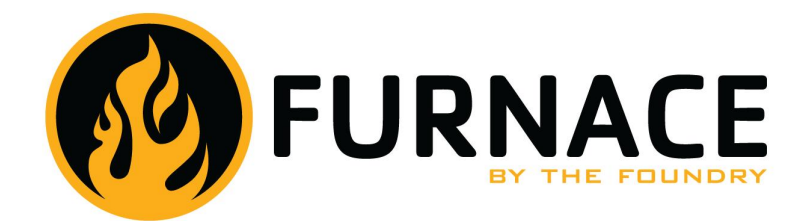

User Guide for Furnace 3.1 for Autodesk Media & Entertainment Systems 2nd December 2008 ii

#### The Foundry VISUAL EFFECTS SOFTWARE

2008 The Foundry Visionmongers Ltd. All rights reserved.

User Guide for Furnace 3.1 for Autodesk Media & Entertainment Systems

This manual, as well as the software described in it, is furnished under license and may only be used or copied in accordance with the terms of such license. This manual is provided for informational use only and is subject to change without notice. The Foundry assumes no responsibility or liability for any errors or inaccuracies that may appear in this book.

No part of this manual may be reproduced, stored in a retrieval system, or transmitted in any form without the prior written permission of The Foundry.

The Foundry logo is a trademark of The Foundry. Autodesk, Autodesk Media and Entertainment, Discreet, Flame, Flint, Fire Inferno and Smoke are either registered trademarks or trademarks of Autodesk, Inc./Autodesk Canada Inc. in the USA and/or other countries. All other brand names, product names, or trademarks belong to their respective holders.

The Foundry algorithms use the FFTW library developed by Matteo Frigo and Steven G. Johnson, copyright 2003 Matteo Frigo, copyright 2003 Massachusetts Institute of Technology. All rights reserved. Used under terms of a commercial license. http://www.fftw.org.

Software engineering Simon Robinson, Ralph McEntagart, Phil Parsonage.

Algorithms Dr. Bill Collis, Dr. Anil Kokaram of Trinity College Dublin.

Product testing Jack Binks, Jonathan Barson

Writing and layout design Jonathan Barson, Ralph McEntagart and Dr. Bill Collis using LEX.

Proof reading Jack Binks and Jonathan Barson.

## Contents

| Introduction                         | 16   |
|--------------------------------------|------|
| About this User Guide                | . 16 |
| Notation                             | . 16 |
| Example Images                       | . 16 |
| Installing Furnace on Discreet Irix  | . 16 |
| Installing Furnace on Discreet Linux | . 17 |
| Installing Furnace on Burn           | . 17 |
| Licensing Furnace                    | . 18 |
| Removing Furnace from Irix           | . 19 |
| Documentation                        | . 19 |
| Network Rendering                    | . 19 |
| About Furnace Plug-ins               | . 20 |
| Other Foundry Products               | . 20 |
| Basics                               | 21   |
| What is a Spark?                     | . 21 |
| Where are the Sparks?                | . 21 |
| Loading Sparks                       | . 21 |
| Using Sparks                         | . 22 |
| Command and Module Modes             | . 22 |
| Saving Sparks                        | . 22 |
| Common Controls                      | 23   |
| Display Tools                        | . 23 |
| Help                                 | . 24 |
| Tooltips                             | . 24 |
| Process                              | . 24 |
| Reset                                | . 24 |
| Roto/Matte Tool                      | . 25 |
| The Roto Tool                        | . 25 |
| Roto Parameters                      | . 31 |
|                                      |      |

|     | Crops                | 33 |
|-----|----------------------|----|
|     | Box                  | 35 |
| Ali | ign                  | 36 |
|     | Introduction         | 36 |
|     | Quick Start          | 37 |
|     | Inputs               | 37 |
|     | Parameters           | 37 |
|     | Align                | 37 |
|     | Roto/Mask            | 40 |
|     | DataOut              | 40 |
|     | Crops                | 40 |
|     | Examples             | 40 |
|     | Clean Area Alignment | 40 |
|     | MatchMoving          | 43 |
|     | Stabilisation        | 44 |
| Blo | ockTexture           | 47 |
|     | Introduction         | 47 |
|     | Quick Start          | 47 |
|     | Crowds               | 49 |
|     | Inputs               | 50 |
|     | Parameters           | 50 |
|     | Texture              | 50 |
|     | Roto/Matte           | 51 |
|     | Examples             | 51 |
| Ch  | annelRepair          | 52 |
|     | Introduction         | 52 |
|     | Quick Start          | 53 |
|     | Inputs               | 54 |
|     | Parameters           | 54 |
|     | Repair               | 54 |
|     | Roto/Matte           | 55 |
|     |                      |    |

| Crops            | · · · · ! | 55       |
|------------------|-----------|----------|
| ColourAlign      | !         | 56       |
| Introduction     | !         | 56       |
| Quick Start      | !         | 56       |
| Inputs           | !         | 57       |
| Parameters       | !         | 57       |
| Crops            | !         | 58       |
| Examples         | !         | 58       |
| BelleColourAlign | !         | 58       |
| ColourMatte      | 1         | 50       |
| Introduction     | ,<br>(    | 60<br>60 |
|                  | (         | с 1      |
|                  | (         | 67       |
|                  | (         | 62       |
| Crons            |           | 64       |
| Evamples         |           | 64       |
| Balla            | (         | 64       |
| Delle            |           | 0 4      |
| Correlate        | f         | 67       |
| Introduction     | (         | 67       |
| Quick Start      | (         | 67       |
| Inputs           | (         | 68       |
| Parameters       | (         | 68       |
| Align            | (         | 69       |
| Roto/Mask        | • • •     | 72       |
| Data Out         | • • •     | 72       |
| Crops/Comp       | • • •     | 72       |
| Examples         | • • •     | 72       |
| Belle            | • • •     | 72       |

| DeBlur                | 76 |
|-----------------------|----|
| Introduction          | 76 |
| Quick Start           | 76 |
| Inputs                | 77 |
| Parameters            | 77 |
| DeBlur                | 78 |
| Examples              | 79 |
| LibertyBlurred        | 79 |
| Fruit                 | 81 |
| DeFlicker             | 84 |
| Introduction          | 84 |
| Quick Start           | 84 |
| Tuning                | 85 |
| Conving Flicker       | 86 |
| Warning               | 86 |
| Inputs                | 86 |
| Parameters            | 86 |
| Flicker               | 86 |
| Examples              | 88 |
|                       | 88 |
| Bus                   | 89 |
| Bike                  | 90 |
|                       |    |
| DeGrain               | 92 |
| Introduction          | 92 |
| Quick Start           | 92 |
| Working Interactively | 93 |
| Spatial Tuning        | 94 |
| Temporal Tuning       | 94 |
| Inputs                | 94 |
| Parameters            | 94 |
| DeGrain               | 95 |

| Analysis               | 96  |
|------------------------|-----|
| Roto/Matte             | 96  |
| Examples               | 96  |
| DeNoise                | 98  |
| Introduction           | 98  |
| Quick Start            | 98  |
| Inputs                 | 99  |
| Parameters             | 99  |
| DeNoise                | 99  |
| Examples               | 99  |
| Mike                   | 100 |
| Denth                  | 103 |
| Jeptin<br>Introduction | 103 |
|                        | 103 |
| Quick Start            | 103 |
| Inputs                 | 104 |
| Parameters             | 104 |
| Roto/Mask              | 104 |
| Examples               | 104 |
| Leicester Square       | 104 |
| DirtRemoval            | 107 |
| Introduction           | 107 |
| Quick Start            | 108 |
| Inputs                 | 109 |
| Parameters             | 109 |
| Dirt                   | 109 |
| Crops                  | 112 |
| Examples               | 112 |
| Roller blades          | 112 |

| EdgeMatte                                    | 114 |
|----------------------------------------------|-----|
| Introduction                                 | 114 |
| Quick Start                                  | 115 |
| Inputs                                       | 116 |
| Parameters                                   | 116 |
| EdgeMatte                                    | 116 |
| Examples                                     | 119 |
| Mike                                         | 119 |
| Kronos                                       | 177 |
| Introduction                                 | 177 |
|                                              | 122 |
| Sneed                                        | 122 |
| Frames                                       | 122 |
| Fine Tuning                                  | 123 |
| Separating Foreground and Background Motions | 124 |
| Flicker                                      | 124 |
| Noise                                        | 124 |
| Motion Blur                                  | 125 |
| Inputs                                       | 125 |
| Parameters                                   | 125 |
| Kronos                                       | 125 |
| Crops                                        | 129 |
| Calculator                                   | 129 |
| Examples                                     | 129 |
| Taxi Retiming.                               | 129 |
| Taxi Motion Blur                             | 131 |
| Kronos Algorithm                             | 131 |
|                                              |     |
| MatchGrade                                   | 132 |
|                                              | 132 |
|                                              | 132 |
| inputs                                       | 133 |

|     | Parameters        | 133 |
|-----|-------------------|-----|
|     | Examples          | 133 |
|     | Mike              | 133 |
| Mat | tteToRoto         | 135 |
|     | Introduction      | 135 |
|     | Quick Start       | 135 |
|     | •<br>Inputs       | 135 |
|     | Parameters        | 135 |
|     | Examples          | 136 |
|     | '<br>BelleWalking | 136 |
|     |                   |     |
| Mot | tionBlur          | 138 |
|     | Introduction      | 138 |
|     | Quick Start       | 138 |
|     | Inputs            | 138 |
|     | Parameters        | 139 |
|     | Examples          | 140 |
|     | BelleWalking      | 140 |
| Mot | tionMatte         | 142 |
|     | Introduction      | 142 |
|     | Quick Start       | 142 |
|     | Inputs            | 142 |
|     | Parameters        | 143 |
|     | Roto/Mask         | 143 |
|     | Typical results   | 143 |
|     | Man holding baby  | 143 |
|     | Family            | 144 |
|     | Quadbike          | 144 |
|     | Footballers       | 144 |

| MotionRepair       | 147 |
|--------------------|-----|
| Introduction       | 147 |
| Warning Messages   | 147 |
| Quick Start        | 148 |
| Inputs             | 149 |
| Parameters         | 149 |
| Repair             | 149 |
| Roto/Matte         | 150 |
| Crops              | 150 |
| Examples           | 151 |
| Carnaby Street     | 151 |
|                    |     |
| MotionSmooth       | 152 |
| Introduction       | 152 |
| Quick Start        | 152 |
| Inputs             | 152 |
| Parameters         | 152 |
| Smooth             | 152 |
| DivelTexture       | 155 |
| Introduction       | 155 |
|                    | 155 |
|                    | 156 |
|                    | 150 |
|                    | 157 |
| Biasing the Result | 158 |
| Inputs             | 159 |
| Parameters         | 159 |
| Texture            | 159 |
| Roto/Matte         | 161 |
| Crops              | 161 |
| Examples           | 161 |

| Introduction       1         Quick Start       1         Inputs       1         Parameters       1         Patcher       1         Roto/Mask       1         Repair Matte       1         Centres       1 | 62<br>63<br>63<br>63<br>64<br>64<br>64<br>64<br>64 |
|----------------------------------------------------------------------------------------------------|----------------------------------------------------|
| Quick Start       1         Inputs       1         Parameters       1         Patcher       1         Roto/Mask       1         Repair Matte       1         Centres       1                              | 62<br>63<br>63<br>64<br>64<br>64<br>64<br>64       |
| Inputs       1         Parameters       1         Patcher       1         Roto/Mask       1         Repair Matte       1         Centres       1                                                          | 63<br>63<br>64<br>64<br>64<br>64<br>64             |
| Parameters       1         Patcher       1         Roto/Mask       1         Repair Matte       1         Centres       1                                                                                 | 63<br>63<br>64<br>64<br>64<br>64<br>64             |
| Patcher       1         Roto/Mask       1         Repair Matte       1         Centres       1                                                                                                    | 63<br>64<br>64<br>64<br>64                         |
| Roto/Mask       1         Repair Matte       1         Centres       1                                                                                                    | 64<br>64<br>64<br>64                               |
| Repair Matte       1         Centres       1                                                                                                    | 64<br>64<br>64<br>64                               |
| Centres                                                                                                    | 64<br>64<br>64                                     |
|                                                                                                    | 64<br>64                                           |
| Example                                                                                                    | 64                                                 |
| Table                                                                                                    |                                                    |
|                                                                                                    |                                                    |
| ReGrain 16                                                                                                    | 56                                                 |
| Introduction                                                                                                    | 66                                                 |
| Quick Start                                                                                                    | 67                                                 |
| Grain Stocks                                                                                                    | 68                                                 |
| <b>Response</b>                                                                                                    | 68                                                 |
| Checking the Result                                                                                                    | 69                                                 |
| Proxy Resolutions                                                                                                    | 69                                                 |
| Inputs                                                                                                    | 70                                                 |
| Parameters                                                                                                    | 70                                                 |
| <b>Regrain</b>                                                                                                    | 70                                                 |
| Response                                                                                                    | 71                                                 |
| Examples                                                                                                    | 72                                                 |
| Rachael                                                                                                    | 72                                                 |
| Response                                                                                                    | 72                                                 |
| RigRemoval 17                                                                                                    | 73                                                 |
| Introduction                                                                                                    | 73                                                 |
| <b>Ouick Start</b>                                                                                                    | 73                                                 |
| Occlusions                                                                                                    | 75                                                 |
| Inputs                                                                                                    | 76                                                 |
| Parameters                                                                                                    | 76                                                 |

| <b>Rig</b>                   | 176 |
|------------------------------|-----|
| Key                          | 178 |
| Roto/Mask                    | 179 |
| Examples                     | 179 |
| Bike                         | 180 |
| ScratchRepair                | 81  |
| Introduction                 | 181 |
| Quick Start                  | 182 |
| Inputs                       | 182 |
| Parameters                   | 182 |
| Repair                       | 183 |
| Crops                        | 183 |
|                              |     |
| SmartFill                    | 84  |
| Introduction                 | 184 |
| Quick Start                  | 185 |
| Inputs                       | 185 |
| Parameters                   | 186 |
| Fill                         | 186 |
| Roto/Matte                   | 187 |
| Crops                        | 187 |
| Examples                     | 188 |
| Trafalgar Square             | 188 |
| Belle                        | 188 |
| ConsultRists                 |     |
|                              | 190 |
|                              | 190 |
| Putting the Camera Move Back | 193 |
| Quick Start                  | 193 |
| Inputs                       | 194 |
| Parameters                   | 194 |
| Plate                        | 194 |
| Crops                        | 197 |

| Examples               | 197 |
|------------------------|-----|
| Liberty                | 197 |
| Liberty Banner         | 199 |
| SmartZoom              | 200 |
| Introduction           | 200 |
| Quick Start            | 201 |
| Inputs                 | 201 |
| Parameters             | 201 |
| Zoom                   | 201 |
| Crops                  | 202 |
| Examples               | 203 |
| Newspaper              | 203 |
| Snlicer                | 205 |
| Introduction           | 205 |
|                        | 205 |
|                        | 205 |
| Parameters             | 200 |
| Roto/Matte             | 200 |
|                        | 200 |
| Fxamples               | 207 |
| Нодае                  | 207 |
| neuge                  | 207 |
| Steadiness             | 208 |
| Introduction           | 208 |
| Quick Start            | 208 |
| Replacing Camera Shake | 209 |
| Inputs                 | 209 |
| Parameters             | 209 |
| Steady                 | 209 |
| DataOut                | 210 |
| Crops                  | 211 |
| Examples               | 211 |

| Leicester Square                 | . 211 |
|----------------------------------|-------|
| Tile                             | 213   |
| Introduction                     | . 213 |
| Quick Start                      | . 213 |
| Large textures from small images | . 214 |
| Tip                              | . 214 |
| Colour Correction                | . 215 |
| Inputs                           | . 215 |
| Parameters                       | . 215 |
| Tile                             | . 216 |
| Examples                         | . 216 |
|                                  |       |
| WireRemoval                      | 217   |
| Introduction                     | . 217 |
| Clean Plates                     | . 217 |
| Furnace                          | . 218 |
| Reconstruction Methods           | . 218 |
| Rolling Repairs                  | . 219 |
| Curved Wires                     | . 219 |
| Quick Start                      | . 219 |
| Tracking Wires                   | . 220 |
| Inputs                           | . 221 |
| Parameters                       | . 221 |
| Wire                             | . 221 |
| Location                         | . 223 |
| Examples                         | . 224 |
| <b>Clouds</b>                    | . 224 |
| Sarah                            | . 225 |
| Bricks                           | . 226 |

| Appendix A 22                 | 29 |
|-------------------------------|----|
| Release Notes                 | 29 |
| Furnace 3.1v1                 | 29 |
| Furnace 3.0v6                 | 30 |
| Furnace 3.0v5                 | 30 |
| Furnace 3.0v4                 | 31 |
| Furnace 3.0v3                 | 32 |
| Furnace 3.0v2                 | 33 |
| Furnace 2.0v2                 | 35 |
| Furnace 2.0v1                 | 36 |
| Furnace 1.1v3                 | 37 |
| Furnace 1.0v2                 | 38 |
| Furnace 1.0v1                 | 39 |
| Furnace 1.0b4                 | 40 |
| Furnace 1.0b3                 | 40 |
| Furnace 1.0b2                 | 41 |
| Furnace 1.0b1                 | 43 |
| Appendix B 24                 | 14 |
| End User License Agreement 24 | 44 |
| Appendix C 25                 | 52 |
| Kronos Algorithm              | 52 |
| Introduction                  | 52 |
| Terminology 2                 | 52 |
| Producing vectors             | 53 |
| Index 25                      | 54 |

## Introduction

|                                        | Welcome to this User Guide for Furnace on Discreet.                                                                                                    |
|----------------------------------------|----------------------------------------------------------------------------------------------------|
|                                        | Furnace is a rich collection of image processing tools to help<br>compositors tackle common problems when working on films.<br>We have spent several years working closely with universities<br>and post production houses in London developing tools that<br>will save you time. |
| About this User<br>Guide               |                                                                                                    |
|                                        | This User Guide will tell you how to install and use the Fur-<br>nace sparks. Licensing Furnace is covered in the separate<br>Foundry FLEX Tools User Guide.                                                                                                    |
|                                        | Throughout this user guide we assume you are familiar with<br>Autodesk Media & Entertainment Solutions and the machine it<br>is running on.                                                                                                    |
| Notation                               |                                                                                                    |
|                                        | All the directory and file names in this document are the 32 bit versions. For the 64 bit equivalent, simply substitute 64 for 32 in any of the relevant names.                                                                                                    |
|                                        | The phrase "Discreet Flame" is used to denote any of the compatible Autodesk Media & Entertainment Solutions, Discreet R Flame R, Discreet R Flint R, Discreet R Fire R, Discreet R Inferno R, and Discreet R Smoke R.                                                            |
| Example Images                         |                                                                                                    |
|                                        | Example images are provided for use with each of the sparks.<br>You can download these images from our web site.                                                                                                    |
| Installing Furnace on<br>Discreet Irix | I                                                                                                    |
|                                        | Downloads are available from www.thefoundry.co.uk.                                                                                                    |
|                                        | 1. Log in as root                                                                                                    |
|                                        | 2. Download the Furnace software. You should get a file called                                                                                                    |
|                                        | Furnace3.1v1_Spark4.0-irix-mips-<br>release-32.tardist                                                                                                    |

3. Install the default software using the inst command (or, if you prefer, use the Software Manager)

```
inst -f Furnace3.1v1_Spark4.0-irix-
mips-release-32. tardist
Inst> list
Inst> install *
Inst> go
Inst> quit
```

- 4. The plug-ins are installed to /usr/discreet/sparks/Furnace3.1v1
- 5. Proceed to licensing Furnace.

## Installing Furnace on Discreet Linux

Downloads are available from www.thefoundry.co.uk.

- 1. Log in as root
- 2. Download the Furnace software. You should get a file called

```
Furnace3.1v1_Spark4.0-linux-x86-
release-32.run
```

3. Install the software with the command

```
./Furnace3.1v1_Spark4.0-linux-x86-
release-32.run
```

- 4. The plug-ins are installed to /usr/discreet/sparks/Furnace3.1v1
- 5. Proceed to licensing Furnace.

### Installing Furnace on Burn

Downloads are available from www.thefoundry.co.uk. On each linux machine running Burn:

- 1. Log in as root
- 2. Download the Furnace software. You should get a file called

```
Furnace3.1v1_Spark4.0-linux-x86-
    release-32-Burn.run
```

3. Install the software using the command

./Furnace3.1v1\_Spark4.0-linux-x86release-32-Burn.run

- 4. The plug-ins are installed to /usr/discreet/sparks/Furnace3.1v1
- 5. Repeat this for each burn station.
- 6. No license is required for Furnace on Burn. All Burn versions of the software are provided free of licensing so you may install and use this software on as many Burn nodes as you have available to you.
- **Note** The Furnace 3.1 sparks must have EXACTLY the same directory path as the Furnace 3.1 on Flame. If they are different, remote rendering of these sparks on Discreet will fail.

#### **Licensing Furnace**

Furnace uses FLEXIm encryption in the license keys. Node locked and floating licenses are supported. You can get time limited demo licenses from our web site or by contacting The Foundry directly. You will need the Imhostid of your machine to get a license. The Imhostid is a unique number for your machine. To display this number, download the Foundry System ID utility from our web-site www.thefoundry.co.uk/licensing.

Without a valid software license key, Furnace plug-ins will render diagnostic text to help you identify the problem with the license. (Figure 1.1).

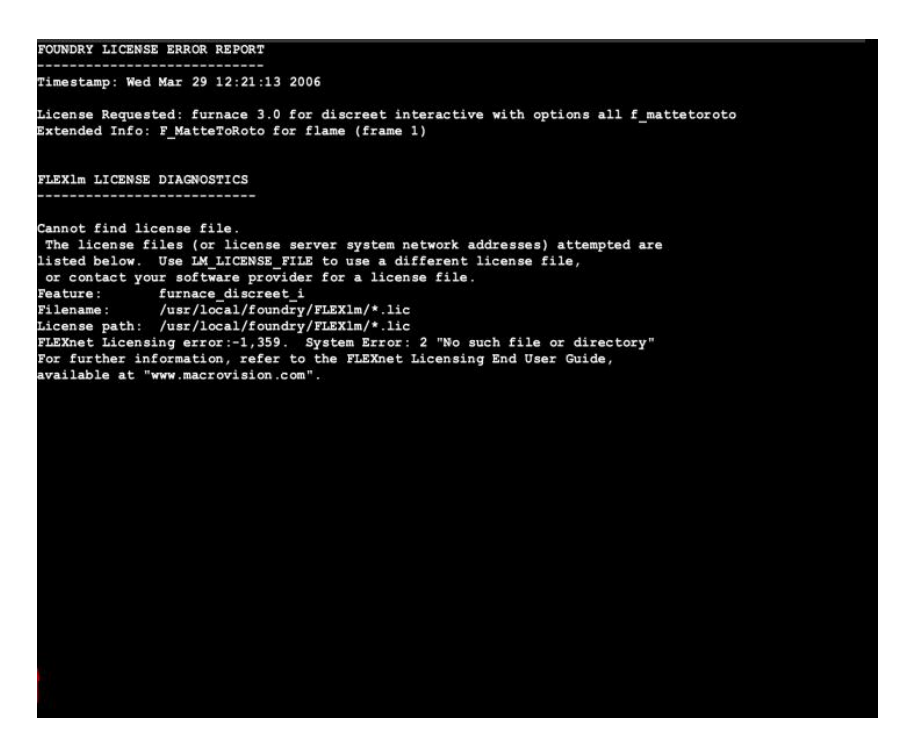

Figure 1.1 Unlicensed spark.

For information on licensing Furnace, displaying the Imhostid, setting up a floating license server, adding new license keys and managing license usage across a network you should read the Foundry FLEXIm Tools (FFT) User Guide which can be down-loaded from our web site.

## Removing Furnace from Irix

If you wish to completely remove Furnace 32 bit sparks from your system, use the following command as root.

```
versions remove Furnace3.1v1_Spark4.0-
irix-mips-release-32
```

or to remove the 64 bit sparks

```
versions remove Furnace3.1v1-Spark4.0-
irix-mips-release-64
```

### Documentation

This User Guide is installed alongside the sparks in a directory called docs.

#### **Network Rendering**

A number of plug-ins in Furnace require cached data from previous frames to generate a new frame. Batch scripts containing these sparks will render correctly if executed locally on your Discreet system, but will fail if rendered using Burn across multiple machines on a network, as these cached frames will not be available to construct the new frame.

These network rendering restrictions apply to the following sparks or parameter settings.

- DeFlicker.
- DeGrain with temporal switched on.
- Steadiness with the reference set to Previous.
- WireRemoval with tracking switched on or rendering with RollingRepair.
- BlockTexture with Temporal Consistency switched on.
- Splicer with Temporal Consistency switched on.
- Correlate.

## About Furnace Plug-ins

All Furnace plug-ins integrate seamlessly into Discreet. They are applied to your clips as you would any other spark and they can all be animated using the standard animation tools.

## Other Foundry Products

The Foundry is a leading developer of plug-in visual effects for film and video post production. Its products include Furnace, Tinder, Tinderbox, Keylight and Anvil and run on a variety of compositing platforms including Flame, Flint, Fire, Inferno and Smoke from Discreet, Shake, Avid|DS and After Effects. For the full list of products and supported platforms see our web site www.thefoundry.co.uk

Tinder and Tinderbox are collections of image processing effects including blurs, distortion effects, background generators, colour tools, wipes, matte tools, paint effects, lens flares and much more.

Anvil is a collection of colour correction and colour manipulation tools originally developed by First Art.

Keylight is an award winning blue/green screen keyer giving results that look photographed not composited. The Keylight algorithm was developed by the Computer Film Company who were honoured with a technical achievement award for digital compositing from the Academy of Motion Picture Arts and Sciences.

Visit The Foundry's web site at www.thefoundry.co.uk for further details. This section will tell you some basic information about sparks. Skip this if you are familiar with Discreet.

## What is a Spark?

A spark is a small computer program that can be loaded onto your Discreet system to do a specific task. Other manufacturers call them plug-ins. Once loaded, a spark behaves as an integral part of your Discreet system and appears in the Effects menu just like the built-in effects.

# Where are the Sparks?

The sparks buttons are in the Effects menu on most Discreet systems. You can have up to five sparks loaded at any one time. The name of the currently loaded spark is shown on the spark button. In the Figure 2.1 the Tinder sparks T\_Distorto, T\_Dilate, T\_LensFlare, T\_BlurMasked, T\_RomanMosaic have been loaded. If a button does not have a spark loaded it will display the word Spark on the button.

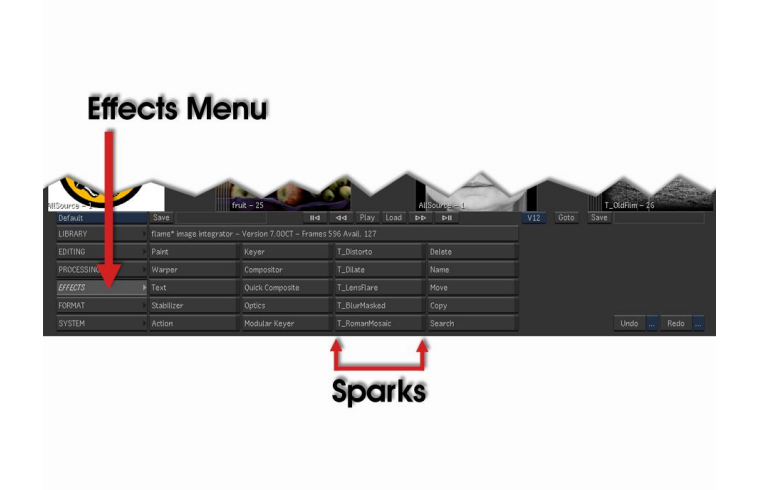

Figure 2.1 Flame user interface showing Sparks buttons.

## Loading Sparks

To load a spark either click on the button (if it says Spark) or hold down the Alt key and click on any spark button (if it already has a spark loaded). This will display the sparks browser. Select the Furnace spark you want to load from the directory /usr/discreet/sparks/.

21

| Refresh |  |
|---------|--|
|         |  |
|         |  |
|         |  |

Figure 2.2 Sparks browser.

| Using Sparks                |                                                                                                    |
|-----------------------------|----------------------------------------------------------------------------------------------------|
|                             | Using a spark is not much different from using one of Discreet's<br>own effects. Click on the spark you want to use. The cursor<br>will change colour prompting you to select images or mattes<br>and finally a destination reel to put the processed clip. The<br>spark interface will be launched. This will give you access to<br>all the parameters that control the spark.                                                                                                    |
|                             | When you select a spark a letter "S" may appear on the button.<br>Pressing this "S" letter will launch the spark using the clips<br>selected last time the spark was used.                                                                                                    |
| Command and<br>Module Modes |                                                                                                    |
|                             | All Furnace sparks run in Module mode. The Module mode gives<br>you access to all the parameters and animation channels for<br>that effect. Command mode processes the clip(s) without giv-<br>ing the user the opportunity to change parameters. No Furnace<br>sparks work in Command mode. All sparks have some standard<br>controls supplied by Discreet. These are the three columns of<br>buttons on the lefthand side, the frame slider and play control<br>buttons in the middle and the image window display controls<br>(pan & zoom) on the right. The remaining controls depend on<br>that particular spark. |
| Saving Sparks               |                                                                                                    |
|                             | You can load and save your spark's current parameter settings from the Setup menu. See your Autodesk Media & Entertain-<br>ment User Guide for more information.                                                                                                    |

## Common Controls

There are many controls that are common to the Furnace sparks. These are all described in detail in this chapter.

## **Display Tools**

The display tools can be found on the right hand side of the sparks interface. See Figure 3.1 and Figure 3.2 on page 25. This controls the rendering of proxy images, shows tool tips and onscreen tools. The display tools options are listed here.

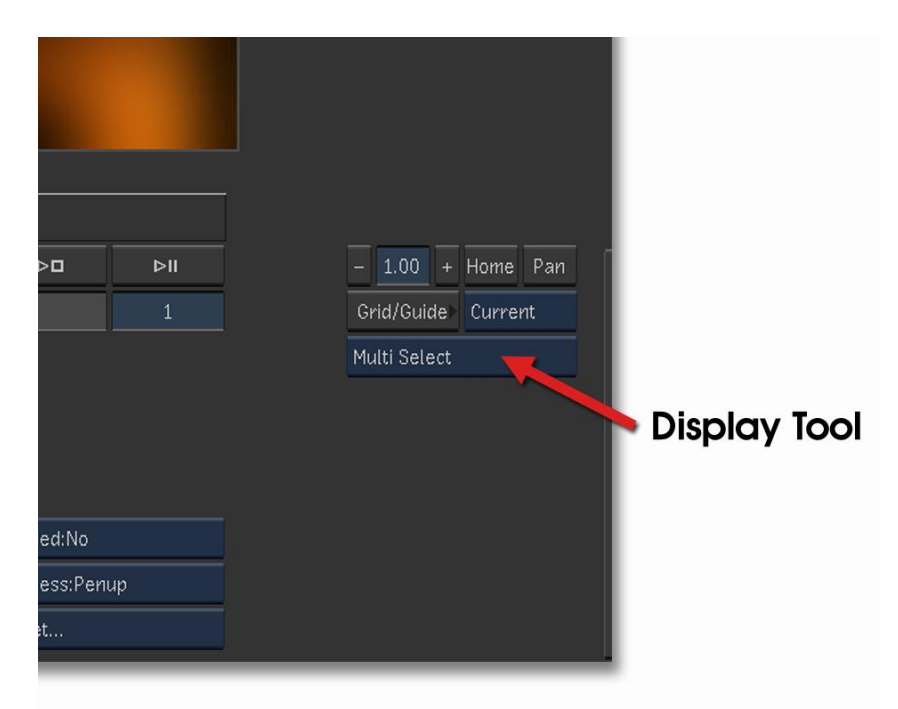

Figure 3.1 Display Tools.

- Quarter Proxy Widget renders a quarter of the image resolution (scaled to fit the screen) and displays the on-screen tools and buttons.
- Half Proxy Widget renders half the image resolution (scaled to fit the screen) and displays the onscreen tools and buttons.
- Full Image Widget renders the full image resolution and displays onscreen tools and buttons.
- Quarter Proxy renders a quarter of the image resolution (scaled to fit the screen) without onscreen tools and buttons.

|          | <ul> <li>Half Proxy renders half the image resolution (scaled to<br/>fit the screen) without onscreen tools and buttons.</li> </ul>                                                                                                    |  |  |  |  |  |  |
|----------|----------------------------------------------------------------------------------------------------|--|--|--|--|--|--|
|          | <ul> <li>Full Image renders the full image resolution without on-<br/>screen tools and buttons.</li> </ul>                                                                                                    |  |  |  |  |  |  |
| Help     |                                                                                                    |  |  |  |  |  |  |
|          | Press the Help button to display a brief overview of the cur-<br>rently loaded Furnace spark. The help page also shows the<br>version of the Furnace spark. To hide the help page press the<br>Help button again. See Figure 3.2 on the facing page.                                                                                                    |  |  |  |  |  |  |
| Tooltips |                                                                                                    |  |  |  |  |  |  |
|          | Switch this on to display information about the currently se-<br>lected parameter. See Figure 3.2 on the next page.                                                                                                    |  |  |  |  |  |  |
| Process  |                                                                                                    |  |  |  |  |  |  |
|          | Controls when to process the effect. The default setting is <b>Penup</b> . See Figure $3.2$ on the facing page. The options are:                                                                                                    |  |  |  |  |  |  |
|          | <ul> <li>Preview will only render the image if the Preview but-<br/>ton is pressed. This enables you to tweak parameters<br/>without waiting for the plug-in to process. If you hit the<br/>Process button with Process set to Preview, the value<br/>will be automatically changed to Pen Up, so that the clip<br/>actually gets processed.</li> </ul> |  |  |  |  |  |  |
|          | • <b>Penup</b> will render the image when you release the mouse button or pen.                                                                                                    |  |  |  |  |  |  |
|          | <ul> <li>Drag Small will continually render a proxy image as you alter a parameter value.</li> </ul>                                                                                                    |  |  |  |  |  |  |
|          | • <b>Drag</b> will continually render the whole image as you alter a parameter value.                                                                                                    |  |  |  |  |  |  |
| Reset    |                                                                                                    |  |  |  |  |  |  |
|          | Enables the default spark values to be restored. Undo and Redo functions are also included in this group. See Figure5 on page23. The options are:                                                                                                    |  |  |  |  |  |  |
|          | <ul> <li>Reset All will restore default values to all parameters on<br/>all pages.</li> </ul>                                                                                                    |  |  |  |  |  |  |

• **Reset Page** will restore default values just to the current page.

24

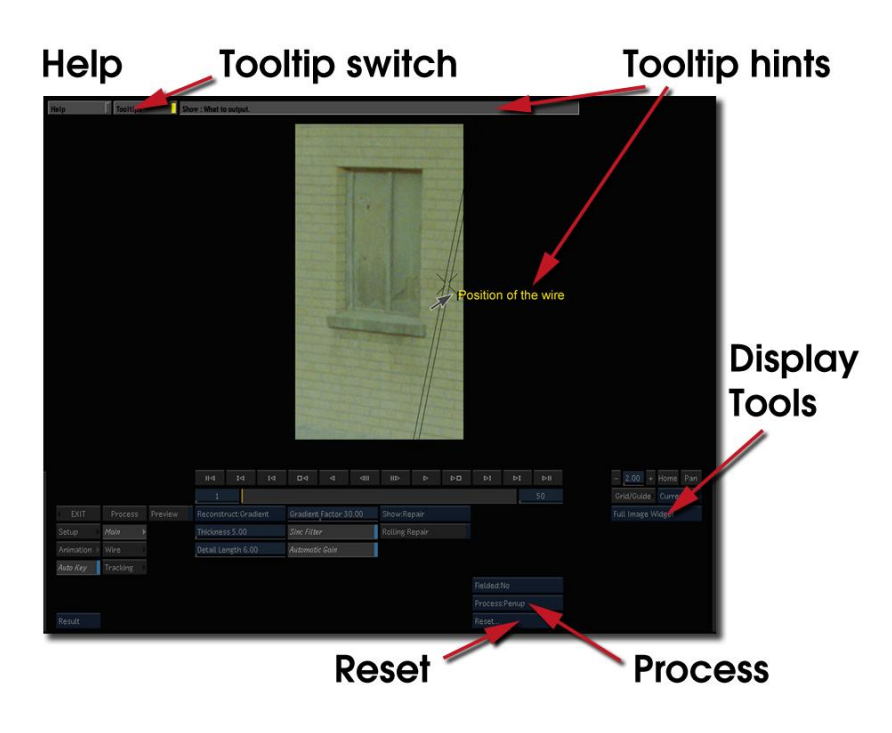

Figure 3.2 Common Interface Controls.

- Redo will restore the last parameter change.
- Undo will remove the effect of the last parameter change.
- **Note** The reset buttons will not remove keyframes in the animation curves. They will simply restore the default values to the parameters at the current frame.

### **Roto/Matte Tool**

This tool is common to several sparks that take a matte input clip. Its purpose is to produce a rough matte for the effect. It will either process the matte input clip, or create and process a roto in place of that clip. No matter if you are using the roto or the clip, you can process the resulting image with a variety of tools.

For your effect you can choose to use nothing, the matte clip or the roto. The controls and tools that are displayed depend on which of these you select.

#### The Roto Tool

The roto tool is quite straight forward to use. There are several parts to the tool interface:

• the roto outline, control points and tangents. See Figure 3.3 on the next page.  the roto axis, controlling its translation (red cross hairs), rotation (green arrow) and scale (blue box). See Figure 3.3.

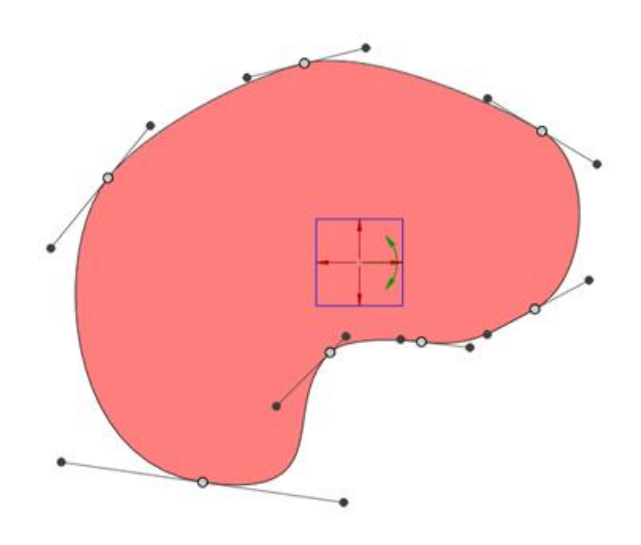

Figure 3.3 Roto Shape.

• the roto animation timeline, and keyframes. See Figure 3.4.

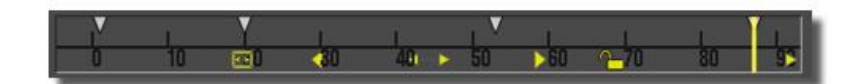

Figure 3.4 Roto Timeline.

• the buttons on the Roto/Matte control page to manipulate the roto.

#### Creating a new roto

To create a new roto you simply draw the shape you want by pressing down and dragging the pen. A green line will trace your pen path. Once you release the pen, a roto will be created that has the minimum number of control points that accurately matches the shape you drew.

If you want a simple shape to start with, choose one from the Shape popup. See Figures 3.5 and 3.6.

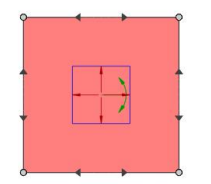

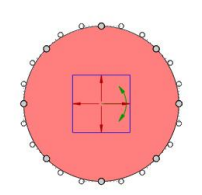

Figure 3.5 Square Roto.

Figure 3.6 Circular Roto.

#### **Control Points**

Control points are drawn as small circles around the roto shape (or squares if the Bezier toggle is not turned on). If a control point is currently selected it will be drawn with a red centre.

To **move** a control point simply click and drag it.

To **select multiple** control points, drag a selection box over the points you want.

To **move multiple** control points, simply click on any one of the selected points and move it.

To **deselect** control points, click on the screen away any selected points.

To **delete** control points, click on one of the selected points and drop it in the rubbish bin at the bottom left of the screen. The bin will only appear when the control point gets close. The cursor turns into a red "-" shape and the bin's lid will raise when you have reached the bin.

To **add** a new control point move your cursor over the edge of the curve and it will turn into a green "+" shape and a ghostly green key appear. Now simply click on the outline of the curve and a new point will be created with automatic tangents.

#### Tangents

If your roto is a Bezier shape, then it will have a pair of tangents displayed at each control point. These control how smooth the curve is between control points. To move a tangent, simply click and drag on it. You can only modify one tangent at a time.

There are three types of tangents:

1. **Split Tangents** drawn with solid lines and triangular ends; paired tangents are independent so that chang-

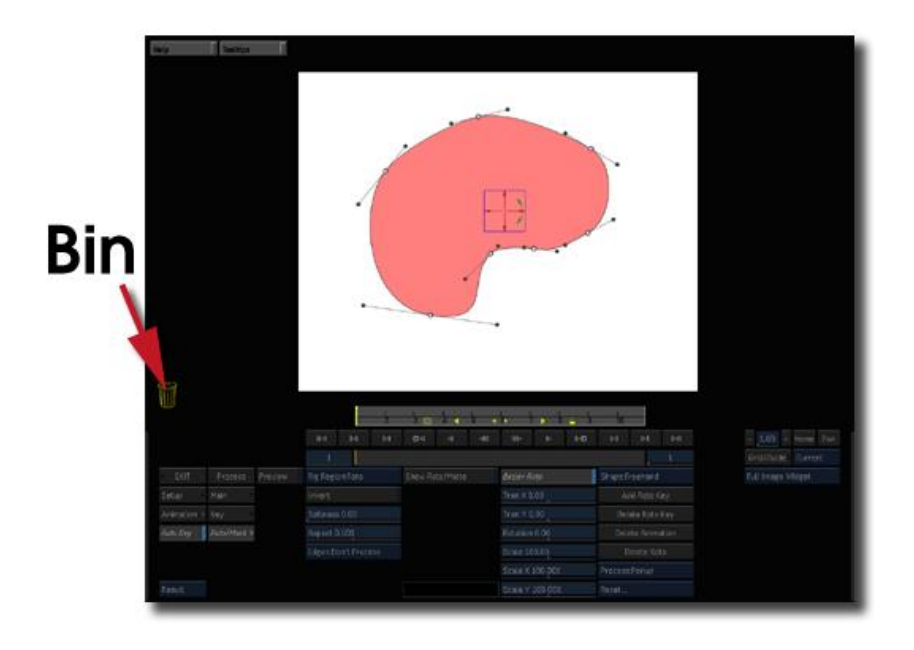

Figure 3.7 Bin/Trash to delete control points.

ing one will not change the other. Use these to get sharp corners.

- 2. Linked Tangents drawn with solid lines and solid circular ends; paired tangents point 180 degrees away from each other; dragging one tangent will change the angle but not the length of the other tangent so that is always 180 degrees away.
- 3. Automatic Tangents drawn with dashed lines and hollow circular ends; paired tangents point 180 degrees away from each other; there is no user control over these tangents; the length and angle of the tangents are automatically calculated to make a smooth curve by looking at the position of nearby control points. Moving any of these control points will change the tangent.

To **change** the tangent type you quickly click on the tangent end without moving it. The tangent will then cycle between the various types.

If you have an automatic tangent and you drag it, it will always turn into a linked tangent (otherwise you couldn't move it).

Rotation, Animation and Timeline

The roto shape can animate, saving the whole shape at each key, points, tangents and tangent types. For frames where there are no keys, a shape will be interpolated using the surrounding two keyframes.

If the roto has any animation, the outline will be drawn solid if there is a key at the current frame, otherwise it will be drawn dashed.

If the AutoKey button is on, every time you manipulate the roto, a keyframe will be added. You can also **add a key** at the current frame by clicking the "Add Roto Key" button.

If there is a key at the current frame you can **delete** it by clicking on the Delete Roto Key. The button, Delete Animation, will remove all roto keys.

Just above the Spark timeline we display the roto timeline. We do this to show the location of the keyframes. Each keyframe is drawn as a small triangle, with the current frame being drawn as a yellow bar.

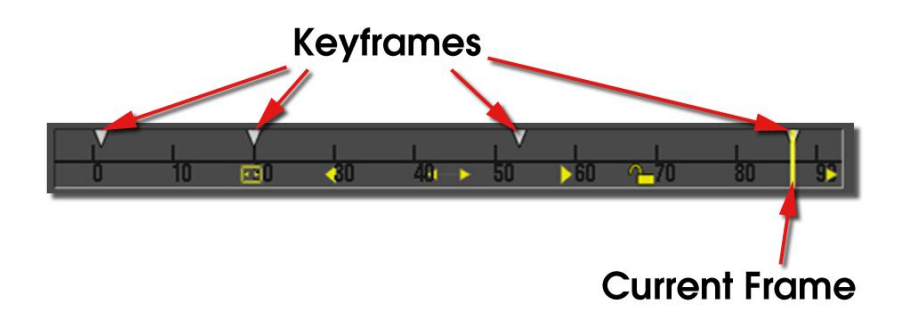

Figure 3.8 Roto Timeline.

You can change the frame a key is on simply by clicking and dragging it in the timeline, its frame number will be displayed next to it.

The range of frames being displayed in the timeline can be changed using the tools inside it (Figure 3.9 on the following page), they are...

- a **lock** icon, which indicates that the displayed timeline is locked to the Discreet timeline.
- a **frame all** icon, which will break the lock to the Discreet timeline, and set the range so that all keys are visible.
- a **pan** icon, which will break the lock to the Discreet timeline, and slide the range of visible frames up and down.
- two **zoom** icons, which will zoom into and out of the timeline.
- two arrow icons at the very end of the timeline, which indicate that **more keys** are off the end of the timeline

and not visible. Click on these and the timeline will rearrange itself so that all keys off that side are now visible.

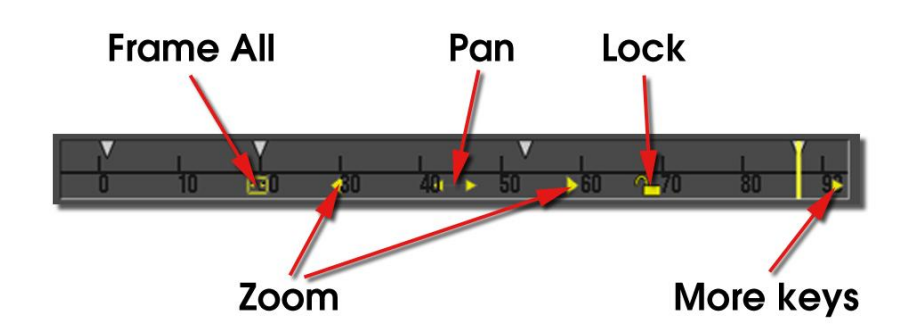

Figure 3.9 Roto Tools.

#### **Roto Axis**

The axis allows you to move, rotate and scale the roto. It is drawn in the image overlay as a red cross hair with a blue box and green anchorlike handle. The red cross hair allows you to move the roto by clicking and dragging it. If you select just one of the arms, you will move the roto only in that direction. This is linked to the Translate X and Translate Y parameters on the Roto/Matte control page.

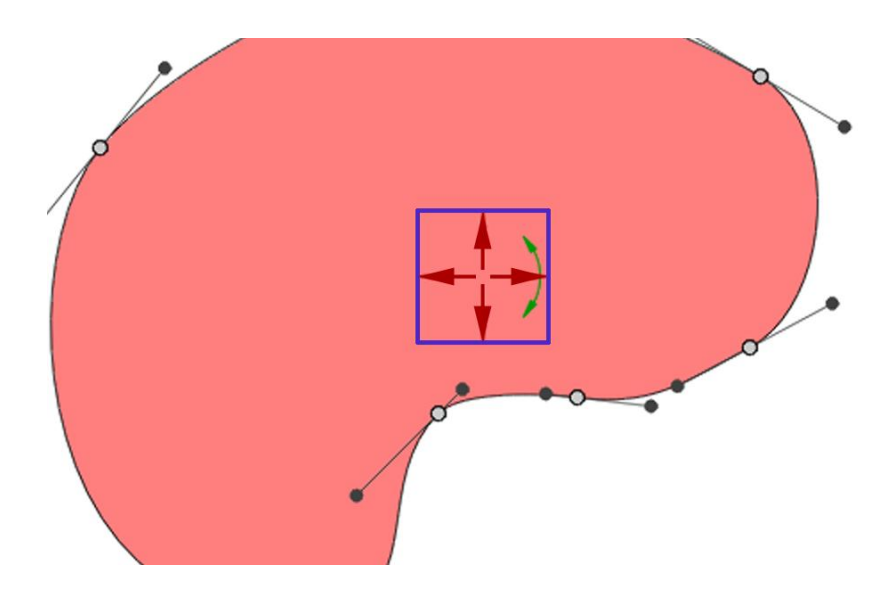

Figure 3.10 Roto Axis Controls.

The blue rectangular box allows you to scale the roto about the centre of the axis. If you select a corner you will scale in x and y, if you choose a single side, you will scale only in that direction. This is linked to the Scale, Scale X and Scale Y parameters on the Roto/Matte control page. The green anchor allows you to rotate the roto about the centre of the axis. This is linked to the Rotate parameter on the Roto/Matte control page.

#### Roto Data Storage

Rotos are saved by encoding them into a Discreet animation curve. If you look in the animation sheet you will see a folder called PrivateData, this is where they are stored. Do not open this folder and do not attempt to modify the keys inside, it can and will cause problems with the roto.

#### **Roto Parameters**

The parameters for the roto group are described here. and shown in Figure 3.11.

| < EXIT    |              |               | Bezier Roto     | Shape:Freehand   |
|-----------|--------------|---------------|-----------------|------------------|
| Setup     |              |               | Tran X 0.00     | Add Roto Key     |
| Animation | Roto/Matte 🕨 | Softness 0.00 | Tran Y 0.00     | Delete Roto Key  |
| Auto Key  | Crops 🕨      | Aspect 0.00%  | Rotation 0.00   | Delete Animation |
|           |              |               | Scale 100.00    | Delete Roto      |
|           |              |               | Scale X 100.00% | Process:Penup    |
| Result    |              |               | Scale Y 100.00% | Reset            |

Figure 3.11 Roto Parameters.

**Mode** – this usually specifies whether the effect will use a roto shape, external matte, or something else. In F\_BlockTexture this parameter is called Fill because it is used to control where to fill the image with texture.

- Roto the spark uses the roto shape.
- Matte the spark uses the matte input.
- None the spark ignores any matte or roto shape.

**Invert** - switch this on to invert the Roto or Matte.

**Softness** - sets the amount of blurring applied to the Roto/Matte.

**Aspect** – controls the horizontal and vertical weighting of the blur. 100% blurs only in X, 100% blurs only in Y whilst 0% blurs equally in X and Y.

Edges - this controls edge treatment of the matte.

- Don't Process no edge treatment,
- Shrink/Grow erodes or enlarges the Roto/Matte by the Edge Push parameter. Negative values shrink it, positive values grow it.

- Halo In/Out extracts only the edges of the Roto/Matte, if Edge Push is negative, only the inside edge is extracted, if Edge Push is positive, outside edges are extracted.
- Halo extracts the edges of the matte that is Edge Push pixels wide.

**Edge Push** - how far to push the edges of the processed Roto/Matte. Exactly what is done with the edges is controlled by the Edges parameter.

**Blur Inside Haloes** - if Edges is set to Halo In/Out , any softness applied works on the side being grown.

**Show Roto/Matte** - this toggles the rendered output to be either the processed roto/matte or the result of the effect. Use this to display the Roto/Matte whilst you are tweaking it for your effect.

**Colour** – sets the colour of the roto overlay, in case the default black colour is difficult to see against your image.

#### MatteOnly Controls

**Clip Min** - if processing the matte input clip, this sets the black level of the matte.

**Clip Max** – if processing the matte input clip, this sets the white level of the matte.

#### **RotoOnly Controls**

**Shape** - sets the initial shape of the roto. When you select this, the current roto will be destroyed.

- **Circle** creates a circular roto shape. See Figure 3.6 on page 27.
- **Square** creates a square roto shape. See Figure 3.5 on page 27.
- Freehand select this to draw an irregular shape. You should click and drag onscreen to draw out the shape rather than click repeatedly to define control points for the spline. See 3.3 on page 26.

**Bezier Roto** – switch this on for a smooth Bezier curve between the control points Figure 3.12 on the facing page, or switch it off for a polygon Figure 3.13 on the next page.

**Tran X** - sets the horizontal position of the roto shape. Change this to move the shape right and left. This is linked to the on-screen red cross hair.

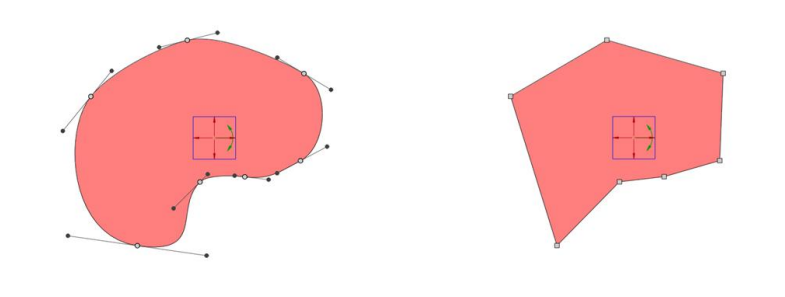

Figure 3.12 Bezier.Figure 3.13 Polygon.

**Tran Y** - sets the vertical position of the roto shape. Change this to move the shape up and down. This is linked to the onscreen red cross hair.

**Rotation** – this controls the rotation of the roto and is linked to the onscreen green anchor in the roto axis.

**Scale** – sets the size of the roto shape. Change this to make the shape bigger and smaller. This is linked to the onscreen blue rectangle.

**Scale X** – sets the horizontal size of the roto shape. Increase this to stretch the shape width. This is linked to the vertical edges of the onscreen blue rectangle.

**Scale Y** - sets the vertical size of the roto shape. Increase this to stretch the shape height. This is linked to the horizontal edges of the onscreen blue rectangle.

**Add Roto Key** - this will add a keyframe to the roto animation at the current frame.

**Delete Roto Key** – this will delete a keyframe from the roto animation if one exists at the current frame.

**Delete Animation** – this will delete all keyframes from the roto animation, but it will keep the current roto.

**Delete Roto** – this will delete all keyframes from the roto animation and delete the current roto as well.

## Crops

This group of seven controls (Figure 3.14) enables the image to be cropped and defines the value of pixels outside the rectangular cropping area.

**X Crop** - sets the behaviour of the image at its left and right boundaries.

• Wrap - uses the pixels from the opposite edge.

|          |             |         |            | Case of the C  | Sec. and |    |   |    |       |
|----------|-------------|---------|------------|----------------|----------|----|---|----|-------|
|          |             |         | ll⊲        | I⊲             | বে       | □⊲ | ⊲ | ⊲∥ | IIÞ   |
|          |             |         |            |                |          |    |   |    |       |
| EXIT     | Process     | Preview | X Crop:R   | X Crop:Reflect |          |    |   |    |       |
| up 🕨     | Main 🔹 🗎    |         | Y Crop:F   | Y Crop:Reflect |          |    |   |    |       |
| mation 🕨 | DataOut 🔹   |         | Left 0.00% |                |          |    |   |    | Analy |
| o Key    | Crops/Box 🕨 |         | Right 10   | 0.00%          |          |    |   |    | Analy |
|          |             |         | Bottom     | 0.00%          |          |    |   |    |       |
|          |             |         | Top 100.   | 00%            |          |    |   |    |       |
| ult      |             |         |            |                |          |    |   |    |       |

Figure 3.14 Crop Controls.

- **Reflect** mirrors the image at the boundary.
- **Repeat** repeats the last line of pixels at the boundary.
- **Colour** uses a solid colour. This colour is set by the colour pot at the bottom of this group of controls.

**Y Crop** - sets the behaviour of the image at its top and bottom boundaries.

- Wrap uses the pixels from the opposite edge. Figure 3.18 on the facing page.
- Reflect mirrors the image at the boundary. Figure 3.17 on the next page.
- **Repeat** repeats the last line of pixels at the boundary. Figure 3.16 on the facing page.
- **Colour** uses a solid colour. Figure 3.15 on the next page. This colour is set by the colour pot at the bottom of this group of controls.

Left - sets the position of the left crop.

**Right** - sets the position of the right crop.

**Bottom** - sets the position of the bottom crop.

**Top** - sets the position of the top crop.

**Colour** – sets the colour that will fill the image outside the crop boundaries, if the cropping method is set to Colour.

In the this example, the image of the elephant has been cropped on all sides. The behaviour of the pixels is shown for all four cropping methods.

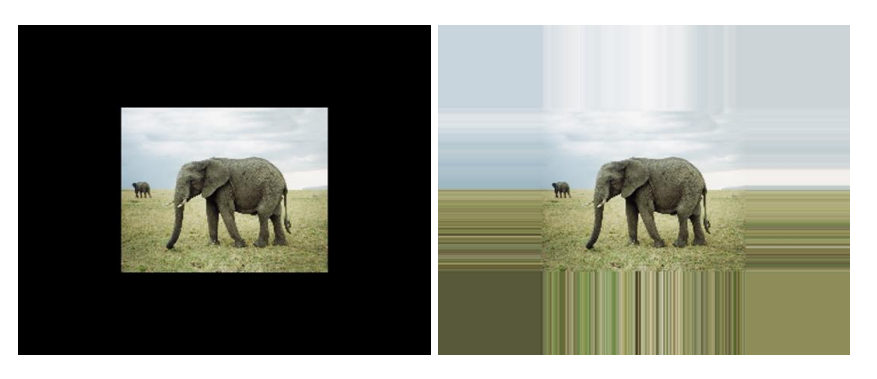

Figure 3.15 Colour.

Figure 3.16 Repeat.

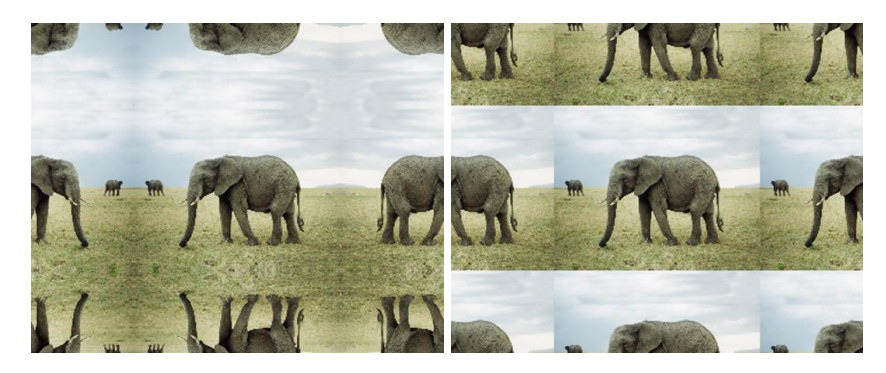

Figure 3.17 Reflect.

Figure 3.18 Wrap.

Box

The area sampled for motion or texture is defined by the red rectangular box shown onscreen when Display is set to Full Image Widget. The size and position of this box can be altered using the onscreen tools, or by changing the following parameters:

**Sample Left** - the left position of sample region.

**Sample Right** - the right position of sample region.

**Sample Top** - the top position of sample region.

**Sample Bottom** - the bottom position of sample region.

## Align

This chapter looks into using F\_Align for matchmoving, stabilisation, and alignment. For hints, tips, tricks, and feedback please visit http://support.thefoundry.co.uk.

## Introduction

F\_Align is arguably one of the most powerful sparks within Furnace as it has so many possible applications. In its most basic form the spark aligns a source image with a reference image by applying a global transformation to the source image. This transformation is able to take account of changes in translation, rotation, scale, and perspective between the images. This is achieved without the artist needing to manually

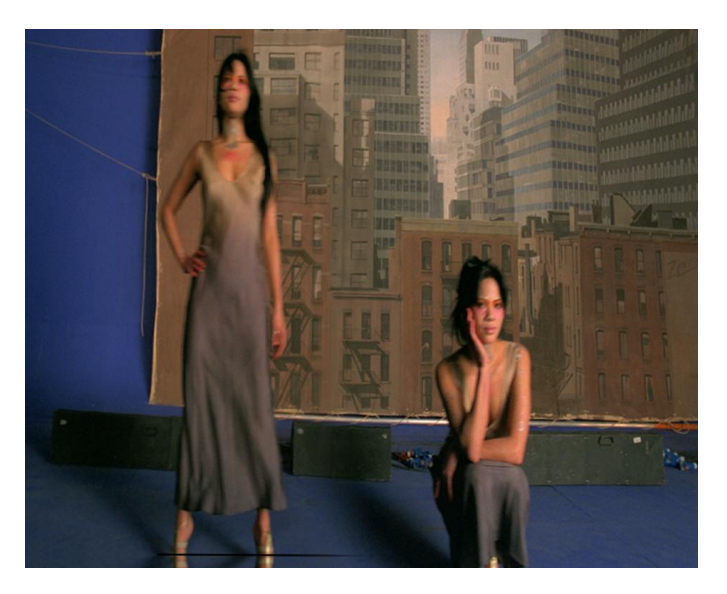

Figure 4.1 F\_Align used to matchmove two clips into one.

select tracking points. Some of the applications for this motion analysis are:

- Stabilisation each frame in a sequence can be aligned with a single reference frame. For a stabilisation technique that preserves the original camera pan, see both F\_Steadiness on page 208 and Stabilisation on page 44.
- **MatchMoving** the data calculated to do the stabilisation can be inverted and applied to another clip to do a match move. See MatchMoving on page 43.
- Multiple Pass Alignment two camera passes (across the same scene) can be locked together by aligning each frame in one clip with its corresponding frame in the second clip. This is very useful for locking the clips together
|             | where a motion control shot has proved defective, or where the original passes were not motioncontrolled at all. See Multiple Pass Alignment on page 72.                                                                                                    |
|-------------|----------------------------------------------------------------------------------------------------|
|             | <ul> <li>Clean Area Alignment – on a long pan following a fore-<br/>ground object, we can align an image a few frames before<br/>the current one into position on the current frame, to<br/>provide a quick clean area for replacing the foreground<br/>object. See Clean Area Alignment on page 40.</li> </ul>                                                                                                    |
| Quick Start |                                                                                                    |
|             | To align one clip with a static frame from the same clip, load<br>the Spark using the clip as all three inputs, and hit process.<br>If the motion in the clip eventually deviates too far from the<br>initial frame we are using as a reference, the match will start<br>to fail. See the description of the Incremental button below<br>for a solution.                                                                                                    |
| Inputs      |                                                                                                    |
|             | F_Align has three inputs. The first input (Source) will be the sequence which is transformed and output during processing. The second input (Reference) is the clip we derive motion from, either by matching frames from the Source against the reference, or by matching frames in the Reference clip alone. The third input (Reference Mask) can be used to specify the region of the frame to be stabilised as an alternative to the onscreen rectangular box or roto shape. |
| Parameters  |                                                                                                    |
|             | The parameters for this spark are described below.                                                                                                    |
| Align       |                                                                                                    |
|             | <b>Analyse</b> - turns on and off analysis mode. Analysis mode should normally be turned on the spark then does full motion analysis and stores the results. It should subsequently be turned off if you want to reprocess the spark with the same setup but different input clips.                                                                                                    |
|             | <b>Frame</b> - selects the reference method used. You are either trying to lock a clip down to one particular frame (static) or you are trying to line up each frame of one clip with each corresponding frame of the other clip (relative).                                                                                                    |
|             | <ul> <li>Relative - select this to align a frame in the Source or<br/>Reference clip with a slipped frame from the Reference<br/>clip.</li> </ul>                                                                                                    |

 Static – select this to align a frame in the Source or Reference clip with a single frame somewhere in the Reference clip.

Match - selects the match method used.

- Source to Ref when aligning frames, align frames from the Source clip so that they match frames from the Reference clip.
- **Ref to Ref** when aligning frames, align frames from the Reference clip with another frame from the same Reference clip.

**Relative/Static Frame** – when the reference method is set to Frame: Static, this control stores the frame number of the single static frame in the Reference clip we want to match to. When the reference method is set to Frame:Relative, this control stores the offset from the current frame number where we index into the Reference clip. In this last case, for example, if we are currently on frame 20, and the Relative Frame is 5, then we will be matching frame 20 to frame 15.

**Incremental** – this button only appears when Match is set to Ref To Ref (i.e. we are calculating all motion from one clip). For example, if we try to match frame 20 to frame 1 of the same clip, we have a choice of calculating the motion in one hit (Incremental off), or by calculating the motion as the sum of all of the individual motion transforms from frame 20 all the way back to frame 1 (Incremental switched on).

The latter (Incremental on) is more likely to lockon even for extreme motions over long frame ranges. The former (Incremental switched off) is more likely to give a pixelperfect match between the frames, if one exists.

**Clear Motion Cache** - when using this Spark on the Discreet Desktop, you may choose to run the Spark again with a different clip, without unloading the Spark. In this case, the Spark is unaware that the clip has changed. Clicking on this button forces the Spark to dispose of its internal data tables and recalculate the motion.

**Scale** - switch this on to correct for scale changes in the transformation.

**Rotate** – switch this on to correct for rotational changes in the transformation.

**Translate** - switch this on to correct for translational changes in the transformation.

**Perspective** - switch this on to correct for perspective changes in the transformation.

**Region** – a mask can be used to indicate the area of the image to use during matching. For example, you may wish to concentrate only on a moving foreground object and ignore the background. The area ignored is where the mask is black.

- Mask use the Ref Mask input clip.
- Roto use the embedded Roto tool to produce a mask.
- All use the all of the frame.

**Filter** – is used to control the quality of your processed images by reducing the jagged lines characteristic of pixel devices. To render high quality images you should switch filtering on. With all image processing you have a trade off between quality and time. Filtering will increase the quality of your image but will also increase the time it takes to process the image.

- **High** sinc filtering gives excellent results but is slower to render than the others.
- Medium bilinear filtering.
- Low point sampling can give poor results but is faster to process.

**Show Reference** – it can be useful to quickly view the actual image that is being used as the reference to match to on the current frame. Switching this on will show the reference image blended with the current output.

**Reference Blend** – when Show Reference is switched on, this controls the amount of the blend between the current reference image and the output.

**Slip Source** - allows you to offset the Source clip when doing Relative matches.

**Slip Reference** – allows you to offset the Reference clip when doing Relative matches.

**Step Size** - it is rarely necessary to find the optimum transformation for all pixels and so, to speed up the process, the image is sampled with a frequency of Step Size, and only these pixels are used to find the transformation. Decreasing step size will increase both the processing time and the quality of result.

**Scale Transform** - when the Source is transformed to produce the output, you can modify the amount of the transform applied by using this control. A value of 0% will not transform the Source at all. This control can be useful if you wish to match the motion of a foreground object so that it only partially reacts to the background.

|                      | <b>Invert Transform</b> - if you wish to match move a Source clip with no camera move to match the motion in the Reference clip, then you will need to invert the transform applied to the Source so that it shows the motion required to destablise the Reference rather than the motion used to stabilise it. See the example on page 43.                                                                                                    |
|----------------------|----------------------------------------------------------------------------------------------------|
| Roto/Mask            |                                                                                                    |
|                      | See Roto/Matte Tool on page on page 25.                                                                                                    |
| DataOut              |                                                                                                    |
|                      | These parameters store the motionderived transform for the image sequence. With Analyse checked off, only this data will be used. It will almost never be useful to edit this data, but it may be worth understanding what it represents. The parameters are pixel offsets for each of the four corners of the image. BL, BR, TL, TR denote bottom left, bottom right, rop left, and top right corners of the image respectively. Together, these show a four corner warp which represents the transform at the current frame.                         |
| Crops                |                                                                                                    |
|                      | See Crops on page 33.                                                                                                    |
| Examples             |                                                                                                    |
|                      | All the images for the following examples can be downloaded from our web site.                                                                                                    |
| Clean Area Alignment |                                                                                                    |
|                      | In this example, we will use the footage of a bike travelling<br>from left to right across the screen. Let's assume we want to<br>remove this motorbike by compositing pixels from a clean plate<br>over the bike. F_Align can help us create a clean plate, or more<br>accurately a clean area, by offsetting the clip and lining it up<br>with the reference frame. If we have a rough matte of the bike<br>we wish to remove we can use Effects Composite to pull pixels<br>from the aligned clip through the matte and over the reference<br>clip. |
|                      | Download File                                                                                                    |
|                      | rigsbike.tar.gz                                                                                                    |

#### Step by Step

- 1. Import bike.#.tif.
- 2. Load F\_Align into a Sparks button and click on the bike for all the inputs. Set the parameters to their defaults with Reset All.
- 3. Switch Frame to Relative.
- 4. Got to frame 15 on the timeline.
- 5. Change Slip Source to 5 to offset the Source clip by five frames as shown in Figure 4.2.

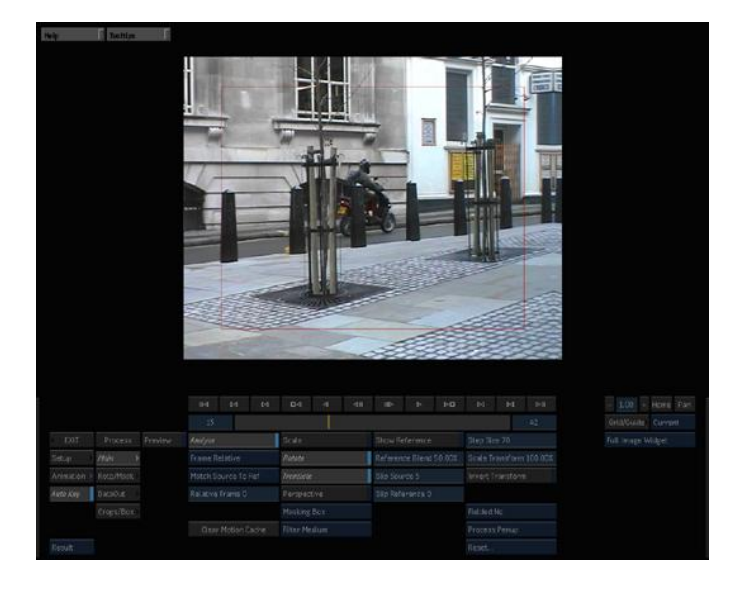

Figure 4.2 Screenshot.

- 6. Flip the display between the Reference (F2) and the Result (F4), and note that we now aligned a frame five frames ago with the current frame. This provides a rapid mechanism for aligning a cleaner frame elsewhere in the sequence over the foreground bike object in the current frame.
- 7. Switch Perspective on to adjust for the slight perspective shift between the frames. Perspective is a very processor intensive option, but the match between the two frames around the windows on the top right should be slightly better.
- Process and Exit to the reels. The output clip can now be used as a source of pixels to remove the motorbike. To do this we need a matte of the bike that will define the region to paint through. We can use the roto tools in F\_Align.
- 9. From the reels, select F\_Align and load the bike.

- 10. Reset All, View the Source (F1) and select the Roto/Mask edit group. Move to frame 1.
- 11. Toggle Masking:Box to Masking:Roto and click and drag over the image to draw a rotospline around the bike. It does not have to be accurate, we just need a rough shape. Note that clicking control points to define the spline will not create a roto. You have to click and drag to draw a line. Release the mouse/pen when you're near the start to complete the closed shape.

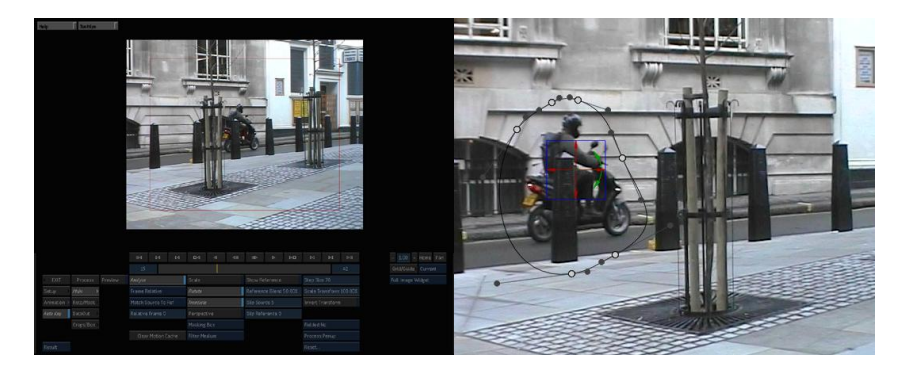

Figure 4.3 Roto screenshot. Figure 4.4 Close-up of roto.

- 12. You need to keyframe the roto shape to cover the bike as it moves off screen. Move to frame 10 and move the roto using the red crosshairs. Move to frame 20 and repeat. You may need to scale the shape as the bike moves into the distance.
- 13. View the result (F4) and switch on Show Roto/Matte to render the matte. Process and Exit. We now need to paint through from the aligned sequence over the original bike clip. To do this we can use Flame's builtin compositing tools.
- 14. Select Effects -> Compositor and select F\_Align, then the bike then the roto matte. This composites the clean area over the bike using the matte.

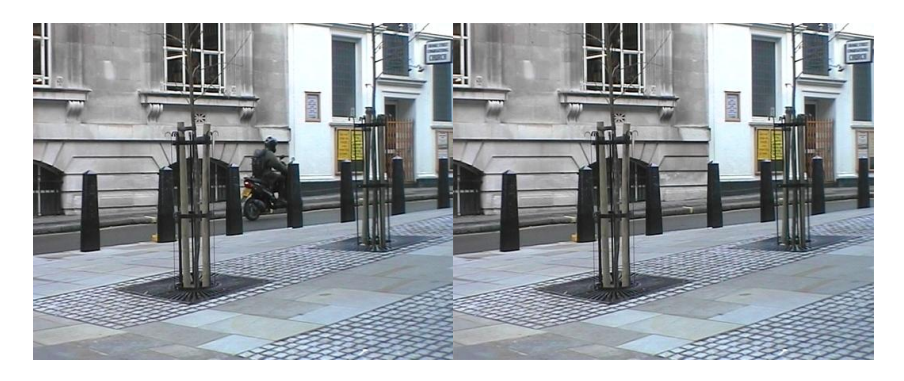

Figure 4.5 Before.

Figure 4.6 After.

- 15. Process.
- 16. That's it.
- **Note** This example could also be solved using F\_RigRemoval on page 173.

## MatchMoving

In this example, we re going to use  $F_A$  ign to stick a new poster (Figure 4.7) on the side of a moving bus (Figure 4.8).

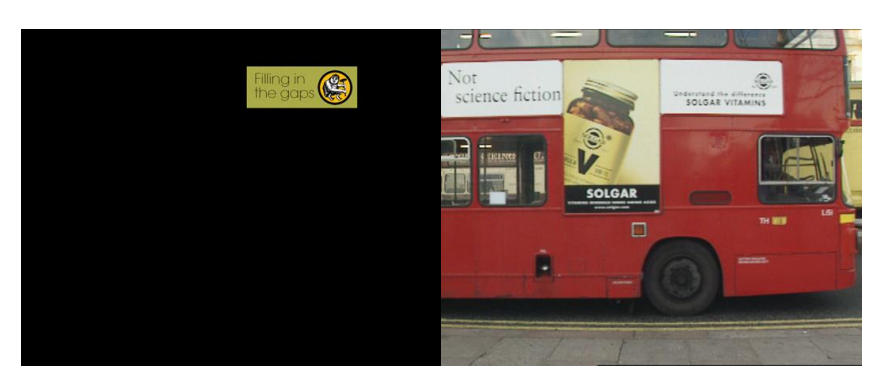

Figure 4.7 Poster.

Figure 4.8 Bus.

Download File

alignbus.tar.gz

#### Step by Step

- 1. Import bus.#.tif, busMatte.tif and busLogo.tif
- 2. Load F\_Align into a Sparks button and click on the busLogo then the bus, then the bus again for the three inputs. Reset the spark.
- 3. Switch the Match popup to Ref To Ref, to show we are only interested in motion on the Reference clip (the bus).
- 4. Set Static Frame to 25. This frame corresponds to the position of the poster. In other words, if you composite the static poster image over the bus without moving the poster it will line up on frame 25.
- 5. On the Crops/Box control page, set the X Crop and the Y Crop popups to Colour.
- Back on the Main control page, click Incremental on. The Spark will now pause while it analyses interframe motion from the current frame (frame 1) up to frame 25.
- 7. Click on Invert Transform, to apply the move to the Source clip (otherwise by default we are applying the stablisation transform to the Source).

- 8. Process the sequence to generate the moving poster that we can composite over the bus.
- Exit the spark. Now we must repeat this move on the bus matte, since we ll need a matte to composite the poster over the bus. Select F\_Align again and click on the bus matte then the bus and the bus again and process.
- 10. Exit the spark and using Quick Composite, layer the aligned poster over the bus using the aligned matte, as shown in Figure 4.9.

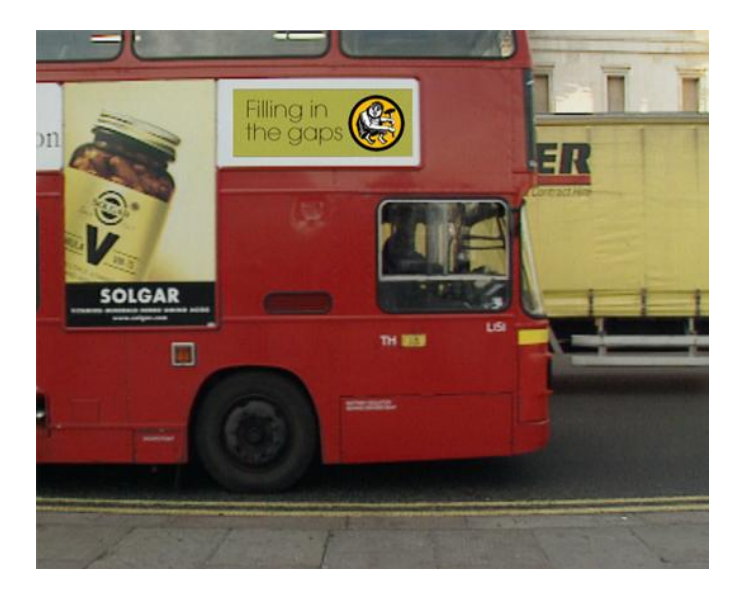

Figure 4.9 Poster on bus.

- 11. You can get a closer match by reprocessing with the onscreen selection box positioned over the bus on the left part of the frame only.
- 12. If you want to apply the same move to subsequent elements, like the matte, you may find it quicker to first reload the Spark with the original clips and original settings, click Analyse off, and then save the setup. If you then use this setup for subsequence clips the same move will be applied without the cost of reanalyzing the motion.

### Stabilisation

In this example, we will use F\_Align to stabilise a left to right pan as shown in Figure 4.10 and Figure 4.11.

#### **Download Files**

alignjb1.tar.gz, alignjb2.tar.gz

1. Import JB1.#.tif. Play the clip.

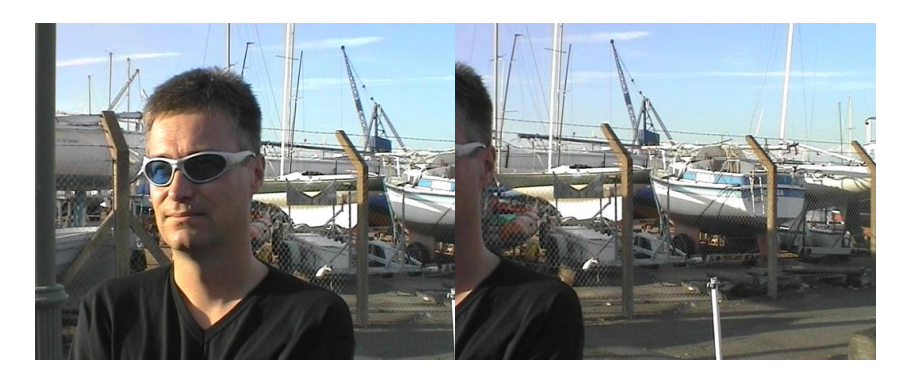

Figure 4.10 Poster.

Figure 4.11 Bus.

- 2. Load F\_Align into a Sparks button and click on just JB1 for the three input clips. Reset the plug-in using Reset All and Clear Motion Cache on the Main control page.
- 3. Set Frame to Static to show that we are stabilising to a single frame.
- 4. Set Match to Ref To Ref to show that we are only interested in the relationship between frames on the Reference clip, and not interested in the relationship between the Source and the Reference.
- 5. On the Crops/Box control page, set the X Crop and Y Crop popups to Colour, so that we can see the outline of the transformed image.
- 6. Back on the Main control page, set the Static Frame to 20 this is the reference frame we want to stabilise to.
- 7. Click Incremental on (note that this control is only visible if Match is set to Ref To Ref). This means that rather than calculating the transformation from the current frame to frame 20 in one go, the plug-in calculates the sum of all the incremental differences between the current frame and frame 20 one frame at a time. You will need to wait for this initial processing to finish.
- 8. Process the clip to produce the stabilised output. Figure 4.12 shows the translated and rotated frame 1 stabilised around the fence post.

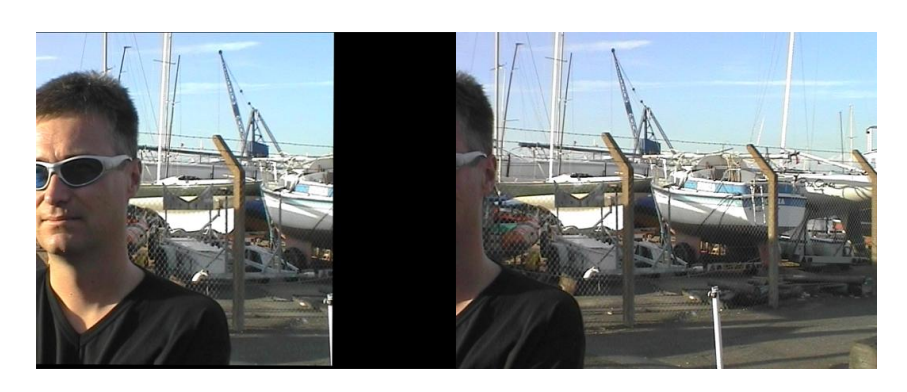

Figure 4.12Frame 1 sta-Figure 4.13Frame 25 sta-bilised.bilised.

# **BlockTexture**

## Introduction

Furnace includes a number of texture generation sparks. These are used to create resolution independent images that have the same look and feel as a small sample region from a source image. F BlockTexture is one such spark and should be used for replicating fairly large scale textures. By that we mean textures that contain shapes rather than more uniform textures that would be suited to F PixelTexture. It works by taking blocks of data from the original image and rearranging them in a random fashion but in such a way that the joins between the blocks are invisible and look plausible. The size of the blocks depends on the scale of the texture being replicated and the overlap of the blocks controls how well the joins between blocks are hidden. This spark tends to generate the best results on more natural looking textures, for example, leaves blowing in the wind or even crowds of people. F BlockTexture also has the ability to generate temporally consistent frames of textures but only over small motion ranges. For hints, tips, tricks, and feedback please visit <a href="http://support.thefoundry.co.uk">http://support.thefoundry.co.uk</a>

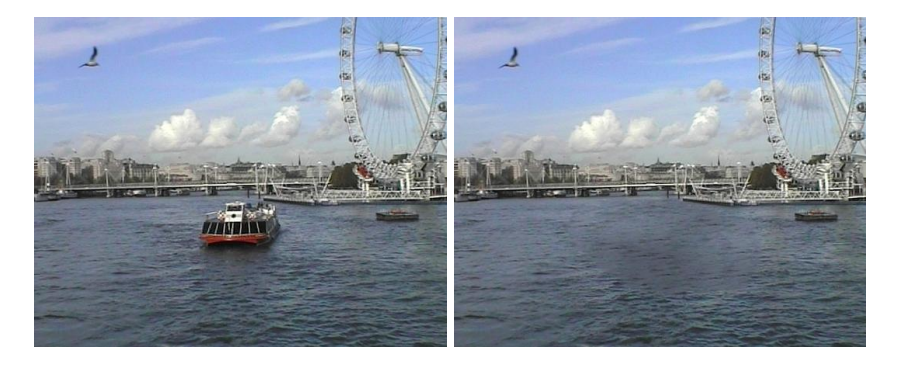

showing the river Thames in to generate moving water London.

Figure 5.1 Original image Figure 5.2 BlockTexture used texture.

# **Quick Start**

The spark takes a background image, two texture inputs, and a matte input. The texture inputs will be sampled and used to generate a new texture. The background input will have the generated texture applied to it. The matte is an optional input that allows you to specify a region in the background image that you wish to fill with the new texture. This region can be blended with the original image to produce a seamless fill. A roto shape can be used instead of an external matte.

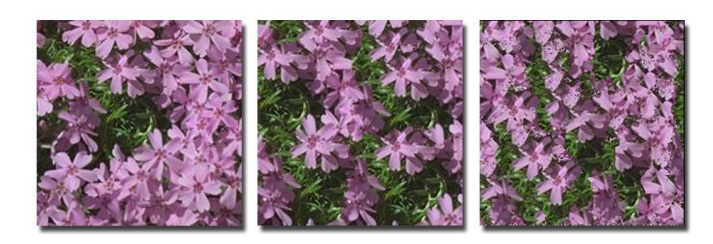

**Figure 5.3** The original image is shown on the left. This image has recognisable shapes and is more suited to F\_Blocktexture. F\_BlockTexture has been used to generate the image in the middle which shows good shape retention. For comparison, F\_PixelTexture has been used on the right.

If you have more than one region in the matte, only one region will be filled with texture. Figure 5.4 shows two unconnected regions in the matte. Figure 5.5 shows the output of F\_BlockTexture. Note that only one region has been filled with the brick texture. To get round this you would have to split the matte up and apply Blocktexture separately to both mattes then recombine the results.

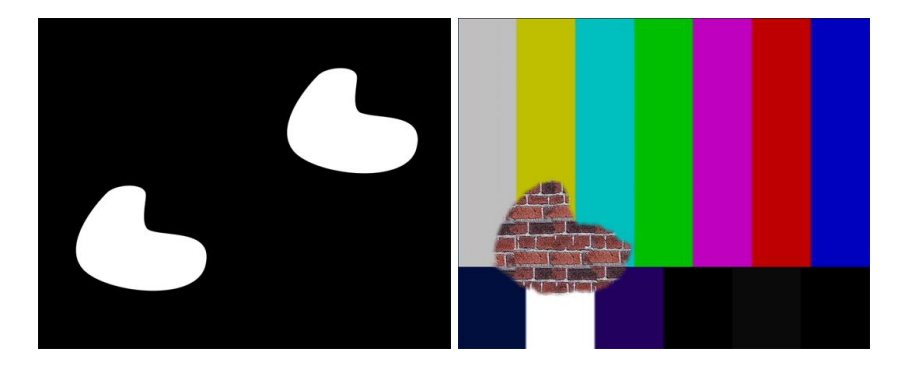

**Figure 5.4** Unconnected **Figure 5.5** Result. mattes.

After connecting the texture inputs use the red rectangular onscreen selection box to define the area that will be sampled for texture. A larger source region will mean less noticeable repetitiveness in the new texture.

Adjust **Block Size** to find a suitable sized building block to generate the new texture. **Overlap** determines the amount adjacent blocks are overlap. A greater overlap gives a better chance of hiding the edge join. If the edges are still visible increasing **Blend Size** will blur the join but too much blurring will result in a noticeable soft edge to the blocks. Increasing **Number of Samples** will increase the quality of the fit between blocks but at the expense of processing time. The whole process is seeded by a random number so changing the **Seed** will

give you alternative texture fills, some of which may be more pleasing than others.

If you are using a matte to specify the region to be filled, **Path Width** specifies the quality of the join between the texture region and the source image. Similarly **Edge Blend** specifies the extent to which this join is blurred. If there is luminance change across the region being filled and switching on **Luminance Match** will attempt to align the luminance between the new region and original image. **Luminance Blur** controls the extent of this matching process.

Finally, if you are attempting to generate temporal textures switch on **Temporal Consistency** before rendering an output sequence. This will ensure the new texture is generated in a consistent manner on successive frames.

#### Crowds

F\_BlockTexture can also be used for crowd replication. In the example here, the original image is a locked off shot of a small crowd filling only part of a stadium. During the sequence the crowd stand up and wave flags. By drawing a matte to specify where we want to put new crowd, F\_BlockTexture can be used to split up the crowd into plausible jigsaw pieces and reassemble them in the locations defined by the matte. This spark works temporally, so that the new crowd also stand up but at different times to the original.

**Note** You should note that with temporalConsistency switched on the sample texture will be taken from the sample region on the start frame only. Any changes to the size or position of the sample region over the sequence will be ignored by the algorithm. The algorithm also assumes the matte is unchanging.

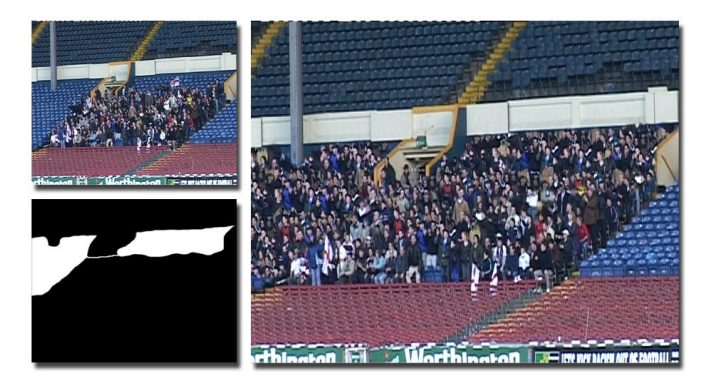

**Figure 5.6** Crowd Replication using F\_BlockTexture. Images courtesy of The Moving Picture Company from the film Mike Bassett: England Manager 2001 Film Council, Hallmark Entertainment and Entertainment Film Distributors

| Inputs     |     |                                                                                                    |
|------------|-----|----------------------------------------------------------------------------------------------------|
|            |     | F_BlockTexture has five inputs. The first input is the back-<br>ground over which the texture will be composited. The second<br>and third inputs are textures. The fourth input is an optional<br>matte to define the region that will be filled with generated<br>texture.                                                        |
|            | Tip | If you have just one image from which to sample texture you could rotate<br>and scale this to produce another texture image. Use the original texture<br>in the second input and the rotated/scaled texture for the third input.<br>By providing additional texture inputs you will reduce repetition in the<br>generated texture. |
| Parameters |     |                                                                                                    |
|            |     | The parameters for this spark are described below.                                                                                                    |
| Texture    |     |                                                                                                    |
|            |     | <b>Fill</b> – switch this on to fill the whole of the area defined by the source image with new texture as opposed to just the region selected by the matte.                                                                                                    |
|            |     | • Roto fills the roto shape with texture.                                                                                                    |
|            |     | • <b>Matte</b> fills the external matte with texture.                                                                                                    |
|            |     | • Screen fills the whole screen with texture.                                                                                                    |
|            |     | <b>Avoid Fill Region</b> - switch this on to sample texture from the region that is not specified by the matte.                                                                                                    |
|            |     | <b>Sample Texture 1</b> - switch this on to use the Texture 1 input as a source of the generated texture.                                                                                                    |
|            |     | <b>Sample Texture 2</b> - switch this on to use the Texture 2 input as a source of the generated texture.                                                                                                    |
|            |     | <b>Sample Source</b> - switch this on to use the Background input as a source of the generated texture.                                                                                                    |
|            |     | <b>Sample Left</b> - the left position of sample region. The sample region is shown as a red rectangular box over the image.                                                                                                    |
|            |     | <b>Sample Right</b> - the right position of sample region. The sample region is shown as a red rectangular box over the image.                                                                                                    |
|            |     | <b>Sample Top</b> - the top position of sample region. The sample region is shown as a red rectangular box over the image.                                                                                                    |
|            |     | <b>Sample Bottom</b> - the bottom position of sample region. The sample region is shown as a red rectangular box over the image.                                                                                                    |
|            |     | <b>Block Size</b> - the size of the building blocks used to make the new texture.                                                                                                    |

**Overlap** - the amount the building blocks are overlap. A larger overlap is more likely to generate a better edge join.

**Blend Size** - the amount of blur at the edges between building blocks. A small amount is good to help hide the edges on some images but too much will result in an obvious softness.

**Number of Samples** – the number of different blocks that are tried before choosing the best match. The higher the number the better the match but the longer the render time.

**Seed** - the random number used to start the texture generation process. Select another seed to see a different texture pattern.

**Temporal Consistency** – switch this on to force temporal consistency in the new texture between successive frames. Note that the sample region and the matte that the texture will be pasted into, will be taken from the first frame only. Any changes to the sample region or matte on subsequent frames will be ignored by the algorithm if Temporal Consistency is switched on.

**Warning** F\_BlockTexture with Temporal Consistency switched on cannot be distributed across multiple machines on a network render farm. See Network Rendering on page 19.

**Path Width** – sets the width of the join between the source image and the new texture. The larger the path the better the quality of join.

**Edge Blend** – the amount of blur between the source image and the new texture. A small amount is good to help hide the edges but too much will result in an obvious softness.

**Luminance Match** – switch this on to match the luminance of the new texture with the luminance of the source region in order to help hide the join.

**Luminance Blur** – controls how much effect Luminance Match has on the new texture.

#### Roto/Matte

See Roto/Matte Tool on page 25.

## **Examples**

A variety of textures can be downloaded from our web site.

# ChannelRepair

This chapter looks at the repair of damage that occurs only in one colour channel. For hints, tips, tricks, and feedback please visit http://support.thefoundry.co.uk.

# Introduction

Occasionally damage can occur in only one or two colour channels in an image, for example, a scratch may be only two channels deep or chemical damage may only affect the top layer of the film. In these cases F\_ChannelRepair can be used to repair the damaged channel(s) by using information from the other, undamaged, colour channels.

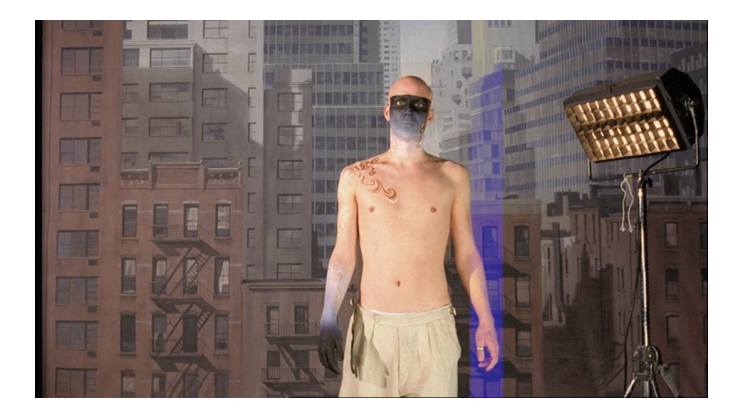

Figure 6.1 Blue channel damage.

As with many of the other Furnace plug-ins this can also be improved by using the Foundry's advanced motion estimation technology to propagate clean pixels through the sequence. With the default settings F\_ChannelRepair will only use information from the current frame to make the repair. Turning on **Use Reference** allows information from earlier in the sequence or from an optionally supplied clean plate, to be motion interpolated to repair the damaged region. Where this not available the algorithm automatically switches back to the spatial only algorithm, **Blend**.

The first spatial repair algorithm, **Blend**, tries to match the statistics of the reference channel to the undamaged area of the damaged channel. It then simply blends the matched pixels of the reference channel to fix the damage. The second algorithm, **Rematch**, is more complex and attempts to adjust the local statistics of the proposed **Blend** repair to those in the undamaged area. It is entirely dependent on the footage as to which algorithm gives the best result.

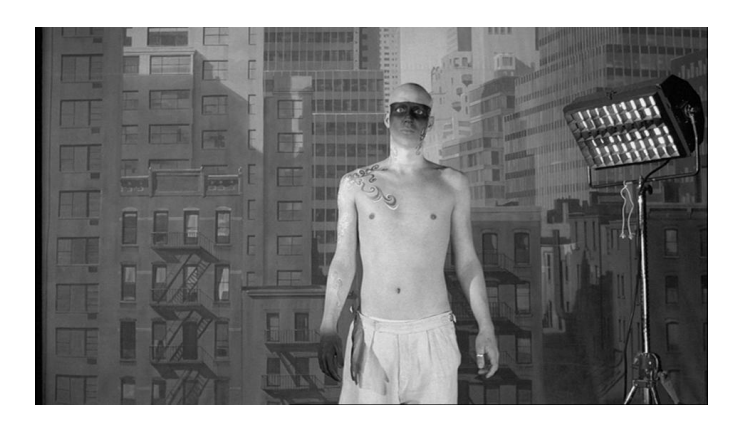

Figure 6.2 Undamaged green channel.

It is possible to tune the **Rematch** algorithm to improve the repair quality. F ChannelRepair uses a block based approach to model the damage in the image. The clean and damaged channels are split into multiple blocks of size **Block Size**. We then try and modify the local statistics of the damaged block to make it equal to the local statistics of the clean block. In practice, if there is motion in the sequence the pixels in the two blocks will not be the same which will result in incorrect estimation of the local statistics. To minimise this effect, when the image is divided into blocks they are overlapped by a small region. To this region we apply the statistics calculated for both adjacent blocks. If the results from these two blocks are not consistent we assume that the parameters have been calculated incorrectly due to motion and we discard them both, replacing them with the global statistics for the whole damaged region. The criterion for discarding parameters is set by **Motion Threshold**. So, if you think the damage is only in parts of the image that are static, it is guite safe to increase this value. If there is little information in the block, for example in a plain area, it is difficult to obtain reliable estimates for the statistics. We check for this by discarding the parameters for any blocks with a variance below Weight Thresh. Having obtained a reliable set of parameters for each block these are then smoothed using a combing technique. The number of smoothing iterations is set by **Smoothness**.

## Quick Start

Load the plug-in and click on the damaged clip for the three inputs. Set **Repair Channel** to the damaged channel in need of fixing and set **Use Channel** to an undamaged channel. Set the **Method** to blend. If a spatial only repair is not satisfactory, further improvements may be obtained by using motion interpolation. Turn on **Use Motion** and move to frame 1 of the sequence. Render out the sequence. See also Kronos on page 122 for a more detailed description of these parameters.

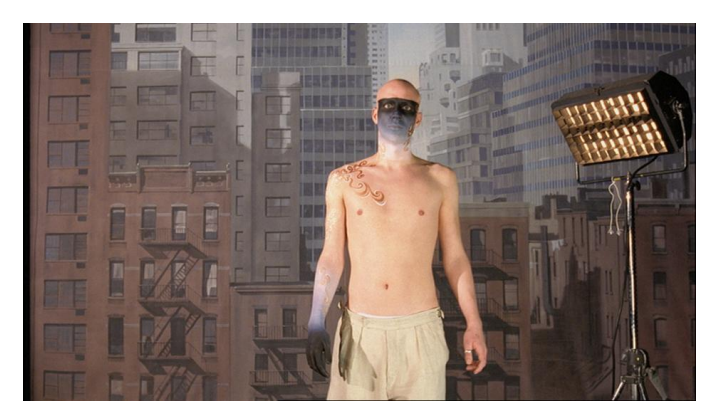

Figure 6.3 Repaired image.

## Inputs

F\_ChannelRepair has three inputs. The first input (source) contains the damaged frame or sequence. The second input (matte) should contain a frame or sequence that specifies where the damage occurs. White areas are repaired. The third input (reference) is an optionally supplied clean plate.

## **Parameters**

The parameters for this plug-in are described below.

#### Repair

**Method** - there are two possible techniques to take information from one channel to repair another.

- **Rematch** attempts to make the local statistics between Use Channel and Repair Channel identical.
- **Blend** feathers the duplicated pixels from Use Channel into Repair Channel.

**Repair Channel** - selects the damaged channel of the image to be repaired.

**Use Channel** – selects the undamaged channel of the image from which to take information to make the repair.

**Smoothness** – sets the number of times the damage parameters are smoothed between blocks.

**Use Reference** - by default F\_ChannelRepair uses only spatial information from the current frame. Switch this on to allow pixels from the a clean plate (second input) to be matchmoved

into the damaged region. Where pixels from other frames are not available, the standard spatial repair is used.

**Matte** - sets the matte used to define the area of repair. This can be set to the second input, or a rotomatte.

The following four parameters apply only to the rematch method.

**Weight Thresh** - sets the threshold value for plain areas above which blocks are discarded due to the lack of reliable data. If your results are poor, it's worth decreasing this value.

**Motion Threshold** – sets the threshold value above which localised damage is abandoned because of motion in the frame. If your results are poor and you can see that there is little motion in the sequence, you should increase this value. Setting the Motion Threshold to 1 will turn off localized damage repair for all moving objects and apply a global algorithm to reduce the damage.

**Block Size** - sets the size of the blocks that are analysed. Smaller blocks will allow more complex damage to be modeled but will produce less accurate and robust results, and will take longer to render.

Roto/Matte

See Roto/Matte Tool on page 25.

Crops

See Crops on on page 33.

# ColourAlign

This chapter looks at colour channel registration using Furnace's plug-in F\_ColourAlign. For hints, tips, tricks, and feedback please visit http://support.thefoundry.co.uk.

# Introduction

Occasionally due to damage to the film or errors in the scanning process the red, green and blue channels can become misaligned. F\_ColourAlign will automatically repair this damage by aligning the channels with a reference channel of your choice.

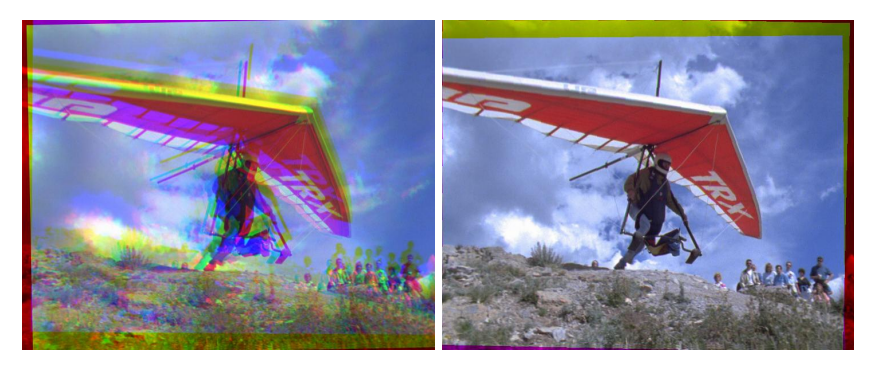

Figure 7.1 Mis-aligned.

Figure 7.2 Aligned.

# **Quick Start**

Simply apply F\_ColourAlign to the image to be aligned. Select the reference channel that you wish the other channels to be aligned to and view the result.

Normally the transformation causing the misalignment can be modelled by a simple translation. In more complex situations it may be necessary to calculate rotation, scale and perspective changes by activating the relevant controls.

The quality of the interpolation of the misaligned channels can be modified by adjusting the filtering parameter. Low is the quickest but the image may look soft, medium uses a bilinear filter and high uses a sinc filter for the best results but at the expense of speed.

If, for some reason, the misalignment is only visible in part of the image, switching on **Use Region** and setting the analysis region to that part of the image will force the algorithm to analyse only that part of the image. This may give better results.

# Inputs

F\_ColourAlign has two inputs, the first of which is the sequence to be aligned. The second, is a "reference" clip that is used to calculate the transformation that is applied to the first clip. This means a denoised version of the input can be used to calculate the transformation to be applied to the original clip.

## Parameters

The parameters for this plug-in are described below.

**Step Size** – It is rarely necessary to find the optimum transform for all pixels and so, to speed up the process, the image is sampled with frequency **Step Size**, and only these pixels are used to find the transformation. Low values will increase the processing time but may give you better alignment.

**Rotate** – switch this on if the misalignment transformation between the colour channels contains a rotation.

**Translate** - switch this on if the misalignment between the colour channels contains a translation.

**Scale** – switch this on if there are changes in scale between the colour channels.

**Perspective** – switch this on if there are changes in perspective between the colour channels.

Filtering - sets the filtering quality

- Normal low quality but quick to render
- **High** uses a bilinear filter. This gives good results and is quicker to render than high filtering
- **Extreme** uses a sinc filter to interpolate pixels giving a sharper repair. This gives the best results but takes longer to process.

**Use Region** – switch this on to align the part of the image defined by the analysis region as opposed to the whole screen.

Analyse Right - the right position of analysis region.

**Analyse Top** - the top position of analysis region.

Analyse Left - the left position of analysis region.

**Analyse Bottom** – the bottom position of analysis region.

**Reference** - the colour channel to be used as a reference. The other colour channels will be aligned to this channel.

**Red Noise** – median size used to denoise the red channel internally. Noise can sometimes cause incorrect results in channel registration – this median is applied to a reference clip so that the output will not have the median applied.

**Green Noise** - median size used to denoise the green channel internally.

**Blue Noise** - median size used to denoise the blue channel internally.

Crops

See Crops on page 33.

## **Examples**

#### BelleColourAlign

 Import BelleColourAlign.####.jpg, and apply F\_ColourAlign. The result is poor on the default settings, as in Figure 7.3, but we can fix that.

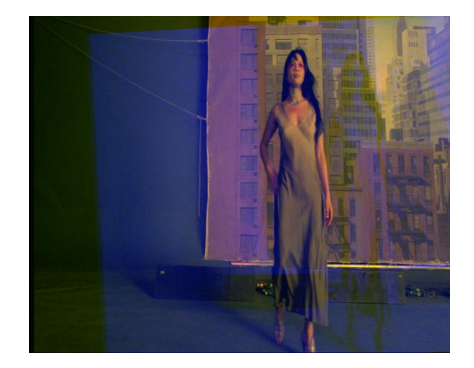

Figure 7.3 Poor result, caused by noise in the blue channel.

2. Look at the blue channel - there is a large amount of noise preventing the it from from aligning. Set the **Blue Noise** parameter to 1 in order to get rid of some of this noise, and you should get a result as in Figure 7.4. If you want to use an external noise rejection algorithm, simply process the clip with that spark and use that as the second input.

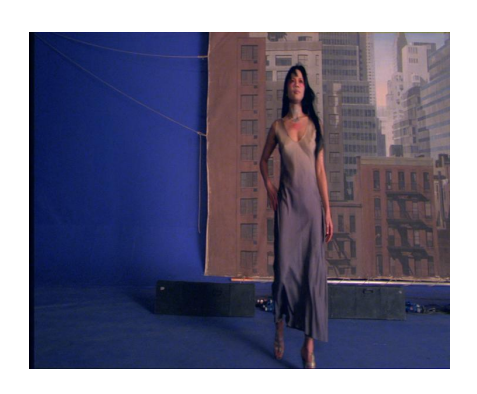

Figure 7.4 Better result, after reducing the blue noise.

# ColourMatte

This chapter looks at keying off arbitrary backgrounds using Furnace's plug-in F\_ColourMatte. For hints, tips, tricks, and feedback please visit http://support.thefoundry.co.uk.

# Introduction

F\_Colourmatte is designed to help an artist paint a matte of an object that has a soft edge, for example, fur, hair (Figure 8.1), or motion blurred objects.

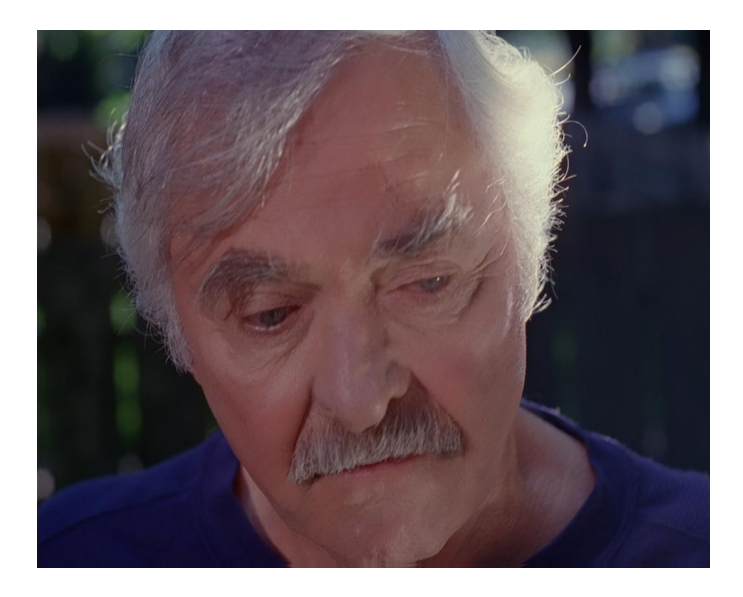

**Figure 8.1** ColourMatte can be used to extract a matte from images like this.

Consider the compositing equation:

## C=alpha\*F+(1-alpha)\*B

This describes how a pixel of rgb value C is composed of a foreground colour F, scaled by alpha and background colour B, scaled by alpha. The aim of this plug-in is given C to deduce values for F, B and alpha. Obviously this is a very tricky problem as for every three known variables (the red, green, and blue values of C), we must estimate seven unknown variables (the red, green and blue values of F and B, together with the value of alpha).

In order to solve this problem we require the artist to first generate a trimap. A trimap is a set of mattes that divides the image into three regions. The first region marks part of the image that is known to be foreground (alpha=1), see Figure59. The second defines the part that is known to be background (alpha=0), see Figure60. The remaining part of the picture,

the unknown region, is the area over which we must calculate F, B and alpha. The tighter these foreground and background mattes can be painted the better, and faster the results.

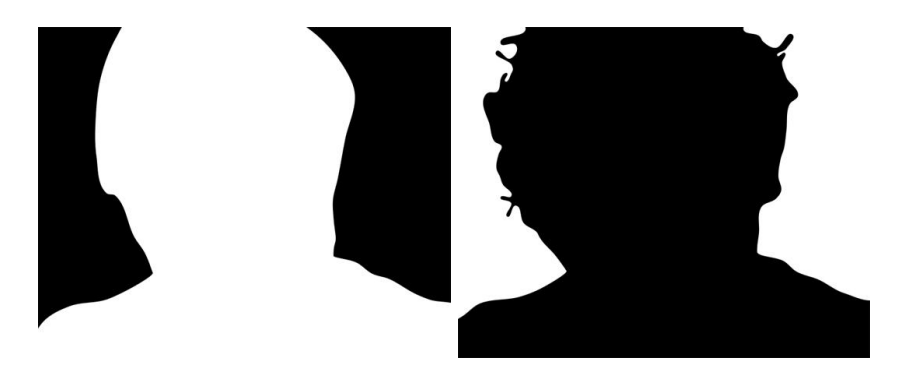

Figure 8.2 Foreground.

Figure 8.3 Background.

The algorithm works by taking pixels from the known foreground and background regions and trying them at the current pixel site. The colours that best fit the compositing equation whilst ensuring some form of smoothness to the foreground, background and alpha are chosen. These are then forced to fit the compositing equation and the process repeated in an iterative manner. Hence, it should be noted that if a colour close to the correct foreground and background do not exist anywhere nearby in the known foreground and background regions the algorithm is likely to fail.

If a clean background plate is available, this can be optionally supplied as an input. In this case the number of unknowns are reduced dramatically leading to better results but it is important that the background plate is almost identical in colour and alignment to the background of the source image.

The outputs of the plug-in are the unpremultiplied foreground (F), the alpha (a), and, optionally, the unpremultiplied background (B). Providing F and alpha separately means it is a trivial matter to composite the foreground into a different picture, Figure 8.4.

## Quick Start

Generate a matte of the region in the source image that is definitely foreground (white). Similarly create a matte of the region that is definitely background (alpha=0). Load F\_ColourMatte into a sparks button and click on the original image, then the foreground matte then background matte.

Try different **Colour Selection** and **Refinement** algorithms to improve the results. Also try increasing the number of **Refine**-**ment** passes.

**Figure 8.4** Foreground composited over mid grey using matte generated from F\_ColourMatte.

Ideally the foreground and background matte inputs should be drawn as tight as possible to the unknown region. If they are fairly loose it is worth increasing the Levels parameter. This should speed up the rendering time.

F\_ColourMatte has four inputs source, foreground, background and Known Background. The source is the image from which you will try to extract a foreground. The foreground is a matte specifying those regions which are definitely foreground pixels (alpha=1) and background is a matte specifying those regions which are definitely background pixels (alpha=0). Optionally, a clean background plate, Known Background, can also be supplied.

## Parameters

The parameters for this plug-in are described below.

**Output** – displays either the unpremultiplied foreground or the background. The alpha is automatically associated with the foreground.

- **Test Comp** renders the foreground over a flat colour using the generated matte.
- Matte renders the matte generated by the algorithm.
- **Background** renders the unpremultiplied background.
- **Foreground** renders the unpremultiplied foreground.

## Inputs

**Colour Selection** – three possible techniques are used to choose initial guesses of the foreground and background colours at an unknown pixel.

- Diffuse chooses pixels for the foreground and background by diffusing the colours in from the known foreground and background regions into the unknown region. This results in much smoother more consistent foreground and background colour guesses.
- **Similar** forces a foreground colour to be chosen that is similar to the combined colour C.
- Any chooses a pixel at random from the nearby foreground region for the unknown foreground colour and a pixel and random from the nearby background region for the unknown background colour.

**Refine by** – having chosen an initial guess for the foreground and background colours there are two possible refinement methods. Error Minimising is more suitable for more complex, rapidly changing alphas and Detail Matching is better suited to smoother alphas.

- Error Minimising takes the initial values for F and B and solves the compositing equation for alpha. An iterative process of refinement follows whereby the colours are modified in an attempt to get a better fit to the compositing equation whilst ensuring the foreground, background and alpha remain consistent and edges in the alpha correspond to edges in the original image.
- **Detail Matching** takes the initial values for F and B and forces then to fit a system of equations that combines knowledge of both the compositing equation and structure in the image.

**Refinement** - the number of refinement iterations that take place. The greater the number, the better the matte it will produce, but the longer the processing time.

**Edge Error Weight** - how strictly edges in the alpha must correspond to edges in the input.

**Use Known Background** – uses the fourth input to help the algorithm produce a better matte. The fourth input must be a clean plate.

#### Matte Optimiser

If you are working at film resolution with rough mattes, F\_ColourMatte will take ages processing. You can compensate for this by using the Levels and Level Threshold parameters. **Levels** – if the known foreground and background mattes are quite loose it is possible to use the matte optimiser to try and refine these mattes before the algorithm spends a large amount of time calculating the matte. This is achieved by running a number of crude passes of the algorithm that attempt to shrink the region of unknown alpha. The valid range for this parameter depends on the size of the images. See the table below for the valid range of Levels for common image sizes.

| Image Size | Levels |
|------------|--------|
| PAL/NTSC   | 1      |
| 1K         | 1-2    |
| 2K         | 1-3    |
| 4K         | 1-4    |

So, for example, if you have a 2048x1556 image the valid range for Levels is 13. If you have loose mattes then set levels to 3 as this should dramatically speed up the rendering. If you have tight mattes then just leave Levels set to 1.

**Levels Threshold** – this is designed to speed up processing by shrinking the unknown region faster. Any pixel with an alpha value within Levels Threshold of 0 and 100 is set to 0 and 100. You should also be aware that, although this is similar to a clip min and max parameter acting on the final matte, it does give a subtly different result.

Crops

See Crops on on page 33.

## Examples

All the images for the following examples can be downloaded from our web site.

#### Belle

This is a very tricky shot. Don't expect a perfect result or you'll be disappointed. We're going to try and extract the woman (Figure 8.5) from the background.

To do this we need to draw a very rough matte of the pixels we know to be foreground (Figure 8.6) and those that we know are in the background (Figure 8.7). The more accurate you are with these mattes the quicker ColourMatte will process and the better your results. But hey, this is meant to save you time so try a rough roto first. The fourth input is a clean plate. In the unlikely event you have a clean plate, loading it in and using it will dramatically improve your results. Of course, if you had

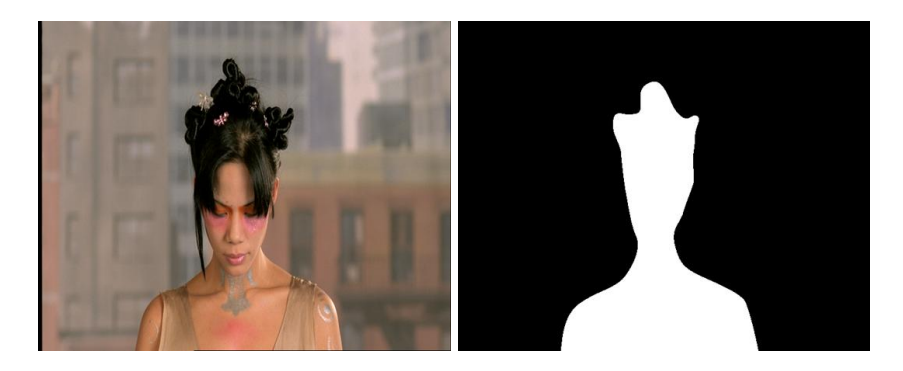

Figure 8.5 Source.

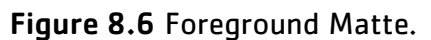

a clean plate, you might be tempted to extract the foreground with a difference process.

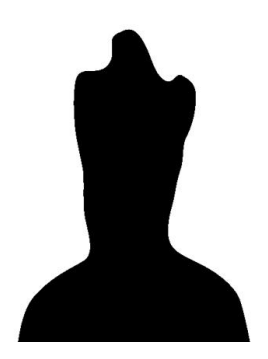

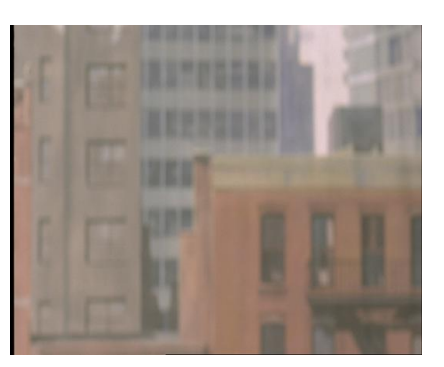

Figure 8.7 Background Matte.

Figure 8.8 Clean Plate.

On the defaults you'll get the matte shown in Figure 8.9.

This matte is going to need a bit of work before it's useful. Tinder's Dilate spark can be used to clip the whites and blacks.

**Download File** 

colourmattebelle.tar.gz

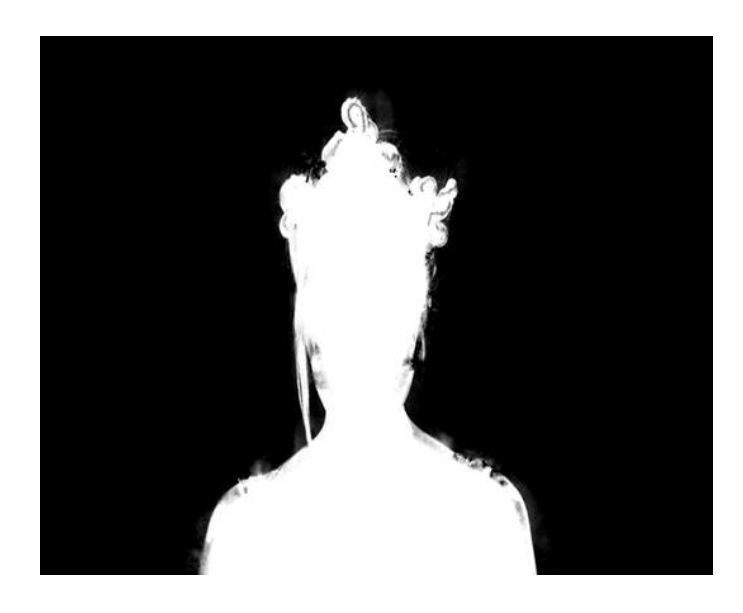

Figure 8.9 Default matte.

# Correlate

# Introduction

F\_Correlate contains some of the functionality of the Align plug-in, but has some additional features to target it specifically at the problem of spatially and temporally aligning two separate passes of the same scene. F\_Correlate also allows you to match the grade of the two clips.

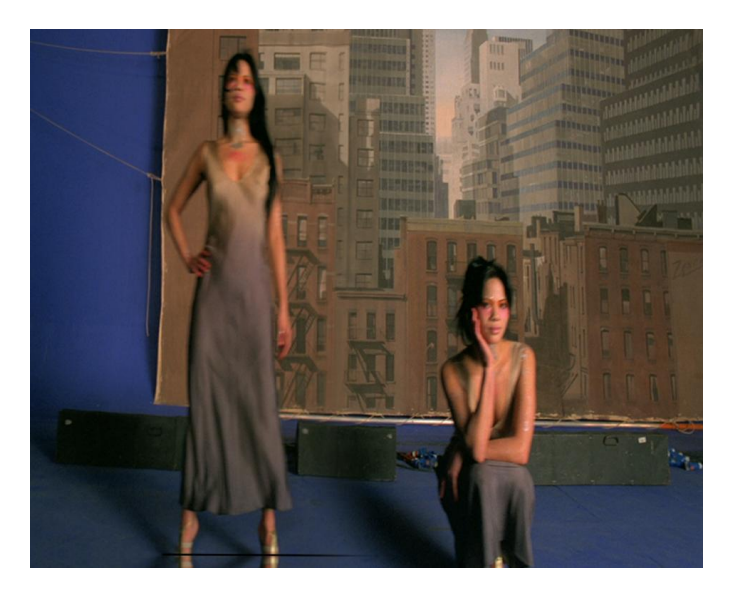

Figure 9.1 F\_Correlate used to match move two clips into one.

# **Quick Start**

You'll need two clips, each a separate pass over the same scene. The first clip will be the one you're going to reposition in time and space. The second clip will be the reference clip which is to be unaltered. The third clip is a mask clip, used if there is foreground motion in the first (source) clip which is confusing the analysis. Initially, just pick an arbitrary clip – if needs be we can exit and generate the correct matte.

Inside the plug-in, make sure the length of the timeline is set correctly, by modifying the clip length at the right end of the standard timeline. Typically, this should be set to the length of the reference clip (the second input).

Then, you need to tell the plug-in the length of the source clip (the first input), by setting the **Source Length** parameter correctly. Having done this, click on the **Set Default Timing** button. This sets up a default timing curve in the **Source Frame** control. This is similar to the 'Source Frame' curve in

the Kronos retimer, and can be viewed in the animation sheet to verify that it ramps up cleanly to make the first and the last frame of the source and reference coincide.

Set the **Show** popup on the right hand-column of the first page of controls to **Show: Mix** to see the blend between the retimed source and the reference. By default the **Analyse** parameter is set to **Temporal**, which means the plug-in will search around whichever frame is given by the **Source Frame** parameter for the best match with no spatial compensation. Where the two clips are far apart, you can manually adjust the **Source Frame** control to improve the correlation. When **Analyse** is set to **None**, or **Spatial**, you can hit the **Find Temporal Match** button to manually perform a search of the nearby frames to find a better match than the current one.

When the timing between the clips is looking good, you can perform a spatial alignment by either using the **Align Spatial** button, or setting **Analyse** to **Spatial** or **Both**. This will now introduce a spatial offset to the source clip to improve the match to the reference. Setting **Analyse** to **Both** means that both the spatial and temporal alignments are performed every time the spark processes, which is why both the **Align Spatial** and **Find Temporal Match** buttons disappear. Similarily, if **Analyse** is set to **None**, both buttons appear so that you can manually perform analyses. It's wise to perform temporal alignment first, as if the spatial alignment is done first the transform will be wrong for the temporally aligned versions.

The final modification you can apply to the source clip is to switch on the **Match Grade** control. This regrades the colour histogram of the source clip to better match the reference.

Inputs

F\_Correlate has three inputs. The first input (Source) will be the sequence which is transformed and output during processing. The second input (Reference) is the clip we want to match the Source clip to. The third input (RefMask) can be used to specify the region of the source frame to be used during analysis (or alternatively the built-in roto tools can be used for this task). Not that the mask is there to define what regions of the image should be used, not those to be ignored. So – if we are trying to ignore a foreground character in one of the passes, the mask should be black over the foreground character.

### **Parameters**

The parameters for this spark are described below.

Align

**Analysis** – a popup which says how to perform the two different alignments.

- **Both** analyse both the spatial and temporal alignments. In this case, the temporal alignment is performed first.
- **Temporal** perform temporal analysis only. **Find Temporal Match** will be hidden, however spatial alignment can be triggered using the **Align Spatial** button.
- **Spatial** perform spatial analysis only. **Align Spatial** will be hidden.
- **None** Both buttons appear, as no analysis is done during a normal process.

**Find Temporal Match** - this push-button makes the plug-in search for a better temporal match than the current value in **Source Frame**. The search is done within **Search Range** of the current match. Note that pressing this twice in a row may give different answers. The first press will shift **Source Frame**, and the second press will therefore search a new range of frames around the new Source Frame. This button only appears in the UI if **Analyse** is set to **Temporal** or **None**. Note that hitting the **Analyse** button under the Preview button will step through the sequence performing a **Find Temporal Match** at each frame in the sequence, as long as **Analyse** is set to **Temporal** or **Both**.

Align Spatial - this push-button spatially aligns the frame currently given by Source Frame with the current reference frame. Whenever the spatial analysis is done, the values are written out to keyframes, which can then be tweaked using the supplied overlay control. You can, however, only do this when Analyse is set to Temporal or None. This button only appears in the UI if Analyse is set to Temporal or None. Note that hitting the Analyse button under the Preview button will step through the sequence performing an Align Spatial at each frame in the sequence, as long as Analyse is set to Spatial or Both.

**Show** – this popup defaults to showing the transformed Source. For tuning, however, it can be used to show alternative combinations of Source and Reference, to better visualise how well the correlation fits.

- Normal show the transformed Source.
- **Mix** show a mix between the transformed Source and the Reference frame.
- Difference show the absolute value of the difference between the transformed Source and the Reference frame.

**Blend Amount** - controls the amount of the mix when Show is set to Mix.

**Source Frame** – this is the frame from the source clip which should be fetched to match the reference clip at the current frame.

**Source Length** – this needs to be set to the length of the Source sequence, as the plug-in cannot work this out automatically. Note that the standard timeline needs to be set to the length of the Reference clip.

**Search Range** – this is the distance along the timeline, above and below the current value in **Source Frame**, that will be searched when **Find Temporal Match** is pressed, or an analysis is performed.

**Set Default Timing** – if this timeline length is correctly set to the length of the Reference clip and the **Source Length** control is correctly set to the length of the Source clip, pressing this button will put a simple curve into the **Source Frame** control which makes the beginnings and ends of the Source and Reference clips correlate. Note that it also introduces a key-frame at the current frame as well – this may not be what you want, so check the curve in the animation sheet as well, or make sure you are at the beginning and end of the sequence when pressing the button.

**Complex Search** - the default search mechanism used in **Find Temporal Match** is robust and fairly quick for most scenarios. In shots where the two clips are very dissimilar - i.e. none of the Source frames can even be approximately overlaid onto the Reference frames due to excessive zooms or perspective changes between the two sequences, checking the **Complex Search** toggle means that all further searches are done using a more sophisticated matching technique.

**Full Retime** - by default, Source frames specified by **Source Frame** are selected to the nearest whole frame. This is OK if you have no motion (other than the pan) to preserve in the Source Clip. But, as the plug-in is effectively retiming the Source clip, you may want to use a full Kronos-style retime of the Source to preserve motion more naturally. Checking this on also enables the following controls:

**Vector Detail** – as in Kronos, this controls the number of vectors used in the retiming. A **Vector Detail** of 100% will calculate one vector per pixel. This will be slow, and not necessarily better. The default of 20% will calculate one vector for every five pixels in the image, generally giving smoother and faster results.

**Smoothness** - this control modifies the how well adjacent motion lines up in the retime. High **Smoothness** values generate smoother motion, but may miss out on small motion details. Negative (below zero) **Smoothness** values lock on well to small details, but may make more mistakes in areas which should have smooth motion.

**Scale** – this allows the spatial matching to use changes in image scale when matching.

**Rotate** - this allows the spatial matching to use image rotations when matching.

**Translate** – this allows the spatial matching to use image translations when matching.

**Perspective** – this allows the spatial matching to use perspective transforms when matching.

**Step Size** – it is rarely necessary to find the optimum transformation for all pixels and so, to speed up the process, the image is sampled with a frequency of Step Size, and only these pixels are used to find the transformation. Decreasing step size will increase both the processing time and the quality of result.

**Filter** – is used to control the quality of your processed images by reducing the jagged lines characteristic of pixel devices. To render high quality images you should switch filtering on. With all image processing you have a trade off between quality and time. Filtering will increase the quality of your image but will also increase the time it takes to process the image.

- Normal point sampling can give poor results but is faster to process.
- High bilinear filtering.
- **Extreme** sinc filtering gives excellent results but is slower to render than the others.

**Reset Spatial** – resets the corner transform for the current frame to not move at all.

**Match Grade** - switch this on to allow the plug-in to re-grade the colours in the Source frames to match those of the Reference frames. For more details see the chapter on MatchGrade on page 132. Switching this on also enables the following control:

**Iterations** - sets the number of refinement passes. More iterations should produce a better match but will take longer.

|            | <b>Mask</b> - a mask can be used to indicate the area of the image to use during matching. The area ignored is where the mask is black.                                                                                                    |
|------------|----------------------------------------------------------------------------------------------------|
|            | • None - don't use any masking.                                                                                                    |
|            | • Mask - use the RefMask input clip.                                                                                                    |
|            | • <b>Roto</b> - use the embedded Roto tool to produce a mask.                                                                                                    |
| Roto/Mask  |                                                                                                    |
|            | See Roto/Matte Tool on page on page 25.                                                                                                    |
| Data Out   |                                                                                                    |
|            | The corner transforms calculated.                                                                                                    |
| Crops/Comp |                                                                                                    |
|            | See Crops on page 33. This page also provides the following controls:                                                                                                    |
|            | <b>Composite Ref</b> - checking this on composites the usual output (the transformed Source frames) onto the current Reference frame. This allows the current Reference frame to be used as a filler for missing pixels after the Source frame has been transformed.                                                                                    |
|            | <b>Comp. Softness</b> - this control affects the softness at the edges of the transformed Source frame during the composite.                                                                                                    |
|            | <b>Comp. Size</b> - (in pixels) this control shrinks the edges of the transformed Source, to remove any unwanted edges pixels in the composite.                                                                                                    |
| Examples   |                                                                                                    |
|            | All the images for the following examples can be downloaded from our web site.                                                                                                    |
| Belle      |                                                                                                    |
|            | You can contrast this treatment with a similar example using the same clips in the F_Align chapter.                                                                                                    |
|            | We will take two hand held pans of a woman standing in front<br>of a New York backdrop. The pan is similar in both clips but<br>the woman is standing in one and kneeling in the other. We<br>will use F_Correlate to line up the clips and with a split screen<br>we'll produce a single panning clip of the two women as though<br>we'd filmed twins. |
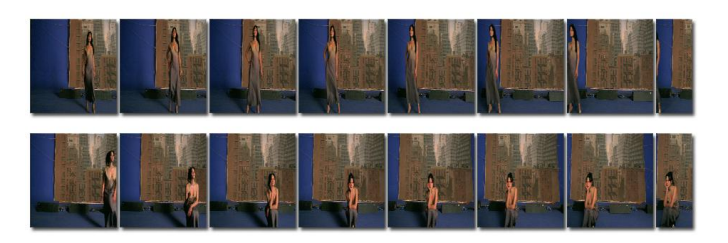

Figure 9.2 Top: woman standing. Bottom: woman kneeling.

#### **Download Files**

alignbelleleft.tar.gz, alignbellecentre.tar.gz

#### Step by Step

- Import the BelleLeft.####.tif and BelleCentre.####.tif frames and play both. Note that they are both similar handheld camera moves over the same background. The woman in the foreground is standing in a different position in both clips and while the pan is similar, it is not exactly the same.
- Load F\_Correlate into a Sparks button and click on BelleLeft, BelleCentre, BelleCentre (the last clip is usually the RefMask, but we can use any clip for this example).
- 3. Reset the plug-in using Reset All.
- 4. Go to frame 1.
- 5. Make sure that the timeline is 100 frames long (this is the length of the Reference clip BellCentre).
- 6. Make sure that the **Source Length** parameter is set to 100 (this is the length of the Source clip).
- 7. Press the Set Default Timing button.
- 8. Go to the animation sheet and make sure **Source Frame** is selected before hitting 'Frame Chn'. You should see the default time remapping as a Hermite curve. 'Linear' may be a better default, but since we're going to add new keyframes anyway, the Hermite curve will be more natural.
- 9. Go back to the first page of controls.
- Switch the Show popup to Show: Mix. You'll see the Reference clip mixed with the Source. Note the misalignment of the background.
- 11. Set the **Analyse** control to **None**. Click the **Find Temporal Match** button and wait. You should see that the new

**Source Frame** chosen for this Reference frame is frame 21. You'll see that the alignment in the mix is better, but not as close as we might wish for.

- 12. Click the **Find Temporal Match** button a second time. The **Source Frame** should now be 41 – which is close but still not perfect.
- 13. Click the **Find Temporal Match** button a third time. The **Source Frame** should now be 50, and the background alignment should be pretty close.
- 14. Go to the end of the sequence on the timeline (frame 100).
- 15. Click the **Find Temporal Match** button. You'll see that this time the **Source Frame** chosen doesn't move from 100. This is in fact as good as it's going to get temporally. This is because the pan on the Source clip doesn't carry on as far as the pan on the Reference clip.
- 16. Since this will definitely need to be corrected by a spatial alignment, set the Analyse control to Spatial. You will now see the Source frame offset to lie correctly over the Reference. You can experiment with the Scale, Rotate, Translate and Perspective toggles to see what gives the best match. In this case, Perspective is probably best.
- 17. You can repeat the match setup at other frames in the sequence. Switch **Analyse** to **None**, so that you're just looking at the current temporal alignment, and go to frame 50. Click on **Find Temporal Match** this should choose Source Frame 95 for the best alignment.
- 18. If you don't want to selectively add keyframes, but you want the spark to find a temporal alignment at every frame, you can optionally rewind to frame 1, set Analyse to Temporal and hit the Analyse button. This will step forward through the sequence, performing a Find Temporal Match at every frame. Similarily, if you wanted, you could then rewind to frame 1, set Analyse to Spatial and hit Analyse to find the best spatial match for the temporal match currently calculated.
- 19. Finally, go to the end of the clip (frame 100). Make sure **Analyse** is set to **Spatial** to give the best alignment, and switch the **Show** popup to **Show:Normal**.
- 20. Now switch on the **Composite Ref**, to composite the Reference image behind the repositioned Source frame. This shows how you can composite back onto the Reference footage to help do some of the background fills.

- 21. Switch off **Composite Ref** and render the final sequence.
- 22. As with the F\_Align example, you can use an animating soft wipe, Tinder's T\_Wipe spark works well, to quickly composite the two clips together.

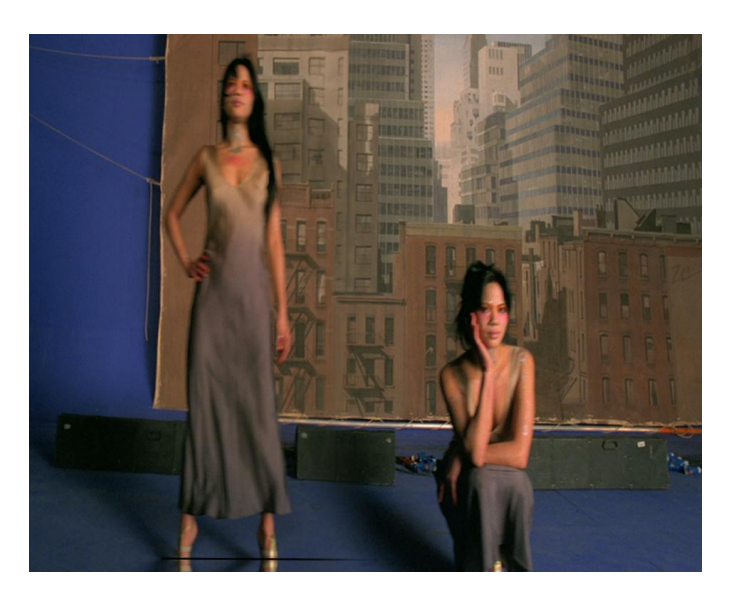

Figure 9.3 Final pan with twins!

# DeBlur

This chapter looks at automatically removing motion blur or out of focus blur from an image using the Foundry's F\_DeBlur plug-in. For hints, tips, tricks, and feedback please visit http: //support.thefoundry.co.uk.

### Introduction

Most blur removal algorithms simply apply a sharpen filter to the image, trying to boost image edges and give the impression of removing blur. The Foundry's F\_DeBlur plug-in attempts a full solution of the deconvolution problem by taking the filter that originally caused the blur and applying the inverse filter to the image. This has the effect of taking each pixel in the image that has been spread across a number of its neighbours and recombining it back to its original form.

The F\_DeBlur algorithm is designed to remove global motion blur or out of focus blur. When deblurring a foreground object over an unblurred background, the algorithm should succeed on most of the foreground. However, it's likely that it will also introduce artifacts to the background from attempting to deblur parts of the image that weren't originally blurred. It's also likely that the parts of the foreground will contain similar effects for the same reason. In this situation, it will be necessary to composite the deblurred foreground out of the sequence and put it over the original background.

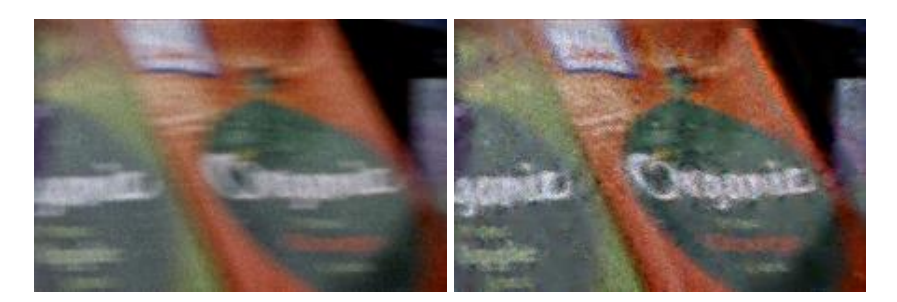

Figure 10.1 Input.

Figure 10.2 Output.

## Quick Start

Simply apply F\_DeBlur to the sequence to be deblurred. Position the sampleBox over the region of the image you wish to deblur. Initially select a small region, as the plug-in is computationally intensive and therefore easier to tune using a small region. (Once you're happy with the results, use **Use DeBlur Region** to process the entire frame.) For motion blur select set the **Blur** 

Type to Motion and set the width of the motion blur using Blur Size. For focus blur set Blur Type to Radial and set Blur Size to the diameter of the filter that caused the original blur. In both cases the size of the blur is very critical. Setting it to be too small will result in not enough blur being removed whilst setting it too big will produce large amounts of ringing and banding on the image.

For motion blur, F\_DeBlur needs to calculate the direction of the global motion. This will be calculated automatically if **Calculate Rotation** is turned on. If **Calculate Rotation** is off, the angle is user specified via the **Angle** parameter, which defaults to horizontal(0).

Once the blur type and size has been correctly set up try increasing **Iterations** to 80. This should increase the amount of blur removed. If the image is particularly noisy or grainy try increasing **Noise Estimate**.

There are two fundamental problems with all deconvolution alqorithms - amplification of noise and ringing on edges. In F DeBlur, both are controlled to an extent by Regularisation, which regulates the correction applied in each iteration in flat areas of the image. To deal with the latter, the general approach is to apply bounds to the image after each iteration which limit the amount the image can be changed by the F DeBlur algorithm. Whether to apply the bounds is determined by **Threshold** and the magnitude(range) of the bounds is determined by **Beta**. In plain areas where no large variation in the image is expected, the algorithm applies stronger bounds to suppress ringing. Decreasing Beta will mean more stringent bounds are applied, which may have the adverse effect of flattening textures. Increasing **Threshold** will apply the bounds more often which will result in less ringing but not as much blur being removed. Try tuning **Beta** and **Threshold** to improve the quality of the result.

### Inputs

F\_DeBlur has two inputs – the sequence to be deblurred, and another called Blur. By setting **Output** to **Blurred** the sequence on the blur input will be blurred using the filter calculated by the deblur algorithm. This can be useful, for example, if you have removed blur from a sequence to comp an extra element in, and then wish to apply the original motion blur to the whole sequence.

#### **Parameters**

The parameters for this plug-in are described below.

#### DeBlur

**Blur Size** – The width in pixels of the blur filter for motion or the diameter of the filter for out of focus blur.

**Blur Type** – Select **Motion** for removing motion blur and **Ra-dial** for removing out of focus blur.

**Iterations** – The number of iterations of the F\_DeBlur algorithm. More iterations will give better results but take longer. Typically at least 100 iterations are required for a successful deblur but the default is set to 20 to allow quicker initial tuning of the algorithm.

**Output** - Set to DeBlurred to view the deblurred source image. To re-apply the blur (to the third input), switch the output to Blurred. Make sure you have connected an image to the third (blur) input.

**Regularisation** – Increasing the regularisationFactor will cause the algorithm to concentrate on making the resulting image smooth by reducing noise amplification and ringing but less on removing blur. Decreasing regularisationFactor should result in more blur being removed at the expense of increased ringing and noise.

**Beta** – Increasing beta will result in a sharper image but with more ringing. Conversely decreasing beta will result in textures in the image being flattened but with less obvious ringing.

**Threshold** - A characteristic of all deblur algorithms is that they produce ringing on edges in the image. F\_DeBlur mitigates this by applying bounds to the image. These bounds suppress the effects of ringing in plain areas of the image. Where and when to apply these bounds is determined by **Threshold**. (Note the magnitude of the bounds is determined by **Beta**). A smaller threshold means the bounds are applied less frequently resulting in more ringing but better debluring. A larger threshold results in greater application of the bounds and hence less ringing but textures may be flattened and less blur will be removed.

**Noise Estimate** – The amount of noise on the image. Increase if your image is very noisy or grainy and decrease if it is very clean.

**Calculate Angle** – The algorithm tries to automatically work out the direction of the motion blur from frame to frame by calculating the global motion. If the motion is purely horizontal or you want to make the motion blur horizontal by pre-rotating the image you can turn off calculateRotation.

Blur Direction - If calculateRotation is turned off, this vari-

able is used for the angle of the motion blur. This is measured in degrees.

**DeBlur Region** - Selects the region of the image to be deblurred.

Sample Right the right position of sampleRegion.

**Sample Top** the top position of sampleRegion.

**Sample Left** the left position of sampleRegion.

Sample Bottom bottom position of sampleRegion.

**Use Region** - whether to use the **DeBlur Region** or process the entire frame.

#### **Examples**

#### LibertyBlurred

In this example, we will deblur a motion blurred image of the department store Liberty of London. This image is a difficult one, due to the black and white woodwork of the Tudor exterior – these stripes tend to produce ringing in the output. The input is shown in Figure 10.5.

#### Step by Step

- Import the image and apply DeBlur. If our motion blur was non-horizontal, we'd have to change the **angle** parameter to the correct angle to set the direction, or swtich on the automatic calculation.
- 2. Move the sample region up so that it's positioned over the stripes, and in Figure 10.3.
- 3. The result isn't that great, because the **Blur Size** is wrong. The input image has a blur size of roughly 5 pixels, so increase the **Blur Size** to 5. The result in the sampleRegion should look like Figure 10.4.
- 4. To increase the amount of blur removed, increase **Itera-tions** to 60.
- 5. There is still a small amount of noise in the result. Try setting **Regularisation** to 250 to decrease this, which should also help the small amount of ringing that has occurred.
- 6. Finally, increase the **DeBlur Region** to be the same size as the input image. You should get a before and after like those in Figures 10.5 and 10.6.

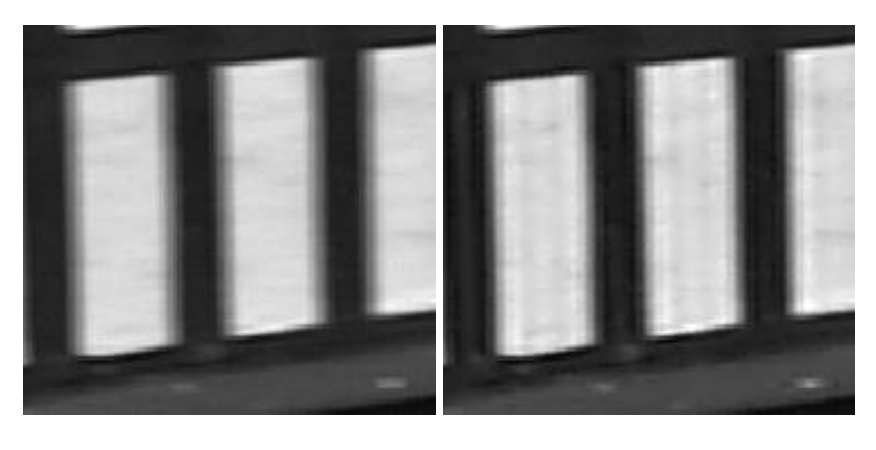

Figure 10.3 Input.

Figure 10.4 Output.

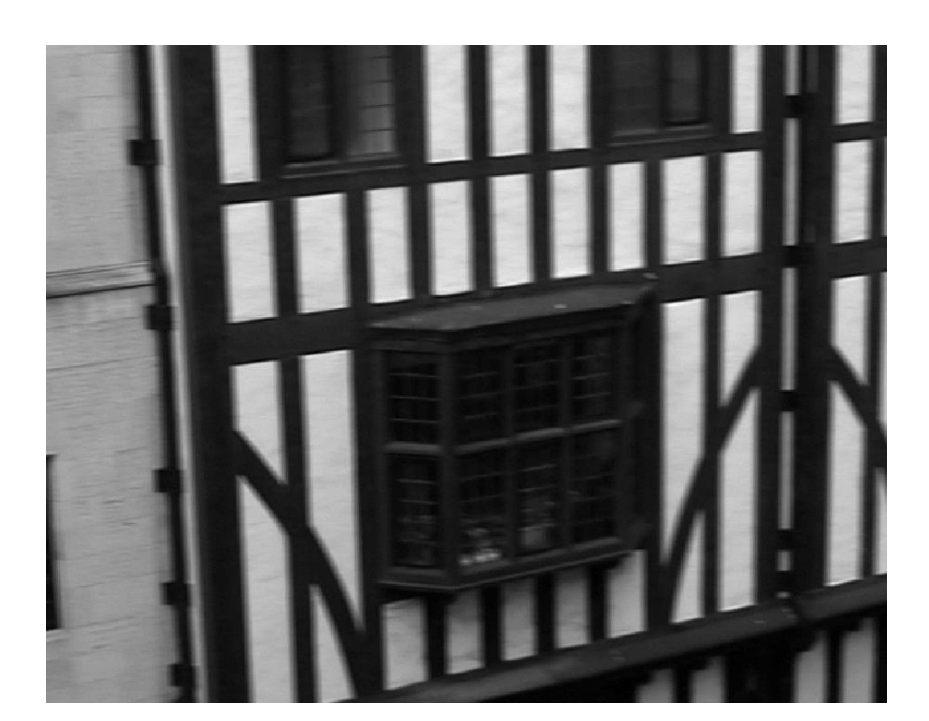

Figure 10.5 Blurred image.

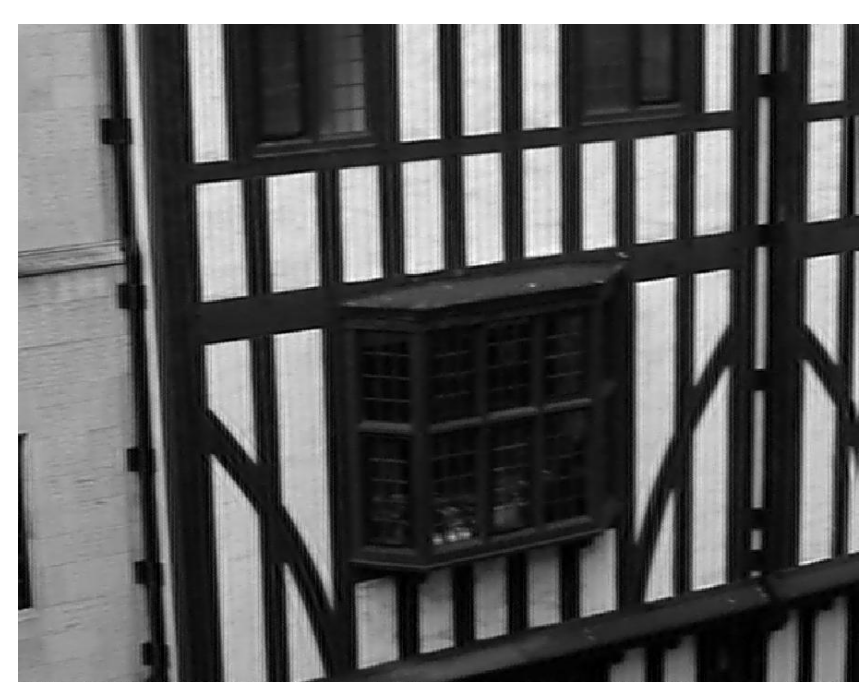

Figure 10.6 DeBlurred image.

Fruit

In this example, we will deblur the fruit sequence, automatically inferring the blur direction.

#### Step by Step

- Apply a F\_DeBlur to the input, and switch on the calculation of the direction of motion blur using Calculate Angle. It's probably worth positioning the DeBlur Region over a part of the image with some detail, for example the lettering in the blue label on the wine bottom in the bottom right of the frame as shown in 10.7.
- 2. Set the **Blur Size** to 7. The image has begun to sharpen, as shown in Figure 10.8.

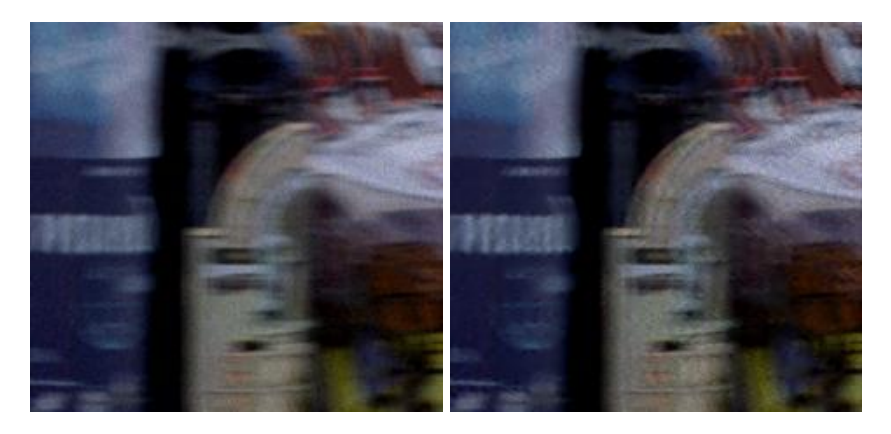

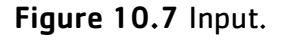

Figure 10.8 Output.

- 3. Increase **Iterations** to 80 to get it even sharper.
- 4. This has introduced quite a lot of noise into the image, so increase **Regularisation** to 500, giving a result as in Figure 10.10.

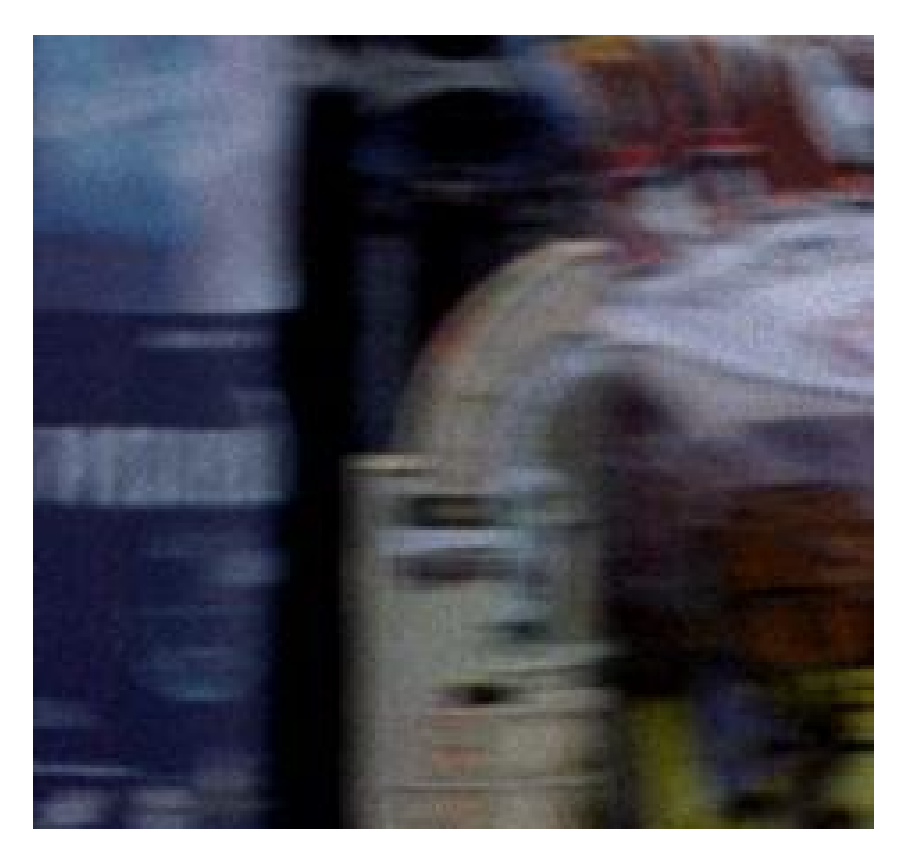

Figure 10.9 Input.

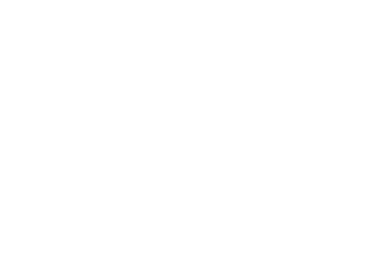

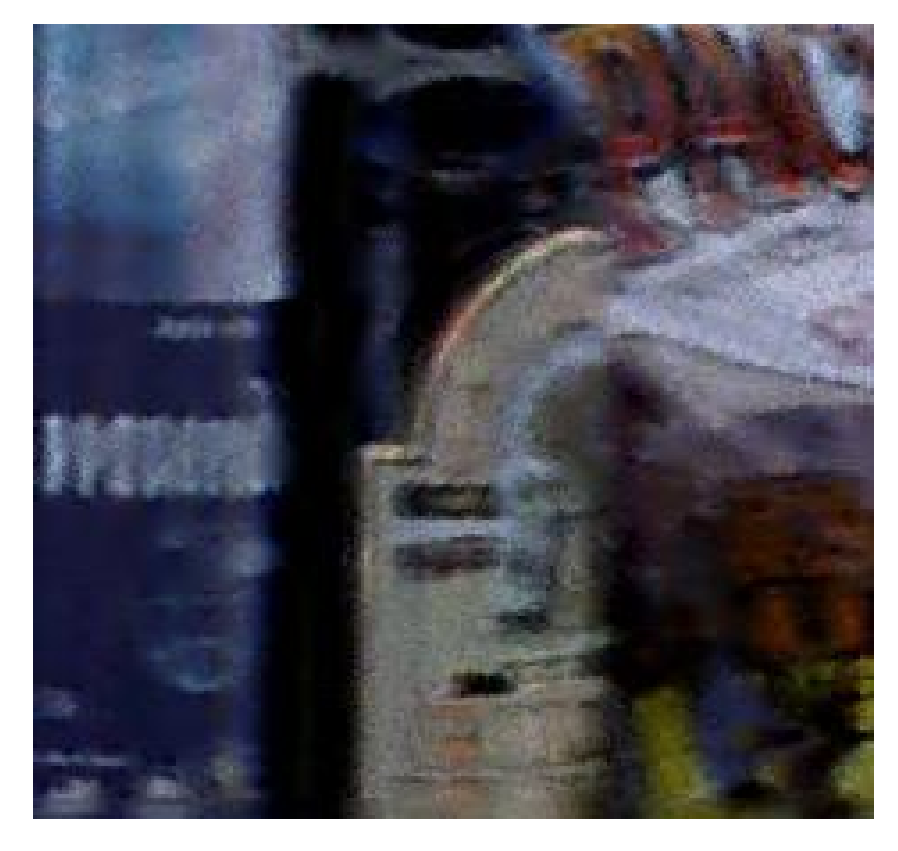

Figure 10.10 Final Output.

# DeFlicker

When working in film you sometimes have to deal with shots that have a luminance flicker. F\_DeFlicker provides a solution for removing spatially variable flicker from such sequences. For hints, tips, tricks, and feedback please visit http://support. thefoundry.co.uk.

### Introduction

F\_DeFlicker is designed to reduce spatially variable flicker from a sequence. Most current flicker reduction tools are global, that is, they try to reduce the same amount of flicker from the whole of the image. If only parts of an image are flickering this technique will fail as it will reduce the flicker from one part but introduce it in another. The difficulty in automatically correcting for spatial variable flicker is differentiating between flicker and motion. It is worth repeating that this spark will reduce flicker in most cases, but it is unlikely to remove all traces of flicker.

In this spark we divide the image up into blocks and adjust the contrast and brightness in these regions to correct complex localised flicker. We also analyse motion vectors between the current and reference frames and only use a global luminance change for blocks that have significant motion. In addition, the spark will allow you to analyse the flicker from one sequence and apply the same flicker to another. This can be particularly useful, for example, when trying to match the flicker on a CG element that is being composited in to a flickering sequence.

## **Quick Start**

The only decision that's worth making at the start is whether to deflicker relative to the previous frame of the sequence or to a specified frame. To decide this you'll need to look carefully at the flickering clip. If the flicker is in a part of the image that is not moving much, then choose **Specified** as the Reference method. For example, you may have a locked off shot with action in the foreground, but the flicker is only in one of the corners in the static background. For most other circumstances, choose **Previous**. For example, if the camera is panning then everything is moving.

Now process the clip using the defaults and look at the result.

If the Reference method was set to Previous you may see a drift in the mean luminance value during the render. You can

correct for this by increasing the **Feedback**, however, this will decrease the amount of flicker removed.

Tuning

If the sequence still flickers there are one or two changes you can make to try to improve the result. To put this in context it's worth explaining a little more about the algorithm. Our deflicker fits a block based model to the image. We split the source and reference images into multiple blocks of size **Block Size**. We then try and modify the brightness and contrast (the flicker parameters) of the source block to make it equal to the brightness and contrast of the reference block. In practise, if there is motion in the sequence the pixels in the two blocks will not be the same which will result in incorrect flicker parameters. To minimize this effect, when the image is divided into blocks they are overlapped by a small region. To this region we apply the flicker parameters calculated for both adjacent blocks. If the results from these two deflickers are not consistent we assume that the parameters have been calculated incorrectly due to motion and we discard them both, replacing them with the global brightness and contrast parameters for the whole image. The criterion for discarding parameters is set by Motion **Thresh**. So, if you think the flicker is only in parts of the image that are static, it is quite safe to increase this value.

It's worth repeating this. Where there is motion, only global deflickering takes place. You can view areas that are considered moving by turning on the **Motion Matte**. Movement is shown in white as shown in Figure 11.2.

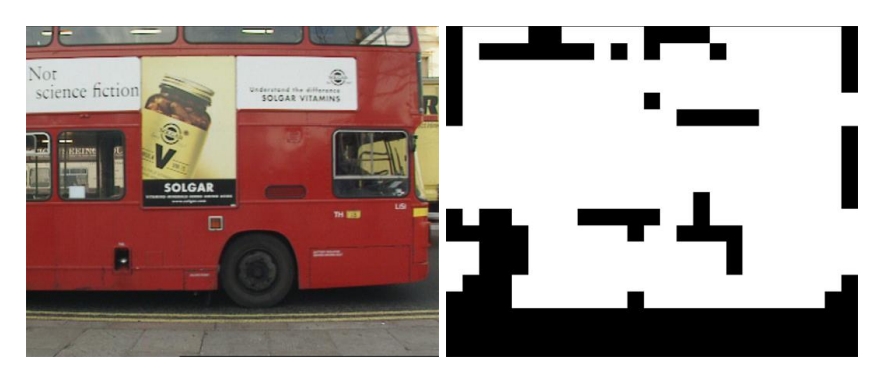

**Figure 11.1** Bus moving left **Figure 11.2** Motion Matte. to right.

If there is little information in the block, for example in a plain area (a region of constant colour), it is difficult to obtain reliable estimates for the local flicker parameters. We check for this by discarding the parameters for any blocks with a variance below **Variance Thresh**. The discarded areas are shown as non black channels in the **Variance Matte** as shown

in Figure 11.4. For information on what the colours mean see Variance Matte in the parameters section. Having obtained a reliable set of flicker parameters for each block these are then smoothed using a combing technique. The number of smoothing iterations is set by **Smoothness**.

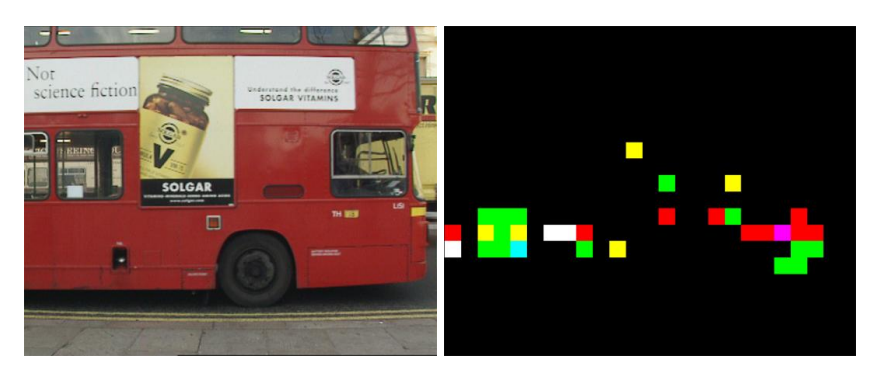

Figure 11.3 Bus.

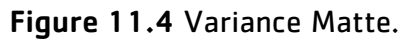

| Copying Flicker |                                                                                                    |
|-----------------|----------------------------------------------------------------------------------------------------|
|                 | To copy the flicker onto another clip, simply load different clips<br>into the first and second inputs and set Action to Copy Flicker.<br>The flicker is copied from the first (Source) input to the second<br>(Clip) input.                                                                                                    |
| Warning!        |                                                                                                    |
|                 | F_DeFlicker cannot be distributed across multiple machines on a network render farm. See Network Rendering on page 19.                                                                                                    |
| Inputs          |                                                                                                    |
|                 | F_DeFlicker has three inputs. The first (Source) input is the flickering clip that will be deflickered if Action is set to Deflicker. The second (Copy) input has the flicker from the source input copied to this clip if Action is set to Copy Flicker. The third (GlobalMatte) input can be used to mask off parts of the clip that are spoiling the global flicker calculations. |
| Parameters      |                                                                                                    |
|                 | The parameters for this spark are described below.                                                                                                    |
| Flicker         |                                                                                                    |
|                 | Show - sets what to display.                                                                                                    |

- Motion Matte renders a picture showing movement. This can be useful when fine tuning the Motion Thresh. White areas are considered to be moving and will only have global deflickering applied. Black areas are considered static and may have localised deflickering applied. See Figure 11.2.
- Variance Matte renders a picture showing areas that are discarded due to lack of detail and hence reliable local deflicker parameters. These areas are colour coded by red, green and blue channel. A white area will have unreliable data in all three channels. A yellow area will have unreliable data in the red and green channel, but the blue channel will undergo localised deflickering (as long as the motion matte there is also black). A red area will have unreliable data in the red channel but the green and blue channels will be locally deflicker (subject to the motion matte). See Figure 11.4.
- **Result** renders the deflickered image.

**Action** – sets whether to deflicker the Source input or copy the flicker from the Source to Copy inputs.

- **Copy Flicker** analyses flicker from the first (Source) input and applies it to the second (Copy) input. This works best if the source and copy clips have a similar luminance.
- **Deflicker** analyses and deflickers the first (Source) input.

**Block Size** - sets the size of the blocks that are analysed for flicker. Smaller blocks will allow more complex flicker to be modelled but will produce less accurate and robust results and will take longer to render.

**Variance Thresh** – sets the threshold value for plain areas above which blocks are discarded due to the lack of reliable flicker data. If your results are poor, it's worth decreasing this value.

**Motion Thresh** – sets the threshold value above which localised deflicker is abandoned because of motion in the frame. If your results are poor and you can see that there is little motion in the clip, you should increase this value. Setting the Motion Thresh to 0 will turn off localised deflicker for all moving objects and apply global luminance changes to reduce the flicker.

**Smoothness** – sets the number of times the flicker parameters are smoothed between blocks.

**Matte** - this is used to mask off parts of the image so that they are not used in calculating the global flicker. White areas

of the matte are used to analyse global flicker. Black areas of the matte will not be used. See the tutorial example Bike on page 90.

- Roto use the roto shape.
- Matte use the third (Global Matte) input.
- None calculate the global flicker from the whole image.

**Reference** - sets the comparison frame to deflicker against.

- Specified removes flicker from the current frame by comparing it with the frame specified in the Frame parameter.
- Previous removes flicker from the current frame by comparing it with the previous frame.
- **Note** Selecting Previous won't work for distributed renders as it relies on the previous frame being in memory.

**Feedback** - when the reference method is set to Previous, feedback trades off the colour drift against the amount of flicker removed. You should try and keep this value as low as possible to remove as much flicker as possible. If you're getting colour drift, increase this parameter although doing this will remove less flicker.

**Note** If the Reference method is Specified, this parameter will be hidden.

**Source Frame** - sets the frame from the first (Source) input that will be used as a reference when comparing the flicker.

**Note** If the Reference method is Previous this parameter will be hidden.

#### Roto/Matte -

See Roto/Matte Tool on page 25.

#### Crops -

See Crops on on page 33.

#### Examples

All the images for the following examples can be downloaded from our web site.

#### Hedge

In this example, we have a non-uniform and complex flicker over a moving leaf background.

#### **Download File**

deflickerhedge.tar.gz

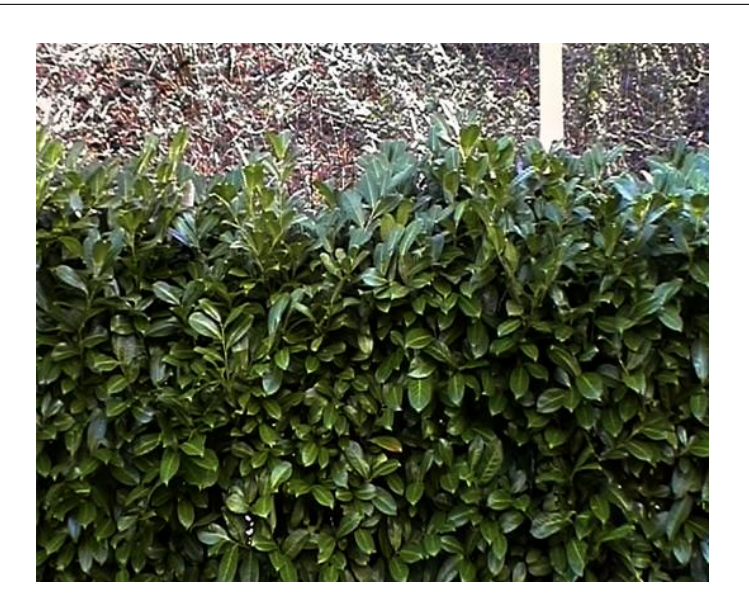

Figure 11.5 Flickering Hedge.

#### Step by Step

- Import the hedge.#.tif clip and play. The flicker is quite subtle so you re going to have to watch it loop for a while. While you re doing that, note that there is lots of movement in the leaves.
- 2. Load F\_DeFlicker and click on the hedge. We don't need Copy or GlobalMatte inputs so click on any two other clips (or use the hedge again).
- Since there is lots of movement in the shot, set Reference to Previous and process. Now compare it to the original.

Bus

This is an unusual example. The flicker here is a global luminance flicker over the moving bus and static background. Set **Reference** to either the Previous or Specified. It doesn't matter that much because we're going to ignore all motion anyway and only deflicker globally. To do this set the **Motion Thresh** very low and process. Try rendering with Reference method set to Specified and then Previous. Note that the results are similar but for a slight luma gain over the sequence in the latter.

#### **Download File**

#### deflickerbus.tar.gz

89

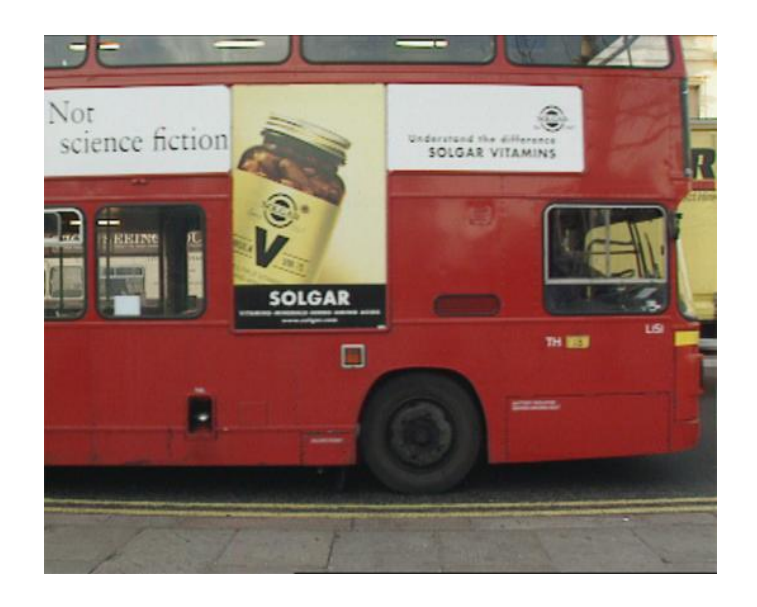

Figure 11.6 Bus.

Bike

This should be a straightforward clip to deflicker, but an object intrudes into the bottom left corner of the image throwing the calculations off. See Figure 11.7. To get round this, we can roto off this shape effectively telling F\_DeFlicker to ignore this in the calculations.

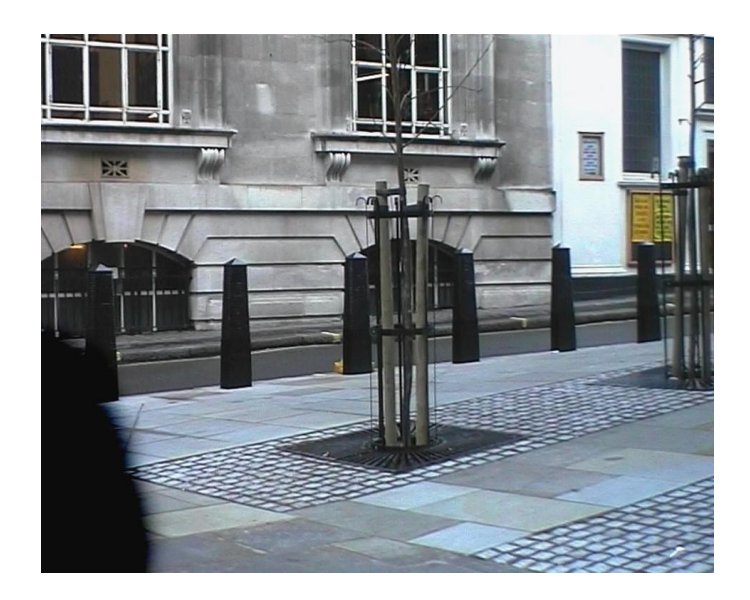

**Figure 11.7** Motorbike clip showing unwanted object in bottom left hand corner on frame 8.

**Download File** 

deflickermotorbike.tar.gz

#### Step by Step

- 1. Import motorbike.#.tif and play the clip. Note the flicker and the unwanted object in the corner. Note also that everything is moving, so to deflicker this clip we'll need to drop the Motion Thresh to zero.
- 2. Load F\_DeFlicker and select the motorbike clip as all three inputs.
- 3. Reset All the drop the Motion Thresh to zero, process the clip and play the result. Note the overall flicker.
- 4. Exit play and draw a roto shape around the bottom left hand corner to mask off the object that is upsetting the calculations. Invert the matte so we only analyse the white area of the matte and process. This should give you a better result.

# DeGrain

This chapter looks at adding grain to an image, using the F\_DeGrain spark. For hints, tips, tricks, and feedback please visit http://support.thefoundry.co.uk.

# Introduction

Furnace's DeGrain spark is used to remove grain from a sequence. You select an area from the image and the algorithm makes a first pass at removing the grain for you. This initial result can then be fine tuned.

The aim of the algorithm is to remove as much grain, whilst doing as little damage to the image, as possible; to this end we employ both spatial and temporal filtering. The spatial filter involves averaging pixels within the same frame. This can lead to the blurring of the image and so, to keep this to a minimum, a wavelet based technique is used that decomposes the image into a number of different frequencies and scales before attempting to remove the grain. The high frequency spectrum can be isolated and processed using the Tune Small parameter. The low frequencies are processed using the Tune Huge parameter.

Temporal filtering involves averaging across successive frames to try and remove the grain. Assuming the image does not move, this produces better (sharper) results than spatial degraining. This is fine where there is no motion in the scene, but generates temporal blurring or ghosting in regions of movement. F\_DeGrain is able to adapt in these regions, temporally degraining where there is no motion and spatially degraining elsewhere, in order to keep the whole image both sharp and grain free. The parameters are set automatically by analyzing the image, however, manual tuning is also possible to help generate even better results.

# **Quick Start**

Load F\_DeGrain and select a clip that has grain.

- 1. Press Reset All
- 2. Move the red small rectangle over part of the image that has little image detail. Regardless of what you're looking at, the source image will be sampled for grain in the area selected. Figure 12.1 shows a bad sample area as this has image detail that will be mistaken for grain. Far better to pick a plain area as shown in Figure 12.2.

When you're sampling grain from the current frame, the rectangle will turn blue. Otherwise it will be red.

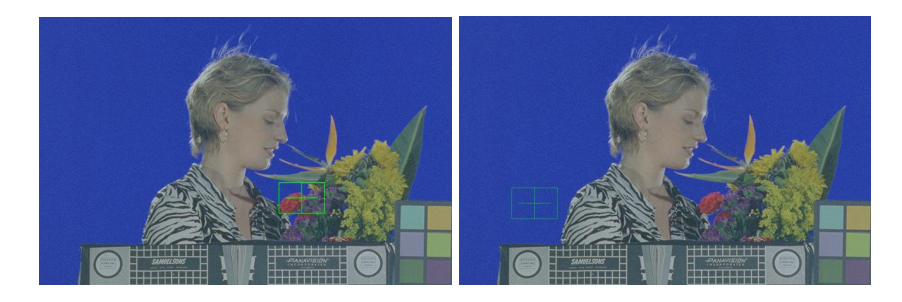

Figure 12.1 Bad Sample. Figure 12.2 Good Sample.

**Note** It is very important to select an area with little image detail. Failure to do this will give poor results as the algorithm will think the image detail is grain and remove it.

If the area selected is too small an accurate analysis of the grain is not possible and no degraining takes place. A warning message is displayed.

Switch Temporal on and then render a sequence. The result will be degrained using both spatial and temporal filters.

#### Working Interactively

To speed up the process of fine tuning the degrained image after the initial selection, you should draw a quick roto on part of the image. Only the pixels in this region will be degrained. This is much faster than working on the whole image and you can compare the original and degrained image at the roto border.

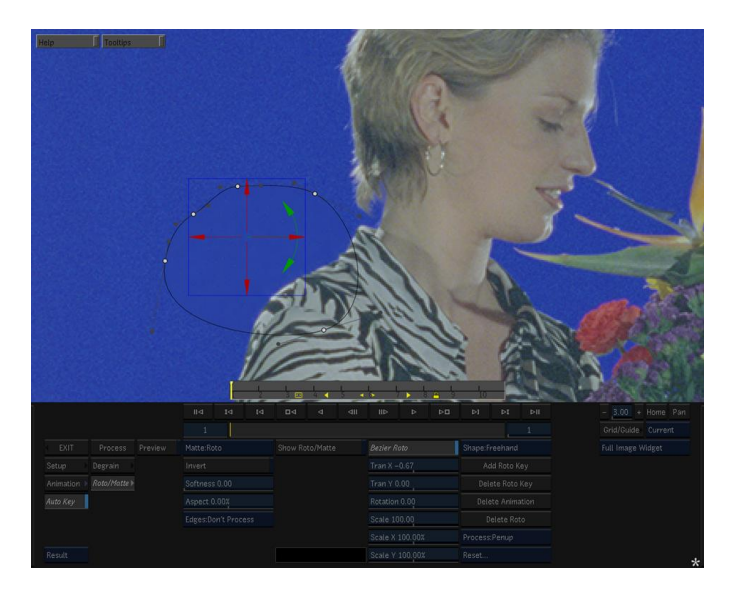

Figure 12.3 Roto tool used to help interactivity.

#### **Spatial Tuning**

If either not enough grain has been removed or the picture has been soften by removing too much grain it will be necessary to fine tune the parameters. Increasing Tune will remove more grain, reducing it will remove less. This is a fairly crude way of setting the parameters. Below this are more advanced controls. The easiest way to find the optimal setting for F DeGrain is to look at what is removed from the image. Do this by switching on Show Grain. This will display the grain that is being subtracted from the image and scaled by Exaggerate Grain to make it more obvious. Only grain should be visible in this image. If you can see a lot of picture detail it means the degrainer is working too hard and removing too much image which will lead to a soft result. The degrainer works by decomposing the image into 4 levels. To set the first level select Detail: Huge and adjust **Tune Huge** until the image is only just visible, and then repeat for large, medium and small. Often the blue channel will contain more grain than the red and green. This can be checked by viewing the individual colour channels. If this is the case, increase **Tune Blue** until enough grain is being removed. When you are happy with the settings make sure **Tune** is set to all and switch off **Show Grain** to see the degrained image.

#### **Temporal Tuning**

To fine tune the temporal filter in F\_DeGrain it is necessary to make sure that it is correctly detecting motion. Click on **Show Motion Map** and adjust **Motion Thresh**, **Blur Size**, and **Smoothing** until the map correctly shows the areas of motion in the sequence. These should be set cautiously to avoid any artifacts such as blurring.

White areas in the motion map are areas that are moving as as such will be degrained spacially. Black areas in the motion map are areas that are not moving and will be degrained by blending from other frames.

#### Inputs

F\_DeGrain has one input (source) that is the image to be degrained.

#### Parameters

The parameters for this spark are described below.

#### DeGrain

**Analysis Frame** - This is a read only control to show which frame the analysis is taking place at. If we're at the frame, the grain sample widget will be blue, otherwise it'll be red.

**Tune** – this is the coarse adjustment control. Increasing tune will remove more grain and decreasing it will leave more in.

**Tune Red** – increases or decreases the amount of grain removed in the red channel.

**Tune Green** – increases or decreases the amount of grain removed in the green channel.

**Tune Blue** – increases or decreases the amount of grain removed in the blue channel.

**Detail** – sets which of the frequencies to process. In other words you can remove and process only the large scale grain leaving the others untouched. However, normally you would remove grain throughout the frequency spectrum by selecting Detail: All.

- Large only the large scale grain is removed and displayed.
- **Medium** only the medium scale grain is removed and displayed.
- **Small** only the small scale grain is removed and displayed.
- All small, medium and large grain is removed and displayed.

The image is decomposed into a frequency spectrum using a wavelet based technique. The following tuning parameters will process the high (Tune Small), medium or low parts of this spectrum independently.

**Tune Small** - increases or decreases the amount of small grain removed.

**Tune Medium** – increases or decreases the amount of medium sized grain removed.

**Tune Large** - increases or decreases the amount of large grain.

**Tune Huge** – increases or decreases the amount of largest grain.

**Temporal** - switch this on to activate temporal filtering, where possible, rather than the default spatial filtering. If it is switched off, just spatial filtering is used to degrain the image.

| Motion Thresh - the threshold above which the difference be-     |
|------------------------------------------------------------------|
| tween pixels in two adjacent frames is deemed to be motion. If   |
| you increase this value more areas will be thought to be static. |

**Motion Blending** – the amount of the current frame to blend with the previous degrained frame in the parts of the image that are not moving.

**Motion Dilate** – grows the regions detected as motion when temporally degraining.

**Show Motion Map** – displays the regions of image that are thought to be moving (white) and so will have only spatial filtering applied. White areas are considered to be moving and black areas static.

**Show Grain** - switch this on to display the grain that is being subtracted from the image.

**Exaggerate Grain** - scales the grain before it is displayed by Show Grain. This is just to make any artifacts more visible.

#### Analysis

These are the coordinates of the analysis box. These should not be edited. Use the Sample Grain button and drag a rectangle over the image.

#### Roto/Matte

See Roto/Matte Tool on page 25. To speed up the fine tuning of the image, draw a small roto on the image. Only pixels in the roto will be degrained.

### **Examples**

The rachael.cin image for the following example can be down-loaded from our web site.

#### Download File

grain.tar.gz

#### Step by Step

- Import rachael.cin. Make sure you load the picture (cineon format) centered and cropped particularly if you are using a video sized framestore. Do not resize the image as this will destroy the grain. Do not look at a proxy of the image.
- 2. Apply F\_DeGrain to this image.

3. Move the rectangle over the image, picking an area free of clutter as shown in Figure 12.2.

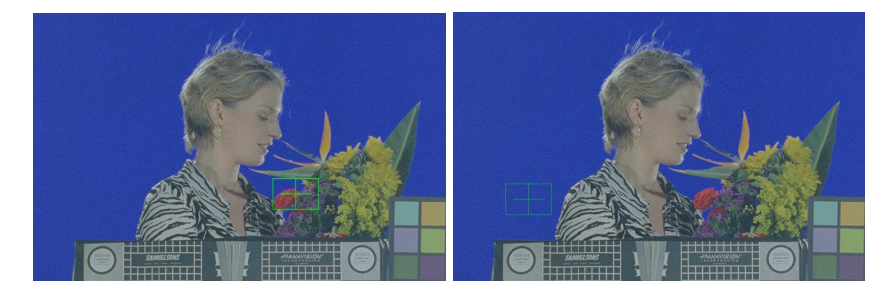

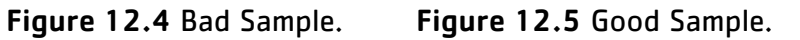

4. You should practise looking at the grain and varying the Tune parameter to increase or decrease the grain removed. Note how the fine hair detail is preserved. Try sampling and comparing the grain from light and dark areas.

# DeNoise

This chapter looks at removing noise or grain from an image sequence using Furnace's plug-in F\_DeNoise. For hints, tips, tricks, and feedback please visit http://support.thefoundry.co. uk.

### Introduction

F\_DeNoise is designed to remove noise or grain from a clip. Assuming there is no motion in a sequence, the best way to reduce the noise is to take an average across a number of frames (temporal averaging). The noise which is different on each frame will be reduced and the picture which is the same will be reinforced. Temporal averaging is far superior to averaging pixels from within the same frame (spatial averaging) as it doesn't soften the image. Unfortunately, if there is motion in the sequence, the averaged image will be blurred as the image appears at different locations in each frame. However, by estimating the motion in the sequence using The Foundry's advanced motion estimation technology, it is possible to compensate for any motion and so average frames temporally without introducing any blurring artifacts.

As F\_DeNoise is a fully motion compensated noise reducer it is very good at removing noise or grain from a sequence. If you just have a single frame you should use the Furnace plugin F\_DeGrain. This is a powerful wavelet-based spatial noise reducer and is likely to give better results on single images.

### **Quick Start**

Apply F\_DeNoise, and select the **Plate Size** of your input frame - note that this refers to the original size of the plate so even if you are working on a cropped part of a 2k plate, **Plate Size** should still be set to 2k. The output will now show the denoised frame. To remove more noise simply increase the **Tune Master** parameter.

The results can be further improved by analysing the grain structure. Move the on-screen box over a plain area of the image. To get a good result it is important that this area is free from image detail, so no textures or edges. Switch on **Use Analysis** to use the results of the grain sampling over the sequence. To change the analysis use, either change the analysis position, or the **Analysis Frame**.

| Inputs     |                                                                                                    |
|------------|----------------------------------------------------------------------------------------------------|
|            | F_DeNoise has a single input - the clip to be noise reduced.                                                                                                    |
| Parameters |                                                                                                    |
|            | The parameters for this plug-in are described below.                                                                                                    |
| DeNoise    |                                                                                                    |
|            | <b>Plate Size</b> - the algorithm automatically sets some parame-<br>ters depending on the expected size of the noise and grain<br>which can be related to the size of the image. As you may<br>be processing a cropped region we do not necessarily know<br>this from the image size. Select <b>PAL/NTSC</b> , <b>1K</b> , <b>2K</b> , or <b>4K</b><br>depending on the original size of the scan. |
|            | <b>Use Analysis</b> - turn on useAnalysis to use the sampled grain to improve the noise reduction. By default the algorithm assumes that the noise is white.                                                                                                    |
|            | <b>Analysis Frame</b> - the frame at which the analysis is performed.<br>When you move the analysis position( <b>X Centre</b> and <b>Y Centre</b> ) this will update to the current frame.                                                                                                    |
|            | <b>X Centre</b> - the x position of the centre of the selection box.                                                                                                    |
|            | <b>Y Centre</b> - the y position of the centre of the selection box.                                                                                                    |
|            | <b>Tune Master</b> - this adjusts the overall amount of noise or grain that is removed. Increase this value to remove more noise.                                                                                                    |
|            | Tune Red - reduces red noise individually.                                                                                                    |
|            | <b>Tune Green</b> - reduces green noise individually.                                                                                                    |
|            | <b>Tune Blue</b> - reduces blue noise individually.                                                                                                    |
|            | <b>Output</b> - sets whether the noise or the denoised image is used as output.                                                                                                    |
|            | • <b>Result</b> the denoised output.                                                                                                    |
|            | <ul> <li>Noise – the noise that has been removed, i.e. the original<br/>image minus the result.</li> </ul>                                                                                                    |
|            | <b>Exaggerate Noise</b> - amplifies the noise when <b>Output</b> is set to <b>Noise</b> , so that it can be viewed.                                                                                                    |
| Examples   |                                                                                                    |
|            | All the images for the following example can be downloaded from our web site.                                                                                                    |

#### Mike

This example, we'll use F\_DeNoise to remove noise from a sequence.

#### **Download File**

#### MikeWire.tgz

#### Step by Step

- 1. Import MikeWire.####.tif as the input. Go to frame 9 (This is just a good example. Any frame will do.) This frame is shown in Figure 13.1.
- 2. Select **PAL/NTSC** for **Plate Size.** You should get a result in Figure 13.3 on the next page.
- 3. Whilst this is a reasonable result, we can do better by using the analysis phase. Move the analysis box widget to the top left of the frame, as in Figure 13.1.
- 4. Set **Use Analysis** to true. You should get a better result as in Figure 13.4 on page 102.

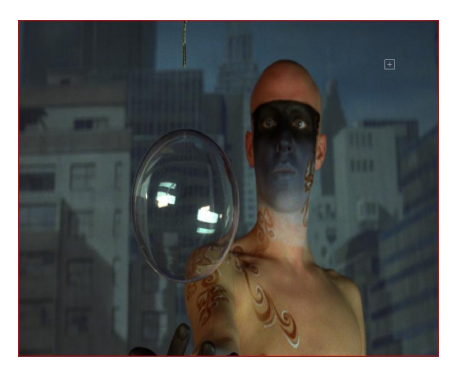

Figure 13.1 Original image

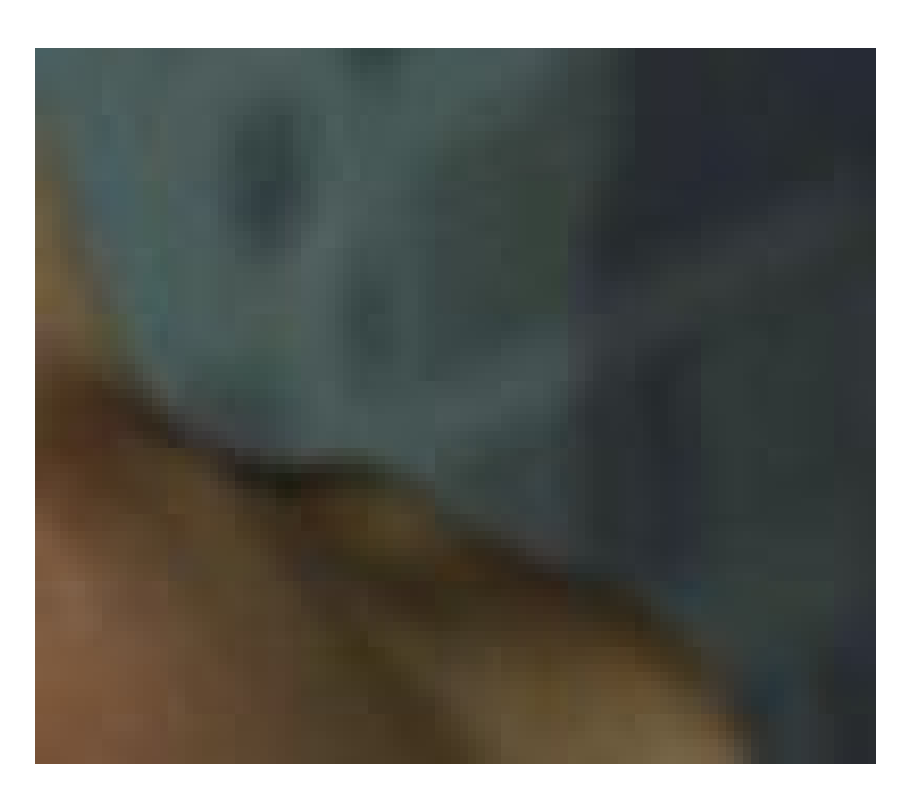

Figure 13.2 Zoomed original image.

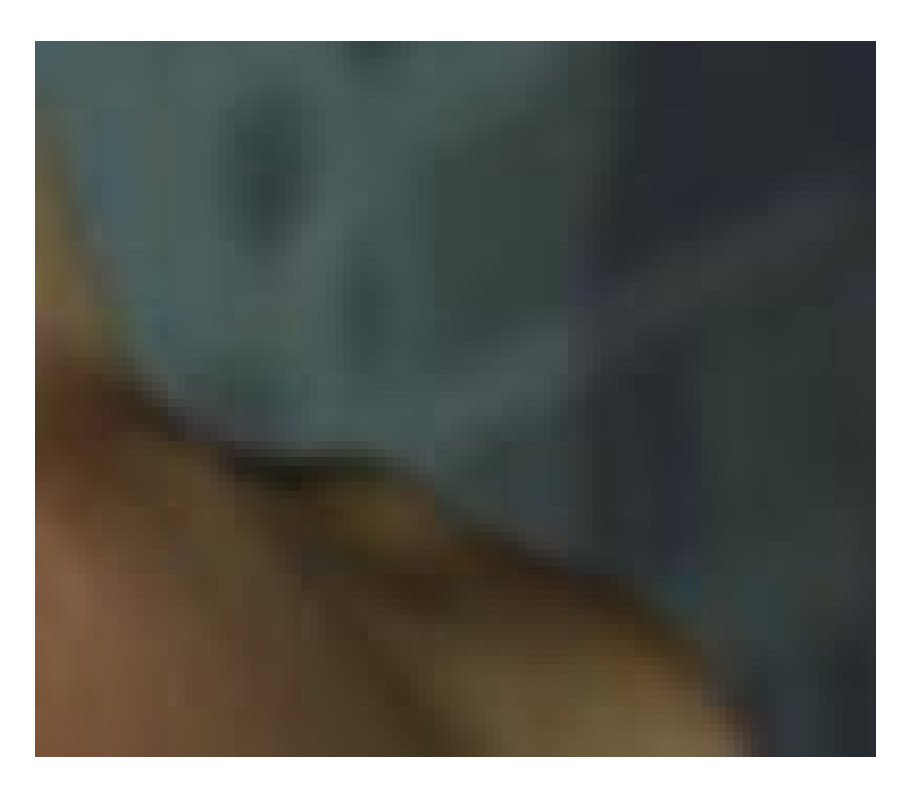

Figure 13.3 Output image without analysis.

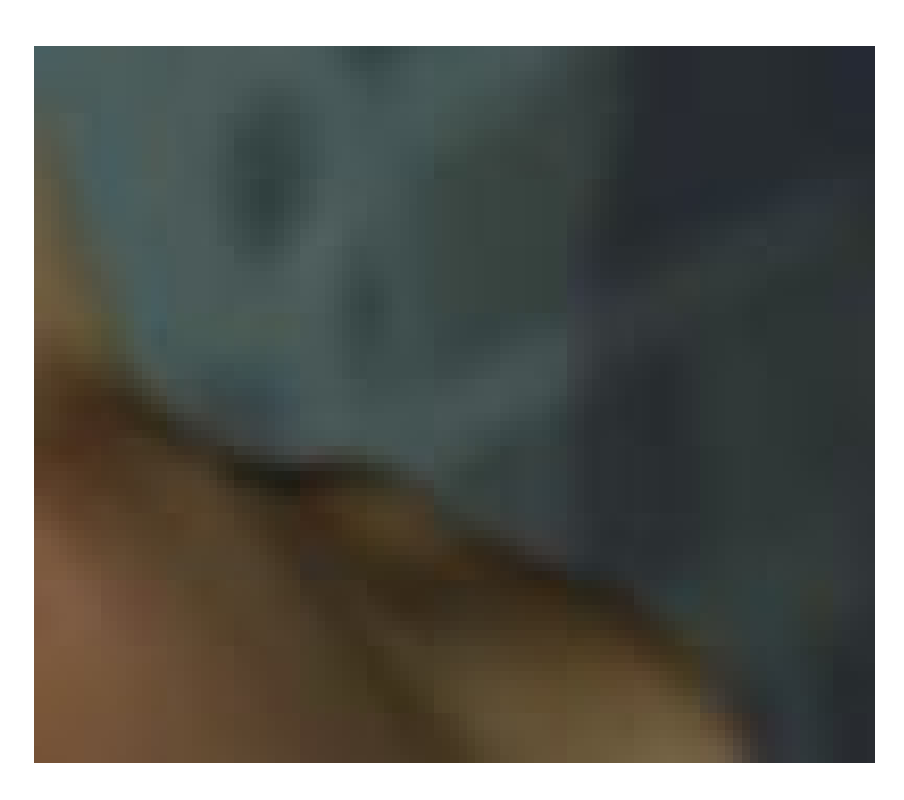

Figure 13.4 Output image with analysis.

# Depth

This chapter looks at calculating the depth channel (Z-channel) from a clip using Furnace's plug-in F\_Depth. For hints, tips, tricks, and feedback please visit http://support.thefoundry.co. uk.

## Introduction

Z-depth compositing is usually associated with 3D computer generated images, since accurate depth information can be automatically generated. No such information is captured from live action footage. However, we have developed an algorithm that can extract a depth channel by looking at the parallax shifts in objects moving in a scene.

F\_Depth uses The Foundry's advanced motion estimation technology to calculate the relative motion of objects in a sequence as this gives a reasonable approximation to depth. However, there are some restrictions. We assume there is no local motion and the focal point of the camera moves in space (i.e. the camera move is non-nodal). The depth is displayed as a grey scale image with white being closest to the camera and black furthest away. Don't expect the results to be as pin sharp as 3D generated Z-channels, but you should find them useful enough. So, what can you do with a depth channel? One simple use would be to apply a depth of field blur so that objects close to and far away from the camera appear out of focus with mid-range objects sharp.

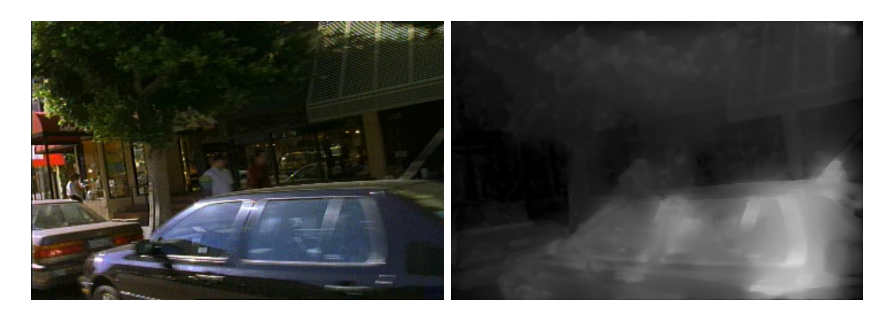

Figure 14.1 Input.

Figure 14.2 Output.

# Quick Start

Apply F\_Depth to the sequence from which you wish to calculate depth. If the sequence contains an obvious layer which is the furthest from the camera, use the roto/matte tools on Roto/Matte panel to draw a region over this layer and set **Mask** to **Roto**. This will force this layer of the image to be the

|                  | background and calculate depth relative to this layer. Process<br>the sequence to obtain the depth images. By default, you're<br>asked to draw this region using the built-in roto tools.                               |
|------------------|----------------------------------------------------------------------------------------------------|
| Inputs           |                                                                                                    |
|                  | F_Depth has two inputs, <b>Source</b> , the layer from which the depth will be calculated and <b>Mask</b> , an optional layer to define the background area. The depth channel will be extracted from the source image. |
| Parameters       |                                                                                                    |
|                  | <b>Background</b> - to calculate depth relative to a layer in the image based on the mask input or roto defined on control page 2, set this to either                                                                   |
|                  | • None – for no background analysis.                                                                                                    |
|                  | <ul> <li>Mask – to use the mask input to indicate background regions.</li> </ul>                                                                                                    |
|                  | • Roto - to use the roto tools.                                                                                                    |
|                  | <b>Smooth Output</b> – activates a post process to try to refine the edges of regions. Unfortunately, this may introduce artifacts in textured, but spatially flat areas.                                               |
|                  | <b>Auto Normalise</b> - sets whether to normalize the depth to the range of the output image.                                                                                                    |
|                  | <b>Clip Low</b> - if <b>Auto Normalize</b> is off, use this to normalise the output so it is viewable. This is the depth that will be normalized to zero(black) in the image.                                           |
|                  | <b>Clip High</b> - if <b>Auto Normalize</b> is off, use this to normalise the output so it is viewable. This is the depth that will be normalized to maximum(white) in the image.                                       |
| Roto/Mask        |                                                                                                    |
|                  | See Roto/Matte Tool on page 25.                                                                                                    |
| Examples         |                                                                                                    |
| Leicester Square |                                                                                                    |
|                  | In this example, we will infer the relative depth of objects in a clip of Leicester Square in London, shown in Figure 14.4.                                                                                             |

#### Step by Step

1. Apply F\_Depth to the LeicesterSquare sequence and go to frame 5. The output will look like Figure 14.3.

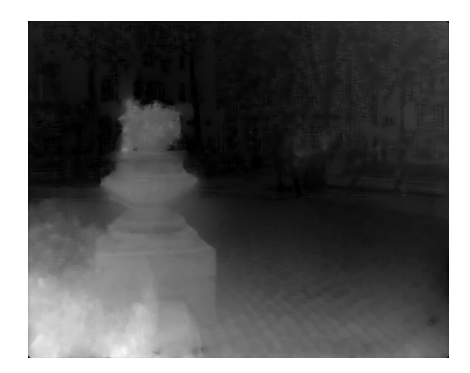

Figure 14.3 Initial output.

2. Whilst the result in Figure 14.3 is reasonable, we can make it better. We can refine the edges, and also increase contrast between foreground and background by positioning our background region selection more precisely. It's probably best to switch update to manual while you do this - position the box so that it's in the centre but at the top of the input, as shown in Figure 14.4.

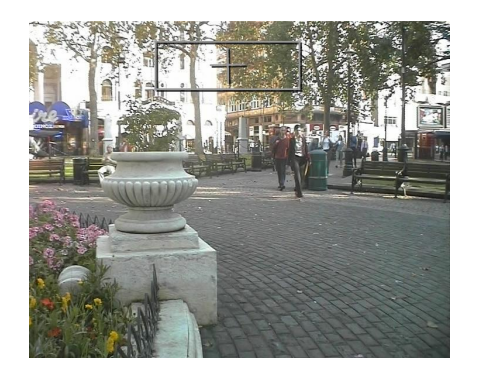

Figure 14.4 Background Selection.

3. On updating, you should get a result like the one in Figure 14.5.

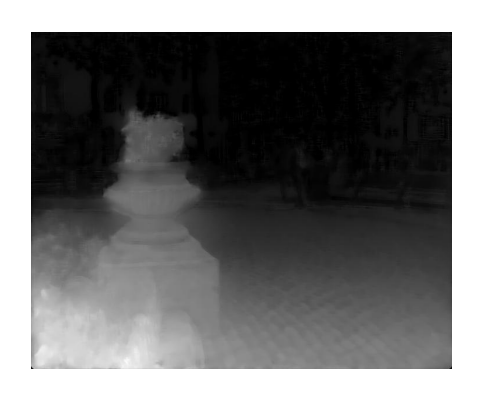

Figure 14.5 Improved output.

# DirtRemoval

This chapter looks at the removal of dust and dirt from images using Furnace's plug-in F\_DirtRemoval. For hints, tips, tricks, and feedback please visit http://support.thefoundry.co.uk.

## Introduction

 $F\_DirtRemoval$  will automatically detect and remove specs of dust and dirt from a frame. The plug-in works by looking for

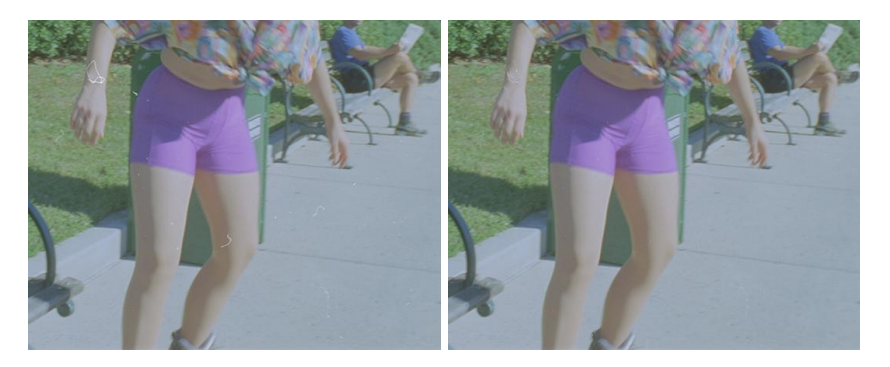

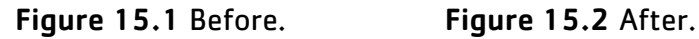

objects that appear for only one frame, after taking account of the motion in the sequence. For example:

- A spec of dirt that appears for only one frame will be classified as dirt.
- A football being kicked across the image will not be classified as dirt because, after taking account of motion, it appears in each frame of the sequence.
- A vertical scratch in a sequence will not be classified as dirt if it appears in the same place in each frame. The scratch repair plug-in (page 181) should be used to repair the sequence.
- Dirt on the camera lens or in the telecine gate will not be classified as dirt as it appears in the same place on each frame.

Having detected the location of the dirt, the algorithm produces a seamless repair by taking motion compensated pixels from the surrounding frames and interpolating them into the dirt region. In order to instantly see which regions have been repaired the pixels detected as dirt are marked in red when **Output** is set to Show Repaired Dirt.

A matte input, marking the regions of dirt, can also be provided as in input to the plug-in, in which case no detection is done and only the regions specified in the matte are repaired. This matte could be generated by rendering a clip of the automatic dirt detection from the plug-in, painting on it to add or remove regions to be repaired and then using it as the matte input to the plug-in. This would make it a two stage process. The matte could also come from an infrared scan of the film that is available as an output from some film scanners.

The main control provided by the plug-in is through a number of aggression levels specified in the **Presets**. This controls the trade off between falsely identifying dirt and failing to spot the dirt. Often, even if a region of image has been falsely detected as dirt, it will be repaired perfectly as the dirt will not have corrupted the motion in the region, allowing a high quality motion compensated repair. The presets are an overall tuning control that sets nine parameter values. For the advanced user it is also possible to finetune these individual parameters for better results on specific sequences.

In order to understand how to tune the parameters it is first necessary to understand a bit more about the algorithms involved. F\_DirtRemoval relives heavily on motion estimation to both detect the dirt and repair the image. Where the motion is complex, e.g. multiple objects moving fast in multiple directions, we are unable to correctly calculate the motion. This means both the dirt detection and repair will fail. In order to improve results in these regions we have a complex motion detector. This detector is designed to flag regions where we are unlikely to calculate the correct motion. In these regions, we detune the motion based dirt detector and add a spatial dirt detector. Only if both detectors flag dirt do we actually believe there to be dirt.

## **Quick Start**

Load F\_DirtRemoval and select the sequence to be cleaned and optionally a matte specifying the dirt. Set the **Plate Size** to the original size of the scan (not the size of any cropped region you may be analysing) and render. Using the output parameter, see where the dirt has been detected and removed and vary the aggression level using the **Preset** as required.

If regions of motion have been incorrectly classified as dirt change the aggression level in the preset or read the section on complex motion detection and tune the parameters. If dirt has been missed try increasing the aggression level in the preset or manually tune the parameters under dirt detection.
# Inputs

F\_DirtRemoval has two inputs, the dirty sequence (source) and an optional matte input (dirt) indicating the position of the dirt in the sequence.

## Parameters

The parameters for this plug-in are described below.

Dirt

**Presets** - this is the main control for the plug-in which trades off the amount of dirt detected and repaired verses the number of false detections and incorrect repairs.

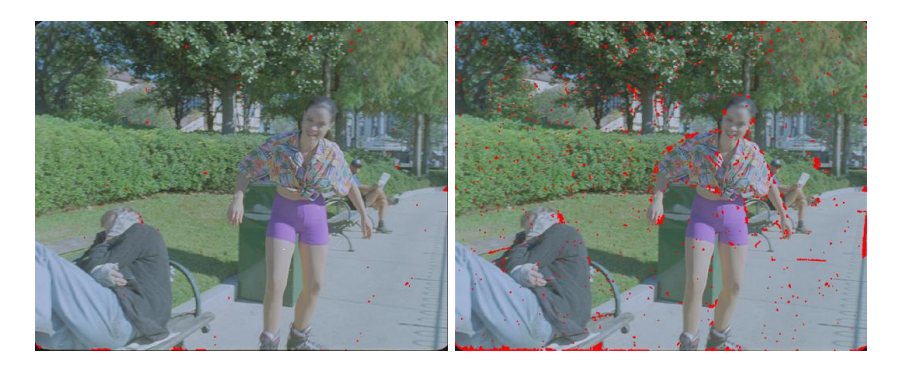

Figure 15.3 Presets:VeryFigure 15.4 Presets:VeryLow.High.

Archive footage should typically set to Very High, whereas a modern scan with isolated patches of dust should be set to Low or Medium.

- Very Low detectionThreshold = 2 dilate = 1 changeThreshold = 1 safetyFactor = 20 medianSize = 11 medianThreshold = 25 dirtRejectThreshold = 10 complexMotionThreshold = 50 complexMotionSmoothing = 200
- Low detectionThreshold = 1.5 dilate = 1 changeThreshold = 1 safetyFactor = 10 medianSize = 11 medianThreshold = 15 dirtRejectThreshold = 7.5 complexMotionThreshold = 80 complexMotionSmoothing = 150
- Medium detectionThreshold = 1 dilate = 1 changeThreshold = 1 safetyFactor = 5 medianSize = 11 medianThreshold = 5 dirtRejectThreshold = 5 complexMotion-Threshold = 90 complexMotionSmoothing = 150
- High detectionThreshold = 0.75 dilate = 1 changeThreshold = 0.75 safetyFactor = 3.5 medianSize = 11 medianThreshold = 4 dirtRejectThreshold = 5 complexMotionThreshold = 100 complexMotionSmoothing = 150

- Very High detectionThreshold = 0.5 dilate = 1 changeThreshold = 0.5 safetyFactor = 2 medianSize = 11 medianThreshold = 3 dirtRejectThreshold = 5 complexMotion-Threshold = 100 complexMotionSmoothing = 150
- Custom select this if the above aggression levels do not give the required result and then adjust the dirtDetection and ComplexMotionDetection parameters.

**Output** – as well as the repaired image it is possible to output a number of diagnostic images which are useful for tuning the parameters.

- Show Repaired Dirt the repaired output image with the Final Dirt shown as red (by default) pixels.
- **Repair** the repaired output image using the Final Dirt matte.
- Final Dirt for each piece of dirt in Dilated Dirt we attempt to make a repair. If this repair is very similar to the source image (within a tolerance defined by Change Threshold) we assume the dirt was incorrectly detected and discard it from the matte and repair. This modified matte is the Final Dirt. Red pixels indicate the dirt is in the complex motion region and therefore more likely to be unreliable. White pixels indicate dirt detected outside the complex motion region.
- **Dilated Dirt** dilated Combined Dirt image used to make the repair.
- Combined Dirt a combination of the two methods according to the complex motion region. Inside the complex motion region it is the dirt detected by both the motion and spatial based detectors. Outside the complex motion region it is just the dirt detected by the motion detector.
- **Spatial Dirt** the dirt detected using a spatial median based filter.
- **Motion Dirt** the dirt detected using a motion based detection algorithm.
- **Complex Motion Region** the region of image flagged as having complex motion.
- Source the original frame containing dirt.

**Plate Size** - the algorithm automatically sets some parameters depending on the expected size of the dirt which is related to the size of the image. As you may be processing a cropped region we do not necessarily know this from the image size. Select PAL/NTSC, 1K, 2K, or 4K depending on the original size of the scan.

**Dirt Channel** – sets whether to use the second input to specify the repair region and, if so, whether to use the luminance or inverted luminance.

Two dirt detection schemes are used. Generally a motion based detection algorithm is sufficient but in regions of complex motion this is aided by a spatial detection scheme.

**Note** These parameters have no effect unless aggressionLevel is set to custom.

**Dirt** - Colour the colour used to highlight the dirt found. This parameter is only visible if the output is set to show the dirt.

**Detection Thresh** – this is the main threshold below which we set a pixel to be dirt and above which we assume it is an image feature.

**Dilate** – this is the amount by which the pixels detected as dirt are grown to ensure that the whole region of dirt is correctly detected. Occasionally we only detect the centre of a piece of dirt and so without dilation we would correct the interior but leave a halo of dirt. If this is the case increase dilate until the whole of the dirt is removed.

**Change Thresh** – after repairing the dirt the repaired pixels are compared with the original pixels. If they differ by less than **Change Thresh** it is assumed that they were incorrectly flagged as dirt and replaced with the original pixels.

**Safety Factor** – in the regions of complex motion we need to be more cautious about detecting dirt based on motion. So rather than using the detectionThreshold used in the other regions we scale it by safetyFactor to be extra cautious.

**Median Size** – as well as using motion to detect dirt in regions of complex motion we additionally add a spatial check. This is based on filtering the image with a median filter to remove objects below a certain size. MedianSize sets the size of this median filter. Making it too large will increase computation time and falsely detect image objects as dirt, too small and dirt will be missed.

**Median Threshold** – after median filtering, pixels that differ by more than medianThreshold are flagged as dirt by the spatial detector.

**Dirt Reject Thresh** – for any region of dirt flagged by the motion detector, if the percentage of pixels flagged as dirt by the spatial detector is over dirtRejectThreshold then the region is assumed to be dirt.

|               | Where complex motion exists in the sequence it is likely that<br>the motion based dirt detection scheme will fail. A complex<br>motion detector is required to flag these regions and allow a<br>modified dirt detection scheme to be used. The complex motion<br>detector works by dividing the image into blocks and looking at<br>the consistency of the estimated motion for each block across<br>five frames. Once each individual block has been assigned<br>complex motion or not, a smoothing algorithm is applied to<br>the block to generate the complex motion matte for the image. |
|---------------|----------------------------------------------------------------------------------------------------|
|               | These parameters have no effect unless aggressionLevel is set to custom.                                                                                                    |
|               | <b>Motion Threshold</b> - this threshold is the level below which we declare a block of image to be undergoing complex motion. A lower threshold will increase the amount of image flagged as complex motion.                                                                                                    |
|               | <b>Motion Smoothing</b> – this is the amount of smoothing applied to the blocks of image that have been detected as moving with complex motion. More smoothing will increase the amount of image flagged as complex motion.                                                                                                    |
| Crops         |                                                                                                    |
|               | See Crops on on page 33.                                                                                                    |
| Examples      |                                                                                                    |
|               | The images for the following example can be downloaded from our web site.                                                                                                    |
| Roller blades |                                                                                                    |
|               | This clip of a roller blader suffers from a lot of dust.                                                                                                    |
|               | Download File                                                                                                    |
|               | dirtremovalrollerblades.tar.gz                                                                                                    |
|               | Step by Step                                                                                                    |
|               | 1. Import the roller blade clip. Play it and look at the dirt.                                                                                                    |
|               | 2. Load F_DirtRemoval into a sparks button and select the roller blade clip again.                                                                                                    |
|               | 3. Set the Plate Size to PAL/NTSC.                                                                                                    |
|               | 4. View the dirt using Output: Show Repaired Dirt                                                                                                    |
|               | 5. Set Output to Repair and render.                                                                                                    |

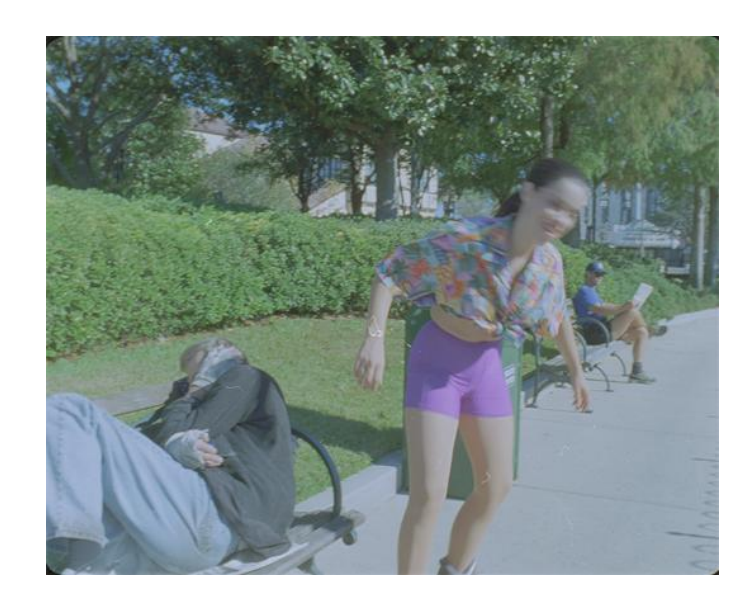

Figure 15.5 Roller blader.

# EdgeMatte

This chapter looks at the creation of mattes from edge information in images using Furnace's assisted roto plug-in F\_EdgeMatte. For hints, tips, tricks, and feedback please visit http://support. thefoundry.co.uk.

# Introduction

F\_EdgeMatte is a snap to tool designed to save you time whilst rotoing. You simply draw a very loose line around the object of interest. In this plug-in we refer to this input line as the roto and this is shown in Figure 16.1 as the black line connecting the white squares. The algorithm automatically finds the most likely edge and displays it in pink, as shown in Figure 16.1. The algorithm then fits a spline along this edge. This is called the **edge roto** and this is what we export for use elsewhere.

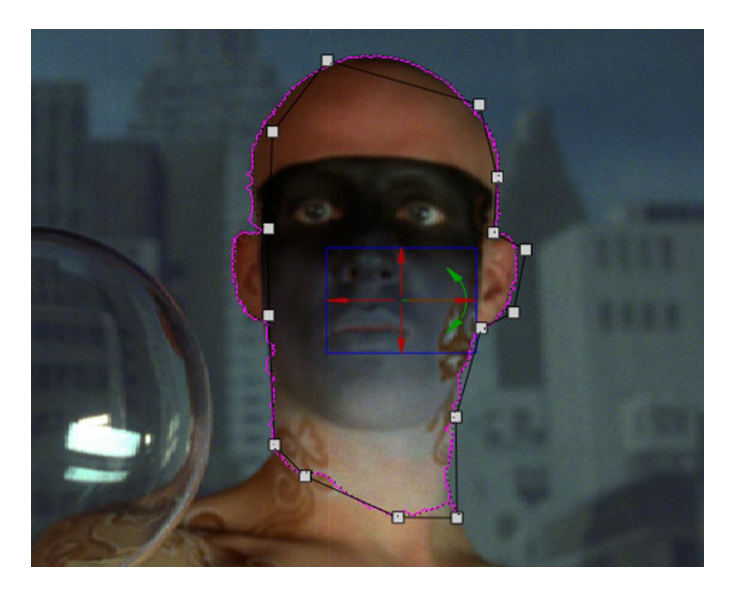

Figure 16.1 F\_EdgeMatte.

Although the algorithm uses spatial information only, the output edge rotos operate as normal, allowing keyframes to be set, in exactly the same way as you would perform a manual rotoscoping job.

F\_EdgeMatte uses colour edge information to try and fit the outline of an object. It will only work if a reasonable edge exists. The parameter **Output: Gradient** displays the information the algorithm uses to find the edge. If no obvious edge is visible in this image, it is unlikely to give a good result. If the edge is very soft, such as hair, fur, or extreme motion blur F\_EdgeMatte is not suitable and F\_ColourMatte should be used instead.

The trick to this plug-in is to know when to stop adjusting the pink edge and export edge roto which can be edited elsewhere. You'll need to practise this.

# **Quick Start**

Connect an F\_EdgeMatte plug-in to the clip to be rotoed. Reset All and draw roughly around the object to be cut out. (Just click and drag on the image to draw a line). When the roto is built an edge is displayed. You can adjust the input points (click and drag them) if the algorithm hasn't quite snapped to the required edge. If you need to add more points to get a better fit, just click on the line between control points.

If the edge won't snap to the outline of the object look at Output: Gradient to see if the edge is visible in the gradient image. If it is and the edge still won't snap to the object try increasing Snap To Range and Edge Freedom. If you still can't get it to follow an edge ignore it and move on. You can adjust the output roto later.

Advance a few frames in the timeline as shown in Figure 16.2. Here the head has moved position but the input roto has stayed in the same place. Note that the edge has tried to snap to this new position. At this point you should move the input roto shape using the red cross hairs to match the new position of the object. This is shown in Figure 16.3. You will see that

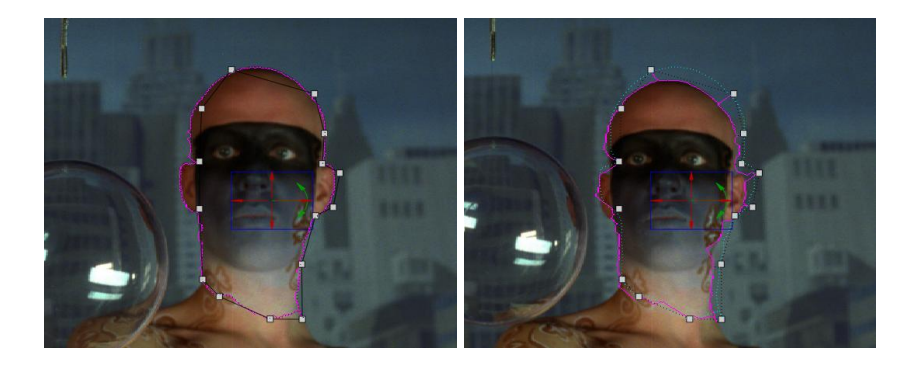

Figure 16.2 Frame 1.

Figure 16.3 Frame 20 the head has moved position.

moving the input roto hasn't automatically adjusted the output edge roto. To do this you need to press the Snap Roto To Edge button the results of which are shown in Figure 16.5.

Advance a few more frames and repeat this process.

When you are happy with the pink edge over the clip consider the output edge roto. The number of curves in the edge roto can be adjusted using segments. Increase segments to get a closer fit to the edge.

115

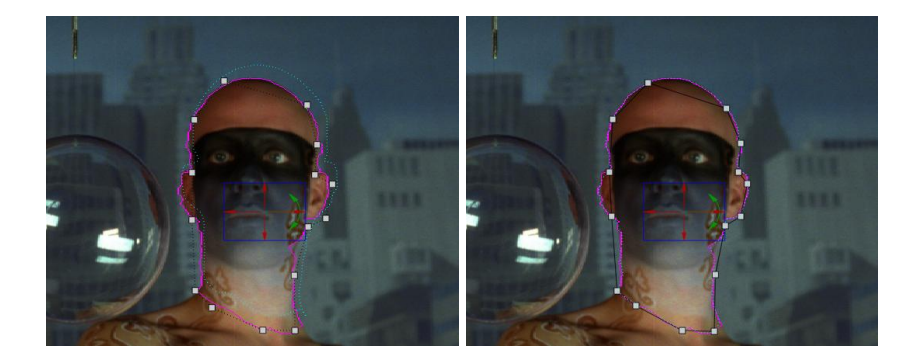

Figure 16.4 More input roto. Figure 16.5 Press Snap Roto to Edge.

Now render a matte or export the edge roto as RAW format for use elsewhere.

*Tip* When rotoing complex shapes it is often best to divide the shape into smaller overlapping shapes and roto those. These mattes can be combined together later and give more flexibility if some parts are more difficult to roto than others.

### Inputs

F\_EdgeMatte has one input, the source, which is the clip to be rotoed.

# Parameters

The parameters for this plug-in are described below. The buttons are grouped into columns. The left column is for the input roto controls. The middle column is for the edge controls. The right column for the output edge roto controls.

### EdgeMatte

### Roto

**Show Roto** - switch this on to show the input roto.

**Roto Colour** - sets the colour of the input roto on the screen.

**Snap Roto to Edge** – moves the output edge roto to fit the edge and sets a key.

Edge

**Show Edge** – switch this on to show the edge that has been found by the algorithm.

**Edge Colour** - sets the colour of the edge on the screen.

**Edge Freedom** – after drawing the input roto the algorithm tries to find the edge between each pair of control vertices. But it is not allowed to wander too far from a straight line drawn between them. Increasing the edge freedom lets this line wander more at the risk of letting it snap to another nearby edge. Decreasing it will pull it back. Figure 16.6 shows that this has been set too tight so that it misses the edge we re trying to follow. Figure 16.7 gets it right.

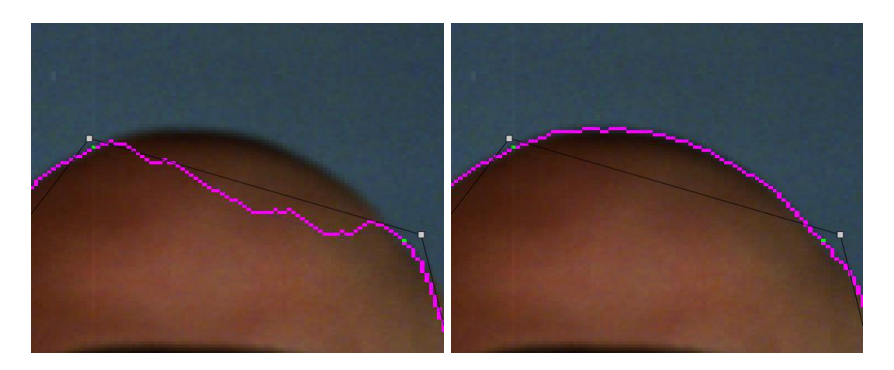

**Figure 16.6** Edge Freedom = **Figure 16.7** Edge Freedom = 10. 50.

**Snap Colour** – the colour of the pixels that specify the actual start and end points of the edge. This is essentially the input roto points plus the Snap to Range.

**Snap To Range** – controls how much you want the edge to go through the input roto points. If you set this to zero as shown in Figure 16.9 then the edge will be drawn through the vertex even though it should be allowed to wander off and fine the correct edge as shown in Figure 16.8 where the snap to range is 5 pixels.

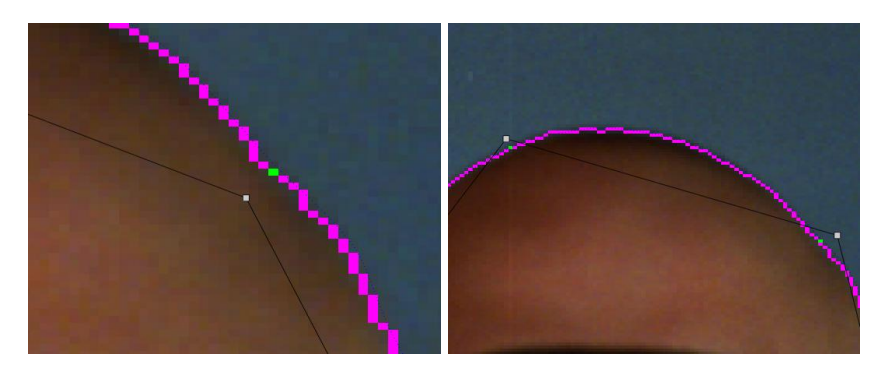

**Figure 16.8** Snap to Range = **Figure 16.9** Snap toRange = 5. 0.

#### Edge Roto

**Show Edge Roto** - switch this on to show the output edge roto.

**Edge Roto Colour** - sets the colour of the edge roto on the screen.

**Segments** - specifies the number of curves drawn between each pair of input points. For example, if segments = 1 then one curve will be drawn between each pair of input vertices as shown in Figure 16.10. If the object has a complex edge as shown by the pink line in Figure 16.11, then increase segments to more accurately model this shape as shown by the cyan line in Figure 16.11. For simple shapes with smooth edges a smaller number may be sufficient, but the idea is to increase the number of segments until the edge roto just matches the shape of the edge.

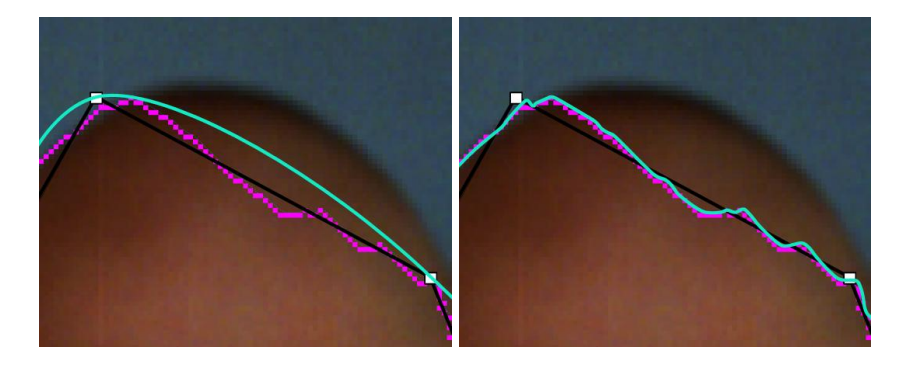

Figure 16.10 Segments = 1. Figure 16.11 Segments = 25.

**Export** - Raw allows you to save the output edge roto in RAW format. This can then be imported into Discreet's keyer. The file gets saved to: /usr/discreet/<discreetversion>/path

### **Output Control**

**Output** - controls the image to be rendered/displayed.

- **Gradient** this edge detect is what the algorithm sees (Figure 16.12).
- Matte the edge as a matte (Figure 16.13).

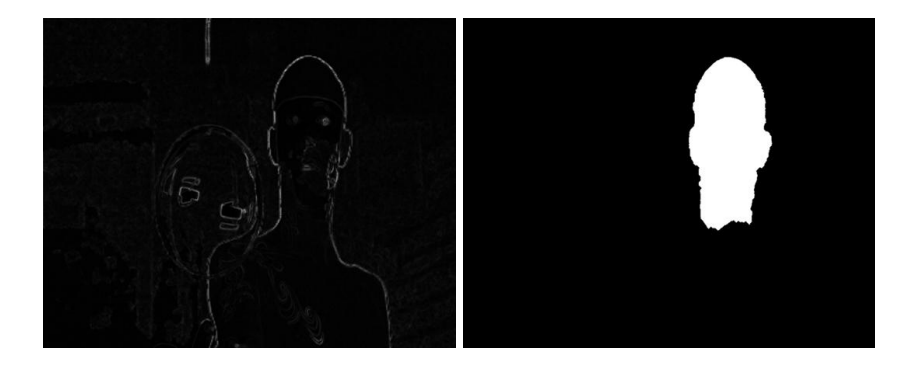

Figure 16.12 Segments = 1. Figure 16.13 Segments = 25.

- Edge Roto the roto as a matte (Figure 16.14).
- **Source** the source image (Figure 16.15).

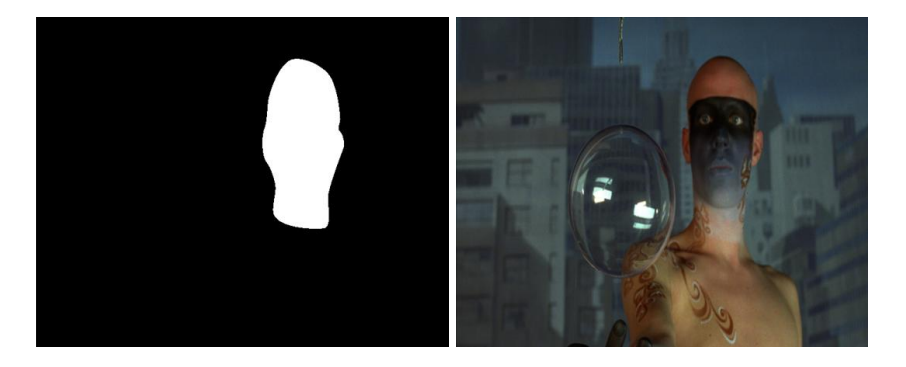

**Figure 16.14** Roto(Segments = 1).

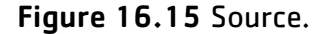

### Roto/Matte -

See Roto/Matte Tool on page 25.

### **Examples**

All the images for the following examples can be downloaded from our web site.

#### Mike

In this shot we will create a matte for Mike's head. More accurately, we going to save a rotospline that will be used in Discreet's keyer to generate a matte.

Note that the movement of Mike's head is a bit subtle.

### **Download File**

edgemattemike.tar.gz

#### Step by Step

- 1. Import the clip Mike.####.tif
- 2. Load the F\_EdgeMatte spark and click on Mike as the only input.
- 3. Reset All.
- 4. On frame 1, roughly draw round Mike's head as shown in Figure 16.16. Adjust the points if the edge shown in pink doesn t quite match the edge.

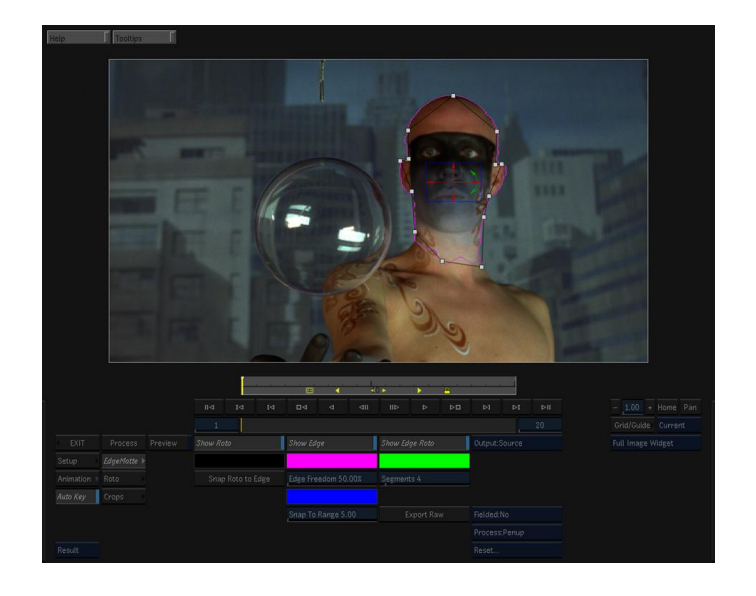

Figure 16.16 Step 4.

1. Go to frame 10. Note that Mike's head has shifted position slightly (Figure 16.17). Move the shape using the red cross hairs and adjust individual points if the outline has changed shape as well as position (Figure 16.18).

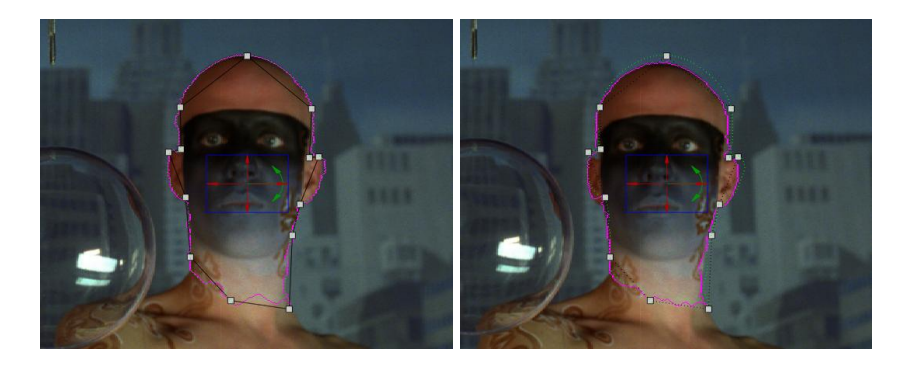

Figure 16.17 Frame 10. Figure 16.18 Move shape.

- 2. Press the Snap Roto to Edge button to get the output edge roto to follow the edge. This sets a keyframe too (Figure 16.18).
- 3. Goto frame 20 and repeat the process.
- 4. Press the Export as RAW button to save the rotospline in the directory /usr/discreet//path
- 5. Exit the spark.
- 6. Apply Discreet's keyer to the same clip of Mike and load in the saved rotospline as a mask. This can then be edited if required and a matte rendered.

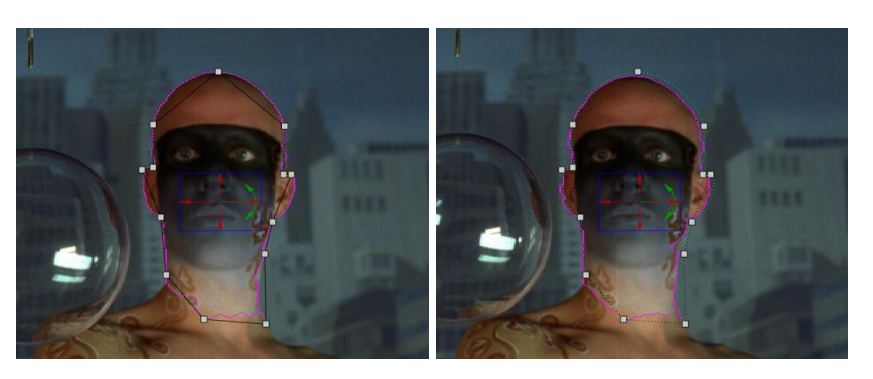

Figure 16.19 Frame 20.

Figure 16.20 Move shape.

# Kronos

# Introduction

Kronos is Furnace's retimer and is designed to slow down or speed up footage. It works by calculating the motion in the sequence in order to generate motion vectors. These motion vectors describe how each pixel moves from frame to frame. With accurate motion vectors it is possible to generate an output image at any point in time throughout the sequence by interpolating along the direction of the motion.

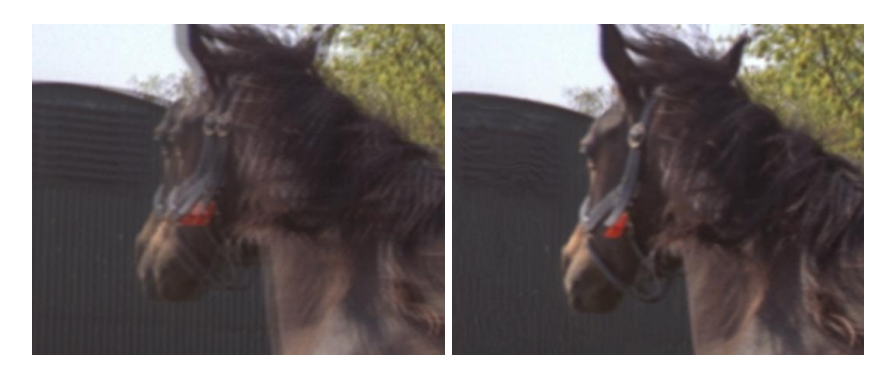

Figure 17.1 Simple mix of Figure 17.2 Kronos vector two frames to achieve an in- interpolation of the same between frame

two frames.

Kronos contains a number of controls to allow you to trade off render time verses accuracy of vectors.

# **Quick Start**

F Kronos takes three inputs. The first (Motion) is the clip that is analysed for motion. The second (Warp) is the clip that will be retimed using the motion vectors from the first input. Often these inputs will be the same. The third clip is an optional mask which can be used to assist with separating differing motions in the Motion clip.

### Speed

Load F Kronos and select the same clip three times. Now simply process the result. This will render the clip at half speed.

Note You should increase the Total Frames field in the Timeline to process the correct number of frames for a half speed retime. For a 50 frame input clip at half speed you need to change the Total Frames from 50 to 98 (this takes some careful thinking if you imagine we going to generate one new artificial frame between each original frame, then we only have 49 gaps to fill, giving a new total length of 50 original +49 new = 99 output frames. But for a 50% speed Kronos actually generates two new frames between each original, and ignores all the originals, so we end up filling 2 frames in each gap, giving us 2\*49=98 frames altogether)

Frames

Rather than use a speed to define the new motion, you can map input frames to output frames. For a 50 frame input clip at half speed, change the Total Frames from 50 to 100. With Auto Key on, move to frame 1 in the Timeline and set Frames to 1, then move to frame 100 and set Frames to 50. Setting these two keys produces an animation curve as shown in Figure 90.

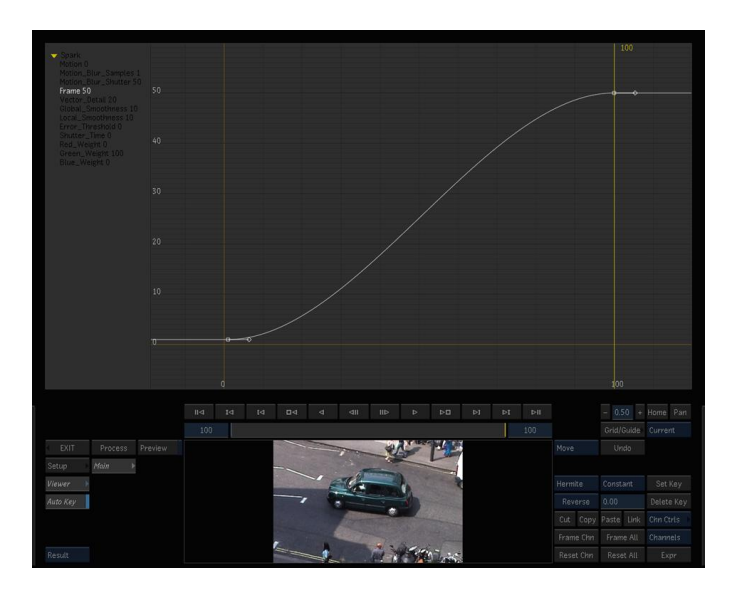

Figure 17.3 Half speed retime by keyframing.

# **Fine Tuning**

You may find that you get some edge dragging around objects that are moving. To improve this, you should increase the **Vector Detail** to use a higher resolution vector field. The larger Vector Detail is, the greater the processing time but the more accurate the vectors should be. A value of 100% will generate a vector at each pixel. A value of 50% will generate a vector at every other pixel.

**Note** It is worth noting that in some circumstance you may find that a lower Vector Detail may give smoother more natural looking results, even though they are less accurate.

Kronos estimates motion by first calculating the course motion over the whole image and then refining it over progressively smaller scales. **Global Smoothness** sets the amount of smoothness applied to the initial coarse motion and **Local**  **Smoothness** sets the amount applied to the smaller scales. So you should increase **Global Smoothness** if the overall motion is smooth on a coarse scale and **Local Smoothness** if the motion is smooth on a more local scale. **Smoothing Iterations** has a similar effect to combing the vectors to remove stragglers. In other words, if there are one or two vectors pointing in a different direction to the majority round about, this parameter will force these stray vectors to line up with the others. Increasing **Smoothing Iterations** will do more combing passes and so produce smoother results but at the expense of longer render times.

# Separating Foreground and Background Motions

One of the harder areas of motion estimation is handling occlusions and reveals. These are areas of an image where part of an object is being revealed or obscured by another. In these cases motion estimation often drags part of the background along with the foreground motion. If you have a rotoscoped matte for the foreground object, you can switch on Use Mask to allow Kronos to use this as a hint when avoiding dragging.

By default Kronos uses bilinear interpolation to build the inbetween images. Switching on **Sharp Picture** will use a sinc interpolation filter and produce sharper results but will also increase the render times. By default, Kronos uses the previous and next image, to build the output image. Switching on **Build From One Image** will force the algorithm to use only the closer image to generate the output image. If the motion vectors aren't exactly correct this will result in a sharper image but the motion will appear jerky.

Flicker

Motion estimation algorithms are particularly sensitive to luminance changes. Switching on **Correct Luminance** will attempt to equalize the luminance between the frames before calculating the motion. The original images are used to build the final result and so the luminance changes will still be present in the final output but the vectors should be more accurate.

### Noise

Finally, it is possible to set the limit below which Kronos will ignore any pixel difference between frames and not calculate the motion. This is particularly useful if you have heavy grain on the images and you don't want that to affect the motion estimation. Increasing Error Threshold will cause Kronos to ignore more low level detail and so ignore the random motion

|             | of the grain. Increasing Error threshold to 100% will cause Kronos to ignore all motion, and the output will be similar to a frame blend instead.                                                                                                    |
|-------------|----------------------------------------------------------------------------------------------------|
| Motion Blur |                                                                                                    |
|             | You can add motion blur without retiming. To do this set the output time curve to be the same as the input time curve. You can do with by setting Timing to Speed and the Speed to 100%. Then set <b>Shutter Time</b> to say 100%. Increasing this value will give more blur. Then increase <b>Shutter Samples</b> until you don't see multiple images (say 10). This will add motion blur along the direction of motion without retiming. See Taxi Motion Blur in the examples section. |
| Inputs      |                                                                                                    |
|             | F_Kronos takes three inputs. The first (Motion) is the clip that<br>is analysed for motion. The second (Warp) is the clip that will<br>be retimed using the motion vectors from the first input. Often<br>these inputs will be the same. The third clip is an optional mask<br>which can be used to assist with separating differing motions<br>without retiming.                                                                                                    |
| Parameters  |                                                                                                    |
|             | The parameters for this spark are described below.                                                                                                    |
| Kronos      |                                                                                                    |
|             | <b>Timing</b> - use this parameter to describe how you wish to alter the timing of the clip.                                                                                                    |
|             | <ul> <li>Speed – select this if you wish to describe the retiming<br/>in terms of double speed or half speed.</li> </ul>                                                                                                    |
|             | <ul> <li>Frame – select this if you wish to describe the retiming<br/>in terms of "at frame 100 in the output clip I want to see<br/>frame 50 of the input clip ".</li> </ul>                                                                                                    |
|             | <b>Speed</b> - this parameter is visible only if Timing is set to Speed.<br>Values below 100% slow down the clip. Values above 100%<br>speed up movement. For example, to slow down the clip by a<br>factor of two (half speed) set this value to 50%. Quarter speed<br>would be 25%. This value can be animated to speed up or slow<br>down.                                                                                                    |
|             | <b>Frame</b> - this parameter is visible only if Timing is set to Frame.<br>Use this to specific the input frame at the current frame in the<br>timeline. For example, to slow down a 50 frame clip by half,                                                                                                    |

set the timeline frame range from 1 to 100, then keyframe this parameter so that at the start of the clip Frame = 1 and at the end of the clip Frame = 100. See Figure91. This would be the same as setting the Speed to 50%.

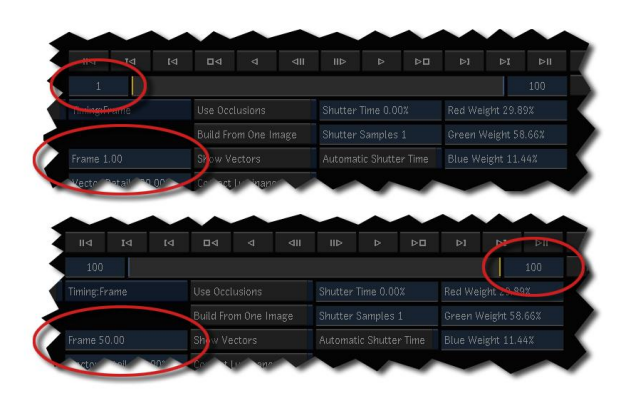

Figure 17.4 Snapshots of the timeline to show Frame settings.

**Vector Detail** – defines the amount of detail in the motion vectors. The maximum value of 100% will generate one vector per pixel. This will produce the most accurate vectors but will take longer to render.

**Note** If you are working with a 1K proxy, for example, and adjust the parameters in Kronos until you're happy and then switch to the full resolution 2K plate, if you want approx the same vectors as in the proxy you should half the vector detail.

**Global Smoothness** – sets the smoothness of the vectors for the coarse motion.

**Local Smoothness** - sets the smoothness of the vectors for the local motion.

**Smoothing** - Iterations sets the number of times the vectors are combed to bring rogue vectors into line. A larger value will produce smoother more consistent results but will take longer to render.

**Matte** - switch this on to use the Matte input to separate foreground and background motion to improve vectors for occluded and revealed regions. Switching this on will increase rendering times.

- None no matte.
- Luminance luminance of the matte input.
- Inverted Luminance inverted luminance of the matte input.

**Build From One Image** – switch this on to build the final output from the closest single frame as opposed to the closest two frames. This will result in a sharper image but more jerky motion.

**Show Vectors** - switch this on to display the motion vectors over the image. A motion vector is the estimated direction a pixel will move between two frames, say frame 1 and frame 2. Motion vectors are used to build frames between frame 1 and 2. A forward motion vector is the estimated direction a pixel moves when going from frame 1 to frame 2 and is shown in red, whereas a backwards vector estimates the direction from frame 2 to frame 1 and is shown in blue. Vectors have both magnitude and a direction. These vectors cannot be edited.

**Correct Luminance** – corrects for luminance changes in the sequence before calculating the vectors and should result in more accurate vectors on sequences with large luminance variations.

**Error Threshold** - sets the pixel difference beneath which motion is ignored. For example, if the image was very grainy the algorithm might try and estimate the motion of the grain between frames. Increasing Error Threshold would stop this.

**Block Size** – adjusts the size of the data blocks used to calculate the vectors. Varying the Block Size will cause the motion estimation to lock on to different parts of the image.

**Filtering** – sets the quality of filtering used to build the repaired frame.

- **Normal** this uses a bilinear interpolation. This is quicker to render.
- Extreme this uses a sinc interpolation filter. It's slower than the bilinear interpolation but produces sharper images and should be used in the final render.

**Shutter Time** - sets the equivalent shutter time of the retimed sequence. A shutter time of 100% is equivalent to averaging over plus and minus half an input frame which is equivalent to a shutter angle of 360 degrees. A shutter time of 50% is equivalent to a shutter angle of 180 degrees. Imagine a grey rectangle moving left to right horizontally across the screen. The figures below show how shutter time affects the retimed rectangle.

**Shutter Samples** – sets the number of inbetween images used to create an output image during the shutter time. Increase this value for smoother motion blur.

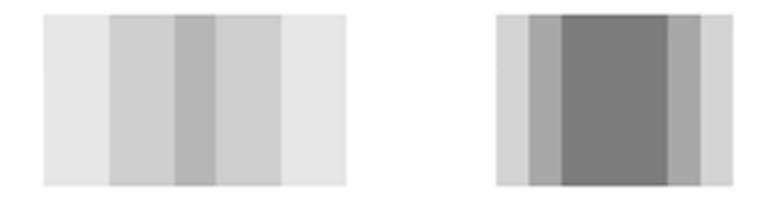

Figure 17.5 Shutter Time Figure 17.6 Shutter Time 50. 100.

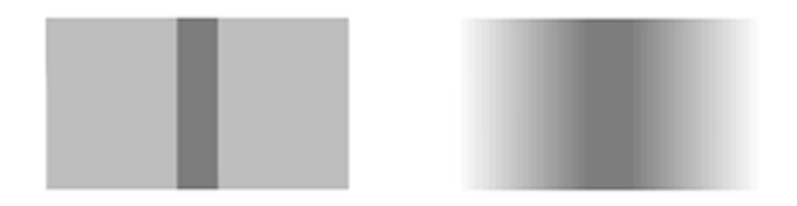

Figure 17.7 Shutter SamplesFigure 17.8 Shutter Samples2.20.

**Automatic Shutter Time** – automatically varies the Shutter Time throughout the sequence, according to the rate of the retime.

**Show** - sets the clip to be retimed.

- Normal the standard retimed output of the Warp clip.
- Matte the retimed Matte input.
- Foreground the retimed foreground, ignoring motion in the background. (Only available when Use Matte is switched on)
- **Background** the retimed background, ignoring motion in the foreground. (Only available when Use Matte is switched on)

**Mode** - sets the interpolation algorithm. Using anything but Motion is fast to render and will allow you a quick preview of the speed of your retime.

- **Motion** vector interpolation is used to calculate the inbetween frame.
- **Blend** a mix between two frames is used for the inbetween frame.
- Frame the nearest original frame is displayed.

|                | By default, we analyse motion based on the luminance of the<br>image. Specifically this is a weighted average of the red, green<br>and blue channels. However, we can bias this using the red,<br>green and blue Weight parameters. For example, if we set the<br>red and green weight parameters to zero, we will only look for<br>motion in the blue channel. |
|----------------|----------------------------------------------------------------------------------------------------|
|                | <b>Red Weight</b> - sets the contribution the red channel will make in the calculation of the motion vectors.                                                                                                    |
|                | <b>Green Weight</b> - sets the contribution the green channel will make in the calculation of the motion vectors.                                                                                                    |
|                | <b>Blue Weight</b> - sets the contribution the blue channel will make in the calculation of the motion vectors.                                                                                                    |
| Crops          |                                                                                                    |
|                | See Crops on on page 33.                                                                                                    |
| Calculator     |                                                                                                    |
|                | This edit group will help you create animation curves. Simply<br>enter the original clip length. Decide how many frames you<br>want to end up with and put this into the Output Clip Length.<br>Then press either the Set Speed Curve or the Set Frame Curve<br>depending on whether you're a speed or frame person.                                            |
|                | <b>Original</b> - Clip Length the input clip length in frames.                                                                                                    |
|                | <b>Output</b> - Clip Length the number of frames you want to render.                                                                                                    |
|                | <b>Set</b> – Speed Curve sets a speed based on the input and output clip lengths.                                                                                                    |
|                | <b>Set</b> - Frame Curve sets a frame curve based on the input and output clip lengths.                                                                                                    |
| Examples       |                                                                                                    |
|                | All the images for the following examples can be downloaded from our web site.                                                                                                    |
| Taxi Retiming. |                                                                                                    |
|                | This example, Figure 17.9, shows a taxi driving past our offices in Soho. We'll retime this sequence to speed up the taxi at the start and slow down at the end.                                                                                                    |
|                | Download File                                                                                                    |
|                | kronostaxi.tar.gz                                                                                                    |

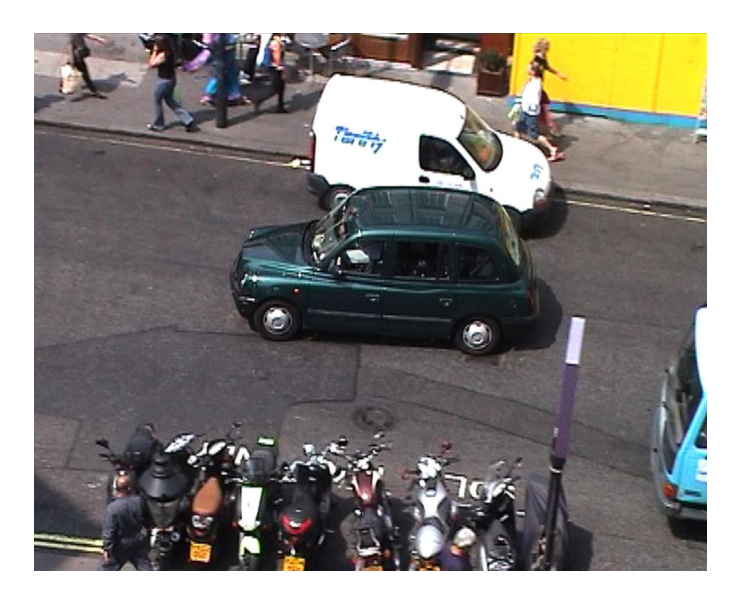

Figure 17.9 Taxi.

### Step by Step

- 1. Import taxi.#.tif.
- 2. Play the taxi clip to get a sense of the motion.
- 3. Load the F\_Kronos spark. Click on the spark button then the taxi on the reels.
- 4. By default the clip will be slowed down to half speed. However, we wish to have a fast start and slow end. Switch Timing to Frame and at frame 1 in the timeline set a Frame key to be 1 and at frame 100 set a Frame key to 50. By default, this gives us a slowin and slowout as shown in Figure 17.10. Now to get that fast start, adjust the tangent of the first keyframe to get the curve shown in Figure 17.11.

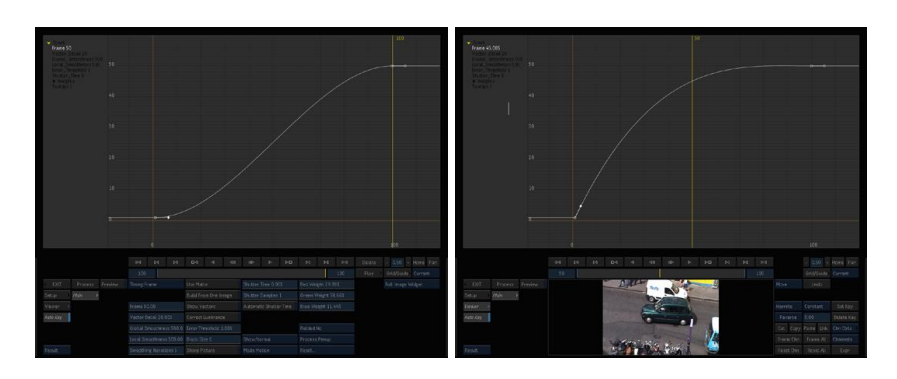

Figure 17.10Slow in, slowFigure 17.11Fast in, slowout.out.

5. To get a sense of the motion you can set the mode to blend, render and adjust your timing curve from there.

6. When you're happy, set the mode to motion. With the Vector Detail set to 20% you will see part of the road under the taxi being dragged by the taxi. To improve this increase this value to 100%.

### Taxi Motion Blur.

Let s use the same taxi and add motion blur without retiming the clip.

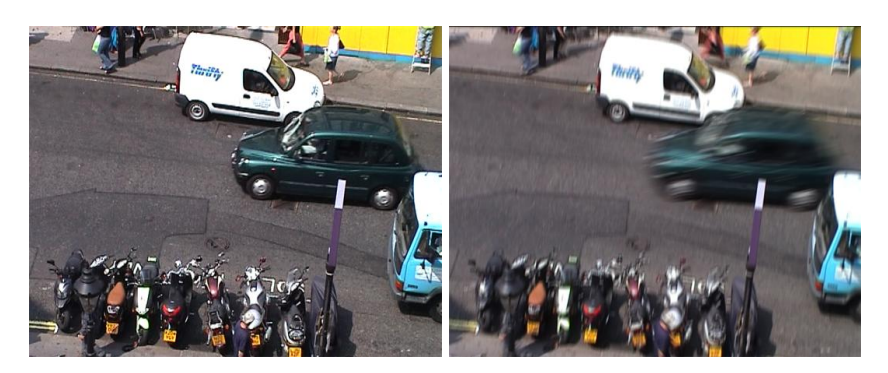

Figure 17.12Slow in, slowFigure 17.13Fast in, slowout.out.

- 1. Import taxi.#.tif.
- 2. Load the F\_Kronos spark. Click on the spark button then the taxi on the reels for all three inputs.
- 3. Press Reset All and set the Speed to 100% so we don't change the length of the clip.
- 4. Set Shutter Time to 100% and Shutter Samples to 10 and process.
- 5. That's it!

### **Kronos Algorithm**

For more information see Appendix C on page 252.

# MatchGrade

This chapter looks at automatic colour matching using Furnace's plug-in F\_MatchGrade. For hints, tips, tricks, and feedback please visit http://support.thefoundry.co.uk.

# Introduction

It is often necessary to match the colours of one clip with those of another. When filming outside at different times of the day you will inevitably get colour and luminance differences that will have to be corrected if the sequences are to be composited or edited together.

You can, of course, use colour correction tools and trial and error to try and match the clips. But this tends to be timeconsuming and requires some considerable skill. F\_MatchGrade does it all for you by automatically modifing the colour histogram of an image to match a reference image. The plug-in can also be used to add colour to black and white images.

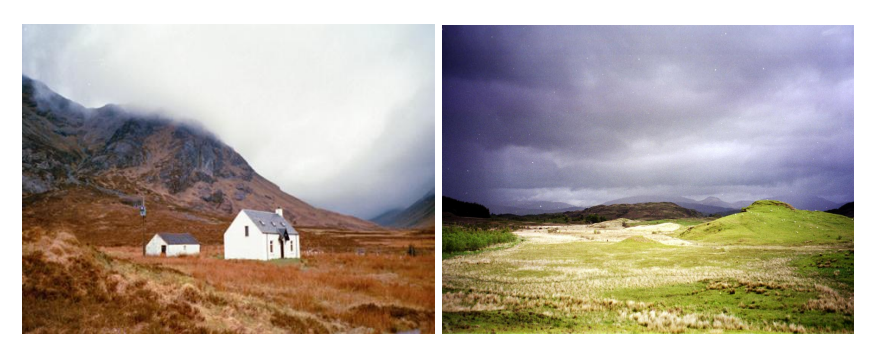

Figure 18.1 Source image. Figure 18.2 Reference image.

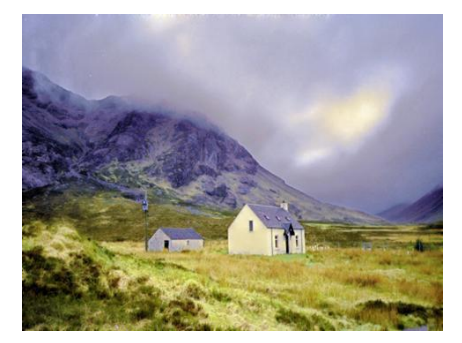

Figure 18.3 Output image.

# **Quick Start**

Select one clip for the Source and another clip for the Copy From clip, then select the Source clip again for the Copy To

|            | clip. View the output which should now match the look of the reference. Try increasing <b>Iterations</b> if the match isn't close enough. The duplication of the source frame into the third input is to allow the use of a static transform (if single images are connected to the second and third inputs). This static transform will then be applied to every frame of a sequence connected to the first input. |
|------------|----------------------------------------------------------------------------------------------------|
| Inputs     |                                                                                                    |
|            | F_MatchGrade has three inputs. The colour histogram of the Copy From input is transferred to the image on the Copy To. This enables connecting single image into the last two inputs to ensure the transformation is temporally uniform, though generally F_MatchGrade is reasonably temporally consistent.                                                                                                    |
| Parameters |                                                                                                    |
|            | The parameters for this plug-in are described below.                                                                                                    |
|            | <b>Iterations</b> - sets the number of refinement passes. More iterations should produce a better match but will take longer.                                                                                                    |
| Examples   |                                                                                                    |
| Mike       |                                                                                                    |
|            | In this example, we will use F_MatchGrade to match the look of two clips, MikeWalking and MikeLightWand.                                                                                                    |
|            | Download File                                                                                                    |
|            | MatchGrade-Mike.tgz                                                                                                    |
|            | Step by Step                                                                                                    |
|            | 1. Import the MikeWalking and MikeLightWand clips – our goal is to make the image with the light stick lighter and more like the other. They are shown in 18.4 and 18.5.                                                                                                    |
|            | <ol> <li>Apply F_MatchGrade, using the walking clip as the Source<br/>and Copy To inputs, and light stick as the Copy From<br/>input. You should get the result in Figure 18.6 on the<br/>next page</li> </ol>                                                                                                    |
|            | 2. The result is slightly garish, so decrease the <b>iterations</b> parameter to 3, the result of which is shown in Figure 18.7.                                                                                                    |
|            |                                                                                                    |

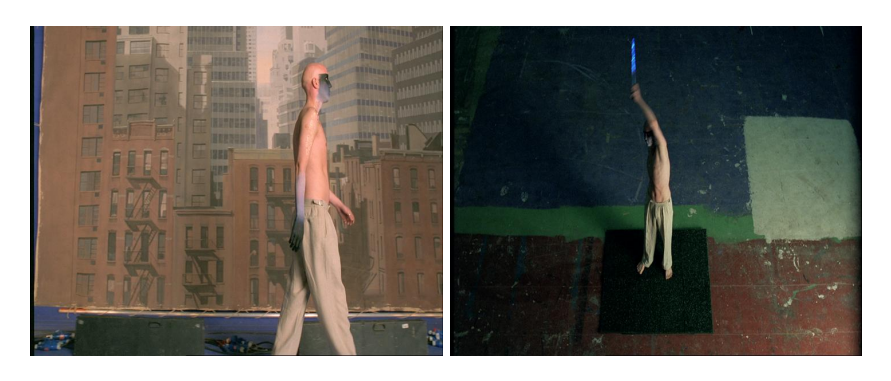

Figure 18.4 Source image. Figure 18.5 Transfer image.

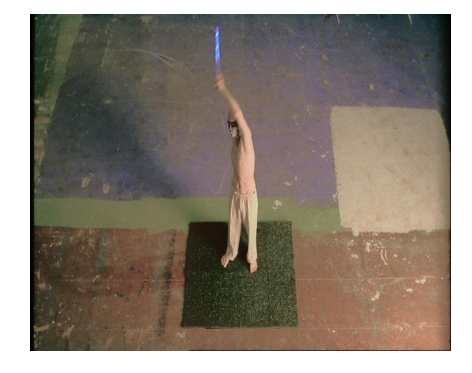

Figure 18.6 Output image.

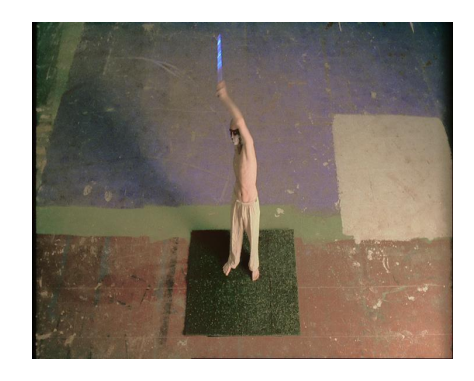

Figure 18.7 Output image.

|              | This chapter looks at creating rotoshapes using Furnace's plug-<br>in F_MatteToRoto. For hints, tips, tricks, and feedback please<br>visit http://support.thefoundry.co.uk.                                                                                                    |
|--------------|----------------------------------------------------------------------------------------------------|
| Introduction |                                                                                                    |
|              | F_MatteToRoto is designed to take a matte from any source,<br>for example Furnace's MotionMatte or ColourMatte plug-ins<br>and turn it into a standard Foundry Roto, which can then be<br>exported as a path thus making it easier to edit. The rotoshape<br>is built by using a threshold for the main and edge points of the<br>roto. If the input matte contains more than one disconnected<br>object you will need to use a separate F_MatteToRoto plug-in<br>for each object. |
|              | F_MatteToRoto allows you to create key frames at user spec-<br>ified positions. The position of the rotoshape on the in be-<br>tween frames will then be interpolated in exactly the same<br>manner that you would expect from a standard Discreet roto-<br>shape. The plug-in also offers the ability to delete individual<br>key frames or all the key frames.                                                                                                    |
| Quick Start  |                                                                                                    |
|              | Apply F_MatteToRoto to the matte image. Position the cross hair near the edge of the matte you wish to turn into a rotoshape. Click on <b>Create Key</b> to create a rotoshape for this frame. Scroll through the sequence creating key frames where necessary. Use the <b>Delete Key</b> or <b>Delete All Keys</b> button to remove key frames as necessary.                                                                                                    |
| Inputs       |                                                                                                    |
|              | F_MatteToRoto has just one input which is the matte image that is to be turned in to a roto.                                                                                                    |
| Parameters   |                                                                                                    |
|              | The parameters for this spark are described below.                                                                                                    |
|              | <b>Vertex Distance</b> - the distance between vertices. Increase this for a more accurate rotoshape with more vertices.                                                                                                    |
|              | <b>Passes</b> - the number of attempts made to find a path around the matte. If the matte is complex, you may need to increase this number to prevent the path finding dead ends.Create Key creates a key frame on the current frame.                                                                                                    |

**Threshold** – if the matte has a soft edge the plug-in thresholds using this value the matte to create the main vertices of the rotoshape.

**X Roto Start** - the horizontal position of the start point.

**Y Roto Start** - the vertical position of the start point.

**Import Track** - imports tracking data to the **X Roto Start** and **Y Roto Start** parameters.

Roto Colour - the colour of the roto.

**Create Key** - creates a keyframe at the current frame.

**Delete Key** - deletes the key frame on the current frame.

**Create All\_Keys** - create a keyframe at an interval of **Skip Frames** frames.

**Delete All Keys** - deletes all key frames in the sequence.

**Skip Frames** – how many frames to skip if you process through the sequence, as it's unlikely you'll want a roto key at every frame.

**Export Roto Raw** - allows you to save the output edge roto in RAW format. This can then be imported into Discreet's keyer. The file gets saved to: /usr/discreet/<discreetversion>/path by default.

**Import Track** - click on this button to import tracking data that has been previously exported from Stabilizer for use as the X/Y Roto Start point. Note that you should export the Track X and Track Y data for use here and not the Shift X and Shift Y data.

# Examples

### BelleWalking

In this example, we will use F\_MatteToRoto to create a roto from an inaccurate matte.

### Step by Step

- 1. FileIn BelleMatte1-20.jpg and view the matte in the alpha channel. Attach F\_MatteToRoto.
- Position the on-screen position widget as in Figure 19.1 on the facing page. You can see from this image that the red outline for the upper threshold is OK, however, the blue one for the edge vertices is poor.

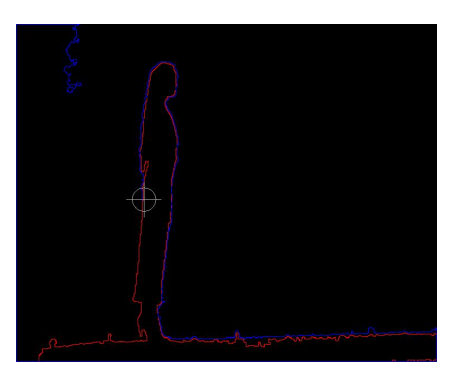

Figure 19.1 Output image with poor thresholds.

3. Set **lowerThreshold** to 0.2. The outside path is reasonable now, so click **createKeyFrame** to create a roto at that frame. It should appear as in Figure 19.2.

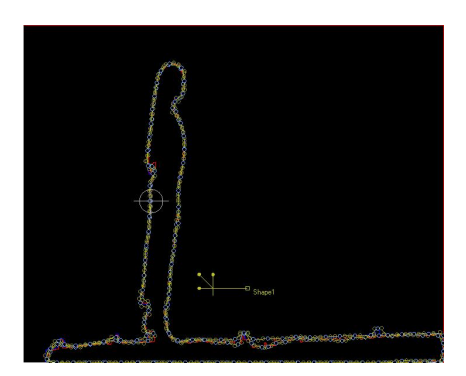

Figure 19.2 Output image.

4. Got to frame 11, and create another keyframe. You should now be able to scroll through the timeline between frame 1 and 11, and get a reasonable result from the interpolation. If you wanted to create keyframes throughout the sequence, you could use the **createAl-IKeyFrames** button with a **skipFrames** of 1.

# **MotionBlur**

This chapter looks at adding motion blur using Furnace's plugin F\_MotionBlur. For hints, tips, tricks, and feedback please visit http://support.thefoundry.co.uk.

# Introduction

MotionBlur uses the Foundry's advanced motion estimation technology to add realistic motion blur to a sequence. F\_MotionBlur uses the same techniques and technology as the motion blur found in F\_Kronos but presents the controls in a less complex, more user friendly way. However if you need precise control over the motion vectors used for adding blur you should use F\_Kronos.

# **Quick Start**

Select a suitable **Shutter Time**, depending on the amount of blur you wish to add. Process the sequence to see the motion blurred result. Increasing **Shutter Samples** will result in more inbetween images being used to generate the motion blur and so result in a smoother blur. If you can see that the motion blur has been created from a few discreet images, try increasing **Shutter Samples**.

If your sequence is composed of a foreground object moving over a background the motion estimation is likely to get confused at the edge between the two. For better results try adding a mask of the foreground region to the mask input. This will force the motion of the foreground to be calculated separately to the motion of the background.and so should produce less artifacts in the motion blur. Use **Use Mask** to select whether there is no mask, **None**, or the mask is in the **Luminance** or **Inverted Luminance** of the image.

### Inputs

F\_MotionBlur takes three inputs. The first (Motion) is the clip that is analysed for motion. The second (Blur) is the clip that will have motion blur applied using the motion vectors from the first input. Often these inputs will be the same. The third clip is an optional mask which can be used to assist with separating differing motions in the Motion clip.

# Parameters

The parameters for this plug-in are described below.

**Shutter Time** – sets the equivalent shutter time of the retimed sequence. A shutter time of 100 is equivalent to averaging over plus and minus half an input frame which is equivalent to a shutter angle of 360 degrees. A shutter time of 0.5 is equivalent to a shutter angle of 180 degrees.

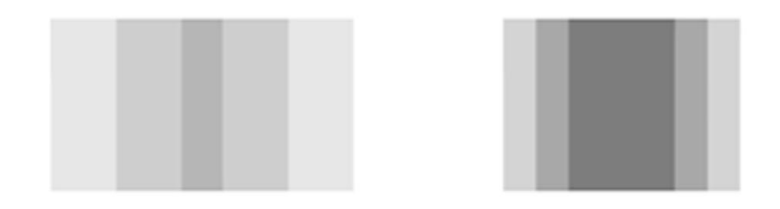

Figure 20.1 Shutter Time = Figure 20.2 Shutter Time = 50 100

**Shutter Samples** – sets the number of in-between images used to create an output image during the shutter time. Increase this value for smoother motion blur.

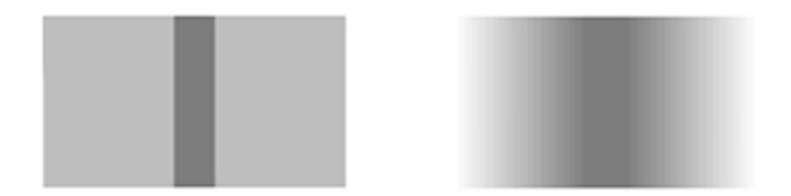

Figure 20.3 Shutter SamplesFigure 20.4 Shutter Samples= 2= 20

**Matte** – controls whether or not to use the Mask clip. The clip can be used to improve the quality of the motion estimation and hence the motion blur by telling the algorithm what is foreground and background in the image. White areas of the mask are considered to be foreground, and black areas background.

- None the mask is not used to help the algorithm.
- Luminance the luminance is used.
- Inverted Luminance the inverted luminance is used.

# Examples

All the images for the following example can be downloaded from our web site.

# BelleWalking

This example, we'll use F\_MotionBlur to add motion blur to the sequence.

### Step by Step

- 1. Import the BelleMatte clip.
- 2. Play the clip to get a sense of the motion. Got to frame 16 on the time line (this merely gives a better example than the initial frames).
- 3. Load the F\_MotionBlur spark. Click on the spark button then the BelleMatte on the reels.
- 4. Set **Shutter Time** to 10, and **Shutter Samples** 10. You should get an image as in Figure 20.5.

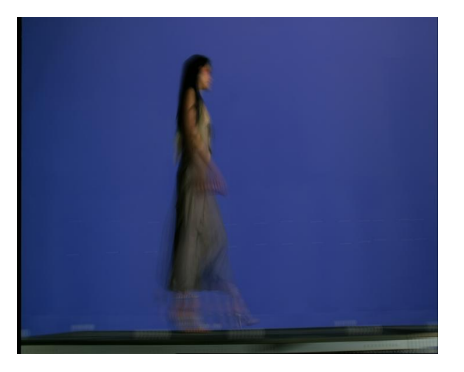

Figure 20.5 Output image

5. We can see the individual samples still, for example at the back of the dress and the righthand foot. Increase **Shutter Samples** to 20 to sample more frames, and you should get a result as in Figure 20.6 on the next page.

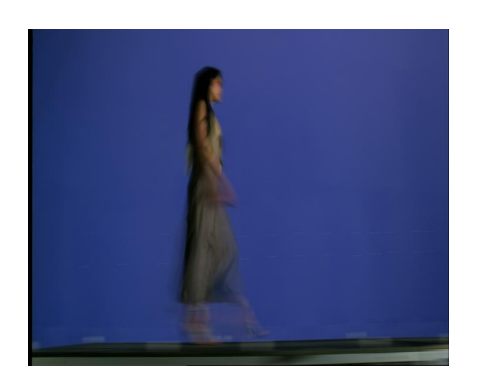

Figure 20.6 Output image.

# **MotionMatte**

This chapter looks at the automatic generation of mattes using Furnace's plug-in F MotionMatte. For hints, tips, tricks, and feedback please visit http://support.thefoundry.co.uk. Introduction F\_MotionMatte uses a combination of The Foundry's advanced motion estimation and auto rotoscoping technology to automatically segment a foreground object from its background and generate the foreground as a luminance matte with background colour fringing removed. There is no user input apart from selecting the sequence to segment and in some instances giving a rough idea of the foreground object using the built-in roto tools. The algorithm used by F\_MotionMatte is highly complex and the processing times are very long; 30 seconds for a PAL frame would be typical. However, there are no tuning parameters for the plug-in and the proposed work flow is that the artist tries it on a few frames, and then if the results look useful background renders the sequence whilst having a cup of tea and a biscuit. If the results of the first few frames look unhelpful we suggest you move on and try the other tools in Furnace for assisted rotoscoping such as F ColourMatte and F EdgeMatte. **Quick Start** Simply apply MotionMatte to a sequence to be segmented. Use the Roto/Mask tools on control page 2 to paint a garbage mask of the foreground or if a garbage mask already exists, use this as the second input. This gives the algorithm a more precise idea of which areas of the image are foreground and which are background. By default, the roto tool is on, and you will be prompted to draw a garbage mask. The **Rolling** control is on by default; in this case the plug-in reuses results from previously calculated frames to improve the current frame calculation, both in terms of speed and quality. This control should be turned off if the render is to be distributed across multiple machines on a render farm. Inputs MotionMatte has 2 inputs:

1. the Source clip to be segmented.

2. the Mask input as a garbage mask around the foreground region.

### **Parameters**

**Rolling** - when on (default) this control indicates that the plug-in should use the results from previous frames to help improve the quality and speed of calculation of the current frame. If the render is to be distributed to a render farm, this control should be switched off, as the results will then be affected by the number of frames any given machine does in a single render run.

**Output** – whether to output the generated alpha channel as grey scale, or to output the premultiplied result.

- Matte outputs the alpha channel calculated.
- Foreground outputs a premultiplied result.

**Foreground Region** – sets the mask used to define the area of repair. This can be set to the second input, or a rotomatte.

- None no user supplied garbage mask.
- Mask use the second input to the plug-in as a garbage mask.
- Roto use the built-in roto tools to define a garbage mask.

### Roto/Mask

See Roto/Matte Tool on page 25.

### **Typical results**

The following images show some typical results, composited over grey. Note that the plug-in doesn't handle motion-blurred foregrounds well. The best results are for sequences where the foreground has a distinct motion which differs clearly from the background, and where the foreground is a single compact mass occupying approximately half the screen area.

### Man holding baby

See 21.1 on the next page.

Moderate result. Much of the matte is well defined, although the fast-moving motion-blurred regions and the non-moving arm are poorly defined.

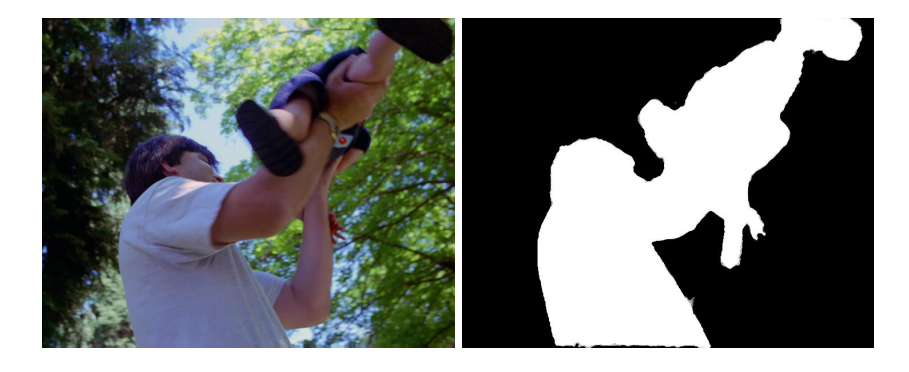

Figure 21.1 Original.Figure 21.2Alpha result.

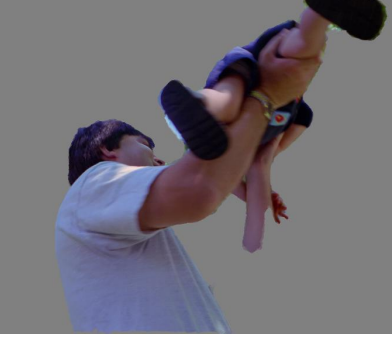

Figure 21.3 Foreground result over grey

### Family

See 21.4 on the facing page.

Very poor result. The motion of the foreground relative to the background is too small.

## Quadbike

See 21.7 on the next page.

A good result. There is some erroneous pickup of background regions.

### Footballers

See 21.10 on page 146.

A good result. There is some poor definition of the matte where the footballers are arriving from off-shot on the left.
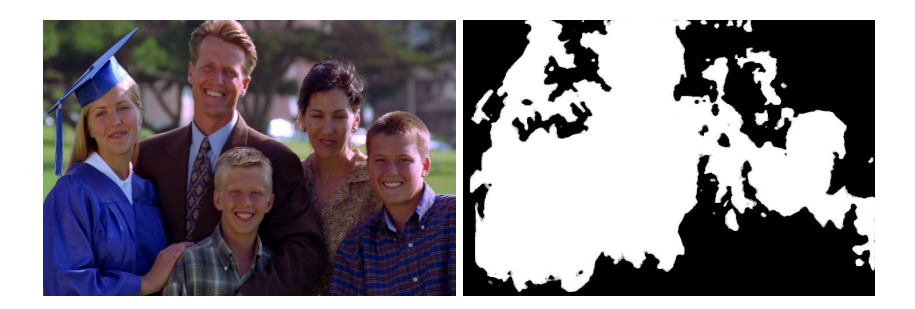

Figure 21.4 Original.

Figure 21.5 Alpha result.

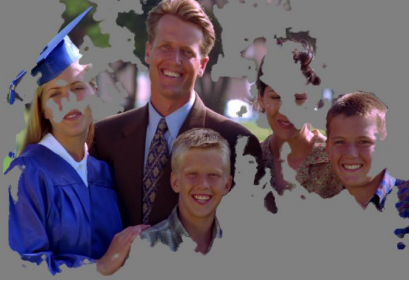

Figure 21.6 Foreground result over grey.

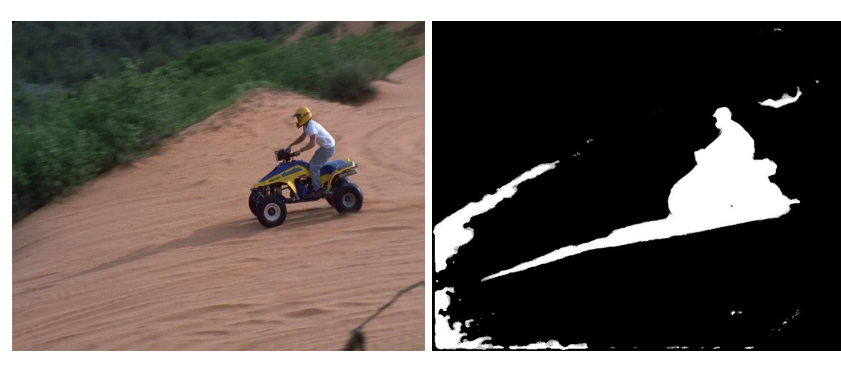

Figure 21.7 Original.

Figure 21.8 Alpha result.

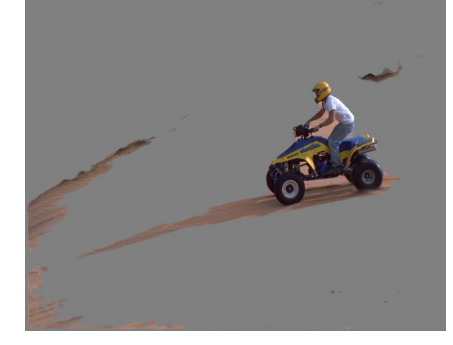

Figure 21.9 Foreground resulting over grey.

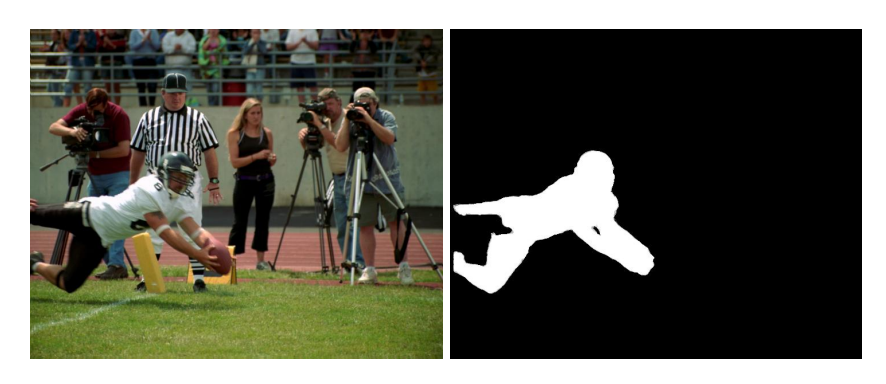

Figure 21.10 Original.Figure 21.11 Alpha result.

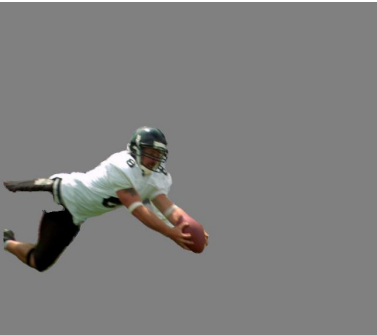

Figure 21.12 Foreground result over grey.

# MotionRepair

This chapter looks at replacing missing or damaged frames from clips using Furnace's plug-in F\_MotionRepair.

## Introduction

F\_MotionRepair uses the Foundry's advanced motion estimation technology to quickly replace a damaged or missing frame, or part of a frame by interpolating pixels using motion vectors from images either side.

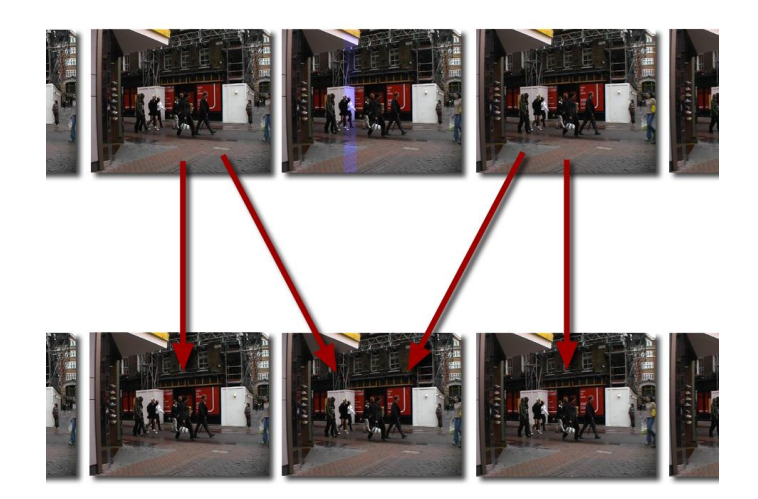

**Figure 22.1** Damaged frame (top centre) repaired by taking the previous and next frames to construct the missing frame.

For this to work you have to set keys for the parameter Valid Frame that will define the frames to be repaired. Motion vectors are calculated between the previous and next frames that are marked as good (Valid Frame=1) then an inbetween frame (or frames) is calculated. In Figure 22.2 the animation curve for the parameter Valid Frame is shown. The two dips define the frames that will be repaired using the frames marked as good that surround them. The can be done manually by using the **Set Single Frame Bad** button, to specifiy that a single frame needs to be repaired.

### Warning Messages

The algorithm looks up to 20 frames in front and behind. If there are no frames marked as valid in that range then a warning message is displayed on the screen as shown in Figure 22.3. This message tells you that we've not been able to repair this frame.

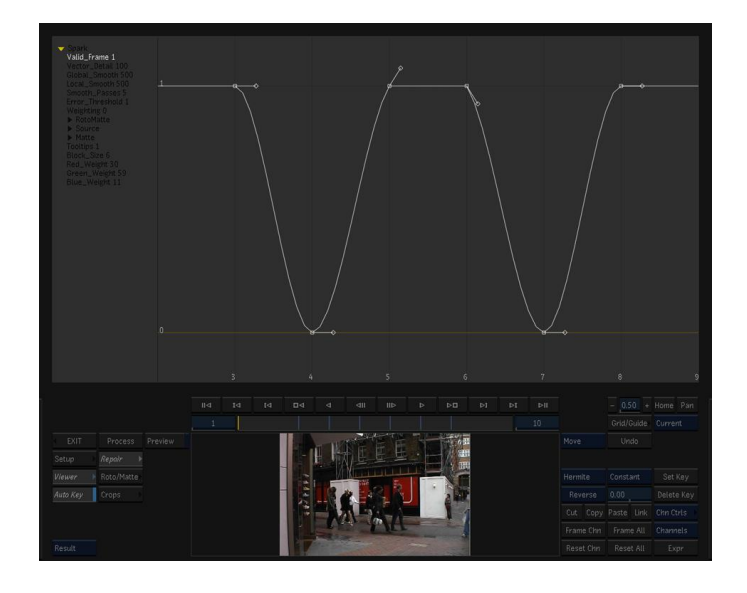

**Figure 22.2** Animation curve for Valid Frame showing 2 dips that define the frames to be repaired.

You should check that you have set keys for the Valid Frame parameter that defines the good and bad frames.

The repair can be tuned much in the same way as frames generated when retiming clips with Kronos as many of the parameters are the same.

If only part of a frame is damaged you can use a matte to restrict the extent of the repair. This can be the second input or a drawn roto from within the spark.

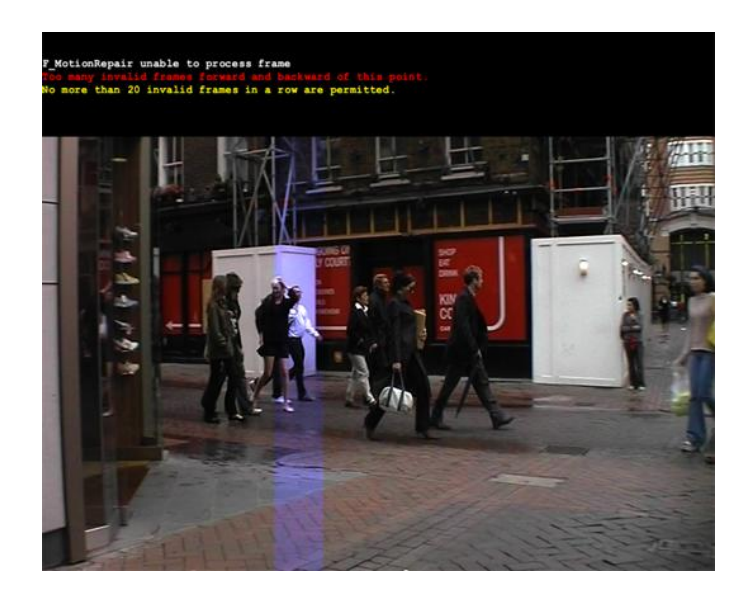

Figure 22.3 Warning message rendered to the screen.

## **Quick Start**

Switch AutoKey on.

|            | Find the damaged frame (N). Simply click the <b>Set Single Frame Bad</b> button.                                                                                                    |
|------------|----------------------------------------------------------------------------------------------------|
|            | Now process. All output frames are the same as the input frame apart from frame N which is being reconstructed from the frames either side.                                                                                                    |
| Inputs     |                                                                                                    |
|            | F_MotionRepair requires two inputs, the clip containing dam-<br>aged frames and an optional matte to define the area to be<br>repaired.                                                                                                    |
| Parameters |                                                                                                    |
|            | The parameters for this plug-in are described below.                                                                                                    |
| Repair     |                                                                                                    |
|            | <b>Set Single Frame Bad</b> - sets valid at the current frame to false, and true the frames either side, unless they have already been set to false as well.                                                                                             |
|            | <b>Valid Frame</b> – use this to mark good and bad frames. Set Valid Frame to 0 for a bad frame that needs replacing. Good frames should be marked as Valid Frame 1. You II need to set enough keys to define a curve for the whole clip.                |
|            | <b>Vector Detail</b> - defines the amount of detail in the motion vectors. The maximum value of 100% will generate one vector per pixel. This will produce the most accurate vectors but will take longer to render.                                     |
|            | <b>Global Smoothness</b> - sets the smoothness of the vectors for the coarse motion.                                                                                                    |
|            | <b>Local Smoothness</b> - sets the smoothness of the vectors for the local motion                                                                                                    |
|            | <b>Smoothing Iterations</b> - sets the number of times the vectors are combed to bring rogue vectors into line. A larger value will produce smoother more consistent results but will take longer to render.                                             |
|            | <b>Build From One Image</b> - switch this on to build the missing frame from a single valid frame. This will result in a sharper image but more jerky motion.                                                                                            |
|            | <b>Show Vectors</b> – switch this on to display the motion vectors over the image. A motion vector is the estimated direction a pixel will move between two frames, say frame 1 and frame 2. Motion vectors are used to build frames between frame 1 and |

2. A forward motion vector is the estimated direction a pixel moves when going from frame 1 to frame 2 and is shown in red, whereas a backwards vector estimates the direction from frame 2 to frame 1 and is shown in blue. Vectors have both magnitude and a direction. These vectors cannot be edited.

**Correct Luminance** – corrects for luminance changes in the sequence before calculating the vectors and should result in more accurate vectors on sequences with large luminance variations.

**Error Threshold** – sets the pixel difference beneath which motion is ignored. For example, if the image was very grainy the algorithm might try and estimate the motion of the grain between frames. Increasing Error Threshold would stop this.

**Block Size** - adjusts the size of the data blocks used to calculate the vectors. Varying the Block Size will cause the motion estimation to lock on to different parts of the image.

**Filtering** – sets the quality of filtering used to build the repaired frame.

- **Normal** this uses a bilinear interpolation. This is quicker to render.
- Extreme this uses a sinc interpolation filter. It s slower than the bilinear interpolation but produces sharper images and should be used in the final render.

By default, we analyse motion based on the luminance of the image. Specifically this is a weighted average of the red, green and blue channels. However, we can bias this using the red, green and blue **Weight** parameters. For example, if we set the red and green weight parameters to zero, we will only look for motion in the blue channel.

**Red Weight** – sets the contribution the red channel will make in the calculation of the motion vectors.

**Green Weight** – sets the contribution the green channel will make in the calculation of the motion vectors.

**Blue Weight** - sets the contribution the blue channel will make in the calculation of the motion vectors.

## Roto/Matte

See Roto/Matte Tool on page 25.

Crops

See Crops on on page 33.

# Examples

The images for the following example can be downloaded from our web site.

## **Carnaby Street**

In this example, we will repair frame 4 of a 10 frame sequence which has some damage in the blue channel as shown in Figure 22.4.

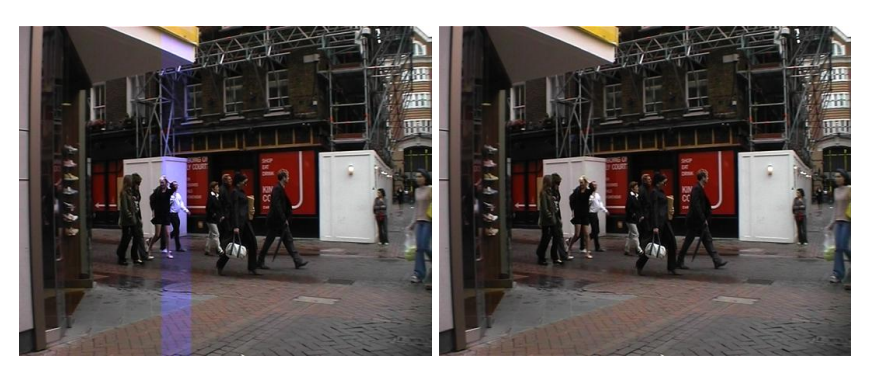

Figure 22.4 Damaged frame. Figure 22.5 Repaired frame.

#### **Download File**

motionrepaircarnaby.tar.gz

#### Step by Step

- 1. Import the 10 frame clip carnaby.####.tif
- 2. Look at frame 4 and see the damage.
- 3. Load F\_MotionRepair and select the carnaby clip for both inputs.
- 4. Switch Auto Key on.
- 5. Goto frame 4, which is a bad frame, and set Valid Frame to 0. Ignore the warning message.
- 6. Goto frame 3, which is a good frame, and set Valid Frame to 1.
- 7. Goto frame 5, which is a good frame, and set Valid Frame to 1.
- 8. Render the clip.

Rather than replacing the whole of frame 4 with the output of F\_MotionRepair, it's worth creating a matte of the damaged region and pasting only this region over the original frame. That way we only change the pixels that need to be changed.

# MotionSmooth

|              | This chapter looks at smoothing out boiling on clips using Furnace's spark F_MotionSmooth. For hints, tips, tricks, and feedback please visit http://support.thefoundry.co.uk.                                                                                                    |
|--------------|----------------------------------------------------------------------------------------------------|
| Introduction |                                                                                                    |
|              | This spark uses motion estimation to rebuild all frames in a clip. For each frame of the clip it aligns the frame before and frame after onto the current frame and then combines these three frames using a three way median filter. This process is very good at cleaning up temporal artefacts in a sequence. For example, it reduces noise and film grain, and if a prior algorithm has introduced temporal discontinuities such as flicker or boiling of parts of the image, these will be substantially reduced. |
| Quick Start  |                                                                                                    |
|              | Load the MotionSmooth spark. Click on a clip as all three inputs. Render.                                                                                                    |
|              | This quality of the motion estimation can be tuned using all the standard Kronos techniques. See Kronos on page on page 122.                                                                                                    |
| Inputs       |                                                                                                    |
|              | F_MotionSmooth has three inputs.                                                                                                    |
| Parameters   |                                                                                                    |
|              | The parameters for this spark are described below.                                                                                                    |
| Smooth       |                                                                                                    |
|              | <b>Vector Detail</b> - defines the amount of detail in the motion vectors. The maximum value of 100% will generate one vector per pixel. This will produce the most accurate vectors but will take longer to render.                                                                                                    |
|              | <b>Global Smoothness</b> - sets the smoothness of the vectors for the coarse motion.                                                                                                    |
|              | <b>Local Smoothness</b> - sets the smoothness of the vectors for the local motion                                                                                                    |
|              |                                                                                                    |

**Smoothing Iterations** – sets the number of times the vectors are combed to bring rogue vectors into line. A larger value will produce smoother more consistent results but will take longer to render.

**Matte** – a matte can be used to separate foreground and background motion to improve vectors for occluded and revealed regions. This parameter switches this on and off and inverts the matte. The matte could be taken from the second input or a roto drawn using the Roto/Matte tools.

- None no matte used.
- Luminance use the luminance of the supplied matte.
- Inverted Luminance use the inverted luminance of the supplied matte.

**Build From One Image** – switch this on to build the missing frame from a single valid frame. This will result in a sharper image but more jerky motion.

**Show Vectors** – switch this on to display the motion vectors over the image. A motion vector is the estimated direction a pixel will move between two frames, say frame 1 and frame 2. Motion vectors are used to build frames between frame 1 and 2. A forward motion vector is the estimated direction a pixel moves when going from frame 1 to frame 2 and is shown in red, whereas a backwards vector estimates the direction from frame 2 to frame 1 and is shown in blue. Vectors have both magnitude and a direction. These vectors cannot be edited.

**Correct Luminance** – corrects for luminance changes in the sequence before calculating the vectors and should result in more accurate vectors on sequences with large luminance variations.

**Error Threshold** – sets the pixel difference beneath which motion is ignored. For example, if the image was very grainy the algorithm might try and estimate the motion of the grain between frames. Increasing Error Threshold would stop this.

**Block Size** – adjusts the size of the data blocks used to calculate the vectors. Varying the Block Size will cause the motion estimation to lock on to different parts of the image.

**Filtering** – sets the quality of filtering used to build the repaired frame.

- **Normal** this uses a bilinear interpolation. This is quicker to render.
- Extreme this uses a sinc interpolation filter. It's slower

than the bilinear interpolation but produces sharper images and should be used in the final render.

By default, we analyse motion based on the luminance of the image. Specifically this is a weighted average of the red, green and blue channels. However, we can bias this using the red, green and blue Weight parameters. For example, if we set the red and green weight parameters to zero, we will only look for motion in the blue channel.

**Red Weight** – sets the contribution the red channel will make in the calculation of the motion vectors.

**Green Weight** – sets the contribution the green channel will make in the calculation of the motion vectors.

**Blue Weight** – sets the contribution the blue channel will make in the calculation of the motion vectors.

# **PixelTexture**

## Introduction

Furnace includes a number of texture generation plug-ins. These are used to generate resolution independent images that have the same look and feel as a small sample region. F\_PixelTexture is one such plug-in and should be used for replicating small scale textures, for example, tiny pebbles on a beach or a uniform fabric texture. If the source image has larger scale detail with noticeable shapes requiring some form of continuity across regions that are stitched together, F\_BlockTexture should be used instead.

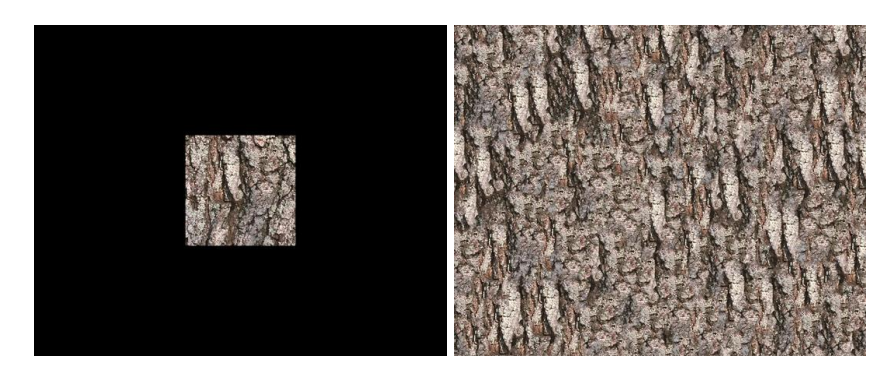

Figure 24.1Small sampleFigure 24.2Large generatedtexture.texture.

F\_PixelTexture works by copying pixels from a source region in the original image in such a way that similar but not necessarily adjacent pixels are placed next to one another to try and generate more image with similar statistics to the source region.

It is also possible to supply a bias matte to this plug-in that inclines the pixel choice towards a particular colour. For example, if your source material contained pink flowers on a green background you could generate a bias matte with an arbitrary shaped pink region and arbitrary shaped green region. The new texture would then be generated such that pink flowers tended to appear in the regions defined by the pink areas in the bias matte and the green background tended to appear in the green regions. See Figure 24.3 on the following page. For hints, tips, tricks, and feedback please visit http://support.thefoundry.co.uk.

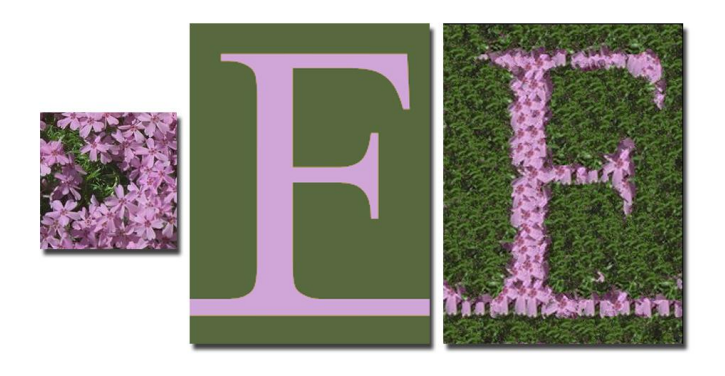

Figure 24.3 Sample Texture, Bias Matte, Generated Texture.

## **Quick Start**

### **Creating Textures**

To create a full screen texture from an image, click on F\_PixelTexture. You are required to select 4 inputs. Just use the same image for all inputs. Figure 24.4 shows a small 192x192 pixel texture padded to 720x576 using Resize. Select a destination reel. In the PixelTexture spark, select Reset All (to ensure that Full Screen Widget and Fill: Screen are on). Switch View to Source and position the red onscreen rectangle over part of the texture you want to replicate. Switch View to Result (Figure 24.5).

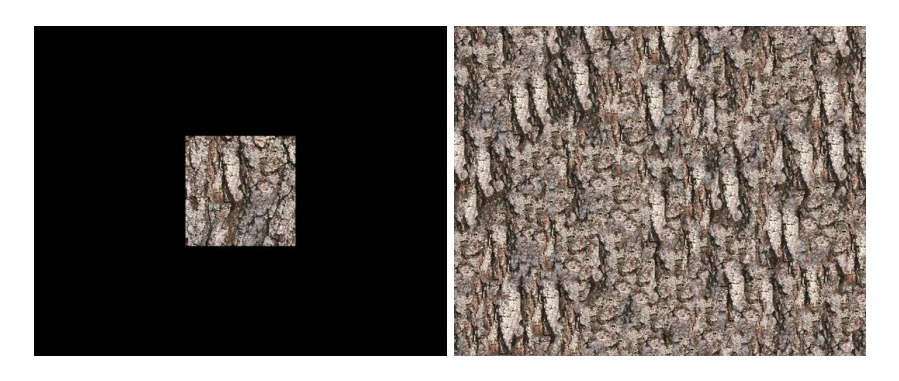

Figure 24.4Small sampleFigure 24.5Large generatedtexture.texture.

The size of the generated texture is taken from the image size of the source input. To create a large area of texture from a small sample image, first Resize the texture, then apply F\_PixelTexture. See Large textures from small images on page 214.

## **Repairing Images**

Load F PixelTexture and from the reels select an image you want to repair with a texture. Figure 24.6 shows an arctic fox walking across a pebble beach. In this example we wish to remove the fox and replace it with generated pebble texture sampled from elsewhere in the image. The second input should be the texture you want to sample from, so we'll use the same fox picture. The third input is the matte used in the composite of the generated texture over the first input. Figure 24.7 shows a rough matte of the fox. The fourth input is a bias matte which we don't need in this example, so select the fox matte (or any picture). Select a destination reel. On entering

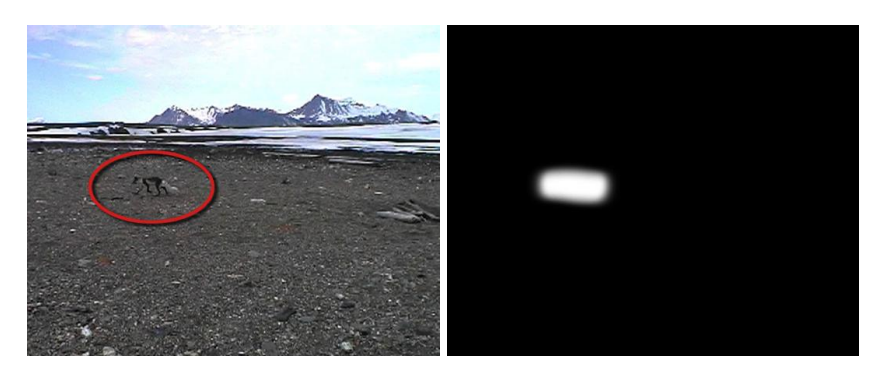

**Figure 24.6** Fox (highlighted) **Figure 24.7** Matte of the fox used as the first and second inputs.

used as the third and fourth inputs.

the spark, press Reset All. View the Texture input and position the red box over the pebbles you want to sample from. Switch Fill: Matte on and View the Result (Figure 24.8).

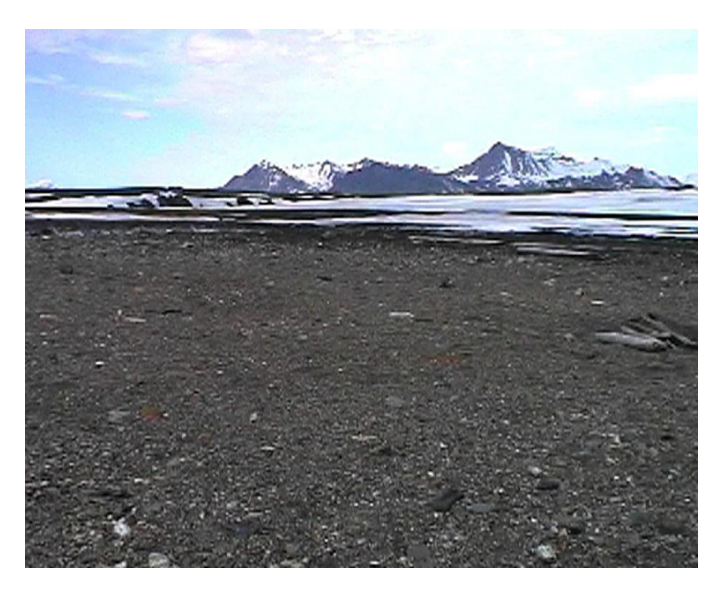

Figure 24.8 Fox removed with F\_PixelTexture.

Here's another example, removing the barn in Figure 24.9 with

tree texture sampled from the same image. A matte is supplied for the composite (Figure 24.10).

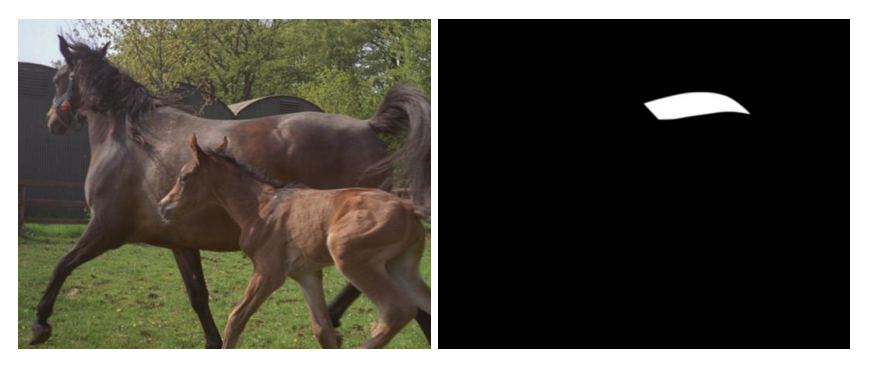

Figure 24.9 Original Image. Figure 24.10 Matte of Barn.

The result is shown in Figure 24.11.

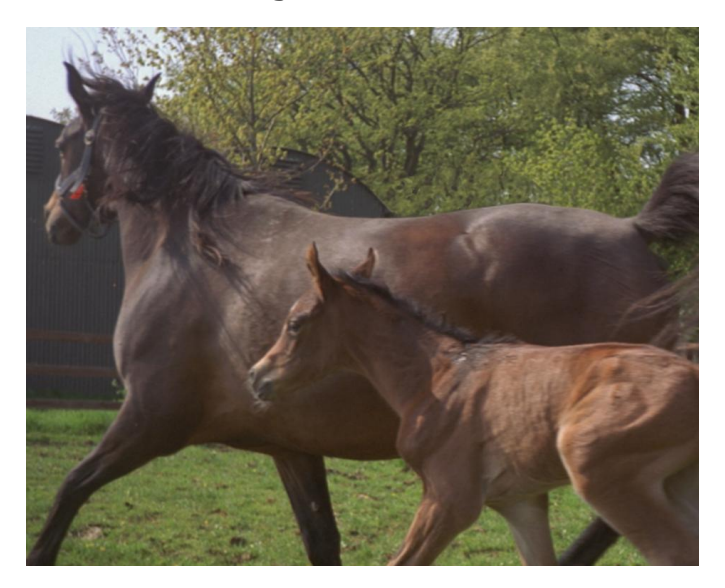

Figure 24.11 Repaired Image.

#### **Biasing the Result**

You can influence the shape of the generated texture using a bias image. This is most easily explained with pictures. Figure 24.3 on page 156 shows a small input texture of some purple flowers and green leaves. The Bias Matte is a letter F in green and purple and the output of F\_PixelTexture is shown on the right. The spark will tend to put pixels from the sample texture into the locations in the Bias Matte that have a similar colour. **Exaggerate Bias** determines how rigidly the spark must follow the Bias Matte. Increasing this value will follow the shape more.

Here's another example using the same purple flower texture. The Bias Matte is a colour ramp Figure 24.12, and the output is shown in Figure 24.13.

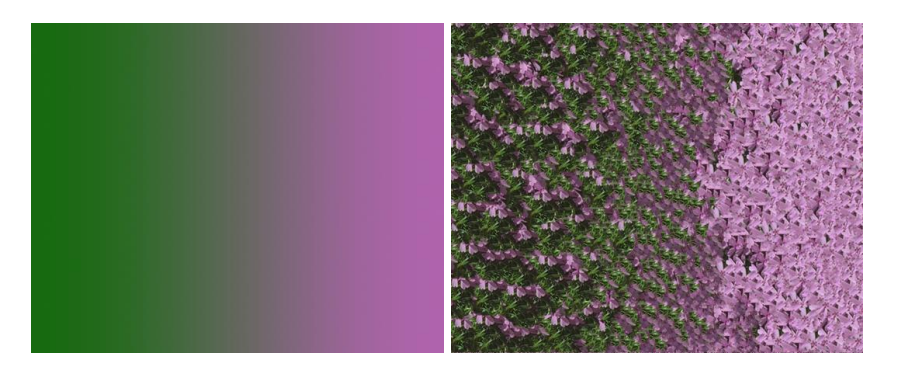

Figure 24.12 Bias Matte. Figure 24.13 F\_PixelTexture.

If there is an obvious colour gradient across the sample region switch on **Remove Gradient** and adjust **Remove Amount** until no traces of the gradient can be seen in the new texture. If there is an obvious luminance change at the join between the new texture and the source image check on **Luminance Match** and then adjust **Luminance Blur** until a better edge match is achieved.

## Inputs

F\_PixelTexture has four inputs. an example of this is shown in Figure 24.14. The first input is the background for the com-

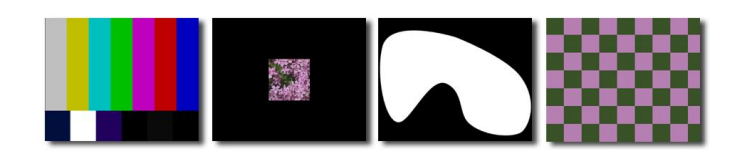

Figure 24.14 F\_PixelTexture's four inputs.

posited texture (SMPTE bars). The second input is the picture from which the texture is sampled (purple flower texture). The third input defines the area that will be filled with the generated texture and composited over the first input (black and white curved shape). The fourth input is the bias matte and can influence the shape of the generated texture (purple and green checker).

## Parameters

The parameters for this spark are described below.

#### Texture

**Fill** – defines the area that should be filled with generated texture.

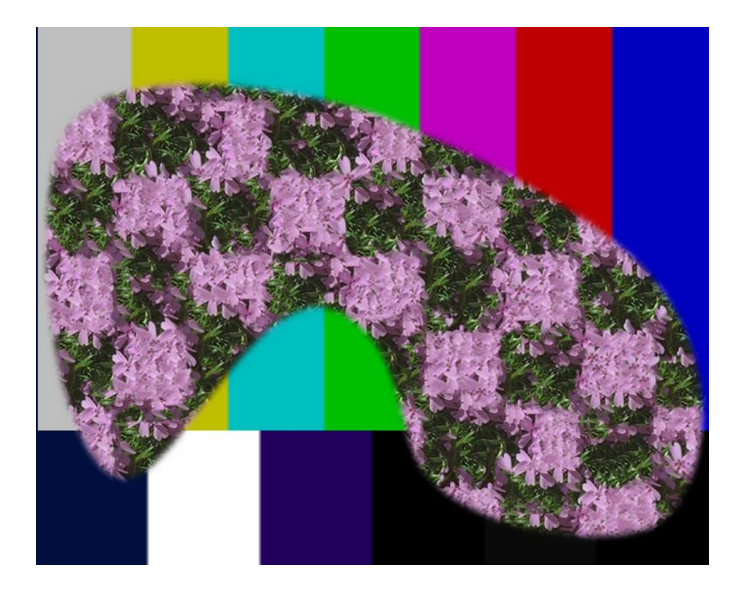

**Figure 24.15** Shows the output of F\_PixelTexture using all four of the inputs shown in Figure 24.14.

- Roto fills the rotoshape.
- Matte fills the matte (third input).
- **Screen** fills the whole screen with texture and ignores any rotoshape or matte.

**Sample Left** - sets the left position of the rectangular region used to sample the texture.

**Sample Right** - sets the right position of the rectangular region used to sample the texture.

**Sample Top** - sets the top position of the rectangular region used to sample the texture.

**Sample Bottom** – sets the bottom position of the rectangular region used to sample the texture.

**Remove Gradient** - if the source region contains a colour gradient across it, the resultant texture will contain this gradient broken up . Remove Gradient attempts to remove the gradient on the source material before generating the texture.

**Remove Amount** – sets the amount of gradient that is removed by Remove Gradient.

**Luminance Match** – switch this on to match the luminance of the new texture with the luminance of the source region in order to help hide the join.

**Luminance Blur** – controls how much effect Luminance Match has on the new texture.

**Use Bias Matte** - switch this on to position pixels according to the colour of the bias matte.

| Exaggerate Bias -    | determines   | how   | rigidly | the   | spark | follows |
|----------------------|--------------|-------|---------|-------|-------|---------|
| the colour guideline | s defined by | / the | bias ma | itte. |       |         |

**Smaller Segments** - switch this on to copy smaller texture regions from the sample area. Let us consider the purple flower pattern. With Smaller Segments off, whole flowers will be copied from the source texture. Switching this parameter on will force smaller patterns like petals but not whole flowers to be copied. This can give better edges when trying to fit textures to a well defined bias matte.

**Seed** - the random number used to start the texture generation process. Change the seed value to see a different attempt at texture generation.

#### Roto/Matte

See Roto/Matte Tool on on page 25.

## Crops

See Crops on on page 33.

## **Examples**

A variety of textures, including the fox, flowers and bark can be downloaded from our web site.

# PlanarPatcher

This chapter looks at using the The Foundry's F\_PlanarPatcher plug-in as a planar tracker to track objects into a sequence. For hints, tips, tricks, and feedback please visit http://support. thefoundry.co.uk.

## Introduction

F\_PlanarPatcher uses the Foundry's advanced global motion estimation to track surfaces in a sequence and optionally replace them with a repair. This technique can be used to remove fixed markers, or to track new detail into a sequence. The tool has advantages over standard trackers when conventional tracking points are of poor quality. F\_PlanarPatcher tracks pixel data in entire regions, rather than relying upon the presence of a small number of continually visible fixed points.

The plug-in requires the user to mark the region of the image that should be used for tracking. This marker is usually a roto. The marker is arranged to include the surface to be tracked, and possibly shaped to exclude other items from the track.

## **Quick Start**

Use the source sequence to the **Source** input, a tracking matte identify the surface to be tracked (you can use a roto for this if you wish), the repair, and a matte to denote where the repair image is valid (so that we can do the comp of the repair onto the source for you). If you chose to use the roto, and Auto Key Frame Roto is on, the roto will be warped accoring to the transform calculated, so that the tracking region you selected at frame 1 will be propogated through the sequence. If the track starts to run in the wrong direction, you can turn Auto Key Frame Roto off and hand animate the roto in the right direction, to give the spark a hint. Turning Auto Key Frame **Roto** off will delete all of the keys that have been written apart from that at the repair frame. This is because we assume the track has gone wrong if you use this control, therefore the key frames will also be wrong. If you edit the roto whilst Auto Key Frame Roto is set to true, those edits will be ignored, as the roto points will be calculated internally and overwritten. If you need to edit the roto (i.e. the track is incorrect), turn this control to false.

## Inputs

F\_PlanarPatcher has 4 inputs. **Source** is the source sequence that contains the region to be replaced. **TrackingMask** is a matte specifying the part of the image that should be used for tracking, if the internal RotoShape is not used. **Repair** is the repair frame, and **Repair Matte** is a matte to show where the repair is valid.

## Parameters

Patcher

**Repair Frame** - the position in the input sequence of the **re-pair** clip.

**Scale** - switch this on to correct for scale changes to the repaired region.

**Rotate** – switch this on to correct for rotational changes to the repaired region.

**Translate** – switch this on to correct for translational changes to the repaired region.

**Perspective** - switch this on to correct for small perspective changes to the repaired region.

Filtering - sets the filtering quality.

- Normal low quality but quick to render.
- **High** uses a bilinear filter. This gives good results and is quicker to render than high filtering.
- Extreme uses a sinc filter to interpolate pixels giving a sharper repair. This gives the best results but takes longer to process.

**Step Size** - this is equivalent to the subPixelResolution setting on the tracker. It is rarely necessary to find the optimum transformation for all pixels and so, to speed up the process, the image is sampled with frequency, stepSize, and only these pixels are used to find the transformations. Decreasing step size will increase the processing time but may give you more accurate tracking.

Auto Key Frame Roto - when on, the internal Roto is updated automatically during analysis. Toggling this control from true to false will delete all key frames apart from that at **Repair Frame**. Normally, this is set to true, however it's useful when the track has gone wrong as it enables you to point the track in the right direction by keyframing the tracking region. Becuase

|              | of this, any current keyframes and the tracking cache will be deleted when you change this control from true to false.                                                                                |
|--------------|----------------------------------------------------------------------------------------------------|
|              | Output - which image to output                                                                                                    |
|              | <ul> <li>Comp - Composites the Repair into the Source using the Repair Matte.</li> </ul>                                                                                                    |
|              | <ul> <li>Warped – the Repair warped into place (which would be<br/>comped onto the Source for Comp).</li> </ul>                                                                                       |
|              | <ul> <li>Matte Warped – the Repair Matte warped into place (that<br/>would be used as the matte for Comp).</li> </ul>                                                                                 |
|              | <b>Analyse</b> - whether to analyse for new values, or use the key framed values.                                                                                                    |
| Roto/Mask    |                                                                                                    |
|              | See Roto/Matte Tool on page 25. To speed up the fine tuning of the image, draw a small roto on the image. Only pixels in the roto will be degrained.                                                  |
| Repair Matte |                                                                                                    |
|              | These controls control the repair matte. See Roto/Matte con-<br>trols on page 25.                                                                                                    |
| Centres      |                                                                                                    |
|              | The corner warp applied to warp the patch into place. When <b>Analyse</b> is off, you can change these by hand to correct the algorithm.                                                              |
| Example      |                                                                                                    |
|              | This section should be used in conjunction with the example images which can be downloaded from our web site.                                                                                         |
| Table        |                                                                                                    |
|              | In this example we will be tracking a repair onto a moving table.                                                                                                    |
|              | Note that for tracking, we are only going to rely upon the detail<br>on the surface of the table itself. F_PlanarPatcher can track<br>this texture without requiring any other valid tracking points. |
|              | Step by step                                                                                                    |
|              | 1. Import the Table.####.jpg, patch.0001.tif, and patch-<br>Matte.0001.tif                                                                                                    |

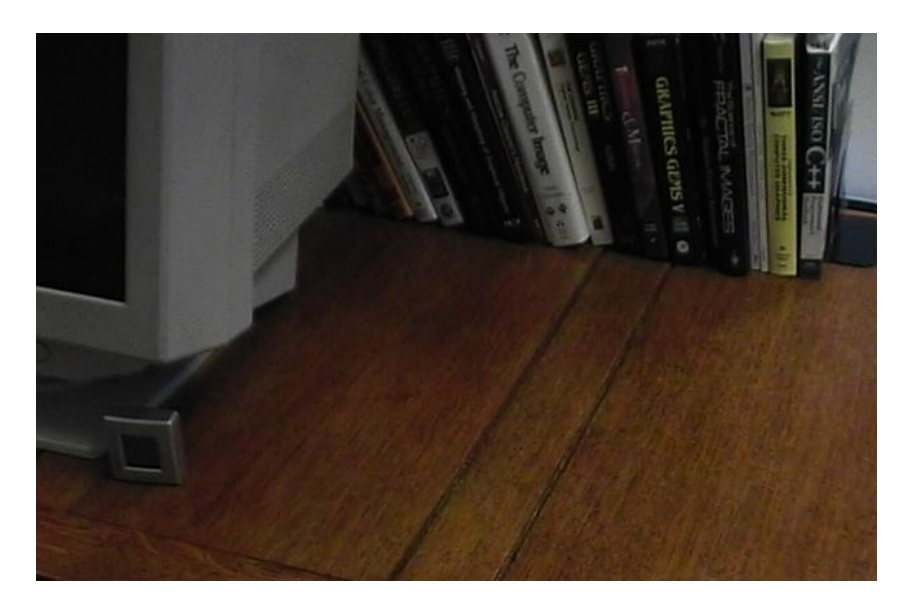

Figure 25.1 Textured wood table.

- 2. Apply F\_PlanarPatcher, using Table.####.tif as **Source** and **Tracking Mask**, patch as the **Repair**, and patchMatte as the **Repair Matte**.
- 3. Draw a roto around the table surface for tracking. It's this roto that is auto-updated when **Auto Key Frame Roto** is on. Below is an example from frame 40 from the orig-inal patch shown in Figure 25.1, we've repaired Figure 25.2 to give Figure 25.3.

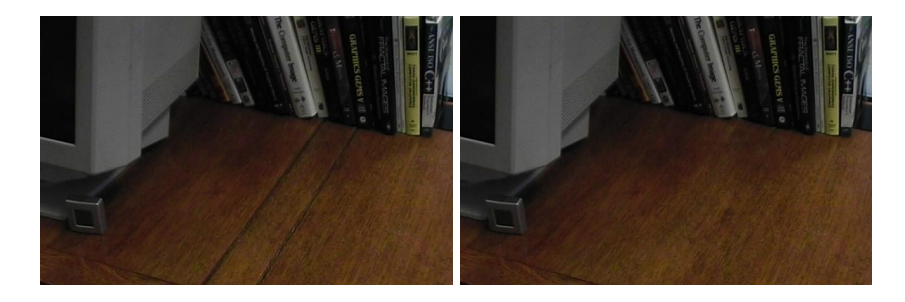

Figure 25.2 Input.

Figure 25.3 Output.

4. Process this clip, and you'll see the roto updating, as well as the repair being tracked and composited into place. It's also worth looking at the warped output, and warped matte. You could process these outputs to do the composite yourself.

# ReGrain

This chapter describes replicating film grain using the Furnace spark F\_ReGrain. For hints, tips, tricks, and feedback please visit http://support.thefoundry.co.uk.

## Introduction

Furnace's ReGrain plug-in is used to add grain to a sequence. It has been designed to sample an area of grain from one image and then to generate unlimited amounts of this grain with exactly the same statistics as the original. This new grain can then be applied to another image.

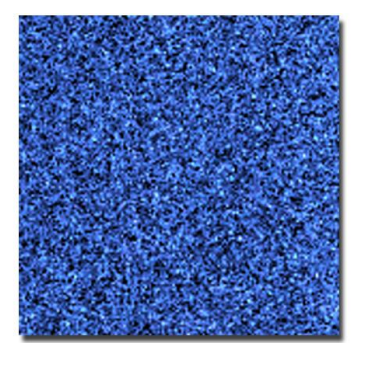

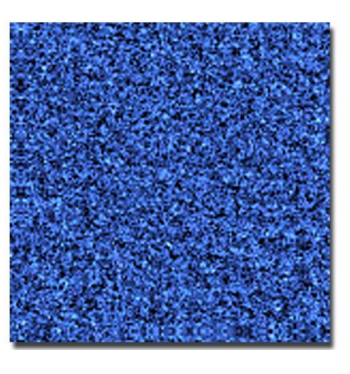

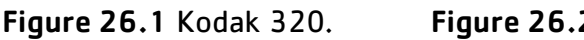

Figure 26.2 F\_ReGrain.

Figure 26.1 shows an enlarged and exaggerated sample of grain from Kodak 320 film stock. Furnace's ReGrain was used to sample the original Kodak 320 stock and synthesize a plate of grain. The result is shown in Figure 26.2. Note that the grain characteristics closely match the original.

Similarly, Figure 26.3 is a sample from Kodak 500 film stock and Figure 26.4 shows this replicated using Furnace's ReGrain.

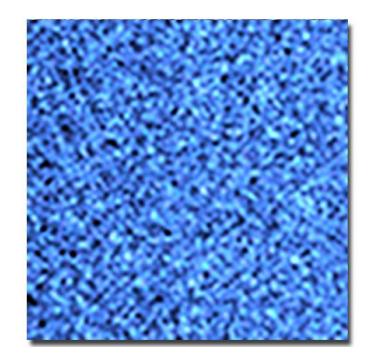

Figure 26.3 Kodak 500.

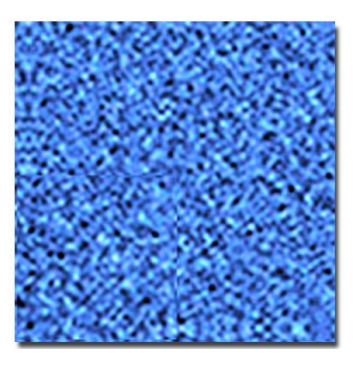

Figure 26.4 F\_ReGrain.

## **Quick Start**

Load F\_ReGrain into a sparks button. Select two clips from the reels. Grain will be added to the first input (Source) and sampled from the second input (Grain). You should be working at full resolution and not proxy resolution. F\_ReGrain will not work at proxy resolution. (See Proxy Resolutions on page 169 .)

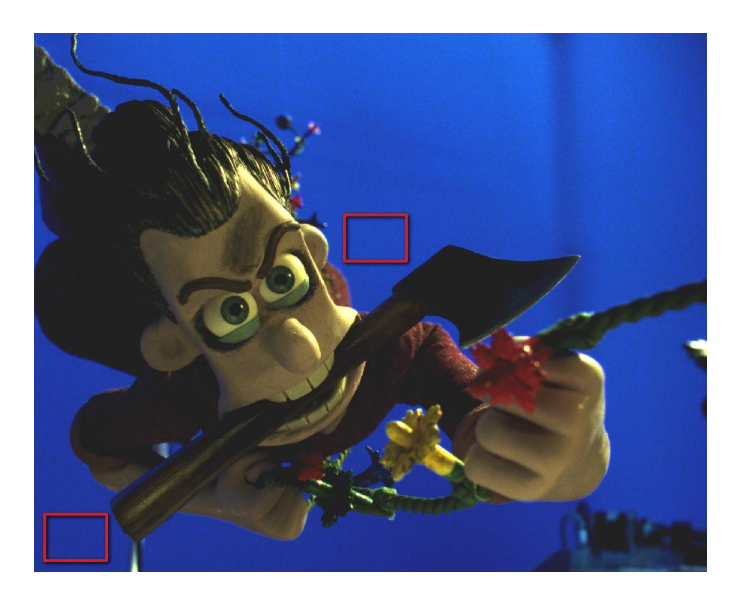

**Figure 26.5** This shows two possible selection regions that contain no edge detail and little luminance variation.

Position the red rectangular onscreen sample region over an area of the grain image just containing grain and no picture detail. It helps to view the second input (F2) while positioning the box. Your selection is important to get right. You should avoid any image detail or even a plain area that has luminance variations underneath the grain. The better this initial selection the better the result will be. See Figure 26.5. If you can't find a decent sample area on the frame, then try other frames from the same film stock. The default size of the sample area should be enough to gather information about the grain characteristics of your image. However, you may need to change its size and shape to fit over a plain area free of image detail.

**Note** There is a minimum size of this sample area below which the statistical analysis of the grain will be unreliable. The on screen tool is locked accordingly. (See Proxy Resolutions on page 193.)

Once you have positioned the sample area, view the result (F4) to judge the results. The output will now contain the first input image with grain from the second input image applied. Both the size and the luminance of the new grain can be manually tweaked using Tuning Scale and Gain parameters respectively.

## **Grain Stocks**

To add grain from a standard film stock, only the first (Source) input is used and the stock selected from the stock parameter list. 2K, 4K, aperture corrected and non aperture corrected stocks are included. Individual colour channels can be selected and adjusted using the **Process Channel** controls.

#### Response

In its default setting F\_ReGrain adds the same amount of grain over the whole image but the amount of grain on an image is normally a function of luminance. The controls on the Response page allow the amount of grain to be adjusted depending on the luminance of the individual colour channels of the Source.

The spark performs an automatic analysis of the current frame when you click the Analyse Response button. A small graph (Figure 26.6) showing the response curves is drawn on the right of the screen. You can move to a number of different frames and repeat the analysis the results accumulate to give a finer luminance match to your footage.

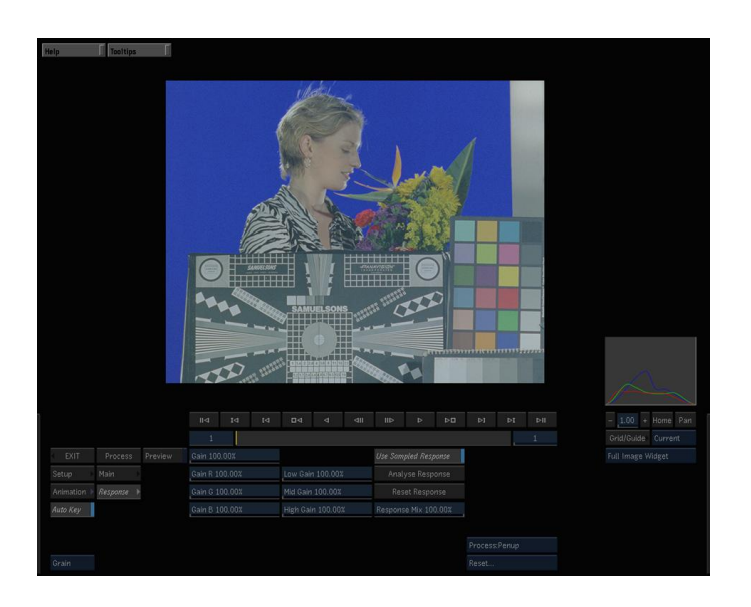

Figure 26.6 F\_ReGrain interface showing Reponse Curves.

You can also modify the response using the Gain controls.

If you prefer, you can switch off **Use Sampled Response** and select grain from lowlights, midtones and highlights in separate process and then combine them using a luminance matte. The sampled grain from the different luminances of the same image will differ.

## **Checking the Result**

To test that the new grain is the same as the old grain you can select **Show: Test Plate**. This generates a sheet of grain with the same luminance level as the mean of the sample region. The sample region with the original grain is also displayed. If you turn off the onscreen controls it should be impossible to differentiate between the two regions. Figure 26.7 shows a good selection area giving a good test plate of grain in Figure **26.8.** Figure **26.9** shows a poor selection area since it contains

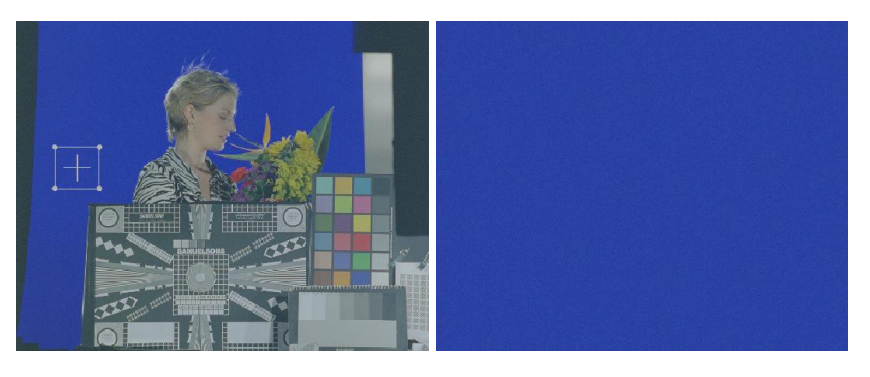

Figure 26.7 Good selection Figure 26.8 ...producing a area...

good test plate of grain, free of artifacts.

image detail. Figure 26.10 shows the resulting test plate which clearly highlights the problem.

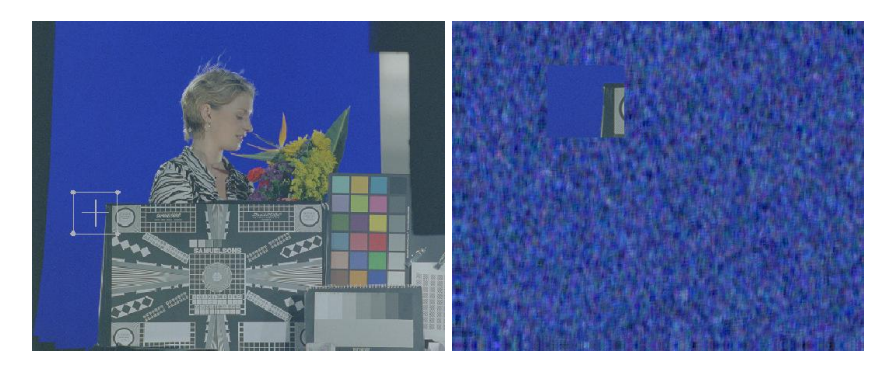

Figure 26.9 Bad selection Figure 26.10 ... giving a poor area... result.

### **Proxy Resolutions**

Grain manipulation at proxy resolution should be avoided as the results are unreliable. The grain selection area may be too small at proxy resolution to give a good result, and making this area larger may drag in unwanted detail from the image. If you try to use F ReGrain at proxy resolution we simply pass the image through untouched and issue the following warning:

SPARK: F\_ReGrain: selection box too small at proxy resolution

|            | We decided that this was preferable behaviour to doing poor grain replication at proxy resolution.                                                                                                    |  |  |
|------------|----------------------------------------------------------------------------------------------------|--|--|
|            | There is a minimum size for the selection box, which is about $37x37$ at full resolution. The onscreen tool will not allow the box to dip below the minimum size, but the box can be made smaller using the sliders. If so you will get this warning in the shell,                                                                                                    |  |  |
|            | SPARK: r_Regrain: selection box too small at proxy resolution                                                                                                    |  |  |
|            | and a red box will be drawn over the selection region.                                                                                                    |  |  |
| Inputs     |                                                                                                    |  |  |
|            | There are two inputs. The first input (Source) is the image to<br>which the grain will be added. The second input (Grain) is the<br>image from which grain will be sampled. If the supplied grain<br>stocks are used only the first input is used.                                                                                                    |  |  |
| Parameters |                                                                                                    |  |  |
|            | The parameters for this spark are described below.                                                                                                    |  |  |
| Regrain    |                                                                                                    |  |  |
|            | <b>Stock</b> - selects whether the grain is sampled from the input image (Sample Grain) or from a set of standard stocks. 2K, 4K, aperture corrected and non aperture corrected stocks are supplied. Although standard stocks are included it is recommended where possible that you sample from the film stock you are trying to match.                                                                                             |  |  |
|            | <ul> <li>Sample Grain – samples and reconstructs the grain char-<br/>acteristics from the second input.</li> </ul>                                                                                                    |  |  |
|            | <ul> <li><stock><exposure><size> - grain characteristics sampled from a supplied film stock. Common Fuji and Kodak stocks are supplied. The exposure can be under, over or, if left blank, non aperture corrected. The size is either 2K or 4K pixels. For example, FUJIF500 2K refers to the grain characteristics sampled from a 2K plate of Fuji Film 500 film stock non aperture corrected.</size></exposure></stock></li> </ul> |  |  |
|            | <b>Show</b> - sets whether to render the result or a test image.                                                                                                    |  |  |
|            | • <b>Test Plate</b> shows a test image with the grain applied.<br>This test image is composed from a section of the input<br>image surrounded by a uniform solid colour sampled from<br>the image with the grain applied(Figure 26.10 on the<br>preceding page). If the inner area is indistinguishable                                                                                                    |  |  |

from the outer area then you have a good grain sample. (Figure 26.8 on page 169.)

• **Result** shows the input image with the grain applied.

**Grain Frame** - sets which frame of the second input is sampled for grain.

the onscreen selection box is only visible when you are currently on this frame on the timeline.

**Sample Left** - the left hand edge of the grain sample box.

**Sample Right** - the right hand edge of the grain sample box.

**Sample Top** - the top edge of the grain sample box.

**Sample Bottom** - the bottom edge of the grain sample box.

**Scale** - adjusts the size of the grain granules.

**Scale R** – adjusts the size of the grain granules in the red channel.

**Scale G** – adjusts the size of the grain granules in the green channel.

**Scale B** – adjusts the size of the grain granules in the blue channel.

**Compare** - switch this on to split screen the Result and the Source.

**Wipe** - sets the position of the vertical split screen.

**Compare With** – sets what to compare the Result with.Source use the first (Source) input on the left.Grain use the second (Grain) input on the left.

**Process Red Channel** – switch this on to process the red channel.

**Process Green Channel** – switch this on to process the green channel.

**Process Blue Channel** – switch this on to process the blue channel.

#### Response

These parameters allow the grain response to be analysed and tuned for each colour channel.

**Gain** – adjusts the brightness per colour channel of the grain.

**Gain R** – sets the brightness of the grain in the red channel.

**Gain G** - sets the brightness of the grain in the green channel.

Low Gain - adjusts the gain of the grain in the lowlights.

Mid Gain - adjusts the gain of the grain in the midtones.

High Gain - adjusts the gain of the grain in the highlights.

**Use Sampled Response** – turn this on to use the response curves.

**Analyse Response** – press this to update the response curves from the current frame. Mutiple presses accumulate the grain response, rather than resetting every time.

**Reset Response** – press this to reset the response curves to their default (flat) state.

**Response Mix** – this control is normally set at 100%. Dropping it reduces the effect of the response curves until, at 0%, the response curves have no effect on the output.

## **Examples**

All the images for the following examples can be downloaded from our web site.

Download File

grain.tar.gz

## Rachael

Use F\_DeGrain to remove the grain from the rachael.cin image. Then, using F\_ReGrain, sample the grain from the original image and reapply it to the degrained image. Compare the results.

### Response

Use a black and white linear ramp as the first input and rachael as the second input. Switch Use Sampled Response on, click **Analyse Response** and view the result. Note how the grain is varied across the luminance values.

# RigRemoval

This chapter looks at the removal of unwanted objects (rigs) from image sequences without accurate rotoscoping or keying. For hints, tips, tricks, and feedback please visit http://support.thefoundry.co.uk.

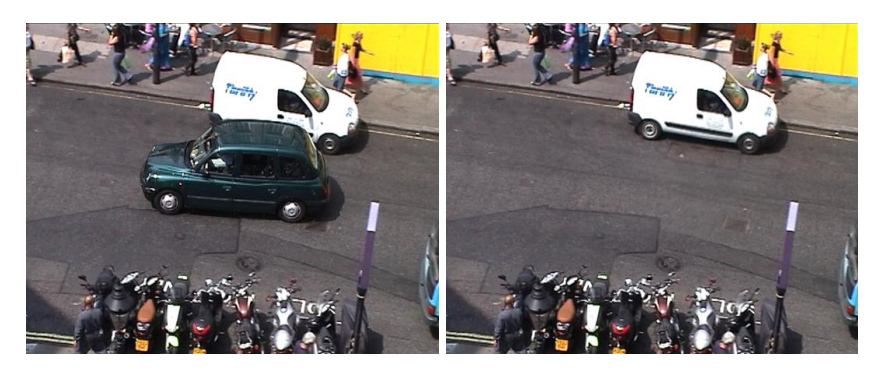

Figure 27.1 Before with taxi. Figure 27.2 After applying RigRemoval.

## Introduction

In this context we define a rig as a foreground element in a sequence that moves over a background element. The spark will only work satisfactorily if it is possible to model the background motion by a global 3d transform. For example, if the background contains multiple objects moving in different directions, the results will be poor. Typically, good results will only be achieved under the same circumstances that a skilled artist could generate, and track in, a clean plate in order to repair the sequence. However, this spark should make the process quicker and easier.

The rig removal algorithm works by estimating the background motion between successive frames, ignoring the foreground object, and then using the motion information to look forward and backward in the sequence to find the correct piece of background to fill in the missing region. The size of the missing region and the speed of the background dictate how far away from the current frame it is necessary to search to find the correct information. The missing region is defined either by a matte (loaded as the second input) or as a keyframed roto shape from within the spark.

## **Quick Start**

Load F\_RigRemoval into a spark button and select a clip from the reels. F\_RigRemoval has two inputs, a clip and a matte.

More often than not you won't have a matte that roughly defines the area you want to remove, so ignore this for now and select the same clip twice.

The first step is to define the foreground region to be replaced, by keyframing a roto shape using the built in tools. This region does not need to be the exact foreground region, just a very rough outline. In this particular example, we'll use a square shape.

*Tip* Avoid making the shape unnecessarily large as this will increase processing time.

In the Rig edit menu, make sure the Rig Region is set to Roto and from the Roto/Mask menu select Roto Shape: Square. F\_RigRemoval analyses pixel movement from other frames in the clip, so can be a little slow to process. When setting up the roto shape animation it's quicker if you view the Source (Press F1) and switch Process to Preview. Make sure AutoKey is on and then keyframe the position (and scale) of the roto square throughout the clip over the rig you want to remove. Once this is done, switch Process to Penup and view the Result (Press F4).

You will probably see a semitransparent red region partially obscuring the object you're trying to remove (Figure 27.3). This indicates we're not looking forward and/or backward far enough in the clip for pixels to repair this area. If you increase the Look Ahead Frames parameter the red area will get smaller (Figure 27.4). Keep increasing this parameter until the red area just disappears and then render the sequence.

To completely remove the red pixels in this example you'd need a Look Ahead Frames value of 8.

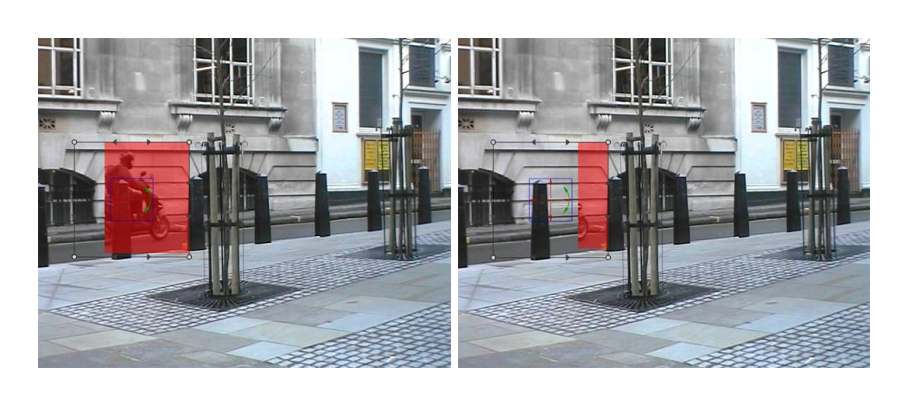

Tip If you don't want to render the red fail marker, just set the Fail Marker Alpha to zero.

Figure27.3Figure27.4lookAheadFrames = 3.lookAheadFrames = 6.

174

## Occlusions

The algorithm used in F\_RigRemoval is unable to differentiate between multiple foreground objects. If there is another foreground object in the sequence that moves through the background region that is being used in the repair, this second foreground object will also be cut up and used, resulting in an incorrect repair. To try and assist in these situations it is possible to mark regions of the image as not to be used for repair by setting their alpha value to mid grey. This will ensure that spurious bits of other foreground objects do not appear in the repair.

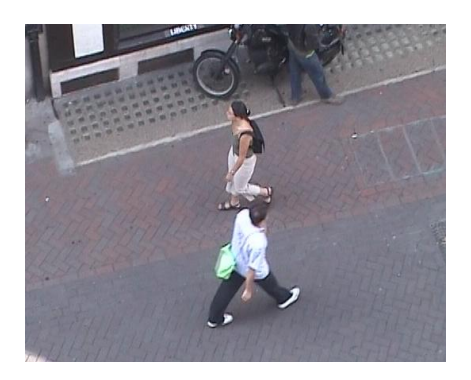

Figure 27.5 Original shot.

In Figure 27.5 we are trying to remove the woman in the centre of the screen as she walks from left to right down the street. At this frame a man walks in the opposite direction and her feet and his head overlap.

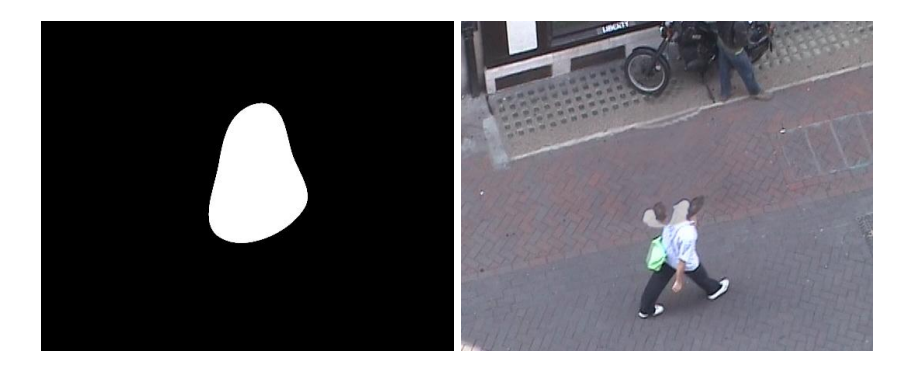

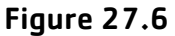

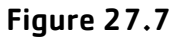

Figure 27.6 shows the normal matte for the woman and Figure 27.7 shows the result of using this in RigRemoval. Note that the man's head interferes with the repair and the reconstruction of the pavement is particularly bad, probably due to the man becoming the dominant motion source as the people occlude. To fix this we can adapt the matte to include a mid grey area over the man that tells the rig removal algorithm to ignore this in the repair. This matte is show in Figure 27.8

and the result is shown in Figure 27.9. Note that the repair on the pavement is improved and the man is simply clipped rather than being used in the repair.

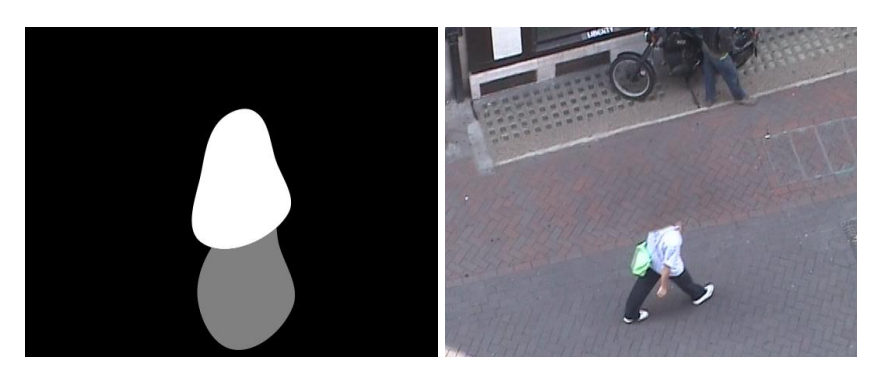

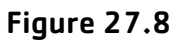

Figure 27.9

## Inputs

F\_RigRemoval has two inputs, a clip and an optional matte. The matte should define the area of the clip that should be replaced with pixels from elsewhere in the sequence. White parts of the matte will be replaced. Black pixels will be ignored.

## Parameters

The parameters for this spark are described below.

Rig

**Look Ahead Frames** – sets the number of frames the algorithm should look forwards and backwards in the sequence to find the missing pixel data. A value of 5 will analyse 10 frames in total (5 forward and 5 back)

**Max Motion** – defines the width of the border around the rig region that is searched in other frames to find the missing pixel data.

**Blend Overlap** - the repair is built up using slices of information from other frames in the sequence. Selecting Blend Overlap merges overlapping edges between these slices and may give a more natural looking repair, but at the expense of image sharpness.

**Use Every Nth Frame** - the repair uses every frame within Look Ahead Frames of the current frame. If you switch on Use Every Nth Frame, the spark instead looks at frames spaced apart by the value N on the control below. So, for a value of N equal to 5, only frames 1, 6, 11 and so on are considered valid for fetching repairs from. This can improve performance on clips where the motion of the foreground object is quite slow relative to the background.

 ${\bf N}~$  – the frame spacing to use when Use Every Nth Frame is switched on.

**Luminance Correct** - switch this on to correct for luminance changes from information taken from other frames. This is particularly important if the lighting changes throughout the sequence.

**Perspective** - switch this on to correct for minor perspective changes. In Figure 27.10 a circular roto shape has been used to define the area to be repaired from pixels in other frames. Perspective is off and you can see some errors near one of the bollards and on the horizontal lines on the building. Switching Perspective on corrects these errors as shown in Figure 27.11.

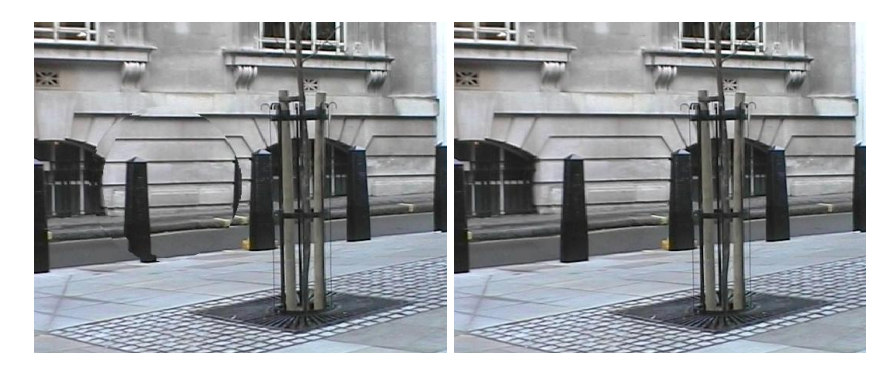

Figure 27.10 Perspective off. Figure 27.11 Perspective on.

**Filtering** – sets the quality of filtering used to build the repaired frame.

- **Normal** this uses a bilinear interpolation. This is quicker to render.
- Extreme this uses a sinc interpolation filter. It s slower than the bilinear interpolation but produces sharper images and should be used in the final render.

**Use Only Marked Frames** – as an alternative to **Use Every Nth Frame**, you can mark frames from which repairs are to be fetched by switching this on and animating the Mark Frame control. So, in the case where motion is very slow at the beginning of a sequence, but the background we need becomes visible halfway through, we may wish to unmark the first part of the sequence and mark the second half.

**Mark Frame** - when **Use Only Marked Frames** is on, you can animate this control on a perframe basis. It has only two possible values 0 and 1. A frame marked 0 is not used for reconstruction data (but will still be repaired). A frame marked 1 will be used for reconstruction data. **Show** - allows the output of different images.

- Test Composite shows a composite over a test colour, using the original frame as the front clip, and the differ– ence key as the matte clip.
- Difference Key output will show a difference key between the original unrepaired frame and the final repair.
- Repair output will show the final repair.

**Rig Region** – defines whether the area to be repaired comes from the external matte input or a builtin roto shape.

- Roto use a builtin roto shape to specify the area that should be repaired with pixels from other frames in the sequence.
- Mask use the second input as a matte to specify the area that should be repaired with pixels from other frames in the sequence. White pixels are replaced.

**Direction** – sets whether to search forwards, backwards or in both directions to find missing data. The number of frames searched is defined by the parameter Look Ahead Frames.

- Neither does not search other frames in the sequence. If you're setting up roto keyframes, you can speed up processing by using this value.
- Backward searches frames before the current frame.
- Forward searches frames after the current frame.
- Both searches before and after the current frame.

**Fail Marker Alpha** – the unrepaired region is marked in red, blended back with the original image using this transparency value. See Figure 27.3.

**Step Size** - not all pixels around the rig are matched in neighbouring frames to find the corresponding motion. The default value of 10 means that only 1/10th of the pixels are actually used. Lowering this value may increase rendering time but might result in closer object alignment in the repair area.

Key

A hard edged difference key is automatically created during the rig removal process. This key can be used to extract the foreground element that we been trying to remove. The tools in this group are used to process that matte to improve it. **Red Threshold** – the red channel difference between the clean image and the original has to be above this threshold for a pixel to be in the key.

**Green Threshold** – the green channel difference between the clean image and the original has to be above this threshold for a pixel to be in the key.

**Blue Threshold** – the blue channel difference between the clean image and the original has to be above this threshold for a pixel to be in the key.

**Invert** - switch this on to invert the treated key.

**Grow** – enlarges or erodes the difference key (negative values shrink the key).

**Softness** – blurs the edge of the difference key.

**De-spot** – positive values remove isolated white pixels on the key. Negative values remove isolated black pixels on the key.

Aspect - the aspect ratio of the keying operations.

**Show** – this parameter is a linked copy of the one on the Rig edit page.

**Mode** - this controls what the Grow parameter does:

- Halo renders an outline from the difference key.
- Halo In/Out renders a halo into or out of the key edge.
- **Shrink/Grow** expands or erodes the key.

**Shape** – each pixel in the key is grown or shrunk according to a particular shape.

- Square grows each pixel into a square.
- Circle grows each pixel into a circle.

**Colour** – sets the flat colour used as a background in the test composite. Use this to judge the quality of the matte.

#### Roto/Mask

See Roto/Matte Tool on page 25.

### Examples

All the images for the following examples can be downloaded from our web site.

Bike

This is a handheld panning shot of a motorcyclist riding along a street in London.

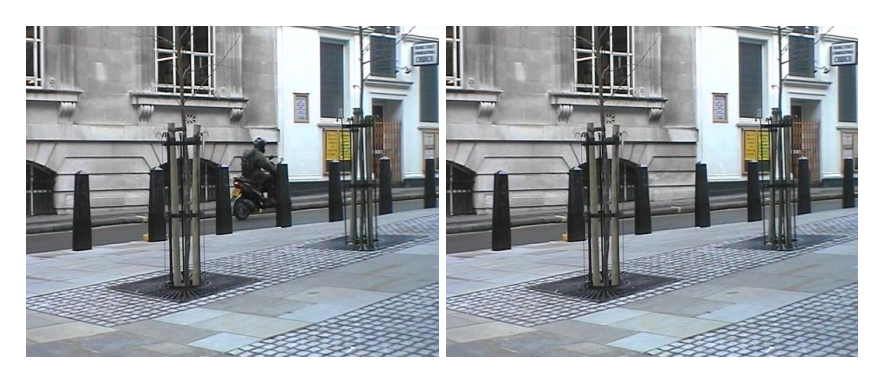

Figure 27.12 Before.

Figure 27.13 After.

Figure 27.12 shows the original clip with the motorbike in the centre. Figure 27.12 shows the clip with the bike removed.

#### **Download File**

rigsbike.tar.gz

### Step by Step

- 1. Import bike.#.tif
- 2. Load F\_RigRemoval and select the bike clip.
- 3. First you should keyframe a roto shape over the motorbike you wish to remove. To speed this process up view the Source (press F1) and set Process to Preview. Switch on Roto and select Shape: Square. Make sure Full Image Widget is selected in the Display Tools. Position the onscreen rectangle over the bike on frame 1, move onto frame 10, reposition and resize the box and repeat for frames 20, 30 and 40.
- 4. Go back to frame 1. Set process to Penup and view the Result (F4) Increase the Look Ahead Frames until the red pixels disappear. A value of 8 should do it.
- 5. Process the sequence.
- 6. You may see some red pixels creep into the shot. To fix this simply increase the Look Ahead Frames to 12 and process again.
# ScratchRepair

This chapter looks at the removal of scratches from images using Furnace's plug-in F\_ScratchRepair. For hints, tips, tricks, and feedback please visit http://support.thefoundry.co.uk.

# Introduction

F\_ScratchRepair is designed to remove vertical scratches from film. Within Furnace, a scratch is defined as an artefact that appears on each frame, thus making it difficult to do a dirt removal style repair by taking clean pixels from the previous and next frame. If the scratch appears only on one frame, or intermittently, better results may be obtained by using F\_DirtRemoval.

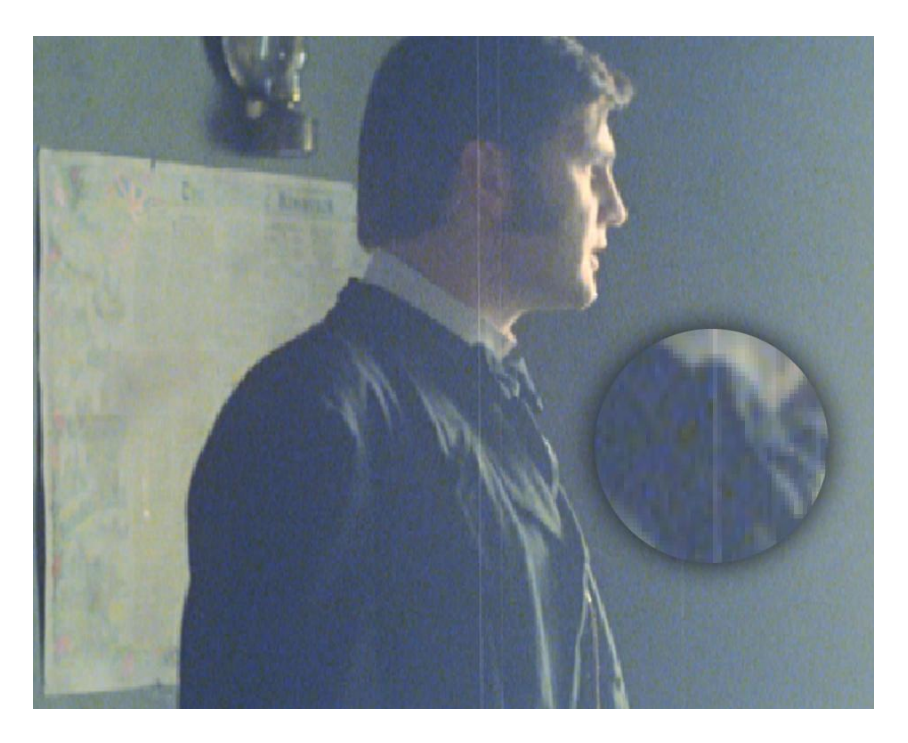

Figure 28.1 Image with scratches.

By default F\_ScratchRepair uses a spatial repair algorithm which uses the values of nearby undamaged pixels to locally adjust the statistics of the scratched pixels. The number of nearby pixels used in the algorithm trades off how much information is taken from the damaged pixels and how much interpolation is performed across the scratch. As with F\_WireRemoval there is a gradient parameter that specifies the maximum angle of interpolation allowed across the scratch.

On many scratches a better repair can be achieved by using motion interpolation to take pixels from the previous corrected

| ALL ALL ALL ALL ALL ALL ALL ALL ALL ALL                                                                                                    | ADDITION OF THE PARTY OF THE PARTY OF THE PA |
|----------------------------------------------------------------------------------------------------|----------------------------------------------------------------------------------------------------|
| A REAL PROPERTY AND A REAL PROPERTY.                                                                                                    | A REAL PROPERTY AND A REAL PROPERTY.                                                                                                    |
| IN THE REAL PROPERTY OF A DECK                                                                                                    | A CONTRACTOR OF A CONTRACTOR OF A CONTRACTOR OF A CONTRACTOR OF A CONTRACTOR OF A CONTRACTOR OF A CONTRACTOR OF                                                                                                    |
|                                                                                                    |                                                                                                    |
|                                                                                                    |                                                                                                    |
| A CONTRACTOR OF A CONTRACTOR OF A CONTRACTOR O | A CONTRACTOR OF A CONTRACTOR OF A CONTRACTOR O |
| A CONTRACTOR OF A CONTRACT OF A CONTRACT                                                                                                    |                                                                                                    |
| CONTRACTOR OF THE REPORT OF THE PROPERTY OF THE PROPERTY OF TH |                                                                                                    |
| A REAL PROPERTY AND A REAL PROPERTY AND A REAL | A REAL PROPERTY OF A REAL PROPERTY OF A READ REAL PROPERTY OF A REAL PROPERTY OF A REAL PROPERTY OF A REAL PROPERTY OF A REAL PROPERTY OF A REAL PROPERTY OF A REAL PROPERTY OF A REAL PROPERTY OF A REAL PROPERTY OF A REAL PROPERTY OF A REAL PROPERTY OF A REAL PROPERTY OF A REAL P |
| NUMBER OF A DESCRIPTION OF A DESCRIPTION | THE REPORT OF A DESCRIPTION OF                                                                                                    |
|                                                                                                    | STATES IN COMPANY AND A DESCRIPTION OF A DESCRIPTION OF A |
| CONTRACTOR OF A DESCRIPTION OF A DESCRIPTION OF A DESCRIP | A REAL PROPERTY AND A REAL PROPERTY AND A REAL |

Figure 28.3 After.

frame. Switching on Motion, allows The Foundry's advance motion estimation algorithms to take either repaired or undamaged pixels from the previous corrected frame in the sequence. Where the correct undamaged pixels do not exist in the previous frame a spatial algorithm is automatically used.

To remove nonvertical scratches rotate the image to make the scratches vertical before applying F\_ScratchRepair, then rotate back afterwards.

| Quick Start |                                                                                                    |
|-------------|----------------------------------------------------------------------------------------------------|
|             | Connect the clip with the scratch to the input of F_ScratchRepair.<br>Position the vertical scratch tool over the scratch. Adjust the<br>Scratch Width if required. The scratch should disappear. If<br>artefacts still exist try adjusting Points. If an edge passes<br>obliquely across the damaged region it may be necessary to<br>increase Gradient Factor. |
|             | To remove the scratch on subsequent frames it is necessary<br>to ensure the scratch tool continues to be positioned over<br>the scratch. If the scratch moves from frame to frame use<br>Discreet's built in tracker to track the position of the scratch<br>and apply this to the Position parameter using the animation<br>sheet.                              |
|             | For a better quality repair try turning on Motion. Rather than<br>using pixels from the current frame this will use motion es-<br>timation to find pixels in the previous corrected frame and<br>matchmove them into place.                                                                                                    |
| Inputs      |                                                                                                    |
|             | F_ScratchRepair has one input the (source) containing the scratch                                                                                                    |
| Parameters  |                                                                                                    |
|             | The parameters for this plug-in are described below.                                                                                                    |

Figure 28.2 Before.

### Repair

**Position** - sets the horizontal position in pixels of the scratch to be removed.

**Scratch Width** – sets the width in pixels of the repair to be made. Try to keep this value as small as possible.

**Show** - the output can either be the repaired frame or a matte of the scratched region.

- **Repair** image with the scratch removed.
- Scratch Matte vertical line matte defining the scratch. If you have successfully tracked the position of the scratch but failed to repair it, this matte may be useful in fixing the scratch using more traditional compositing methods.

**Points** - the number of undamaged pixels used to alter the statistics of the scratched pixels. A value of 3 is similar to a simple interpolation across the damaged region; values greater than 3 use increasingly more information from the nearby pixels to effect a more complex repair. If the scratch is completely opaque against a detailed background then try a value close to 3. For more transparent scratches with slowing varying backgrounds increasing Points should produce better results.

**Gradient Factor** - defines the maximum angle of interpolation across the scratch. By default this is set to 45 degrees. Increasing gradientWidthFactor will allow features that cross the scratch more obliquely to be correctly repaired but can also lead to spurious matches. See F\_WireRemoval (page 35) for a more detailed explanation.

**Median Width** – when reconstructing the scratched pixels rather than simply interpolating perpendicular to the scratch we choose the optimum angle across the scratch to interpolate a repair. This is done on a per pixel basis which can lead to a very noisy repair as the optimum angle can change rapidly. Median Width is the width of a median filter that smooths the choice of angle in order to produce a less noisy repair.

**Motion** – by default a spatial only repair algorithm is used. switch this on to allow the motion interpolated pixels from the previous corrected frame to be used in the repair.

Crops

See Crops on on page 33.

# SmartFill

This chapter looks at texture generation using Furnace's plugin F\_SmartFill. For hints, tips, tricks, and feedback please visit http://support.thefoundry.co.uk.

# Introduction

F\_SmartFill is an intelligent fill tool designed to automatically fill a missing region in an image. For example, it could be used to remove an unwanted object from a scene or replace damaged pixels. The algorithm takes textures from spatially nearby regions to recreate the image whilst ensuring important structure is maintained. For example edges, or lines crossing the missing region should be accurately continued and correctly join up.

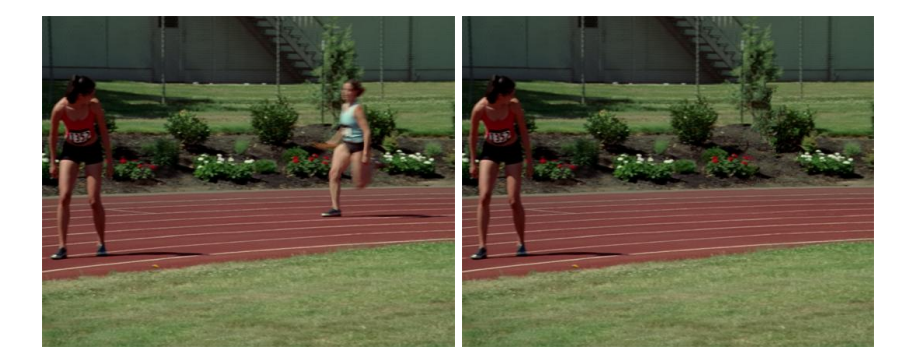

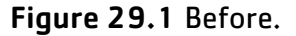

Figure 29.2 After.

Where there is a complicated underlying structure it is also possible to supply a guess image. This is a crude painting of the underlying regions. There needs to be no detail in the guess image as this will be supplied by the plug-in.

Remember the algorithm is inventing pixels that do not exist anywhere else in the image, so don't expect miracles: if there are no similar structures or objects it won't be possible to reinvent them. But, this tool is fast and worth trying before other techniques are used.

In Figure 29.3 we have a single frame from a timelapse sequence of London's Trafalgar Square. We have used F\_SmartFill to remove two lampposts. The results are not perfect and need a small amount of touchup paint work, but it does speedup the process of creating the clean plate. You can have a go of this example if you wish.

The algorithm is only designed for repairing still images, making it ideal for the generation of clean plates.

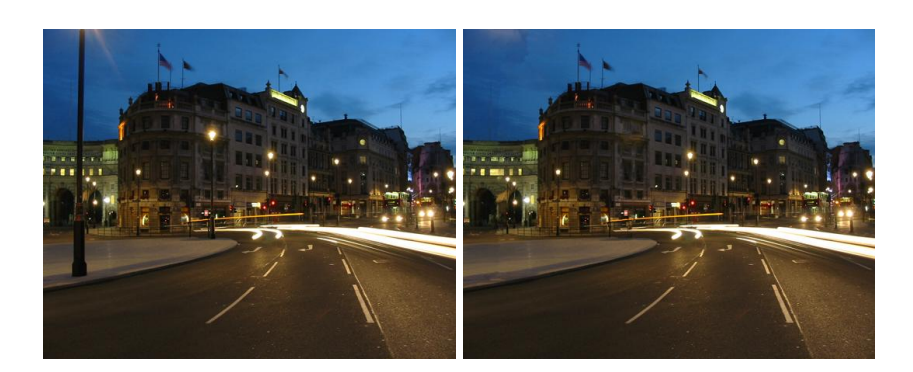

Figure 29.3 Before.

Figure 29.4 After.

# **Quick Start**

Generate a matte of the missing or damaged region, Figure 29.6. Add this to the alpha channel of the source frame and connect to the F\_SmartFill plug-in. The region specified by the matte should be filled in using nearby textures and structures.

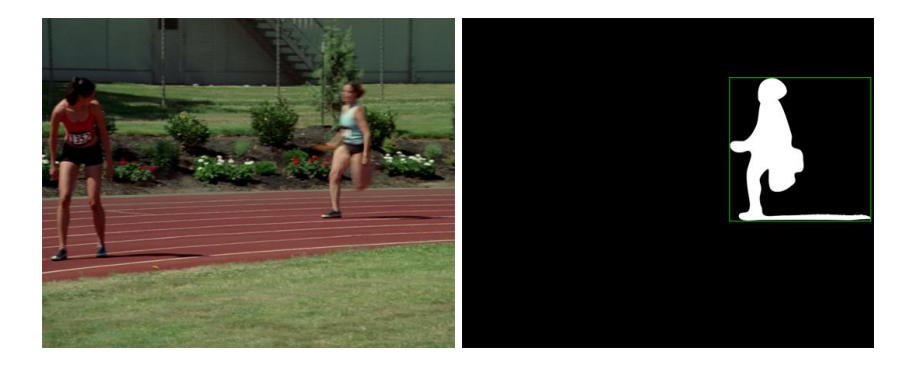

Figure 29.5 Original.

Figure 29.6 Matte.

If suitable textures are a long way from the missing region in the source image, try increasing **X Search Range** and **Y Search Range**. If the texture has large repetitive structure increase **Block Size**.

If there are obvious structural elements in the missing region consider painting a guess image. This is just a crude colour image where the colours correspond to the colours of the structures in the missing region. Then try adjusting **Use Guess** to determine how strictly the output follows this guess image.

### Inputs

F\_SmartFill has two inputs. Source is the frame containing the missing pixels that need to be repaired, and guess is an optional painted image showing the underlying structure of the missing region.

# Parameters

The parameters for this plug-in are described below.

Fill

**Matte** - toggles between using a drawn roto or the second input as the matte defining the area to be repaired.

**Block Size** - specifies the size of the block of pixels used to copy structure from the image to the missing region. In Figure 29.7 the block size is large and so the text on the building is copied well. In Figure 29.8 the block size is small and the text is not copied as well.

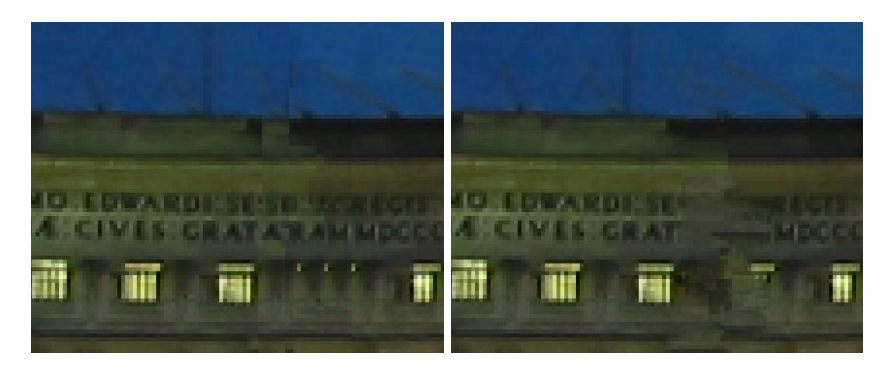

Figure 29.7 Block Size=7. Figure 29.8 Block Size=1.

Figure 29.9 shows the original image before the lamppost was removed with F\_SmartFill.

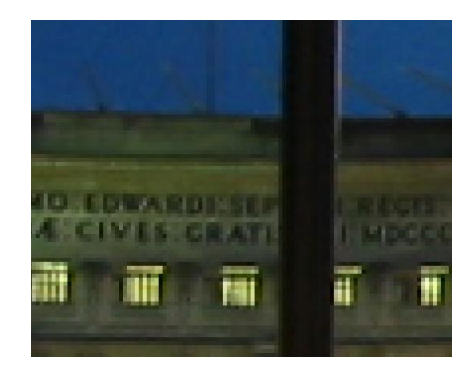

Figure 29.9 Original Image

**X Search Range** - specifies the horizontal width of the search region examined to find suitable pixels to fill the missing region.

**Y Search Range** - specifies the vertical width of the search region examined to find suitable pixels to fill the missing region. If the texture pattern is predominantly horizontal you should make the Y Search Range small. In Figure 29.10 we

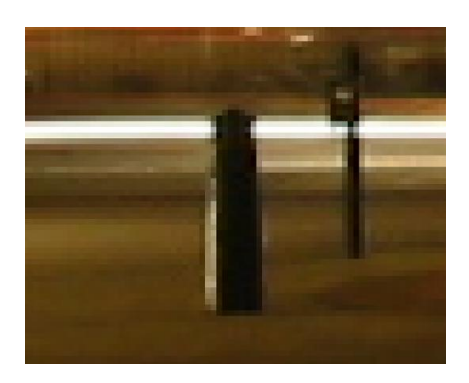

Figure 29.10 Original Image.

have a bollard that we wish to remove. You will note the dominant left-right texture in the image. To get a good repair as shown in Figure 29.11 we need a large searchSizeX and a small searchSizeY. If we do the opposite we get a poor repair as shown in Figure 29.12.

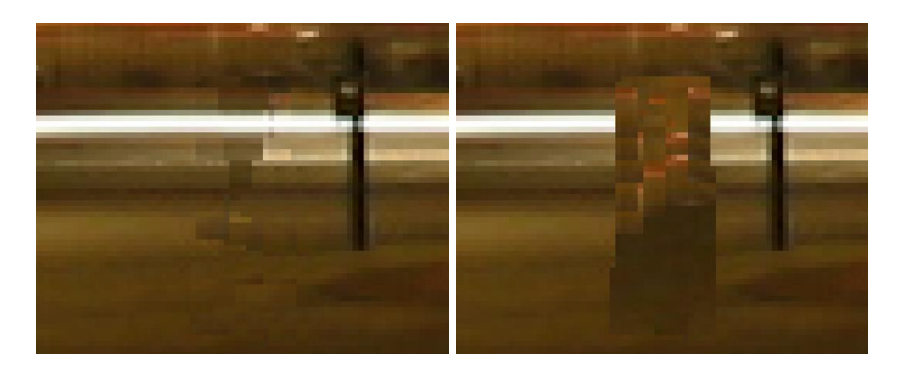

Figure 29.11 Good.

Figure 29.12 Bad.

In Figure 29.10 we have a bollard that we wish to remove. You will note the dominant leftright texture in the image. To get a good repair as shown in 29.11 we need a large X Search Range and a small Y Search Range. If we do the opposite we get a poor repair as shown in 29.12.

**Note** Search Range is measured from the missing pixel to the edge of the search region. If the missing region is large, Search Range must be set large enough to cover both the missing region and a reasonable amount of undamaged image in order to find suitable repair pixels.

**Use Guess** – dictates how strictly the repaired image has to follow the guidelines shown in guess.

Roto/Matte

See Roto/Matte Tool on page 25.

Crops

See Crops on on page 33.

# **Examples**

The image for the following example can be downloaded from our web site.

### Trafalgar Square

In this example we will remove a lamppost using F\_SmartFill. Don't expect a perfect result. You're not going to get one, but you will really quickly get a result that may be good enough. It's certainly worth trying first before using other techniques.

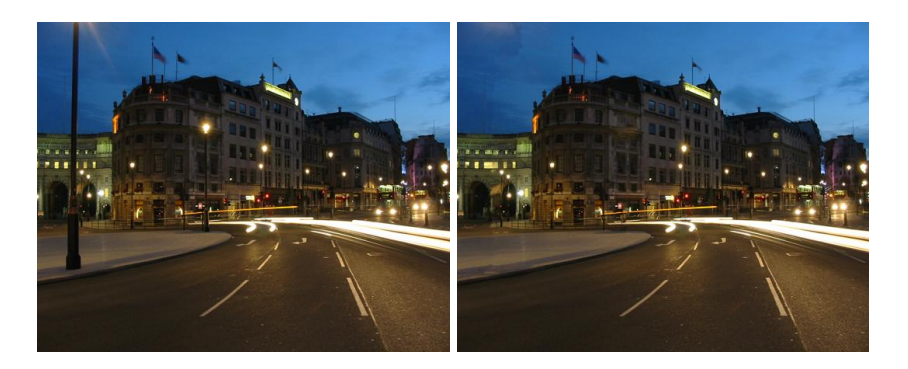

Figure 29.13 Before.

Figure 29.14 After.

#### **Download File**

smartfilltrafalgar.tar.gz

#### Step by Step

- 1. Import the image of Trafalgar Square.
- 2. Load F\_SmartFill and click on Trafalgar Square as all three inputs.
- 3. Draw round one of the lampposts.
- 4. That's it.

#### Belle

Here's another example. Again the results are far from perfect but may be good enough in some circumstances. It also takes seconds to generate, so it's often worth a try before trying other compositing techniques.

#### **Download File**

alignbelleleft.tar.gz

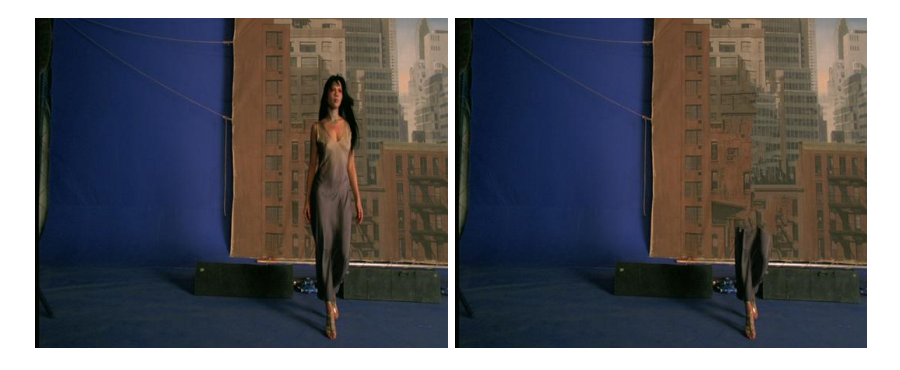

Figure 29.15 Before.

Figure 29.16 After.

### Step by Step

- 1. Import BelleLeft.0001.tif.
- 2. Load F\_SmartFill and click on the image as all three inputs.
- 3. Draw round the model as shown above.
- 4. Increase the X Search Range
- 5. That's it.

# **SmartPlate**

This chapter looks at stitching images together into one large image using Furnace's plug-in F\_SmartPlate. For hints, tips, tricks, and feedback please visit http://support.thefoundry.co. uk.

# Introduction

F\_SmartPlate takes an image sequence and stitches the frames together to generate a single large image. It uses the Foundry's advanced motion estimation technology to calculate the best way to align one frame with another, using all the image information, not just a few tracking points. In Figure 30.1 the left image shows a camera move across and down the building (Liberty on Carnaby Street in London). The sequence is about 60 frames long with just 4 images shown here. The image on the right is the plate that was constructed using F\_SmartPlate.

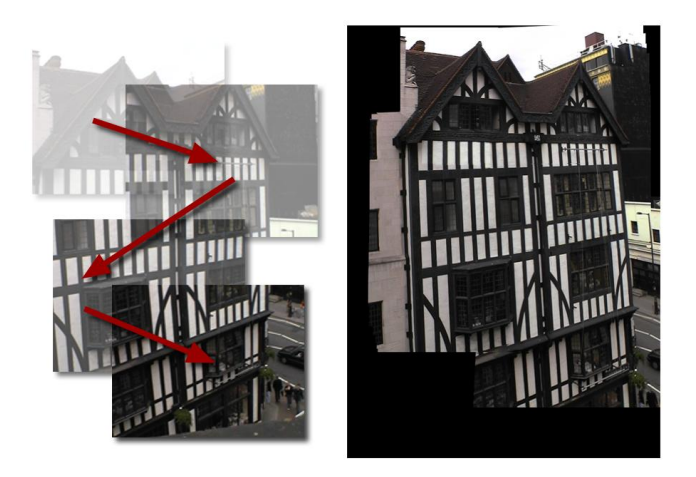

Figure 30.1 F\_SmartPlate.

If there are foreground elements in the sequence with different motion to the background these will appear blurred across the output plate. Alternatively the input frames can be combined using a median filter which has the effect of removing all moving foreground elements entirely from the image, making it ideal for the generation of clean plates.

In Figure 30.2 on the facing page we show 3 images from a 170 frame clip following a woman walking down Carnaby Street. F\_SmartPlate is used to build a larger plate and with the median filter switched on, the moving foreground objects,

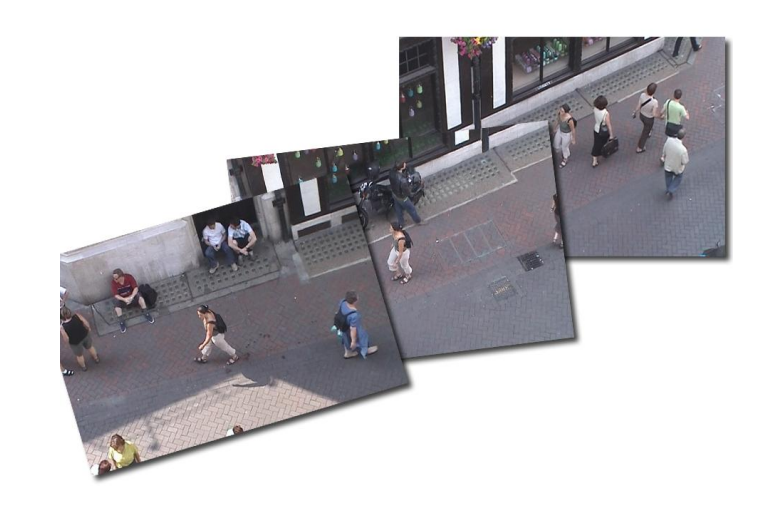

**Figure 30.2** Sweeping camera move following a person walking down Carnaby Street.

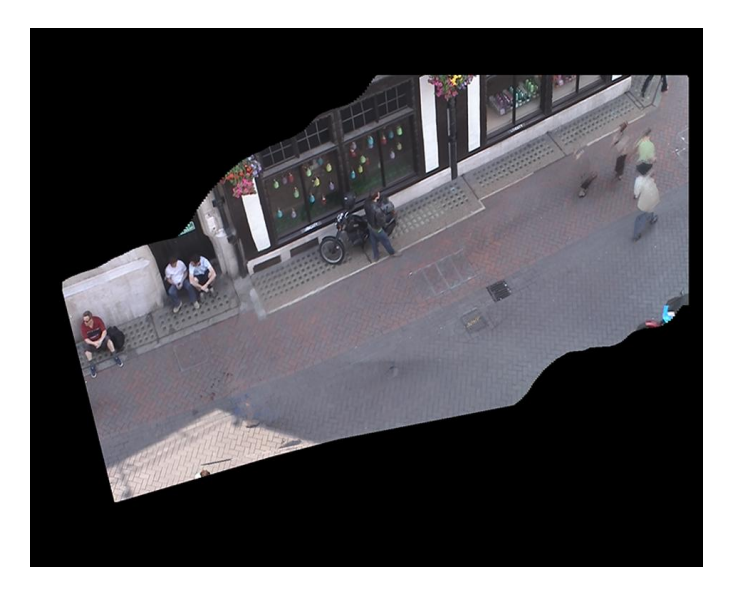

Figure 30.3 Output of F\_SmartPlate.

including the woman, are removed as shown in Figure 30.3 on the previous page.

Smart plate will usually need a video resolution clip input to build a film resolution single frame output. Because in Flame the input and output clips have to be the same size, it is necessary to first resize the clip to the size of the large plate required and pad the outside. F\_SmartPlate is then applied to this larger clip.

The method used to combine frames is best understood by considering that each frame has an alpha channel associated with it. The shape of the alpha channel is defined by **weight**, which can either be **Flat** (a uniform value over the whole frame), **Centre** (a Gaussian distribution positioned on the centre of the frame, or **Extreme Centre** (a Gaussian distribution with a much faster falloff positioned on the centre of the frame). Pixels from each new frame are then added on to the clean plate weighted by **weight**.

Frame Combiner chooses between a number of different options as to how to combine the frames. **Blend** simply blends every overlapping pixel in the frame with the corresponding pixel in the output plate. Limit Blend blends the pixels in a similar way but stops blending frames when the alpha of the output reaches 1. This is to ensure that later frames don't overwrite earlier ones. For example, assume that a particular pixel is visible in a number of frames, after weighing with a Gaussian weight the alpha value of the pixel may be 0.2, 0.5, 0.8, 1, 1, 1, over frames 16. Only pixels in frames 13 would be used to build the output. Rather than averaging the pixels together to form the output, it is also possible to combine them with a median filter by choosing the **Median** option. This has the effect of removing locally moving foreground objects from the plate. Again Limit Median can be used to ensure later frames don't overwrite earlier ones.

You should note that if there is a large foreground motion in the clip you are using, the motion estimation may lock onto that rather than the background motion producing undesirable results. Using F\_RigRemoval to remove the object before using F\_SmartPlate may get you round the problem.

Possibly the simplest way to use this plug-in is the use the **Generate Final Plate** button. This simply steps through the sequence and generates the one final image, rather than generating the current best plate at each frame.

# Putting the Camera Move Back

|             | Once you have generated a large plate from a sequence of frames you may wish to paint on the large plate then put the original camera move back over this painted frame. F_SmartPlate's second input allows you to do just this.                                                                                       |
|-------------|----------------------------------------------------------------------------------------------------|
|             | For a fully worked example, see "Liberty Banner".                                                                                                    |
|             | You should be aware of the following restrictions:                                                                                                    |
|             | 1. SmartPlate doesn't store the transform information in user accessible variables.                                                                                                    |
|             | 2. The SmartPlate process unpeels the image sequence,<br>flattening camera distortion to produce the large flat<br>plate. The restore process doesn't reintroduce any cam-<br>era distortion, so expect your output results to differ<br>from the input.                                                               |
|             | 3. SmartPlate locks on to the dominant motion in the im-<br>age. We assume for this purpose that the original ma-<br>terial contains little or no significant foreground motion.<br>Large moving foreground objects will adversely affect the<br>reconstruction of the background plate.                               |
| Quick Start |                                                                                                    |
|             | Resize your video resolution clip to HD or film resolution<br>padding the outside. Apply F_SmartPlate using this clip as<br>all the inputs. View the Source and position the red rectan-<br>gle over the whole source but not the black padding. View<br>the Result and play. Note that a large output plate should be |

**Note** To get a single image large clean plate you have to render the whole sequence then throw away all but the last frame, or use the **Generate Final Plate** button.

progressively built up.

You'll need to experiment with the position of the **Start Point** so that the output plate fills the image space available. A certain amount of trial and error will be required.

If the sequence contains significant zooms or perspective changes turn on **Scale** or **Perspective** respectively for better results.

Try experimenting with the ways the frames are combined together using **Frame Combiner**. To remove locally moving objects select the **Median** option.

If the sequence folds back on itself and you need the later frames to stitch on to the beginning of the sequence set **Fit To** to **Current Plate**.

| Inputs     |                                                                                                    |
|------------|----------------------------------------------------------------------------------------------------|
|            | F_SmartPlate has three inputs, the sequence from which the plate is to be made and an optional second input, the full plate from which the camera move can be put back.                                                                                                    |
| Parameters |                                                                                                    |
|            | The parameters for this plug-in are described below.                                                                                                    |
| Plate      |                                                                                                    |
|            | <b>Generate</b> - sets whether to create a large plate or reapply a camera move on an input plate.                                                                                                    |
|            | • Use Full Plate takes the second input and applies the camera move from the first input to it.                                                                                                    |
|            | • Lock builds a large output plate in the background then reinstates the original camera move. The effect of this is to remove foreground motion while keeping the camera move.                                                                                                    |
|            | • <b>Full Plate</b> takes the first input and creates a large plate from it. This is the default.                                                                                                    |
|            | <b>Translate X</b> - switch this off to ignore horizontal differences when lining up plates from a vertical camera move.                                                                                                    |
|            | <b>Translate Y</b> - switch this off to ignore vertical shifts when lining up plates from a horizontal camera pan. Without this errors build up causing the long strip produced to curve away from a long rectangle.                                                                                   |
|            | <b>Rotate</b> - by default the alignment process will attempt to match any rotational movement of the camera. Switch this off to ignore rotational moves.                                                                                                    |
|            | <b>Scale</b> - by default when aligning one frame with another only translational and rotational transforms are used. If there are significant scale changes in the sequence turn on scale. This will give improved results at the expense of longer computation time.                                 |
|            | <b>Perspective</b> - by default when aligning one frame with an-<br>other only translational and rotational transforms are used. If<br>there are significant perspective changes in the sequence turn<br>on perspective. This will give improved results at the expense<br>of longer computation time. |
|            | <b>Frame Step</b> - it is rarely necessary to use every image in a sequence to generate the larger plate. <b>Frame Step</b> sets how many frames are missed out, so for a 50 frame sequence, if                                                                                                    |

the step size is set to 2 then you will only need to render 25 frames.

**Generate Final Plate** - instead of having to process every frame out, and the delete all but the last one, you can use this button to automatically step through the sequence and simply generate the last image.

**Fit To** - when stitching frames together each frame can either be aligned to the previous frame in the sequence (**Previous Frame**) or onto the output plate (**Current Plate**). The advantage of aligning them onto the output plate is to allow frames to be stitched back on to earlier parts of the sequence. For example, consider an S shaped camera move across the building. **Current Plate** must be selected to ensure the end of the S is correctly stitched back on to the top of the S.

- Previous Frame frames are aligned to the previous frame. This is quicker than the current plate method and is suitable for left to right (or right to left) pans.
- **Current Plate** frames are aligned to the output plate. This is slower than the previous frame method but allows for the sequence to double back on itself.

**Frame Combiner** - selects the method used to combine frames into the output plate.

- **Blend** mix the frames together weighted by the value of weight.
- Limit Blend mixes the frames together, ensuring later frames do not overwrite earlier ones.
- **Median** combines the frames using a median filter to remove local foreground objects moving independently of the background.
- Limit Median combines the frames using a median filter, ensuring later frames do not overwrite earlier ones.

**Median Samples** – the number of frames used by the median filter in Frame Combiner.

**Weight** – the weighting given to each frame before it is combined with the output plate.

- **Flat** a uniform weight in which all pixels are added equally. Figure 30.5 on the following page.
- **Centre** a weight specified by a Gaussian distribution. The pixels in the centre are weighted more than those at the edges. Figure 30.5 on the next page.

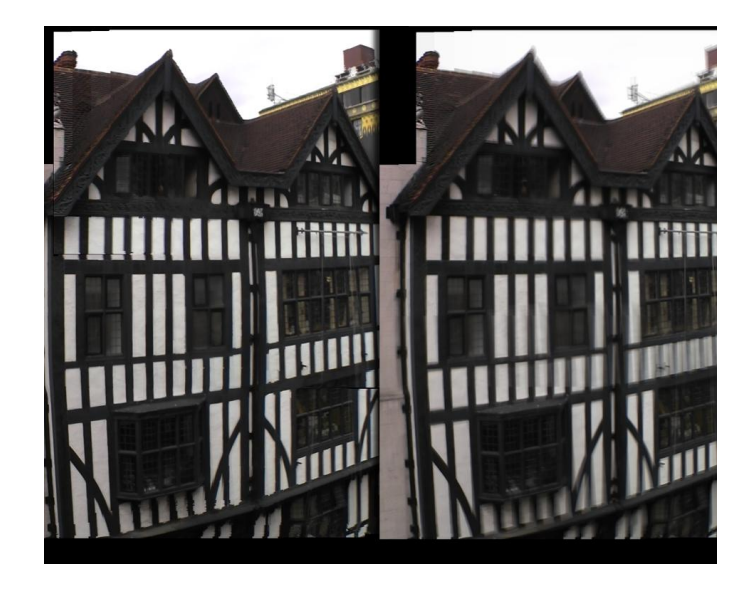

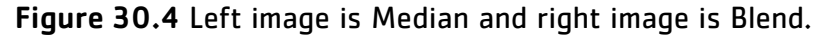

• Extreme Centre a weight specified by a Gaussian distribution with a smaller standard deviation. The pixels at the centre are weighted much more than those at the edges.

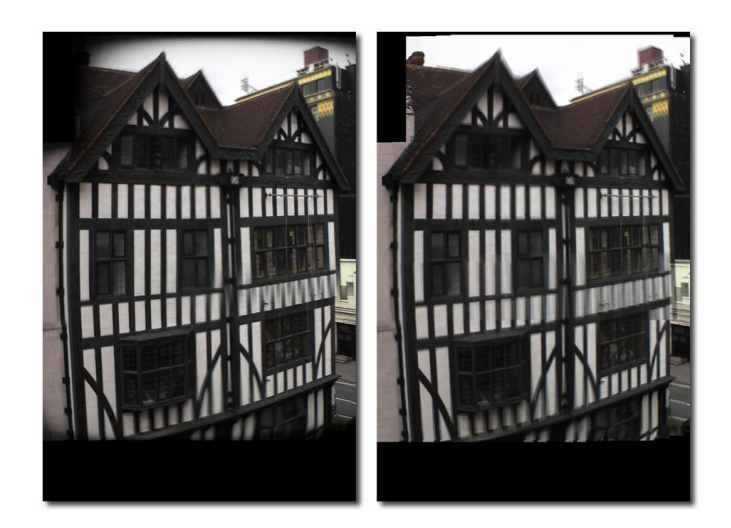

**Figure 30.5** Left image uses centre weighting, and the right flat weighting.

Filter - sets the filter type used for the pixel interpolation.

- **Box** low quality but quick.
- Gaussian higher quality but slower than box.
- **Sinc** highest quality giving sharp images but slower than gaussian.

|          | Left (Right, Top, Bottom) Src Edge - defines the part of the source image that is used to build the final large plate. You should usually set this to cover the whole of the source image. |
|----------|----------------------------------------------------------------------------------------------------|
|          | <b>Start X (Y) Point</b> - specifies the position on the output image where the large plate is first built.                                                                                |
| Crops    |                                                                                                    |
|          | See Crops on on page 33.                                                                                                    |
| Examples |                                                                                                    |
|          | The images for the following example can be downloaded from our web site.                                                                                                    |
| Liberty  |                                                                                                    |

In this example, we take a panning shot of the side of Liberty on Carnaby Street and build a large plate.

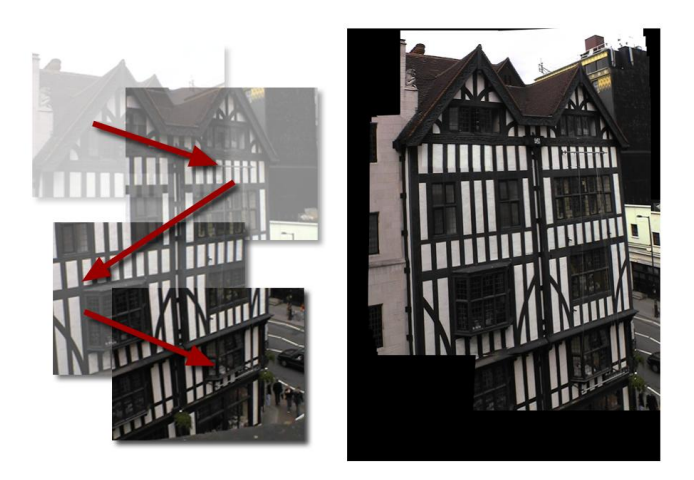

Figure 30.6 F\_SmartPlate.

### Download File

smartplateliberty.tar.gz

### Step by Step

- 1. Start Flame and import the Liberty clip. Play it to get a sense of the motion.
- 2. Resize the Liberty clip from PAL to 1000x1500 pixels padding the outside as shown in Figure 30.7 on the next page.

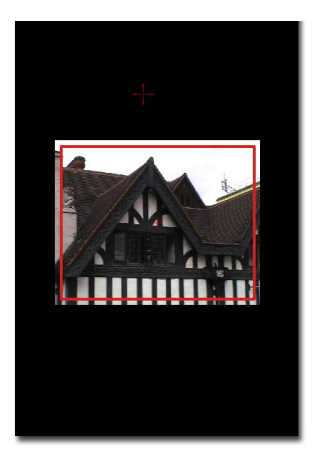

Figure 30.7 Resize and pad the clip.

- 3. Load F\_SmartPlate into a sparks button and apply it to the Liberty clip as both inputs.
- 4. View the Source and resize the Src Edge rectangle over the image as shown in Figure 169.

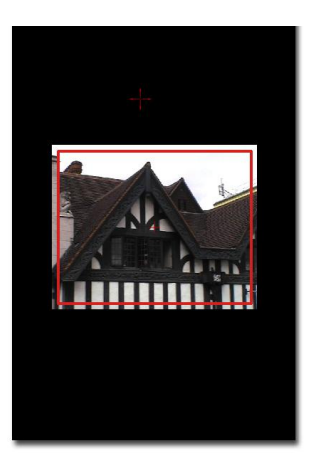

Figure 30.8 Resize Src Edge box over the Source image.

- 5. View the result. Switch off Rotate, set Fit To to Current Plate, set Frame Combiner to median and Weight to Flat.
- Move the Start Point so that the image is built at the top then extends downwards. To get this right usually takes a bit of trial and error, but I can save you the bother. Set Start X Point to 450 and Start Y Point to 1200.
- 7. Goto frame 1 and render the clip.
- 8. Exit the spark.
- 9. The last frame of the clip rendered is the full plate generated.

### **Liberty Banner**

In this example, we will take the large plate created in the previous example and paint on it. Then we'll put the camera move back to create a clip with a camera move.

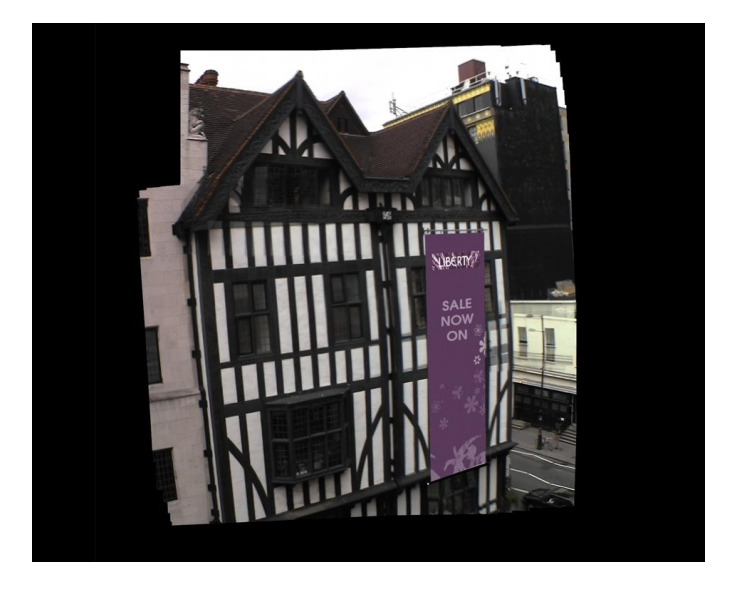

Figure 30.9 Banner painted on output from F\_SmartPlate.

#### Step by Step

- In a paint package draw a banner over the image as shown in Figure 30.9. If you prefer, you can skip this stage and use the one I made called libertybanner.0050.tif in the download file.
- 2. Apply F\_SmartPlate to the original liberty clip for the first input and the painted frame as the second input.
- 3. Switch Generate to Use Full Plate and render.
- 4. That's it.

# SmartZoom

This chapter looks at super resolution using Furnace's plug-in F\_SmartZoom. For hints, tips, tricks, and feedback please visit http://support.thefoundry.co.uk.

## Introduction

F\_SmartZoom takes a sequence of different views of the same object and uses them to make a single image of higher resolution than any of the original views.

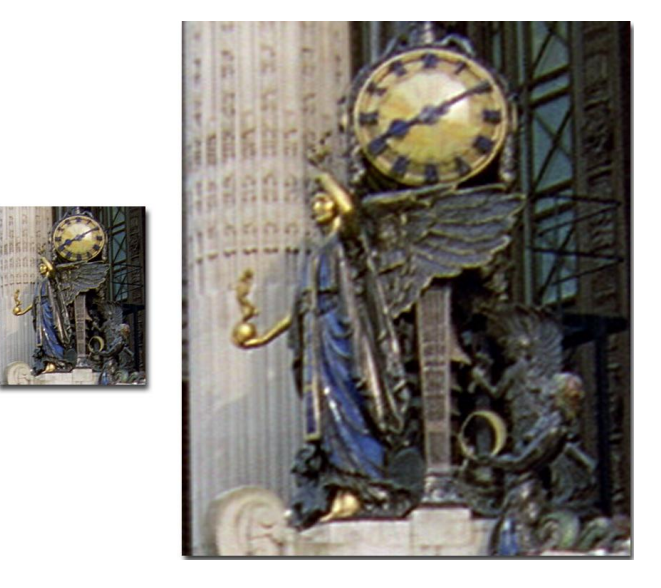

**Figure 31.1** F\_SmartZoom has been used to enlarge the image.

Given a number of different views of an object, all taken from slightly different positions, each one will contain different subpixel information about the object. Using the Foundry's advanced motion estimation technology it is possible to align this subpixel information from a number of images in order to make a higher resolution output. This differs from a sinc interpolation filter or sharpening filter, as the output will contain information from all the input frames, not just one, as in standard filtering operations.

In Figure 31.2 on the next page the image is split vertically down through the clock face. On the left side F\_SmartZoom has been used to enlarge the original image. On the right hand side a bilinear filter has been used to do the same. Note that F\_SmartZoom produces a much sharper result.

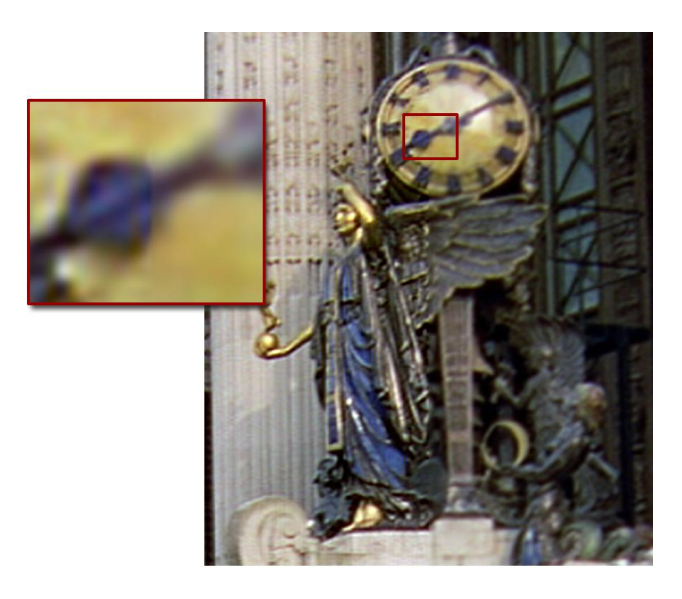

Figure 31.2 F\_SmartZoom compared to Bilinear zoom.

# **Quick Start**

Connect the input clip to F\_SmartZoom. Select how big the output plate should be using the resize factor. Make sure you are at the first frame in the sequence and then step through from frame to frame. The output of the plug-in should get progressively more detailed.

If there is significant scale changes in the sequence turn on scale. Similarly if there are significant perspective changes, turn on perspective. If the picture still looks soft try switching filter from gaussian to sinc. If the image looks harsh try increasing softness very slightly and if ringing appears in the output increase errorThreshold by a small amount.

## Inputs

F\_SmartZoom takes only one input which is the sequence from which the high resolution plate is to be made.

### Parameters

The parameters for this spark are described below.

### Zoom

**Resize** – sets the scale factor. For example, a value of 2 will produce an output image of twice as wide and twice as high of the input. Note that only integer values are allowed for in the algorithm but non-integer values will scale using F\_SmartZoom then top up with a standard scale.

**Scale** - by default when aligning one frame with another only translational and rotational transforms are used. If there are significant scale changes in the sequence turn on scale. This will give improved results at the expense of longer computation time.

**Perspective** - by default when aligning one frame with another only translational and rotational transforms are used. If there are significant perspective changes in the sequence turn on perspective. This will give improved results at the expense of longer computation time.

**Softness** - when combining the sub pixel information from a number of frames it is possible that the resulting image, although containing more information, will look overly sharp or harsh. The softness parameter controls this harshness by applying a subtle filter to the information given by each additional frame. The value of softness is in pixels. If this is set too high no useful information will be added and the resulting resized image will look like a simple bilinear interpolation of the original. If it is set too low the resulting frame may look unpleasantly sharp.

**Error Threshold** – another artefact that may occur when combining sub pixel information is ringing along any edges in the image. Error threshold attempts to control this by clipping any overshoots that may occur when combing information from all the images in the sequence. If it is set too high then no additional information will be included and the resulting image will look like a simple bilinear interpolation of the original.

**Filter** - sets the filter type used for the pixel interpolation.

- Box low quality but quick.
- Gaussian higher quality but slower than box.
- **Sinc** highest quality giving sharp images but slower than gaussian.

**Generate Final Zoom** – simply steps the through the sequence but only produces the final zoomed image, instead of giving a best guess at each frame which would happen with normal processing.

**Left (Right, Top, Bottom) Src Edge** – defines the part of the source image that is used to build the scaled plate. You should usually set this to cover the whole of the source image.

Crops

See Crops on on page 33.

# Examples

The images for the following example can be downloaded from our web site.

#### Newspaper

In this example, we take a handheld shot of a newspaper and scale it to twice the original size.

#### **Download File**

smartzoomnewspaper.tar.gz

#### Step by Step

- 1. Start Flame and import the 25 frames of the newspaper clip. Play it to get a sense of the motion.
- Use Flame's Format to scale the image from 360x288 to 720x576. Make sure Quality is switched on, render and save this clip. We'll use this clip to compare F\_SmartZoom against in Step 8.
- 3. Now repeat this process but pad the outside with black as shown in Figure 31.3.

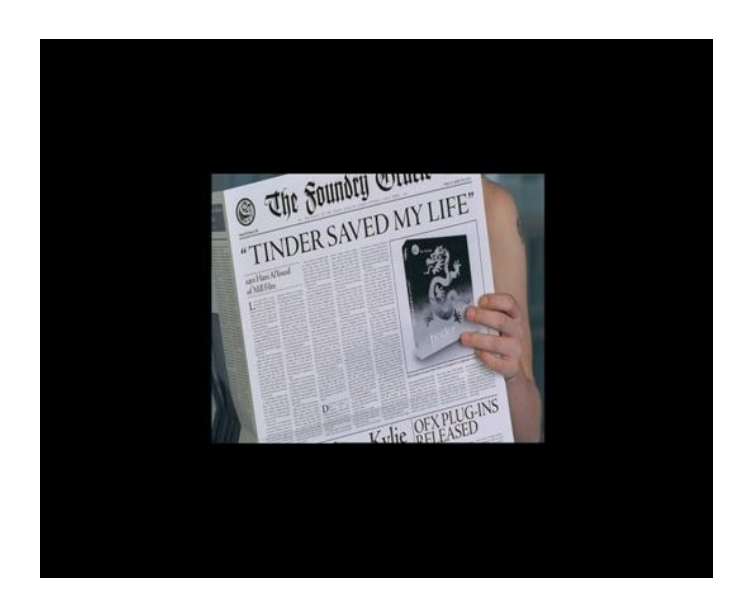

Figure 31.3 Pad to 720x576.

- 4. Apply F\_SmartZoom to this padded image.
- 5. View the Source and change the sample area to cover the newspaper as shown in 31.4.
- 6. Set Resize to 2 as we're doubling the size.

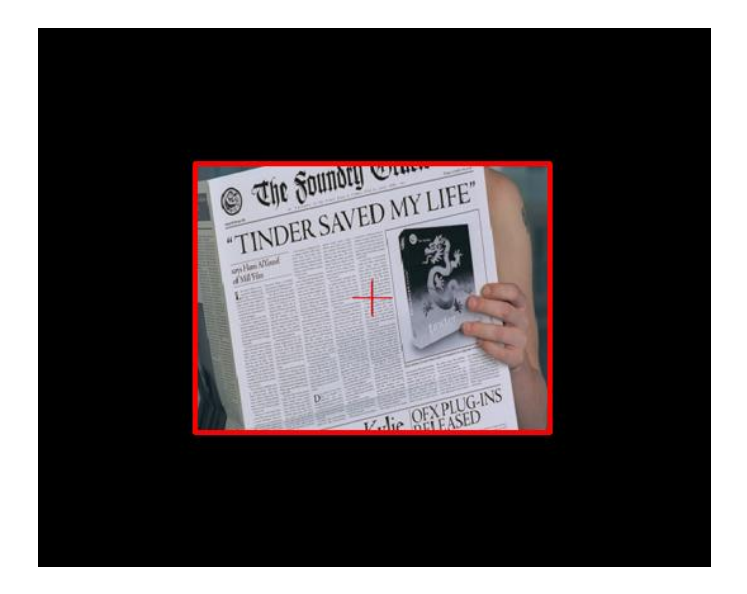

Figure 31.4 Edit sample area.

- 7. View the Result and goto frame 1 and render the clip. Note that the frame sharpens over the first few frames.
- 8. Compare this clip to the previous saved clip. You could use Tinder's T\_Wipe spark to compare the two clips. The temporal subsampling in F\_SmartZoom clearly gives a sharper result.

This chapter looks at stitching images together using Furnace's plug-in F\_Splicer. For hints, tips, tricks, and feedback please visit http://support.thefoundry.co.uk.

# Introduction

F\_Splicer is designed to composite two images together and hide the join between the images. Rather than using a conventional alpha matte, it works by overlapping the two images and calculating optimum position for the edge that best hides the join.

F\_Splicer is best at joining together images that contain a lot of texture but can work well in other scenarios.

The plug-in is designed for joining together still images, for example to create clean plates. When it is applied to a sequence it will generate a new optimum join for each frame. These are likely to be in different positions on each frame, resulting in a highly visible moving edge. To avoid this, it is possible to enforce temporal consistency but this is only likely to work on sequences with little motion.

Note, F\_Splicer doesn't attempt to do any automatic image alignment. It simply joins a pair of images that have been positioned by the artist and attempts to hide the join. For automated image alignment try the F\_SmartPlate, F\_Align, or F\_Steadiness plug-ins. Also, F\_Splicer is also likely to give very different results at proxy resolutions, so it's best not to use it with proxies.

# **Quick Start**

Select the two images to be composited together the two inputs, and a matte of which part of the image you wish to splice. If you don't have a matte, select any image and then set the **Roto/Matte** parameter to **Roto** and draw your matte. Connect a matte to the third input that specifies which part of the second source you require compositing over the first. Splicer will now try and find the optimum edge between the two images that hides the join.

Try increasing **Path Width** to allow it to search for the optimum join over a larger area, or decreasing it to constrain the position of the join. Increasing **Edge Blend** may also help to hide the join by blending between the two images. Too high a value will result in obvious softness. If you are working on a sequence turn on **Temporal Consistency** before processing.

## Inputs

F\_Splicer requires three inputs. **Source 1** and **Source 2** are the images to be composited together. The third input matte is a binary matte that specifies which part of **Source 2** should be composited into **Source 1**.

### **Parameters**

The parameters for this plug-in are described below.

**Matte** – whether to use the mask input or the built-in roto tools to generate the spliced area.

- Matte use the image input to select the splice area.
- Roto use the roto tools to select the splice area.

**Path Width** – sets the width of the search region to find the best possible join between the source images. The larger the path the more better the opportunity for the algorithm to find a good path.

**Edge Blend** – the amount of blur applied at the join between the images. A small amount is good to help hide the join on some images but too much will result in an obvious softness.

**Temporal Consistency** – switch this on to force temporal consistency between successive frames. Splicer is really designed to work with still frames not sequences. If you try and render a sequence Splicer is likely to find a new best edge path for each frame which will result in boiling along the edge when the sequence is played. Turning on **Temporal Consistency** forces Splicer to use the same edge path on every frame. This is only likely to be helpful when there is little or no motion in the sequence.

**Warning!** F\_Splicer with Temporal Consistency switched on cannot be distributed across multiple machines on a network render farm. See Network Rendering on page 19.

**Luminance Match** – switch this on to match the luminance of the new texture with the luminance of the source region in order to help hide the join.

**Luminance Blur** – controls how much effect Luminance Match has on the new texture.

### Roto/Matte

See Roto/Matte Tool on page 25.

### Crops

See Crops on on page 33.

# Examples

All the images for the following examples can be downloaded from our web site.

Hedge

In this example, we have shot of a hedge where we wish to fill the upper part of the frame where there is no hedge.

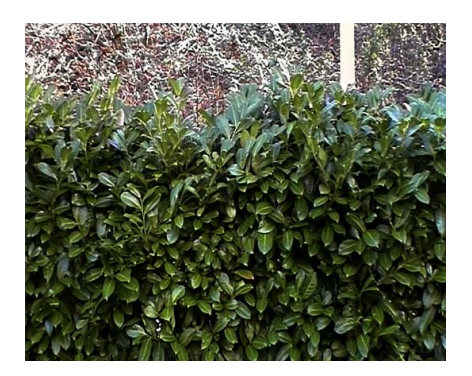

Figure 32.1 Hedge.

### Step by Step

- 1. Import hedge.####.jpg, and hedgeMoved.####.tif, using them as Source 1 and Source 2 respectively.
- 2. Change the **Matte** control to **Roto** to draw a roto that covers the non-hedge area.
- 3. An example result is shown in Figure 32.2, but the actual result will depend on the roto used.

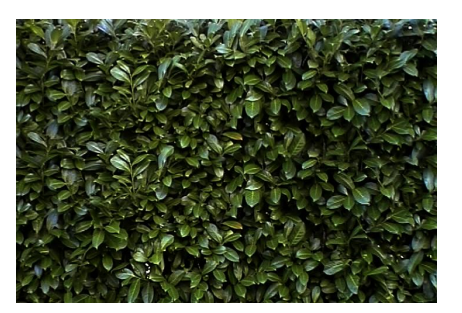

Figure 32.2 Resulting texture.

# **Steadiness**

This chapter looks into removing camera shake from clips. F\_Steadiness smooths out wobble, whereas F\_Align can be used to lock down a shot to a particular frame. For hints, tips, tricks, and feedback please visit http://support.thefoundry.co.uk.

# Introduction

F\_Steadiness analyses a clip and applies a global transformation to reduce translation, rotation, scale, and perspective changes to smooth out camera shake.

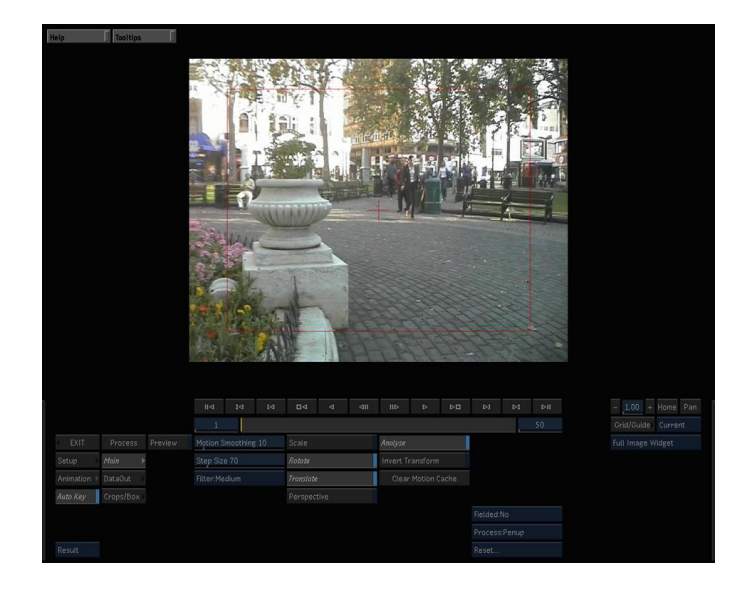

Figure 33.1 F\_Steadiness interface.

Steadiness analyses the motion in the scene without requiring the user to specify tracking points in the sequence. This is useful where tracking data is unreliable, or where good data is available but moves out of shot during the clip.

# Quick Start

F\_Steadiness is very simple to use. Load the Spark and select a clip from the reels. The part of the clip near the current timeline position is first analysed. Be patient. Once this is done simply process and play the result.

If you think the sequence requires it, switch on Scale or Perspective and process again. With these options checked, the processing time increases as F\_Steadiness computes more complex transforms to match the motion in the shot. Once the sequence has been analysed you can switch Analyse off and experiment with different settings for Motion Smoothing. Increase Motion Smoothing to remove more camera shake. Decrease it to keep the camera motion.

## Replacing Camera Shake

By default, F\_Steadiness is in Analyse mode. In this mode, tracking data is continually stored in the controls under the DataOut control group. In general, you can ignore this data. If, however, you wish to steady a shot, apply other effects to it, and then restore the original camera shake again, you should:

- With Analyse clicked on, process the clip as normal to produce your steady output.
- Turn Analyse off before saving the setup.
- After treating the steadied clip, reload F\_Steadiness with the treated clip. With Analyse still off, click on Invert Transform. Process and you should get your original motion back.

### Inputs

F\_Steadiness has one input the shot to be steadied.

## Parameters

The parameters for this spark are described below.

### Steady

**Motion Smoothing** – controls the amount of camera motion kept verses the amount of unsteadiness removed. Increase this value for smoother motion.

**Step Size** - it is rarely necessary to find the optimum transformation for all pixels and so, to speed up the process, the image is sampled with a frequency of Step Size, and only these pixels are used to find the transformation. Decreasing step size will increase both the processing time and the quality of result.

**Filter** – is used to control the quality of your processed images by reducing the jagged lines characteristic of pixel devices. To render high quality images you should switch filtering on. With all image processing you have a trade off between quality and time. Filtering will increase the quality of your image but will also increase the time it takes to process the image.

- **Extreme** sinc filtering gives excellent results but is slower to render than the others.
- High bilinear filtering.
- Normal point sampling can give poor results but is faster to process.

**Scale** – switch this on to correct for scale changes in the transformation.

**Rotate** – switch this on to correct for rotational changes in the transformation.

**Translate** - switch this on to correct for translational changes in the transformation.

**Perspective** - switch this on to correct for perspective changes in the transformation.

**Analyse** – in analyse mode, the spark stores motion data in the animation curves shown under the DataOut control group. With Analyse off, no motion is calculated and the spark simply uses the precalculated data out of the stored animation.

**Invert Transform** - normally a transform is applied to the clip to smooth the camera motion. When Invert Transform is switched on, the opposite correction is applied. This is normally only useful when trying to restore stored motion to rewobble a previously steadied clip.

**Clear Motion Cache** - when using this spark on the Discreet Desktop, you may choose to run the spark again with a different clip, without unloading the spark. In this case, the spark is unaware that the clip has changed. Clicking on this button forces the spark to dispose of its internal data tables and recalculate the motion.

### DataOut

These parameters store the motionderived transform for the image sequence. With Analyse checked off, only this data will be used. It will almost never be useful to edit this data, but it may be worth understanding what it represents. The parameters are pixel offsets for each of the four corners of the image. X1 and X2 are the offsets for the bottom left and the bottom right corners of the image, and X3 and X4 are the offsets for the top left and top right corners respectively. Together, they show a fourcorner warp which can be used to match each frame onto the next frame in the sequence. The camera smoothing transform is then derived from this data.

### Crops

See Crops on on page 33.

# Examples

The images for the following example can be downloaded from our web site.

### Leicester Square

This is a handheld camera shot walking around Leicester Square in London, Figure 33.2. Steadiness can be used to quickly smooth out the jerky camera motion.

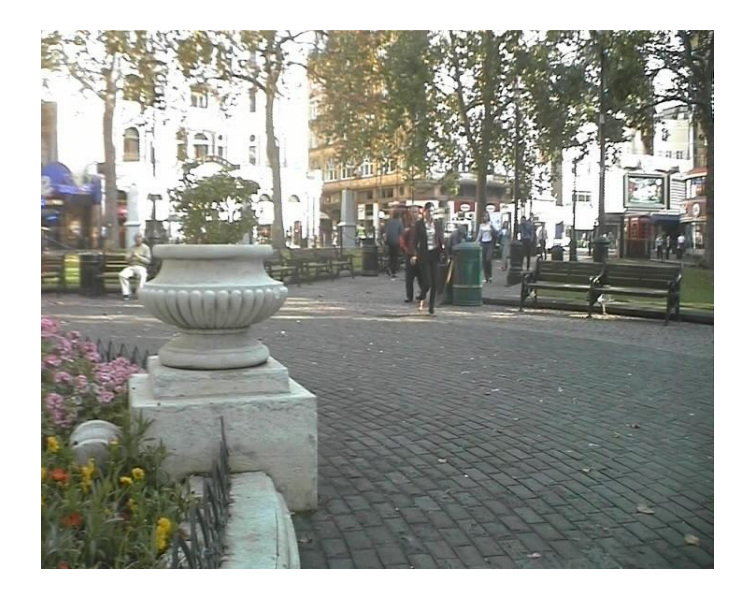

Figure 33.2 Leicester Square.

### **Download File**

steadinesslsw.tar.gz

#### Step by Step

- 1. Import the LeicesterSquareWalk.#.tif frames and play. Note the jerky camera motion.
- 2. Load F\_Steadiness into a sparks button and select the leicester square clip on the reels as the source, then a reel as the destination.
- 3. Wait until the initial analysis of a segment of the clip around the current frame has been completed, then play the clip.

- 4. Switch off Analyse and experiment with different values for motion smoothing. High values will remove more camera wobble.
- 5. When you're happy, process.

# Tile

# Introduction

F Tile is designed to intelligently repeat an image horizontally and vertically. It does this by overlapping copies of itself and then trying to make the join between them as invisible as possible. Obviously there are limitations, but in many cases the resulting tile is extremely plausible.

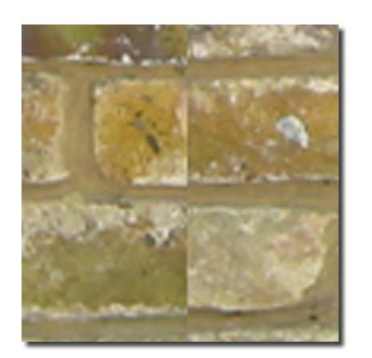

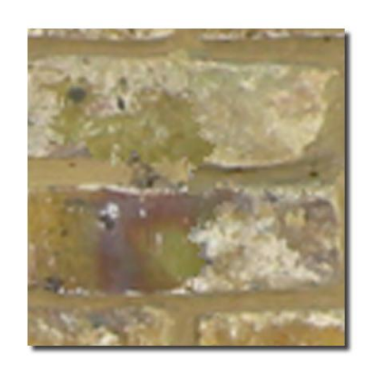

Figure 34.1 Conventional Figure 34.2 Furnace tiling tiling with a vertical straight with a vertical jagged line beline join.

tween tiles.

The spark is written in such a way that it can take a small region of source image and repeat it both horizontally and vertically to generate a fullsized image. It differs from Furnace's Texture sparks in that the new image has obvious repetition in it. However, it should be difficult to tell exactly how this repetition occurs.

# **Quick Start**

Load F\_Tile and select a source image that you want to tile and then a destination reel.

Press **Reset All**, or set the display options to Full Image Widget, then look at the **Source** image and move the red rectangle over the area of the image you want to tile. Switch Source to **Result** to see the tiling.

The two most interesting parameters are **Overlap** and **Blend Size**. This spark is fast, so switch the update to Process: Drag and adjust **Overlap** to vary the amount adjacent tiles are overlapped. Look at how the best fit changes as you alter this parameter. A large overlap is more likely to produce a better join.

Figure 34.3 and Figure 34.4 show the effect of the overlap on some pebbles. The pebble image is supplied in the tutorial footage. The **Blend Size** blurs the join between overlapping tiles. This can produce a better result on some images, but if increased too much will generate an obvious soft join between the tiles.

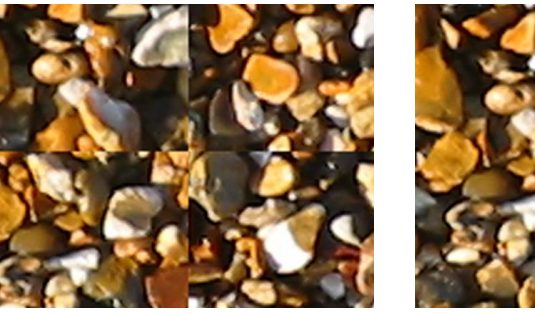

Figure 34.3 Overlap = 0 gives Figure 34.4 Overlap = 40 straight edges between tiles.

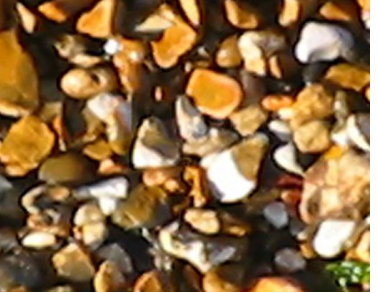

gives irregular edges between tiles.

### Large textures from small images

You may have a small image but wish to create a larger image using F Tile. Since all sparks require the input image to be

|         | Save                     | ⊲ | I <b>⊲⊲</b> Play Load |        |  |
|---------|--------------------------|---|-----------------------|--------|--|
|         | flame image integrator - |   |                       |        |  |
|         | Deinterlace              |   |                       |        |  |
|         | ▶ Interlace              |   |                       |        |  |
| EFFCOTO | Field Merge              |   | Interleave            | Move   |  |
| FORMAT  | Reverse Dominance        |   | Deat                  | Сору   |  |
| STOTEM  | 25 Frames Per Second     |   | Resize                | Search |  |

Figure 34.5 Resize.

the same size as the output image, the best way round this is to Resize and pad (Figure 34.5) the sample texture to your desired output size and apply Tile to that. Figure 34.6 shows a 400 x 400 pixel brick texture padded out to 720 x 576 pixels in Figure 34.7. Use Tile to sample from the bricks and create a 720x576 pixel texture.

Tip

Onscreen tools are provided to alter the size of the sample box. You will find it easier to switch your view to Source as you're doing this, rather than looking at the Result.

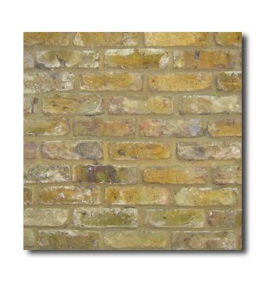

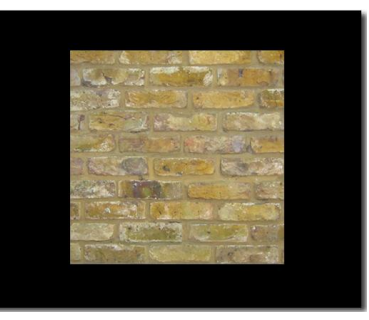

Figure 34.6400x400 pixelFigure34.7720x576texture.padded texture.

### **Colour Correction**

If there is an obvious colour gradient across the tile, switch on Remove Gradient. The effect of this is shown in Figure 34.8. Adjusting Remove Amount controls the amount of gradient reduction. Too high a value will cause the image to loose quality and a setting of zero will give no gradient removal.

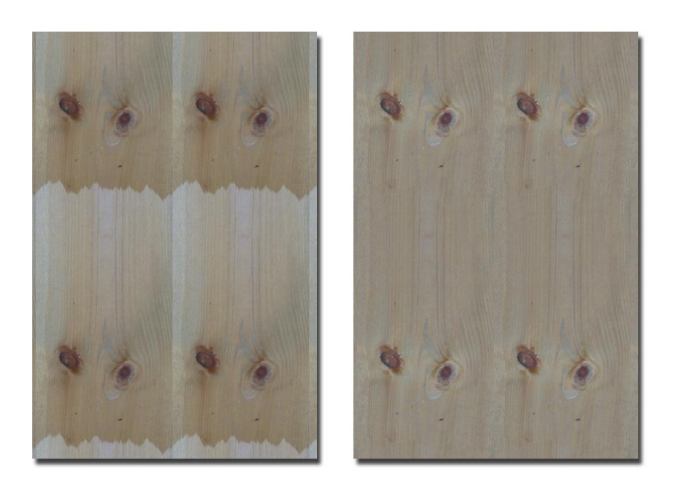

**Figure 34.8** The wooden plank has been tiled vertically and repeated horizontally. The right hand image shows the effect of switching on Remove Gradient.

#### Inputs

 $\ensuremath{\mathsf{F}}\xspace_{1}\xspace_{2}$  F\_Tile has one source input that is the texture that will be sampled and tiled.

## Parameters

The parameters for this spark are described below.

Tile

**Overlap** - controls how much the tiles overlap. A large overlap is more likely to give a better join.

**Blend Size** - controls how much overlapping edges are mixed together. This can be useful to disguise joins on some types of image. Large values should be avoided as this will result in an obvious soft edge between tiles.

**Remove Gradient** - switch this on to remove colour gradients in the image which makes the tiling more obvious.

**Remove Amount** – controls the amount of gradient reduction. Increase this to smooth off colour variations. Very high values will cause the image to lose quality. A value of zero effectively switches off any gradient removal.

Tile Left - the left position of sample region.

Tile Right - the right position of sample region.

**Tile Top** - the top position of sample region.

**Tile Bottom** - the bottom position of sample region.

**Tile Horizontally** - switch this on to use the algorithm to tile horizontally. When switched off the tiles will have straight left and right edges.

**Tile Vertically** – switch this on to use the algorithm to tile vertically. When switched off the tiles will have straight top and bottom edges.

**Fill Output X** - repeats the tiling horizontally to fill the width of the output image.

**Fill Output Y** - repeats the tiling vertically to fill the height of the output image.

**Stretch to Fit** - switch this on to render a single repeating tile that can be used elsewhere for seamless texture mapping.

# Examples

A variety of textures in TIFF format, including pebbles and planks, can be downloaded from our web site.

Download File

textures.tar.gz
## WireRemoval

This chapter looks at the removal of wires from images. For hints, tips, tricks, and feedback please visit http://support. thefoundry.co.uk.

## Introduction

Many effects movies feature complicated stunts that require an actor to be suspended by wires (Figure 35.1) for their safety. These wires need to be digitally removed. There are many ways

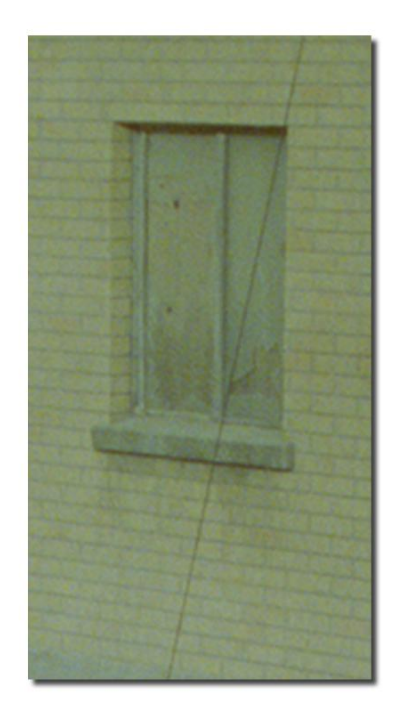

Figure 35.1 Cropped image of a wire across a brick wall.

of doing this including painting the wires out frame by frame and replacing large parts of the background to cover the wires. The method used depends on the type of image under the wire. Furnace is particularly good at replacing the painting method but it also includes tools to assist in clean plating when new backgrounds have to be tracked into place.

## **Clean Plates**

The use of clean plates in wire removal is very common and gives good results in certain situations.

Consider a scene shot with an actor suspended from wires and then the same scene shot again without the actor. This second sequence is called the clean plate. The wires from the first shot can be painted out using pixels from the clean plate leaving the actor suspended in thin air.

Shooting a clean plate if the camera is locked off is easy. If the camera moves then motion control rigs can be used to exactly reproduce the first pass. But it doesn't always work, particularly if the scene is shot against backgrounds that don't look the same on the second pass, for example clouds, sky, smoke. Motion control rigs are also expensive and that makes them a rarity. Often a clean plate is not shot during the filming and the compositor is left to create one by merging together unobstructed pixels from many frames. This single frame can then be tracked into place to cover the wires.

#### Furnace

Furnace's wire removal plug-in should make the process of wire removal much easier. It is particularly good at removing wires over heavily motion blurred backgrounds or wires over smoke, dust or clouds. It can be used to remove each wire in a sequence or to quickly create a clean plate which can be tracked into place.

Most of the algorithms work spatially. In other words they reconstruct the background behind the wire only from information in the current frame. It takes into account the shape of objects crossing under the wires. We have four algorithms to remove wires. All our reconstruction methods are unique in that they remove the wire without removing and reapplying the grain. They are also tuned to remove long thin objects leaving other objects untouched. For example, if transient foreground objects cover the wire, they will be left untouched in the repair.

#### **Reconstruction Methods**

Our four reconstruction methods are:

- Simple
- Gradient
- Inpainting
- Temporal Inpainting

The first three are spatial and the last is temporal. The spacial methods get information from adjacent pixels in the current frame. They do not require access to other frames in the clip. The temporal method takes pixels from both the current frame and adjacent frames.

The simple method interpolates directly across the wire. It is the fastest method and works well when the wire is over

| backgrounds like sky, clouds or smoke. It fails if the wire          |
|----------------------------------------------------------------------|
| crosses backgrounds where there is a noticeable gradient, like       |
| roofs, buildings or cars. For that you need the gradient method.     |
| This method uses a slope dependent filter that interpolates          |
| across the wire at the most likely angle, given the image behind     |
| the wire. If that fails you should try inpainting. This is a texture |
| based method that tries to find likely pixels from nearby to         |
| copy into the wire region. This method works better when             |
| the wire crosses very detailed "random" images like leaves or        |
| water. Inpainting is much slower than simple or gradient. If         |
| that fails then you could try temporal inpainting. This looks on     |
| the previous, current and next frames for likely pixels to repair    |
| the region. It will only improve on a straight inpainting repair     |
| if the wire is moving in the clip.                                   |
|                                                                      |

## **Rolling Repairs**

Where traditional clean plates are possible or give better results than using Furnace to repair the wire on each frame, you can use the rolling repair technique built into F\_WireRemoval. With this method, first track the position of the wire then repair the first frame with whatever reconstruction method gives the best result on that frame. Then switch Rolling Repair on and process the clip. This uses the first frame as a clean plate and automatically match moves it to repair the next frame. Then each new frame is repaired using pixels from the previous repaired frame. This approach may not always work. For example, if the background we copy from the previous frame is different to the current frame either because the overall luminance has changed or the amount of motion blur on the background has changed, then the repair will look poor.

**Note** Rolling repairs rely on the previous repaired frame being available. Thus if you split your rendering across multiple machines on a network, this repaired frame will not be available to use. You should always render rolling repairs on the same machine. See Network Rendering on page 19.

#### **Curved Wires**

The spark assumes that wires are curved. By default, each wire has three points to define the start, middle and end.

## **Quick Start**

To get you started let's consider a simple wire removal and describe what you need to do.

Apply F\_WireRemoval to a clip that needs wires removed and select a destination reel for the output. Press Reset All. An onscreen wire icon will be shown centered on the image. It's easier to position the ends of the onscreen wire tool if you're

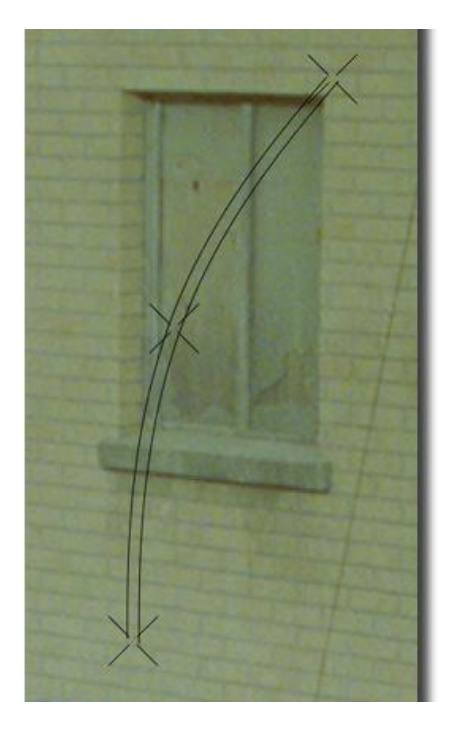

Figure 35.2 Curved Wire Tool.

looking at the Source image, so press F1 and move one of the end crosses to the start of the wire and the other to the end of the wire. It doesn't matter which way round they go. You may need to move the centre cross if the wire is curved. Switch off the onscreen wire tool by selecting Full Image from the Display tools, then switch View to Result (Press F4). The wire should be gone.

For thick wires, you may need to increase the thickness parameter until the line edges disappear. Select other reconstruct methods if simple isn't good enough. Adjust Detail Length so as to leave grain undamaged (more detail length) without smudging image detail (less detail length).

## **Tracking Wires**

To remove a wire from a clip you'll need to animate the onscreen wire tool to match the position of the wire. You can do this by setting keyframes by hand, or by tracking the wire using the Discreet tracker and import the track data into F\_WireRemoval.

#### **Discreet tracker**

Track two points along the wire near the ends of the wire. Don't worry too much if the tracker jumps along the wire, as long as it remains on the wire. Export the Track X/Y data (not the Shift X/Y data) for both tracks. In F\_WireRemoval import the track data into the start and end wire positions. You may

|            | need to extend the track position off screen. This can be done<br>in the animation curve editor by selecting the Start X/Y curve<br>and translating this off screen.                                                                                                    |
|------------|----------------------------------------------------------------------------------------------------|
| Inputs     | F_WireRemoval has one input the clip of the wire to be removed.                                                                                                    |
| Parameters | The parameters for this spark are described below.                                                                                                    |
| Wire       | <b>Reconstruct</b> - sets the algorithm used to remove the wire from under the grain.                                                                                                    |
|            | <ul> <li>Simple – this method interpolates directly across the<br/>wire. It is the fastest method and works well when the<br/>wire is over backgrounds like sky, clouds or smoke.</li> </ul>                                                                                                    |
|            | <ul> <li>Gradient – this method uses a slope dependent filter<br/>that interpolates across the wire at the most likely angle,<br/>given the image behind the wire.</li> </ul>                                                                                                    |
|            | <ul> <li>Inpainting – this method uses a texturelike repair to<br/>replace the wire with other likely pixels from nearby in<br/>the image.</li> </ul>                                                                                                    |
|            | <ul> <li>Temporal Inpainting – the same as above but selects<br/>pixels from the previous and next frames as well as the<br/>current. This is only useful if the wire or camera are<br/>moving as extra sample data will be visible in either the<br/>previous or next frames.</li> </ul>                                                                                                    |
|            | <b>Thickness</b> - sets the width of the wire. The region repaired is the width of the wire by the length of the wire, defined by the start and end positions. The thickness should be set as small as possible. This value can be animated.                                                                                                    |
|            | <b>Detail Length</b> - is a trade off between the amount of grain re-<br>moved and the blurring of image along the direction of the wire.<br>If the wire you are trying to remove has detail within it (for ex-<br>ample, a steel wire in which the twisted threads are reflecting<br>light) then the algorithm may leave these alone thinking that<br>they are grain (Figure 35.3). In this situation you should de-<br>crease the detail length. A value of zero will definitely remove<br>the artifacts but also the grain which would have to be put back<br>using Furnace ReGrain. Alternatively you can try the inpainting<br>reconstruction method which would preserve the grain and get<br>rid of the artifacts. |

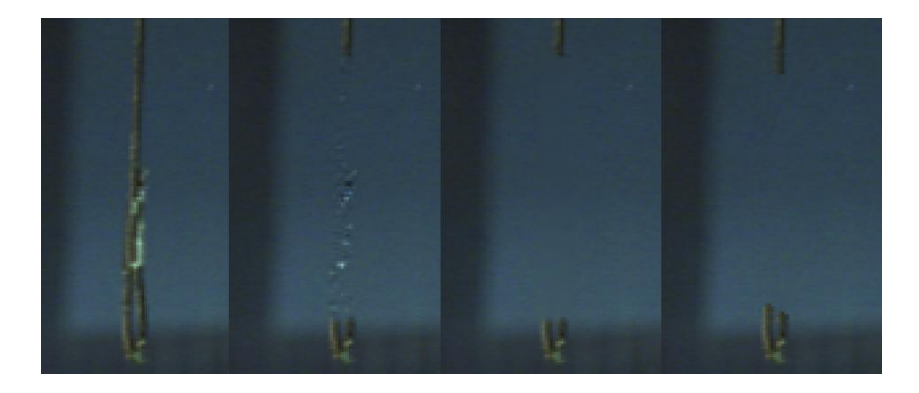

**Figure 35.3** Left to right. Original wire, Gradient Length 6, Gradient Length 0, Inpainting.

**Gradient Factor** - if the reconstruction method is set to simple then the wire is replaced by stitching pixels along a line perpendicular to the wire. If the method is set to gradient, pixels are stitched at an angle across the wire determined by information under the wire. This angle is computed automatically but limited to 45 degrees off the perpendicular. The Gradient Factor allows this angle to be increased to correct for detail that crosses under the wire at a shallow angle.

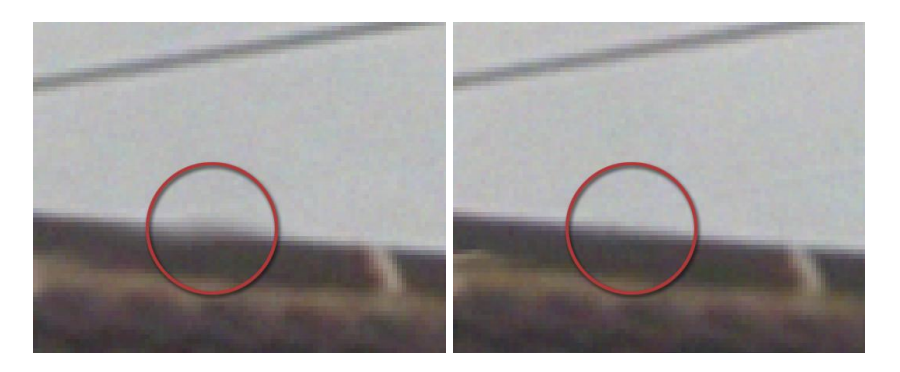

**Figure 35.4** GradientFactor = **Figure 35.5** GradientFactor = 1. 50.

In Figure 35.4 and Figure 35.5, there were two wires crossing a roof at a shallow angle. The bottom wire, under the red circle, has been removed leading to some subtle smudging (Figure 35.4). This can be reduced by increasing the GradientFactor to 50 (Figure 35.5).

**Sinc Filter** – switch this on for the best possible filtering. On most wires this improves our ability to subtract the jaggies along the edges of the wire, without confusing them for grain. If your repair still has clearly visible periodic artifacts after removal, try toggling this off.

**Automatic Gain** – switch this on to remove colour gradients in the image which might occur across the wire. These are

particularly noticeable on large wire widths and should usually be left switched on.

Show - sets some render options.

- **Repair** removes the wire between the start and end points.
- Wire Matte renders a matte for the wire. This may be useful to output if the wires have been tracked but the wire cannot be repaired using Furnace and other techniques have to be used.

**Rolling Repair** – selecting this mimics a clean plate technique to remove a wire from a sequence. The first frame should be repaired using one of the reconstruction methods and the position of the wire should be keyframed. Switching on rolling repair and rendering will repair each subsequent frame by tracking the repaired first frame into the relevant region. This technique will only work on backgrounds that are not deforming over the clip so buildings would work, but clouds will not.

WireRemoval with rolling repair switched on cannot be distributed across multiple machines on a network render farm. See Network Rendering on page 19.

#### Location

**Curved Wire** - switch this on to use the centre point of the wire.

**Import Track** - click on this button to import tracking data that has been previously exported from Stabilizer. Note that you should export the Track X and Track Y data for use here and not the Shift X and Shift Y data.

**Start X** - the horizontal position of one end of the wire in pixels.

**Start Y** - the vertical position of one end of the wire in pixels.

**Start Colour** - the colour of the cross hairs marking the start of the wire.

**Import Track** - click on this button to import tracking data that has been previously exported from Stabilizer. Note that you should export the Track X and Track Y data for use here and not the Shift X and Shift Y data.

**Stop X** - the horizontal position of the end of the wire in pixels.

**Stop Y** - the vertical position of the end of the wire in pixels.

**Stop Colour** - the colour of the cross hairs marking the end of the wire.

**Centre X/Y** – the percentage position of the centre point. For example, with Centre X = 50%, the centre point will be exactly halfway between the end points. Centre Y shows the fractional move of the centre point off the centre line between the end points.

Wire Colour - the colour of the onscreen wire tool.

## **Examples**

All the images for the following examples can be downloaded from our web site.

## Clouds

These timelapse clouds over a row of terraced houses would

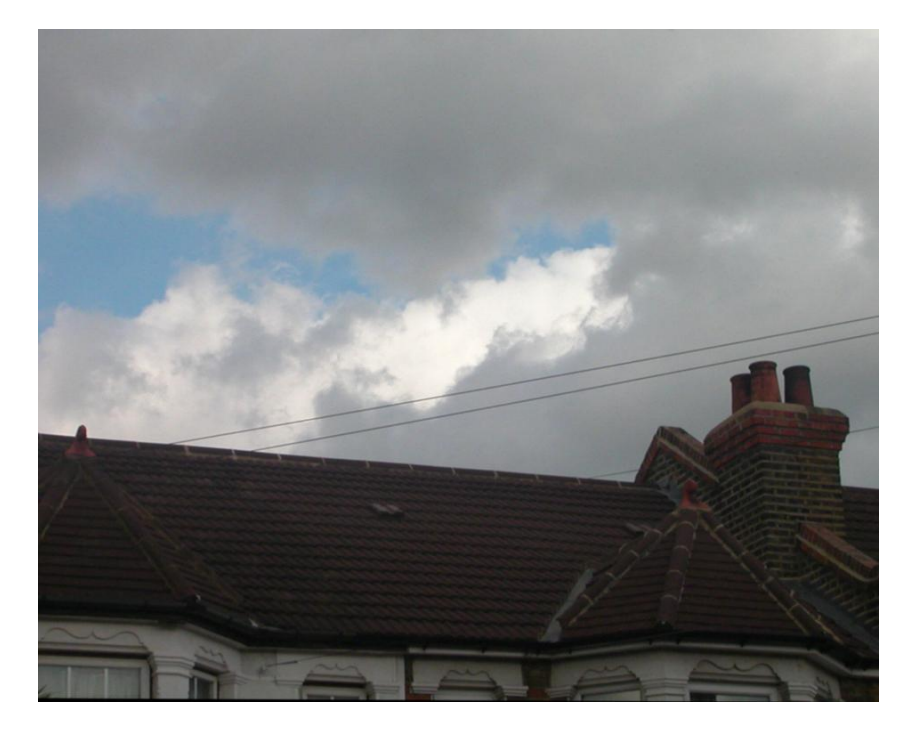

Figure 35.6 Clouds over houses.

be tricky to clean plate unless an entirely separate sequence of clouds were available. This shot would otherwise have to be painted, however, Furnace does a good repair on this using the simple or gradient reconstruction methods.

#### **Download File**

wiresclouds.tar.gz

### Step by Step

- 1. Import clouds.#.tif
- 2. Play the clip. Note that the wires have already been stabilized (using F\_Steadiness) and will not therefore need to be tracked in this example.
- 3. Load F\_WireRemoval and select the clouds from the reel. Make sure you're working at full resolution.
- 4. Position the onscreen icons at either end of the wire. View the Source (F1) while you're doing this, as it makes lining up the wire easier. The wire is also slightly curved, so you'll have to position the middle cross hairs too.
- 5. View Result (F4) to see the repair. Set the method to gradient and increase the width to 8 then process.
- 6. To remove the other wires you will need to apply F\_WireRemoval to the processed clip.
- Look at the part of the image where the wire crosses the root. With the default values you'll see a bit of smudging. Increase the Gradient Width factor to correct this.

This is a single frame of our office manager, Sarah, showing her face obscured by a thick wire (Figure 35.7).

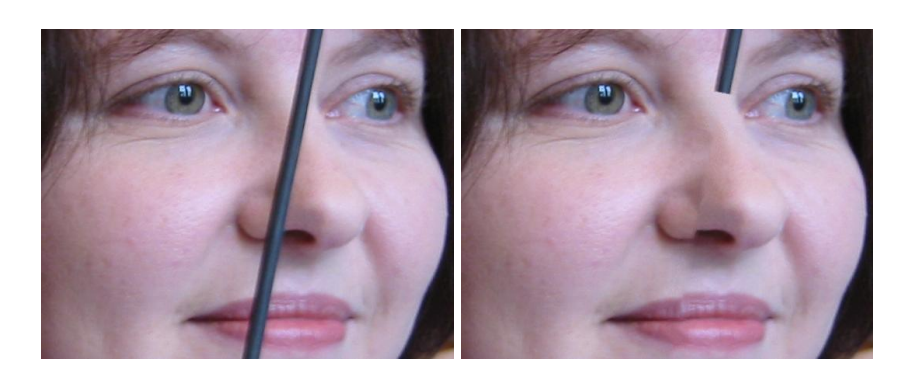

Figure 35.7 Original.

Figure 35.8 Inpainting.

This is a very tricky shot and Furnace does not give a perfect result and some painting will be required. However, it does get you most of the way there with little effort. The reconstruction method used here is inpainting which copies texture rather than interpolating under the grain. You will need a high thickness value of, say, 35. As you can see in Figure 35.8, some painting will be required to disguise the join between the left and right inpainted sections.

#### **Download File**

wiressarah.tar.gz

Try this shot (sarah.0001.tif) yourself to see the difference between the reconstruction methods. The output of Furnace has been rendered to sarah.0002.tif and after painting in sarah.0003.tif.

**Bricks** 

On this shot of a wire over a brick wall (Figure 35.9) we use

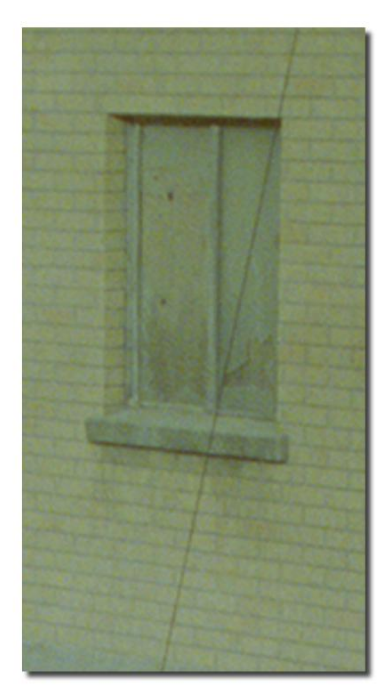

Figure 35.9 Cropped image of a wire across a brick wall/

Rolling Repair. This would be a classic shot that could be clean plated using information from other frames and then tracked into place. However, Furnace can be used to repair the wire on the first frame and after tracking the wire, rendering with rolling repair switched on will give an excellent result for the sequence.

#### **Download File**

wiresbricks.tar.gz

#### Step by Step

- 1. Import bricks.#.tif
- 2. Load F\_WireRemoval and select the bricks clip.

3. Track the wire. For the purposes of this example, let's use Discreet's tracker. Don't worry that the tracker jumps along the wire as long as it's on the wire. We can fix

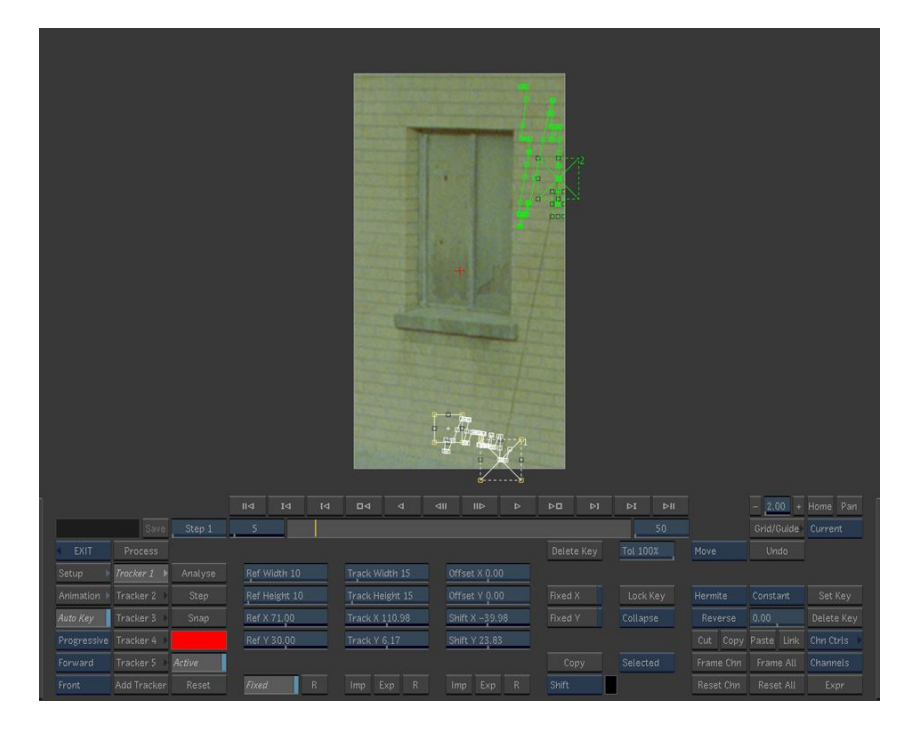

Figure 35.10 Track the wire.

that later. Track the wire in 2 places and export the track data. Make sure you export the Track X and Track Y data and not the shift or offset. Make a note of where you save the data.

- 4. Apply F\_WireRemoval to the bricks clip. Import the track data to the start and end points as shown in Figure 35.11
- 5. On frame 1 check that the repair looks good. The sparks's default, simple reconstruction, works quite well in this example.
- 6. Now switch on rolling repair and render the sequence.
- 7. It's worth rendering the same sequence out with rolling repair switched off, so you can compare the difference.
- If you want to remove the whole wire, and I'm sure you do, then you can translate the ends of the wire in the animation sheet so that the wire goes off screen as shown in Figure 35.12.

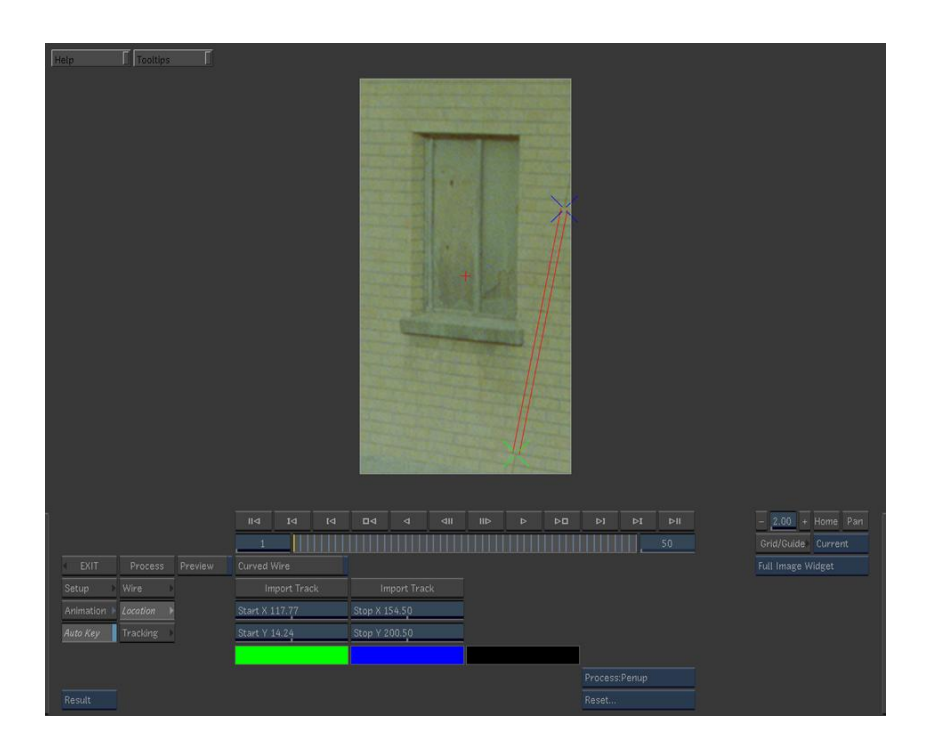

Figure 35.11 Import the track data.

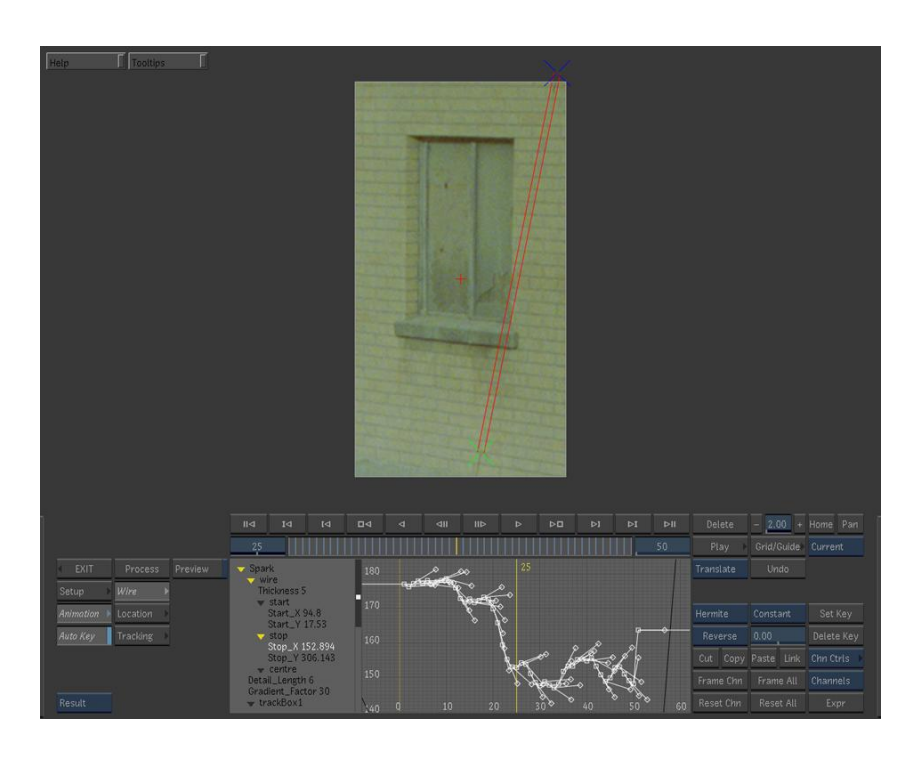

Figure 35.12 Use the animation sheet to extend the wire ends.

## Appendix A

## **Release Notes**

This section describes the requirements, new features, improvements, fixed bugs and known bugs & workarounds for each release of Furnace.

## Furnace 3.1v1

This is a maintenance release of Furnace on Autodesk IFFFS products.

## Release Date

## 2nd December 2008

## Requirements

Flame, Flint, Fire, Inferno or Smoke. Flame 8.5 on Irix32, Flame 9.5 on Irix64, Flint 9.0/9.5/2007/2008/2009 on Linux32, Flame 9.5/2007/2008/2009 on Linux64 and Burn 2.0/2007 have been tested. Foundry FLEXIm Tools (FFT) 5.0v1 or later for floating license support.

## New Features

There are no new features.

## Improvements

1. Licensing has been removed from the Burn version of the software. The Burn version of the software is now provided free to the end user.

## Fixed Bugs

1. There was a bug on 64 bit Linux systems that could cause all of the Furnace plug-ins to crash. This has been fixed.

## Known Bugs & Workarounds

- F\_Kronos BUG ID 609 when applied with timing method set to speed and speed set to 100% results in an offset of 1 frame between input and output. As a aworkaround apply with method set to frame and keyframe 1 on the first frame and the final frame on the final frame.
- 2. F\_WireRemoval BUG ID 451 shearing on the repair is visible on shallow wires that go off-screen bottom or left but only if the sinc filtering is switched on.

## Furnace 3.0v6

This is a maintenance release of Furnace on Autodesk IFFFS products.

#### **Release Date**

20 November 2008

#### Requirements

Flame, Flint, Fire, Inferno or Smoke. Flame 8.5 on Irix32, Flame 9.5 on Irix64, Flint 9.0/9.5/2007/2008/2009 on Linux32, Flame 9.5/2007/2008/2009 on Linux64 and Burn 2.0/2007 have been tested. Foundry FLEXIm Tools (FFT) 4.0v8 or later for floating license support.

#### **New Features**

There are no new features.

#### Improvements

There are no improvements to existing features.

#### **Fixed Bugs**

1. 12 Bit processing caused frequent crashes. This has been fixed.

#### **Known Bugs & Workarounds**

- F\_Kronos BUG ID 609 when applied with timing method set to speed and speed set to 100% results in an offset of 1 frame between input and output. As a aworkaround apply with method set to frame and keyframe 1 on the first frame and the final frame on the final frame.
- 2. F\_WireRemoval BUG ID 451 shearing on the repair is visible on shallow wires that go off-screen bottom or left but only if the sinc filtering is switched on.

#### Furnace 3.0v5

This is a maintenance release of Furnace on Discreet.

#### **Release Date**

20 January 2008

#### Requirements

Flame, Flint, Fire, Inferno or Smoke. Flame 8.5 on Irix32, Flame 9.5 on Irix64, Flint 9.0/9.5/2007 on Linux32, Flame 9.5/2007 on Linux64 and Burn 2.0/2007 have been tested.

Foundry FLEXIm Tools (FFT) 4.0v8 or later for floating license support.

#### **New Features**

There are no new features.

#### Improvements

There are no improvements to existing features.

#### **Fixed Bug**

1. BUG ID 2251 - more stability problems fixed for Irix and Linux.

#### **Known Bugs & Workarounds**

- F\_Kronos BUG ID 609 when applied with timing method set to speed and speed set to 100% results in an offset of 1 frame between input and output. As a aworkaround apply with method set to frame and keyframe 1 on the first frame and the final frame on the final frame.
- 2. F\_WireRemoval BUG ID 451 shearing on the repair is visible on shallow wires that go off-screen bottom or left but only if the sinc filtering is switched on.

## Furnace 3.0v4

This is a maintenance release of Furnace on Discreet.

#### **Release Date**

28 May 2007

#### Requirements

Flame, Flint, Fire, Inferno or Smoke. Flame 8.5 on Irix32, Flame 9.5 on Irix64, Flint 9.0/9.5/2007 on Linux32, Flame 9.5/2007 on Linux64 and Burn 2.0/2007 have been tested.

Foundry FLEXIm Tools (FFT) 4.0v8 or later for floating license support.

#### **New Features**

There are no new features.

#### Improvements

There are no improvements to existing features.

#### **Fixed Bug**

1. Batch – BUG ID 691 – more stability problems fixed that can cause crashes in batch on Irix.

#### **Known Bugs & Workarounds**

- 1. Although this version is better than 3.0v3, some intermittent stability issues remain in Batch. As a workaround, use the plug-ins in Desktop mode.
- F\_Kronos BUG ID 609 when applied ith timing method set to speed and speed set to 100% results in an offset of 1 frame between input and output. As a aworkaround apply with method set to frame and keyframe 1 on the first frame and the final frame on the final frame.
- 3. F\_WireRemoval BUG ID 451 shearing on the repair is visible on shallow wires that go off-screen bottom or left but only if the sinc filtering is switched on.

#### Furnace 3.0v3

This is a maintenance release of Furnace on Discreet.

#### **Release Date**

22 December 2006

#### Requirements

Flame, Flint, Fire, Inferno or Smoke. Flame 8.5 on Irix32, Flame 9.5 on Irix64, Flint 9.0/9.5/2007 on Linux32, Flame 9.5/2007 on Linux64 and Burn 2.0/2007 have been tested.

Foundry FLEXIm Tools (FFT) 4.0v8 or later for floating license support.

#### **New Features**

Versions now built for FFFIS 2007 (RHEL4).

#### Improvements

Licensing. The ability to return a floating license to the server after a period of inactivity has been added. Previously, a license would be returned only if the spark was unloaded or the application quit. To enable this feature you must install FFT4.0v8 or later and use the environment variable FOUNDRY HEARTBEAT DISABLE true.

#### **Fixed Bugs**

- 1. F\_SmartFill BUG ID 757 fixed a bug that would cause occasional crashes in batch.
- 2. Batch BUG ID 691 numerous bugs fixed that would cause crashes in batch on Irix.
- 3. F\_Kronos BUG ID 758 bug giving stuttering retiming in Kronos. This has been fixed.

## Known Bugs & Workarounds

- 1. Although this version is better than 3.0v2, some intermittent stability issues remain in Batch. As a workaround, use the plug-ins in Desktop mode.
- F\_Kronos BUG ID 609 when applied ith timing method set to speed and speed set to 100% results in an offset of 1 frame between input and output. As a aworkaround apply with method set to frame and keyframe 1 on the first frame and the final frame on the final frame.
- 3. F\_WireRemoval BUG ID 451 shearing on the repair is visible on shallow wires that go off-screen bottom or left but only if the sinc filtering is switched on.

#### Furnace 3.0v2

This is a major new release of Furnace for Discreet including new plug-ins and improvements.

#### Release Date

October 2006.

## Requirements

Flame, Flint, Fire, Inferno or Smoke.

Flame 9.5.5, 9.0, 8.5 on Irix, Flint 9.0 on Linux 32 and Burn 1.5 and 2.0 have been tested.

Foundry FLEXIm Tools (FFT) (4.0v1 or later) for floating license support.

#### **New Features**

- 1. F\_ColourAlign.
- 2. F\_Correlate.

- 3. F\_DeBlur.
- 4. F\_DeNoise.
- 5. F\_Depth.
- 6. F\_MatchGrade.
- 7. F\_MatteToRoto.
- 8. F\_MotionBlur.
- 9. F\_MotionMatte.
- 10. F\_PlanarPatcher.
- 11. F\_Splicer.

## Improvements

1. FLEXIm - the plug-ins are licensed with FLEXIm.

## **Bug Fixes**

- 1. Various floating license bugs affecting sites running very large numbers of licenses have been fixed with the introduction of FLEXIm licensing.
- 2. F\_WireRemoval BUG ID 555 fixed for working at proxy resolution.
- 3. F\_Tile BUG ID 133 "Fill Output Y" parameter now works correctly "Fill Output X" used to control both dimensions.
- 4. F\_RigRemoval BUG ID 119 intermittent corruption in difference key is now filled in correctly.
- 5. F\_SmartFill BUG ID 104 "Use Guess" parameter now functions correctly – it was ignored in previous versions.
- 6. F\_ReGrain BUG ID 105 "Green Response" parameter now controls the green channel, rather than "Blue Response" controlled both blue and green.
- 7. F\_ReGrain BUG ID 118 "Reset All" resets the analysis results as well as the parameters.
- 8. F\_PixelTexture BUG ID 201 Using "Smaller Segments" could give non-deterministic results. This is now fixed.
- 9. F\_ColourMatte BUG ID 69 "Use Known Background" now functions correctly- it was ignored in previous versions.
- 10. All BUG ID 198 Setting "Process" to Preview will only process on pushing the Preview button, even if the current frame is changed.

#### Known Bugs and Workarounds

- 1. F\_Kronos BUG ID 609 when applied with timing method set to speed and speed set to 100% results in an offset on 1 frame between input and output. As a workaround apply with method set to frame and keyframe frame 1 on the first frame and the final frame on the final frame.
- 2. F\_WireRemoval BUG ID 451 shearing on the repair is visible on shallow wires that go offscreen bottom or left but only if sinc filtering is switched on.
- 3. Some intermittent stability issues have been noted in Batch. As a workaround, use the plug-ins in Desktop mode.

## Furnace 2.0v2

This is a maintenence release of Furnace on Discreet to fix a multithreading problem for Irix64.

#### **Release Date**

23 November 2005

#### Requirements

Flame, Flint, Fire, Inferno or Smoke.

Flame 9.5.1, 9.0, 8.5 on Irix, Flint 9.0 on Linux 32 and Burn 1.5 and 2.0 have been tested.

#### **New Features**

There are no new features.

#### Improvements

There are no improvements to existing features.

#### **Bug Fixes**

- IRIX64 F\_DirtRemoval, F\_DeFicker and other plug-ins reported running extremely slowly on multiprocessing machines running 64 bit versions of Flame 9.5 beta 4 or Inferno 6.5.1. Problem appears less severe in Flame 9.5.1. A number of changes to fix this have been implemented.
- 2. F\_EdgeMatte Snap to Edge button causes a crash if no roto is drawn. This has been fixed.
- 3. F\_DirtRemoval BUG ID 594 a frame offset problem in batch has been fixed.

|               | <ol> <li>F_MotionSmooth BUG ID 593 slips by one frame in batch.<br/>This has been fixed.</li> </ol>                                                                                                    |
|---------------|----------------------------------------------------------------------------------------------------|
|               | 5. F_BlockTexture BUG ID 559 not working in irix32. This has been fixed.                                                                                                    |
|               | Known Bugs & Workarounds                                                                                                    |
|               | <ol> <li>F_Kronos BUG ID 609 when applied with timing method<br/>set to speed and speed set to 100% results in an offset<br/>on 1 frame between input and output. As a workaround<br/>apply with method set to frame and keyframe frame 1 on<br/>the first frame and the final frame on the final frame.</li> </ol> |
|               | <ol> <li>F_WireRemoval BUG ID 451 shearing on the repair is<br/>visible on shallow wires that go offscreen bottom or left<br/>but only if sinc filtering is switched on.</li> </ol>                                                                                                    |
|               | 3. On Linux 64 machines plug-ins may take up to 9 seconds to enter the editing menu. Not all machines are affected in this way.                                                                                                    |
| Furnace 2.0v1 |                                                                                                    |
|               | This is a major new release of Furnace on Discreet with 10 new plug-ins, improvements and support for Irix64.                                                                                                    |
|               | Release Date                                                                                                    |
|               | 1 July 2005                                                                                                    |
|               | Requirements                                                                                                    |
|               | Flame, Flint, Fire, Inferno or Smoke.                                                                                                    |
|               | Flame 9.5, 9.0, 8.5 on Irix, Flint 9.0 on Linux 32, Flame 9.0 on Linux 64 and Burn 1.5 and 2.0 have been tested.                                                                                                    |
|               | New Features                                                                                                    |
|               | 1. F_ScratchRepair repairs scratches.                                                                                                    |
|               | 2. F_ChannelRepair repairs defects in one colour channel using information from undamaged colour channels.                                                                                                    |
|               | 3. F_DirtRemoval scans frames for dirt using motion esti-<br>mation, highlights the dirt and repairs it.                                                                                                    |
|               | <ol> <li>F_ColourMatte creates mattes of arbitrary foregrounds<br/>over backgrounds without using blue screens.</li> </ol>                                                                                                    |
|               | 5. F_EdgeMatte roto assist tool that snaps splines to edges.                                                                                                    |
|               | 6. F_MotionRepair recreates damages frames using motion estimation technology.                                                                                                    |

- 7. F\_MotionSmooth uses motion estimation and a 3way median filter to rebuild all frames in a clip. This process is good at cleaning up temporally changing artefacts.
- 8. F\_SmartFill rebuilds missing or damaged areas of a frame by looking at pixels around the area and intelligently growing inwards.
- 9. F\_SmartPlate creates large clean plates from a sequence of frames.
- 10. F\_SmartZoom high quality scaling of images using temporal information.

#### Improvements

- 1. F\_DeGrain Tune Huge parameter added.
- 2. F\_DeGrain and F\_ReGrain mattes added to allow for selective degraining/regraining.
- 3. F\_Kronos calculator function added to help set animation curves.
- 4. F\_WireRemoval the ability to import tracking data from Discreet's tracker has been added.

#### **Bug Fixes**

1. BUG ID 493 various minor memory leaks and not a valid system pointer messages have been fixed.

#### **Known Bugs & Workarounds**

- 1. F\_WireRemoval BUG ID 451 shearing on the repair is visible on shallow wires that go offscreen bottom or left but only if sinc filtering is switched on.
- 2. On Linux 64 machines plug-ins may take up to 9 seconds to enter the editing menu. Not all machines are affected in this way.

## Furnace 1.1v3

This is a maintenance release of Furnace on Discreet to support Discreet Linux.

*Note Furnace1.1v1 and 1.1v2 were never released.* 

#### Release Date

May 2005

#### Requirements

Flame, Flint, Fire, Inferno or Smoke.

Flame 8.5, 9.0 on Discreet Irix, Flint 9.0 on Discreet Linux and Burn 1.5 have been qualified.

Irix and Linux are supported at 32 bit only.

### **New Features**

1. Discreet Linux is now supported.

#### Improvements

1. Licensing diagnostic information is now rendered to the screen if the plug-in is unlicensed.

#### **Bug Fixes**

- 1. F\_WireRemoval BUG ID 210 a memory bug has been fixed that would print a warning to the shell in Furnace 1.0v2.
- Burn BUG ID 461 Batch jobs submitted on a network on Burn stations that use Kronos would produce an output clip where the first N frames were frozen where N is the number of Burn renderers. This has been fixed.

#### **Known Bugs & Workarounds**

There are no known bugs.

## Furnace 1.0v2

This is a maintenance release of Furnace on Discreet

#### **Release Date**

March 2004

#### Requirements

Furnace is compiled MIPS4 and requires Irix 6.2 or later on R8000, R10000 or R5000 microprocessors. fire 5.3, smoke 5.3 and inferno 5.3, flame 8.3 and flint 8.3 are supported. fffis 7/5 versions and later are likely to work.

Adobe Acrobat 5 or later is required to view the PDF User Guide.

#### **New Features**

There are no new features over the previous beta release.

#### Improvements

There are no improvements to existing features.

#### **Bug Fixes**

1. Licensing an obscure bug in floating license code has been found and fixed that may occasionally have caused Furnace to become unlicensed.

#### Known Bugs & Workarounds

There are no known bugs.

## Furnace 1.0v1

This is the first release of Furnace on Discreet

#### Release Date

15 September 2003

#### Requirements

Furnace is compiled MIPS4 and requires Irix 6.2 or later on R8000, R10000 or R5000 microprocessors. fire 5.3, smoke 5.3 and inferno 5.3, flame 8.3 and flint 8.3 are supported. fffis 7/5 versions and later are likely to work.

Adobe Acrobat 5 or later is required to view the PDF User Guide.

#### **New Features**

There are no new features over the previous beta release.

#### Improvements

1. Help the way the onscreen help is displayed has been improved for wide screen monitors.

#### **Bug Fixes**

- 1. Roto this tool can now output the roto shape as a matte.
- 2. Roto in a keyframed roto shape where the shape rotation was also keyframed, the selection of the control vertices would fail near the first keyframe.
- 3. Kronos adding motion blur without retiming the clip would add blur for the next frame rather than current frame. This has been fixed in this release version.

#### Known Bugs & Workarounds

There are no known bugs.

## Furnace 1.0b4

This is the fourth beta release of Furnace on Discreet

#### **Release Date**

01 September 2003

#### Requirements

Furnace is compiled MIPS4 and requires Irix 6.2 or later on R8000, R10000 or R5000 microprocessors. fire 5.3, smoke 5.3 and inferno 5.3, flame 8.3 and flint 8.3 are supported. fffis 7/5 versions and later are likely to work.

#### **New Features**

There are no new features.

#### Improvements

There are no improvements to existing features.

#### **Bug Fixes**

- 1. Steadiness & Align did not cache their data correctly in the animation curves. This has been fixed.
- 2. Kronos multiple motion blur samples caused the output to be offset to the left. This has been fixed.

#### Known Bugs & Workarounds

1. Roto ought to be able to render a roto shape as a matte.

### Furnace 1.0b3

This is the third beta release of Furnace on Discreet

#### Release Date

28 August 2003

#### Requirements

Furnace is compiled MIPS4 and requires Irix 6.2 or later on R8000, R10000 or R5000 microprocessors. fire 5.3, smoke 5.3 and inferno 5.3, flame 8.3 and flint 8.3 are supported. fffis 7/5 versions and later are likely to work.

#### New Features

 RigRemoval a new feature has been added to tell the algorithm to consider an arbitrary set of frames (from which to reconstruct the background) rather than just frames centered around the current frame. If you know where the good frames are, this can dramatically increase the time to result as the algorithm is not wasting time looking at pixels from frames that clearly obstruct the repair region.

#### Improvements

- Kronos masking has been added to assist the algorithm understand what is foreground and background, to reduce dragging at edges. This feature has largely replaced the internal matte generated when Use Occlusion was switched on, so you wont find this button anymore.
- Roto clicking once, rather than dragging, would generate a very small roto shape leading to great confusion. In this version, clicking once will not generate any shape. You have to click and drag.
- 3. Tooltips Onscreen tool tips added for many GUI controls, including rotos.
- 4. ReGrain grain is now analyzed throughout the luma range and a response curve is built automatically.

#### **Bug Fixes**

- 1. DeGrain processing could not be interrupted with temporal switched on. This has been fixed.
- 2. Kronos shutter time parameter was scaled incorrectly. This has been fixed.
- 3. Roto these controls could not be saved and used in a batch session. This has been fixed.
- 4. Steadiness now stores the analysis results so that camera jitter can be reapplied.

#### **Known Bugs & Workarounds**

1. Roto ought to be able to render a roto shape as a matte.

## Furnace 1.0b2

This is the second beta release of Furnace on Discreet.

#### **Release Date**

7 August 2003

#### Requirements

Furnace is compiled MIPS4 and requires Irix 6.2 or later on R8000, R10000 or R5000 microprocessors. fire 5.3, smoke 5.3 and inferno 5.3, flame 8.3 and flint 8.3 are supported. fffis 7/5 versions and later are likely to work.

## **New Features**

Not applicable.

## Improvements

There are no improvements to existing features.

## **Bug Fixes**

- 1. Align match movement failed due to a fault in the analyze parameter. This has been fixed.
- BlockTexture it was not possible to grab the sample texture box widget when the ost controls were displayed. This has been fixed.
- 3. BlockTexture the crops page was labelled incorrectly. This has been fixed.
- 4. DeFlicker the display of the motion mask has been improved.
- 5. Example Images these are now installed to the same directory for easier loading.
- 6. Example Images all the texture images shipped in JPEG format have been converted to TIFF so that they appear in the file browser alongside the other pictures.
- 7. Kronos debug output to the terminal has been removed.
- 8. Clip Labels an initialisation bug caused the case of the clip name to be incorrect. This has been fixed.
- 9. Setup the previous version wrote out setup information in files with suffix .set.thefoundry.txt. These have been removed.
- 10. Roto the colour of the roto widget appeared as an animatable parameter. This was a bug that has been fixed.

## Known Bugs & Workarounds

There are no known bugs.

## Furnace 1.0b1

This is the first beta release of Furnace on Discreet.

#### Requirements

Furnace is compiled MIPS4 and requires Irix 6.2 or later on R8000, R10000 or R5000 microprocessors. fire 5.3, smoke 5.3 and inferno 5.3, flame 8.3 and flint 8.3 are supported. fffis 7/5 versions and later are likely to work.

**New Features** 

Not applicable.

Improvements

Not applicable.

**Bug Fixes** 

Not applicable.

Known Bugs & Workarounds

There are no known bugs.

## Appendix B

## End User License Agreement

IMPORTANT: BY INSTALLING THIS SOFTWARE YOU ACKNOWL-EDGE THAT YOU HAVE READ THIS AGREEMENT, UNDERSTAND IT AND AGREE TO BE BOUND BY ITS TERMS AND CONDITIONS. IF YOU DO NOT AGREE TO THE TERMS OF THIS AGREEMENT DO NOT INSTALL, COPY OR USE THE SOFTWARE.

This END USER SOFTWARE LICENSE AGREEMENT (this "Agreement") is made by and between The Foundry Visionmongers Ltd., a company registered in England and Wales, ("The Foundry"), and you, as either an individual or a single entity ("Licensee"). In consideration of the mutual covenants contained herein and for other good and valuable consideration (the receipt and sufficiency of which is acknowledged by each party hereto) the parties agree as follows:

# SECTION 1. GRANT OF LICENSE.

Subject to the limitations of Section 2, The Foundry hereby grants to Licensee a limited, non-transferable and non-exclusive license to install and use a machine readable, object code version of this software program (the "Software") and the accompanying user guide and other documentation (collectively, the "Documentation") solely for Licensee's own internal business purposes (collectively, the "License"); provided, however, Licensee's right to install and use the Software and the Documentation is limited to those rights expressly set out in this Agreement.

SECTION 2. RESTRICTIONS ON USE.

> Licensee is authorized to use the Software in machine readable, object code form only, and Licensee shall not: (a) assign, sublicense, transfer, pledge, lease, rent, share or export the Software, the Documentation or Licensee's rights hereunder; (b) alter or circumvent the copy protection mechanisms in the Software or reverse engineer, decompile, disassemble or otherwise attempt to discover the source code of the Software; (c) modify, adapt, translate or create derivative works based on the Software or Documentation; (d) use, or allow the use of, the Software or Documentation on any project other than

a project produced by Licensee (an "Authorized Project"); (e) allow or permit anyone (other than Licensee and Licensee's authorized employees to the extent they are working on an Authorized Project) to use or have access to the Software or Documentation; (f) copy or install the Software or Documentation other than as expressly provided for herein; or (g) take any action, or fail to take action, that could adversely affect the trademarks, service marks, patents, trade secrets, copyrights or other intellectual property rights of The Foundry or any third party with intellectual property rights in the Software (each, a "Third Party Licensor"). Furthermore, for purposes of this Section 2, the term "Software" shall include any derivatives of the Software.

Licensee shall install and use only a single copy of the Software on one computer, unless the Software is installed in a "floating license" environment, in which case Licensee may install the Software on more than one computer; provided, however, Licensee shall not at any one time use more copies of the Software than the total number of valid Software licenses purchased by Licensee.

Furthermore, the Software can be licensed on an "interactive" or "non-interactive" basis. Licensee shall be authorized to use a non-interactive version of the Software for rendering purposes only (i.e., on a CPU, without a user, in a non-interactive capacity) and shall not use such Software on workstations or otherwise in a user-interactive capacity. Licensee shall be authorized to use an interactive version of the Software for both interactive and non-interactive rendering purposes. Finally, if the Software is an "Educational Version," Licensee may use it only for the purpose of training and instruction, and for no other purpose. Educational Versions of the Software may not be used for commercial, professional or for-profit purposes.

# SECTION 3. BACK-UP COPY.

Notwithstanding Section 2, Licensee may store one copy of the Software and Documentation off-line and off-site in a secured location owned or leased by Licensee in order to provide a back-up in the event of destruction by fire, flood, acts of war, acts of nature, vandalism or other incident. In no event may Licensee use the back-up copy of the Software or Documentation to circumvent the usage or other limitations set forth in this Agreement.

245

#### **SECTION 4. OWNERSHIP.**

Licensee acknowledges that the Software and Documentation and all intellectual property rights relating thereto are and shall remain the sole property of The Foundry and the Third Party Licensors. Licensee shall not remove, or allow the removal of, any copyright or other proprietary rights notice included in and on the Software or Documentation or take any other action that could adversely affect the property rights of The Foundry or any Third Party Licensor. To the extent that Licensee is authorized to make copies of the Software or Documentation under this Agreement, Licensee shall reproduce in and on all such copies any copyright and/or other proprietary rights notices provided in and on the materials supplied by The Foundry hereunder. Nothing in this Agreement shall be deemed to give Licensee any rights in the trademarks, service marks, patents, trade secrets, copyrights or other intellectual property rights of The Foundry or any Third Party Licensor, and Licensee shall be strictly prohibited from using the name, trademarks or service marks of The Foundry or any Third Party Licensor in Licensee's promotion or publicity without The Foundry's express written approval.

## **SECTION 5. LICENSE FEE.**

Licensee understands that the benefits granted to Licensee hereunder are contingent upon Licensee's payment in full of the license fee payable in connection herewith (the "License Fee").

# SECTION 6. TAXES AND DUTIES.

Licensee agrees to pay, and indemnify The Foundry from claims for, any local, state or national tax (exclusive of taxes based on net income), duty, tariff or other impost related to or arising from the transaction contemplated by this Agreement.

## SECTION 7. LIMITED WARRANTY.

The Foundry warrants that, for a period of ninety (90) days after delivery of the Software: (a) the machine readable electronic files constituting the Software and Documentation shall be free from errors that may arise from the electronic file transfer from The Foundry and/or its authorized reseller to Licensee; and (b) to the best of The Foundry's knowledge, Licensee's use of the Software in accordance with the Documentation will not, in and of itself, infringe any third party's

copyright, patent or other intellectual property rights. Except as warranted, the Software and Documentation is being provided "as is." THE FOREGOING LIMITED WARRANTY IS IN LIEU OF ALL OTHER WARRANTIES OR CONDITIONS, EX-PRESS OR IMPLIED, AND The Foundry DISCLAIMS ANY AND ALL IMPLIED WARRANTIES OR CONDITIONS, INCLUDING, WITH-OUT LIMITATION, ANY IMPLIED WARRANTY OF TITLE, NON-INFRINGEMENT, MERCHANTABILITY OR FITNESS FOR A PAR-TICULAR PURPOSE, REGARDLESS OF WHETHER The Foundry KNOWS OR HAS REASON TO KNOW OF LICENSEE'S PARTICU-LAR NEEDS. The Foundry does not warrant that the Software or Documentation will meet Licensee's requirements or that Licensee's use of the Software will be uninterrupted or error free. No employee or agent of The Foundry is authorized to modify this limited warranty, nor to make additional warranties. No action for any breach of the above limited warranty may be commenced more than one (1) year after Licensee's initial receipt of the Software. To the extent any implied warranties may not be disclaimed under applicable law, then ANY IM-PLIED WARRANTIES ARE LIMITED IN DURATION TO NINETY (90) DAYS AFTER DELIVERY OF THE SOFTWARE TO LICENSEE.

## SECTION 8. LIMITED REMEDY.

The exclusive remedy available to the Licensee in the event of a breach of the foregoing limited warranty, TO THE EXCLUSION OF ALL OTHER REMEDIES, is for Licensee to destroy all copies of the Software, send The Foundry a written certification of such destruction and, upon The Foundry's receipt of such certification, The Foundry will make a replacement copy of the Software available to Licensee.

## SECTION 9. INDEMNIFICATION.

Licensee agrees to indemnify, hold harmless and defend The Foundry and The Foundry's affiliates, officers, directors, shareholders, employees, authorized resellers, agents and other representatives (collectively, the "Released Parties") from all claims, defense costs (including, but not limited to, attorneys' fees), judgments, settlements and other expenses arising from or connected with the operation of Licensee's business or Licensee's possession or use of the Software or Documentation.

# SECTION 10. LIMITED LIABILITY.

In no event shall the Released Parties' cumulative liability to Licensee or any other party for any loss or damages resulting from any claims, demands or actions arising out of or relating to this Agreement (or the Software or Documentation contemplated herein) exceed the License Fee paid to The Foundry or its authorized reseller for use of the Software. Furthermore, IN NO EVENT SHALL THE RELEASED PARTIES BE LIABLE TO LICENSEE UNDER ANY THEORY FOR ANY INDIRECT, SPE-CIAL, INCIDENTAL, PUNITIVE, EXEMPLARY OR CONSEQUEN-TIAL DAMAGES (INCLUDING DAMAGES FOR LOSS OF BUSINESS OR LOSS OF PROFITS) OR THE COST OF PROCUREMENT OF SUBSTITUTE GOODS OR SERVICES, REGARDLESS OF WHETHER THE RELEASED PARTIES KNOW OR HAVE REASON TO KNOW OF THE POSSIBILITY OF SUCH DAMAGES AND REGARDLESS OF WHETHER ANY REMEDY SET FORTH HEREIN FAILS OF ITS ES-SENTIAL PURPOSE. No action arising out of or related to this Agreement, regardless of form, may be brought by Licensee more than one (1) year after Licensee's initial receipt of the Software; provided, however, to the extent such one (1) year limit may not be valid under applicable law, then such period shall limited to the shortest period allowed by law.

## SECTION 11. TERM; TERMINATION.

This Agreement is effective upon Licensee's acceptance of the terms hereof (by clicking on the "Accept" button) and Licensee's payment of the License Fee, and the Agreement will remain in effect until termination. If Licensee breaches this Agreement, The Foundry may terminate the License granted hereunder by notice to Licensee. In the event the License is terminated, Licensee will either return to The Foundry all copies of the Software and Documentation in Licensee's possession or, if The Foundry directs in writing, destroy all such copies. In the later case, if requested by The Foundry, Licensee shall provide The Foundry with a certificate signed by an officer of Licensee confirming that the foregoing destruction has been completed.

## SECTION 12. CONFIDENTIALITY.

Licensee agrees that the Software and Documentation are proprietary and confidential information of The Foundry and that all such information and any communications relating thereto (collectively, "Confidential Information") are confidential and a fundamental and important trade secret of The Foundry. Licensee shall disclose Confidential Information only to Licensee's employees who are working on an Authorized Project and have a "need-to-know" such Confidential Information, and shall advise any recipients of Confidential Information that it is to be used only as authorized in this Agreement. Licensee shall not disclose Confidential Information or otherwise make any Confidential Information available to any other of Licensee's employees or to any third parties without the express written consent of The Foundry. Licensee agrees to segregate, to the extent it can be reasonably done, the Confidential Information from the confidential information and materials of others in order to prevent commingling. Licensee shall take reasonable security measures, which such measures shall be at least as great as the measures Licensee uses to keep Licensee's own confidential information secure (but in any case using no less than a reasonable degree of care), to hold the Software, Documentation and any other Confidential Information in strict confidence and safe custody. The Foundry may request, in which case Licensee agrees to comply with, certain reasonable security measures as part of the use of the Software and Documentation. Licensee acknowledges that monetary damages may not be a sufficient remedy for unauthorized disclosure of Confidential Information, and that The Foundry shall be entitled, without waiving any other rights or remedies, to such injunctive or equitable relief as may be deemed proper by a court of competent jurisdiction.

# SECTION 13. INSPECTION.

Licensee shall advise The Foundry on demand of all locations where the Software or Documentation is used or stored. Licensee shall permit The Foundry or its authorized agents to inspect all such locations during normal business hours and on reasonable advance notice.

## SECTION 14. NONSOLICITATION.

Licensee agrees not to solicit for employment or retention, and not to employ or retain, any of The Foundry's current or future employees who were or are involved in the development and/or creation of the Software.

## SECTION 15. U.S. GOVERNMENT LICENSE RIGHTS.

The Software, Documentation and/or data delivered hereunder are subject to the terms of this Agreement and in no event shall the U.S. Government acquire greater than RESTRICTED/LIMITED RIGHTS. At a minimum, use, duplication or disclosure by the U.S. Government is subject to the applicable restrictions of: (i) FAR §52.227-14 ALTS I, II and III (June 1987); (ii) FAR §52.227-19 (June 1987); (iii) FAR §12.211 and 12.212; and/or (iv) DFARS §227.7202-1(a) and DFARS §227.7202-3. The Software is the subject of the following notices: \* Copyright (c) 2007 The Foundry Visionmongers, Ltd.. All Rights Reserved. \* Unpublished-rights reserved under the Copyright Laws of the United Kingdom.

#### **SECTION 16. SURVIVAL.**

Sections 2, 4, 5, 7, 8, 9, 10, 11, 13, 14, 15, 16, 17, 18 and 19 shall survive any termination or expiration of this Agreement.

## SECTION 17. IMPORT/EXPORT CONTROLS.

To the extent that any Software made available hereunder is subject to restrictions upon export and/or reexport from the United States, Licensee agrees to comply with, and not act or fail to act in any way that would violate, the applicable international, national, state, regional and local laws and regulations, including, without limitation, the United States Foreign Corrupt Practices Act, the Export Administration Act and the Export Administration Regulations, as amended or otherwise modified from time to time, and neither The Foundry nor Licensee shall be required under this Agreement to act or fail to act in any way which it believes in good faith will violate any such laws or regulations.

## SECTION 18. MISCELLANEOUS.

This Agreement is the exclusive agreement between the parties concerning the subject matter hereof and supersedes any and all prior oral or written agreements, negotiations, or other dealings between the parties concerning such subject. This Agreement may be modified only by a written instrument signed by both parties. If any action is brought by either party to this Agreement against the other party regarding the subject matter hereof, the prevailing party shall be entitled to recover, in addition to any other relief granted, reasonable attorneys' fees and expenses of litigation. Should any term of this Agreement be declared void or unenforceable by any court of competent jurisdiction, such declaration shall have no effect on the remaining terms of this Agreement. The failure of either party to enforce any rights granted hereunder or to take action against the other party in the event of any breach hereunder shall not be deemed a waiver by that party as to subsequent enforcement of rights or subsequent actions in the event of future breaches. This Agreement shall be governed by, and construed in accordance with English Law.

Copyright (c) 2008 The Foundry Visionmongers Ltd. All Rights Reserved. Do not duplicate.

## Appendix C

## **Kronos Algorithm**

## Introduction

The Kronos retimer in the Furnace toolset uses motion analysis to do speeding up and slowing down of image sequences. There are many reasons why it may be useful to extract the results of the motion analysis separately, without retiming a sequence. This may be because you wish to store the motion analysis results for a low resolution sequence you have client approval for, and then reload and rescale them for the final rendering without the expense of calculating them all again. You may wish to apply the motion fields from one sequence to a different one, or may wish to use the motion, thresholded, as an input pass to some other image processing technique.

A word of warning – don't get too excited. Motion estimation is a tricky business at best. It is unlikely that you will be able to use any of these results to, for example, automatically rotoscope a moving lioness against a herd of wildebeast. The technology in Kronos is world class, but we have a significant way to go before we get to tackle wildebeast.

This appendix is purely here to give those of you that are curious a little more information. Most compositors will be able to skip this section without loosing sleep.

## Terminology

Kronos works by producing a new artificial frame or inbetween between two original frames. The first of these two original frames we call i0 and the second we call i1. The amount of the blend from i0 to i1we call delta. As an example, if we are producing a new frame at time t=45.3, then we can say that i0 is frame 45, i1 is frame 46, and delta is 0.3. Delta only ranges from 0.0 to 1.0.

Two sets of motion vectors are required to produce the new frame. One set is derived by deciding for each pixel in i1 where its match is in i0. This set of offsets to get to i0 from i1 is called the set of backward vectors. Similarly, the set of offsets describing how every pixel in i0 gets to a matching pixel in i1is called the set of forward vectors. For simple motion in the body of an image sequence, each set is pretty much the reflection of the other. For more complicated overlapping motion, and also towards the edges of the image where the background is moving, the two sets can be quite different. These are usually
areas where an object which is visible in i0 is not visible in i1, or viceversa.

## Producing vectors

Forward vectors and backward vectors are initially calculated separately. Given a pair of images, we produce a coarse, heavily pixelated set of vectors. Using this crude estimation as an input, and still using the same pair of images, we refine this to produce a neater set of vectors, one per pixel. The input pair of images can obviously be reversed with the pair wired one way the nodes produce forward vectors and with the pair wired the other way the nodes produce backward vectors.

Given both sets of vectors, we refine the vectors further so that they fit well together at the required output time delta. This means that if ten inbetweens at ten different deltas are produced between i0 and i1, then the forward vectors and the backward vectors remain constant at this stage, which then generates slightly modified vectors sets for each delta.

The pair of vector sets, which uses this motion information, and the original i0 and i1 are used to produce the final picture usually it does this by offsetting the pixels in i0 using the backward vectors scaled by (1.0delta), and offsetting the pixels in i1 by using the forward vectors scaled by delta, and blending the results using the value of delta as a mix value.

## Index

Action, 87 Add Roto Key, 33 Align Spatial, 69 Analyse, 37, 164, 210 Analyse Bottom, 57 Analyse Left, 57 Analyse Response, 172 Analyse Right, 57 Analyse Top, 57 Analysis, 69 Analysis Frame, 95, 99 Aspect, 31, 179 Automatic Gain, 222 Automatic Shutter Time, 128 Auto Key Frame Roto, 163 Auto Normalise, 104 Avoid Fill Region, 50 Background, 104 Beta, 78 Bezier Roto, 32 Blend Amount, 70 Blend Overlap, 176 Blend Size, 51, 216 Block Size, 50, 55, 87, 127, 150, 153, 186 Blue Noise, 58 Blue Threshold, 179 Blue Weight, 129, 150, 154 Blur Direction, 78 Blur Inside Haloes, 32 Blur Size, 78 Blur Type, 78 Bottom, 34 Build From One Image, 127, 149, 153 Calculate Angle, 78 Centre X/Y, 224 Change Thresh, 111 Clear Motion Cache, 38, 210 Clip High, 104 Clip Low, 104 Clip Max, 32 Clip Min, 32 Colour, 32, 34, 179 Colour Selection, 63

Comp. Size, 72 Comp. Softness, 72 Compare, 171 Compare With, 171 Complex Search, 70 Composite Ref, 72 Correct Luminance, 127, 150, 153 Create All\_Keys, 136 Create Key, 136 Crops, 88 Curved Wire, 223 De-spot, 179 DeBlur Region, 79 Delete All Keys, 136 Delete Animation, 33 Delete Key, 136 Delete Roto, 33 Delete Roto Key, 33 Detail, 95 Detail Length, 221 Detection Thresh, 111 Dilate, 111 Direction, 178 Dirt, 111 Dirt Channel, 111 Dirt Reject Thresh, 111 Edges, 31 Edge Blend, 51, 206 Edge Colour, 116 Edge Error Weight, 63 Edge Freedom, 117 Edge Push, 32 Edge Roto Colour, 118 Error Threshold, 127, 150, 153, 202 Exaggerate Bias, 161 Exaggerate Grain, 96 Exaggerate Noise, 99 Export, 118 Export Roto Raw, 136 Fail Marker Alpha, 178 Feedback, 88 Fill, 50, 159 Fill Output X, 216

Fill Output Y, 216 Filter, 39, 71, 196, 202, 209 Filtering, 57, 127, 150, 153, 163, 177 Find Temporal Match, 69 Fit To, 195 Foreground Region, 143 Frame, 37, 125 Frame Combiner, 195 Frame Step, 194 Full Retime, 70 Gain, 171 Gain B, 172 Gain G, 171 Gain R, 171 Generate, 194 Generate Final Plate, 195 Generate Final Zoom, 202 Global Smoothness, 126, 149, 152 Gradient Factor, 183 Gradient Factor, 222 Grain Frame, 171 Green Noise, 58 Green Threshold, 179 Green Weight, 129, 150, 154 Grow, 179 High Gain, 172 Import Track, 136, 223 Incremental, 38 Invert, 31, 179 Invert Transform, 40, 210 Iterations, 71, 78, 133 Left, 34 Left (Right, Top, Bottom) Src Edge, 197, 202 Levels, 64 Levels Threshold, 64 Local Smoothness, 126, 149, 152 Look Ahead Frames, 176 Low Gain, 172 Luminance Blur, 51, 160, 206 Luminance Correct, 177 Luminance Match, 51, 160, 206 Mark Frame, 177 Mask, 72

Matte, 55, 87, 126, 139, 153, 186, 206 Max Motion, 176 Median Width, 183 Median Samples, 195 Median Size, 111 Median Threshold, 111 Method, 54 Mid Gain, 172 Mode, 31, 128, 179 Motion, 183 Motion Blending, 96 Motion Dilate, 96 Motion Smoothing, 112, 209 Motion Thresh, 87, 96 Motion Threshold, 55, 112 N, 177 Noise Estimate, 78 Number of Samples, 51 Original, 129 Output, 62, 78, 99, 110, 118, 129, 143, 164 Overlap, 51, 216 Passes, 135 Path Width, 51, 206 Perspective, 38, 57, 71, 163, 177, 194, 202, 210 Plate Size, 99, 110 Points, 183 Position, 183 Presets, 109 Process Blue Channel, 171 Process Green Channel, 171 Process Red Channel, 171 Reconstruct, 221 Red Noise, 58 Red Threshold, 179 Red Weight, 129, 150, 154 Reference, 57, 88 Reference Blend, 39 Refinement, 63 Refine by, 63 Region, 39 Regularisation, 78 Relative/Static Frame, 38 Remove Amount, 160, 216 Furnace

Match Grade, 71

Match, 38

Remove Gradient, 160, 216 Repair Channel, 54 Repair Frame, 163 Reset Response, 172 Reset Spatial, 71 Resize, 201 Response Mix, 172 Right, 34 Rig Region, 178 Rolling, 143 Rolling Repair, 223 Rotate, 38, 57, 71, 163, 194, 210 Rotation, 33 Roto/Matte, 88, 119 Roto Colour, 116, 136 Safety Factor, 111 Sample Bottom, 35, 50, 160, 171 Sample Left, 35, 50, 160, 171 Sample Right, 35, 50, 160, 171 Sample Source, 50 Sample Texture 1, 50 Sample Texture 2, 50 Sample Top, 35, 50, 160, 171 Scale, 33, 38, 57, 71, 163, 171, 194, 202, 210 Scale B, 171 Scale G, 171 Scale R, 171 Scale Transform, 39 Scale X, 33 Scale Y, 33 Scratch Width, 183 Search Range, 70 Seed, 51, 161 Segments, 118 Set, 129 Set Default Timing, 70 Set Single Frame Bad, 149 Shape, 32, 179 Show, 69, 86, 128, 170, 178, 179, 183, 223 Show Edge, 116 Show Edge Roto, 117 Show Grain, 96 Show Motion Map, 96 Show Reference, 39 Show Roto, 116 Show Roto/Matte, 32

Show Vectors, 127, 149, 153 Shutter Samples, 127, 139 Shutter Time, 127, 139 Sinc Filter, 222 Skip Frames, 136 Slip Reference, 39 Slip Source, 39 Smaller Segments, 161 Smoothing, 126 Smoothing Iterations, 149, 153 Smoothness, 54, 71, 87 Smooth Output, 104 Snap Colour, 117 Snap Roto to Edge, 116 Snap To Range, 117 Softness, 31, 179, 202 Source Frame, 70, 88 Source Length, 70 Speed, 125 Start Colour, 223 Start X, 223 Start X (Y) Point, 197 Start Y, 223 Step Size, 39, 57, 71, 163, 178, 209 Stock, 170 Stop Colour, 224 Stop X, 223 Stop Y, 223 Stretch to Fit, 216 Temporal, 95 Temporal Consistency, 51, 206 Thickness, 221 Threshold, 78, 136 Tile Bottom, 216 Tile Horizontally, 216 Tile Left, 216 Tile Right, 216 Tile Top, 216 Tile Vertically, 216 Timing, 125 Top, 34 Translate, 38, 57, 71, 163, 210 Translate X, 194 Translate Y, 194 Tran X, 32 Tran Y, 33 Tune, 95 Tune Blue, 95, 99

Tune Green, 95, 99 Tune Huge, 95 Tune Large, 95 Tune Master, 99 Tune Medium, 95 Tune Red, 95, 99 Tune Small, 95 Use Analysis, 99 Use Bias Matte, 160 Use Channel, 54 Use Every Nth Frame, 176 Use Guess, 187 Use Known Background, 63 Use Only Marked Frames, 177 Use Reference, 54 Use Region, 57, 79 Use Sampled Response, 172 Valid Frame, 149 Variance Thresh, 87 Vector Detail, 70, 126, 149, 152 Vertex Distance, 135 Weight, 195 Weight Thresh, 55 Wipe, 171 Wire Colour, 224 X Centre, 99 X Crop, **33** X Roto Start, 136 X Search Range, 186 Y Centre, 99 Y Crop, **34** Y Roto Start, 136 Y Search Range, 186